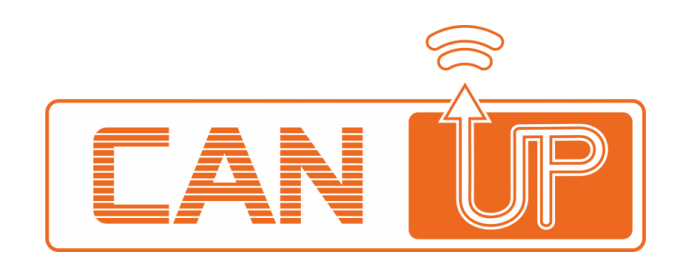

# **TELEMATICS GATEWAYS**

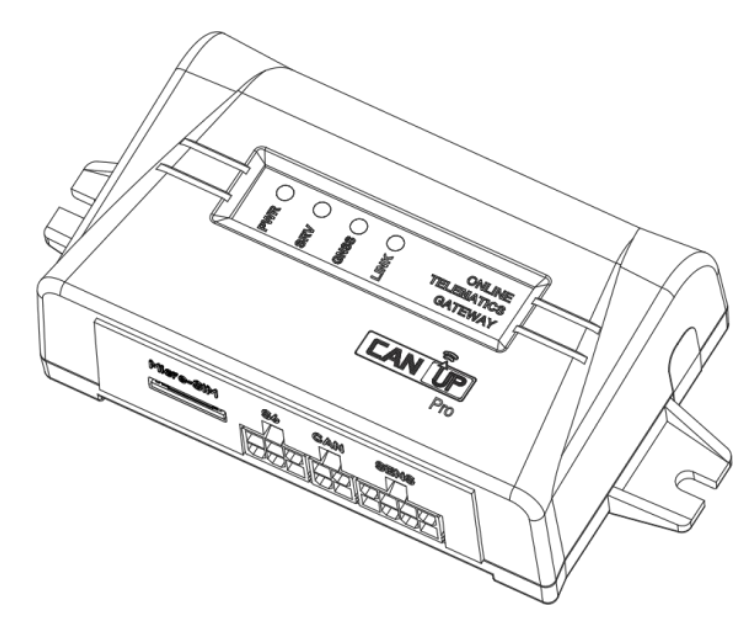

CANUp 27 Standard /Pro 3G/Pro LTE/Pro Wi-Fi

# **OPERATION MANUAL**

Version 4.0

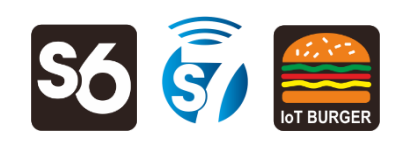

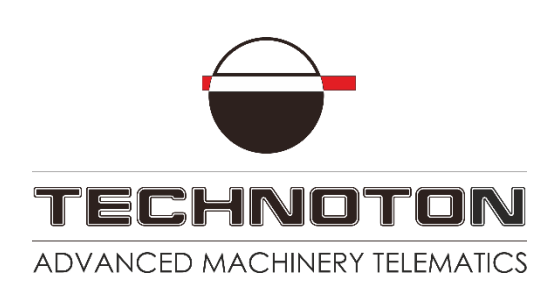

# Contents

| Contents                                                          | 2  |
|-------------------------------------------------------------------|----|
| Revision history                                                  | 4  |
| Structure of external links                                       | 5  |
| Terms and Definitions                                             | 6  |
| Introduction                                                      | 9  |
| 1 General information and technical specifications of CANUp 27    | 13 |
| 1.1 Purpose of use and application area, operation principle      | 13 |
| 1.2 Exterior view and delivery set                                | 18 |
| 1.3 CANUp 27 design                                               | 19 |
| 1.4 Technical specifications                                      | 20 |
| 1.4.1 Main specifications                                         | 20 |
| 1.4.2 Specifications of S7 wireless interface                     | 22 |
| 1.4.3 Data transfer protocol to Server                            | 23 |
| 1.4.4 CAN j1939/S6 configurable digital interface characteristics | 24 |
| 1.4.5 CAN non-configurable digital interface characteristics      | 25 |
| 1.4.6 Analog signals specifications                               | 26 |
| 1.4.7 Overall dimensions                                          | 27 |
| 2 CANUp 27 installation                                           | 28 |
| 2.1 Exterior inspection prior to starting works                   | 28 |
| 2.2 Operational restrictions                                      | 29 |
| 2.3 SIM card installation                                         | 30 |
| 2.4 Configuration of CANUp 27                                     | 31 |
| 2.4.1 Connecting CANUp 27 to PC                                   | 31 |
| 2.4.2 Interface of Service CANUp software                         | 34 |
| 2.4.3 Authorization                                               | 35 |
| 2.4.4 CANUp 27 Profile                                            | 36 |
| 2.4.5 Configuration of connection via CAN j1939/S6 interface      | 38 |
| 2.4.6 Connection to ORF 4 Telematics service                      | 39 |
| 2.4.7 Connection to IBM Watson IoT Platform                       | 40 |
| 2.4.8 Remote connection to CANUp 27                               | 42 |
| 2.4.9 Connection of wireless Units                                | 44 |
| 2.5 Electrical connection                                         | 46 |
| 2.6 Creating and customizing Reports                              | 49 |
| 2.7 Function test                                                 | 54 |
| 3 Packaging                                                       | 56 |
| 4 Storage                                                         | 57 |
| 5 Transportation                                                  | 58 |
| 6 Utilization/re-cycling                                          | 59 |
| Contacts                                                          | 60 |
| Annex A List and contents of CANUp 27 On-board reports            | 61 |
| A.1 Authentication Report on AVL Server                           | 61 |
| A.2 Report containing data                                        | 62 |
| A.3 Composite Report                                              | 64 |
| Annex B SMS commands for CANUp 27 remote configuration            | 66 |

| Annex C SPN of CANUp 27 Functional modules                    | 69  |
|---------------------------------------------------------------|-----|
| C.1 List of CANUp 27 Functional modules                       | 69  |
| C.2 Self-diagnostics FM                                       |     |
| C.3 Onboard clock FM                                          |     |
| C.4 Vehicle Power Supply FM                                   | 74  |
| C.5 Battery FM                                                |     |
| C.6 GNSS FM                                                   |     |
| C.7 GNSS Coordinates Recorder FM                              |     |
| C.8 Geofence FM                                               | 80  |
| C.9 Reports Generator FM                                      | 82  |
| C.10 Simple Reports Registrator FM                            | 85  |
| C.11 Communicator FM                                          | 86  |
| C.12 WiFi Communicator FM                                     | 92  |
| C.13 Collector 1A1F1D FM                                      |     |
| C.14 Axle Load Control. Tractor Unit FM                       |     |
| C.15 Engine Monitoring FM                                     | 101 |
| C.16 Statistics FM                                            | 105 |
| C.17 S6 Bus FM                                                | 107 |
| C.18 Base S7 FM                                               | 110 |
| C.19 Accelerometer FM                                         | 112 |
| C.20 Events Registrator FM                                    | 114 |
| Annex D CANUp 27 firmware upgrade                             | 115 |
| Annex E Electromagnetic compatibility specifications          | 116 |
| Annex F Description of MQTT IBM Watson IoT protocol           | 117 |
| Annex G Data composition in output messages of wireless Units | 121 |
| G.1 Output message of DUT-E S7 fuel level sensor              | 121 |
| G.2 Output messages of DFM S7 fuel flow meter                 | 123 |
| G.3 Output messages of DFM Marine S7 fuel flow meter          | 125 |
| G.4 Output message of GNOM DDE S7 pressure sensor             | 127 |
| G.5 Output message of GNOM DP S7 position sensor              | 128 |
| G.6 Output message of ADM31 temperature and humidity sensor   | 129 |

# **Revision history**

| Version | Date    | Editor | Description of changes                                                                                                    |
|---------|---------|--------|----------------------------------------------------------------------------------------------------|
| 1.0     | 08.2017 | OD     | Basic version.                                                                                                    |
| 2.0     | 12.2018 | OD     | <ul> <li>New models of online Telematics gateway with extended functionality are introduced: <ul> <li>CANUp 27 Pro 3G;</li> <li>CANUp 27 Pro Wi-Fi.</li> </ul> </li> <li>Information on CANUp 27 models codes is added.</li> <li>Changes in the contents of CANUp 27 delivery set are reflected.</li> <li>List of Reports transmitted by CANUp 27 to the Server as well as their contents are updated.</li> <li>Descriptions of SPN of Functional Modules are added for models CANUp 27 Pro and updated for CANUp 27 Standard.</li> <li>Detailed information regarding CANUp 27 electromagnetic compatibility is added.</li> <li>Description of MQTT IBM Watson IoT protocol is included.</li> <li>The document terminology is updated (CAN j1939/S6 Telematics interface).</li> </ul>                                                                                                    |
| 3.0     | 07.2019 | OD     | <ul> <li>Information on the feasibility of CANUp 27 Pro 3G and<br/>CANUp 27 Pro Wi-Fi operation using <u>S7 Technology</u> is added.</li> <li>The procedure for connecting wireless Units to CANUp 27 Pro by<br/>means of S7 Technology is defined.</li> <li>A description of <u>Base S7 FM</u> contained in CANUp 27 Pro 3G and<br/>CANUp 27 Pro Wi-Fi models is added.</li> <li>Information on the composition of data received by the Gateway in<br/>messages sent by wireless Units is included.</li> <li>Gateway technical specifications and settings of its Functional<br/>modules are updated.</li> </ul>                                                                                                    |
| 4.0     | 04.2021 | OD     | <ul> <li>Information on new models of gateways is added<br/>(CANUp 27 Pro LTE; CANUp 27 Pro LTE A; CANUp 27 Pro LTE G).</li> <li>List of GSM frequency bands supported by the gateways during the<br/>data transfer using 2G / 3G / 4G technologies is provided.</li> <li>New functional features are added: <ul> <li>work with data of ISOBUS farming equipment bus;</li> <li>using the frequency input for counting input pulses ("Counting"<br/>type of the physical input);</li> <li>singling out and displaying values of signals from physical inputs<br/>during a Unit configuration;</li> <li>new FM "Axle Load Control. Tractor Unit";</li> <li>option of a Unit remote configuration via TCP channel using the<br/>GPRS-command CSRV and by means of connection to "hidden"<br/>access points for CANUp 27 Pro Wi-Fi;</li> <li>work with extended ranges of Units' network addresses;</li> <li>support of new cable-connected and wireless Units, option to add<br/>a wireless Unit by its MAC-address;</li> <li>S6 Database update via Internet for the service software etc.</li> </ul> </li> <li>Data content of output messages for the new wireless Units is<br/>added: DFM Marine S7 fuel flow meter, GNOM DP S7 position<br/>sensor and ADM31 temperature and humidity sensor.</li> <li>Minimum requirements for the PC for work with Service CANUp<br/>service software are set out.</li> </ul> |

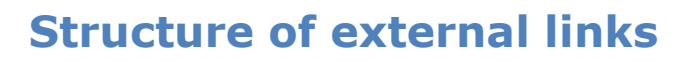

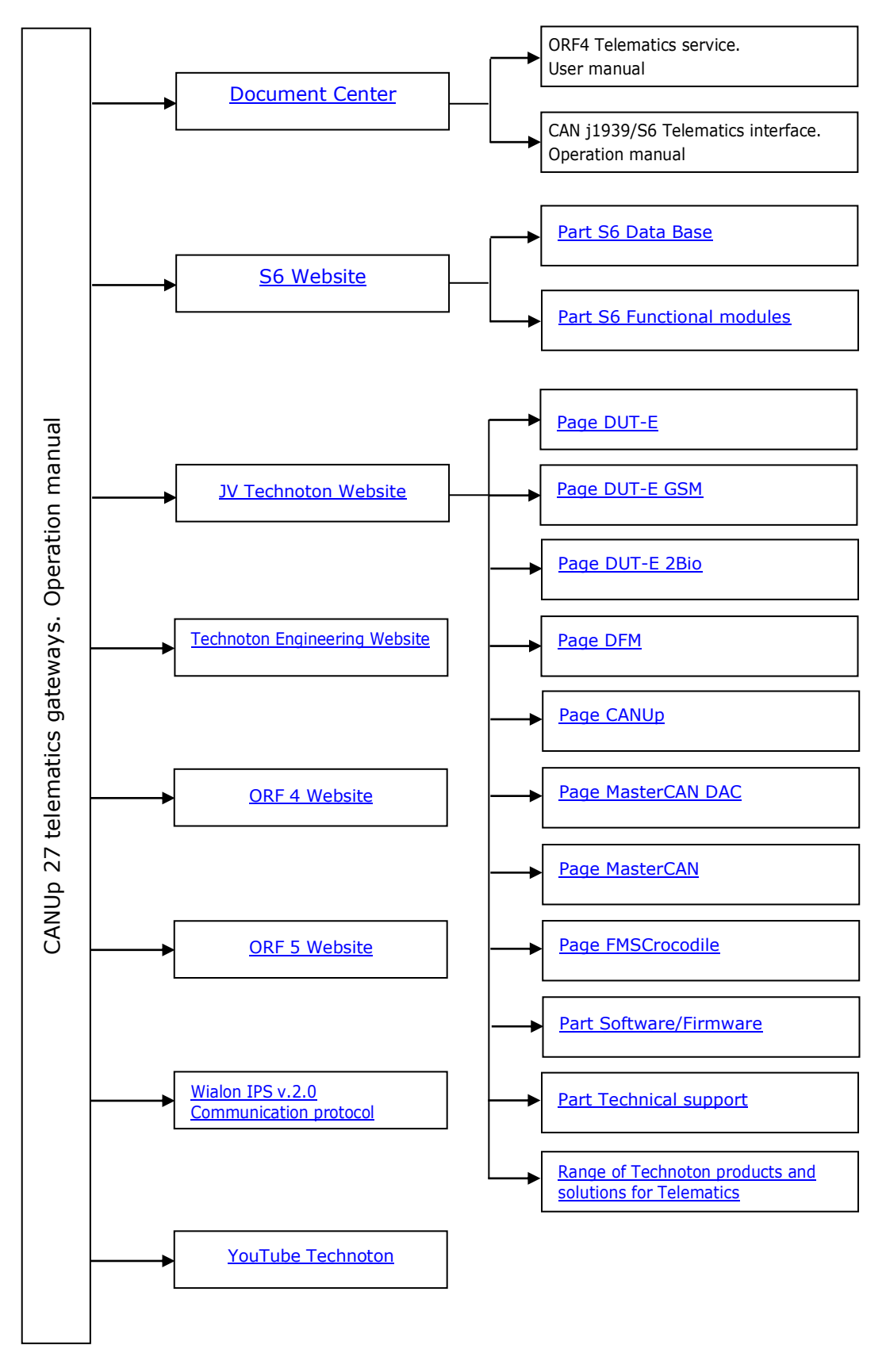

# **Terms and Definitions**

**IoT Burger** is the Technology of creating smart sensors and complex telematics IIoT devices operating in real time with built-in analytic features (further on – IoT Burger). The basis of IoT Burger is the software/hardware core, a set of ready-to-use universal Functional Modules, the database of standartized IoT parameters.

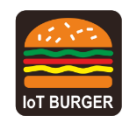

Particular features of IoT Burger:

- inbuilt analytic features for maximum treatment of signals within the device itself;
- a possibility to design devices with extremely low power consumption;
- doesn't require programming in the majority of applications, flexible setup;
- using inexpensive industrially manufactured equipment parts;
- measurement and treatment of "quick" processes which is impossible to implement using cloud technologies;
- an option of ready Reports delivery to the user avoiding server platforms;
- the inbuilt system of data authenticity assurance (self-diagnostics, authorization, impact control).

The technology provides for the availability of several measurement channels in any device including pre-set analytical treatment (filtration, linearization, thermal compensation) and the controlled error of measurement.

Devices created using IoT Burger may be united to form a wire-connected or wireless connection network. Data may be transmitted to the telematics server, to popular IoT platforms, by SMS, E-mail, to social networks.

At present, GSM 2G/3G/LTE data transmission standards are used in devices with IoT Burger. The reports transmitted contain data on instant and average values of Parameters, Counters, Events. The flexible system of Reports setup enables the user to select the optimal ratio of the data completeness and the volume of traffic.

All models of <u>CANUp 27 telematics gateways</u> are designed based on IoT Burger Technology.

**S6** is the Technology of combining smart sensors and other IoT devices within one wire network for monitoring of complex stationary and mobile objects: vehicles, locomotives, smart homes, technological equipment etc. The Technology is based and expands SAE j1939 automotive standards.

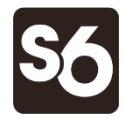

Information on cabling system, service adapter and S6 software refer to <u>CAN j1939/S6</u> <u>Operation manual</u>.

All models of CANUp 27 telematics gateways are designed based on S6 Technology.

S7 — Technology designed for wireless collection of data from unattended sensors in systems of industrial and automobile Telematics. S7 Technology is recommended for use in facilities where wiring is impossible or hard to install.

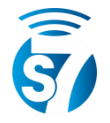

S7 Technology implements Bluetooth 4.X Low Energy (BLE) as a communication channel.

S7 Technology provides ultra-low power consumption and a long period of independent operation for smart sensors and other IoT devices.

On the application level, S7 Technology is fully compatible with S6 Technology which uses cabling.

CANUp 27 telematics gateways. Operation manual. Version 4.0  $\ensuremath{\mathbb{C}}$  Technoton, 2021

Advantages of S7 Technology:

- Simple design of data transmission protocol;
- Low power consumption, a potential for fully independent operation of sensors for several years;
- Option of data collection by several data recipients at one time.

For models <u>CANUp 27 Pro 3G / Pro LTE / Pro Wi-Fi</u> of Telematics gateways, we are in the process of preparation for introducing S7 Technology.

**ISOBUS** – is a communication protocol used in farming machinery which complies with ISO 11783 standard and is based on SAE j1939.

ISOBUS bus contains Parameters of farming machinery operation and besides "classical" Parameters (total fuel consumption, engine rpm, cooling agent temperature), it also includes Parameters of attached equipment (plough, sowing machine, mowing machine, cultivator, winnowing machine, spraying machine etc.).

Over 7000 Parameters (SPN) of farming machinery operation complying with ISOBUS protocol are included into <u>S6 Database</u>.

**ORF 4 / ORF 5**— is the by JV Technoton developed for receiving and processing Onboard reports via Internet, displaying Operational Dataoverlapped on area maps, information storage in database and Analytical reports generation upon user's request.

**PGN** (Parameter Group Number) — is a combined group of S6 parameters, which has common name and number. Functional modules (FM) of the Unit can have input/output PGNs and setup PGNs.

**SPN** (Suspect Parameter Number) — informational unit of S6. Each SPN has determined name, number, extension, data type and numerical value. The following types of SPN exist: Parameters, Counters, Events. SPN can have a qualifier which allows qualification of parameter's value (e.g. – Onboard power supply limit/Minimum).

**Analytical report** — report generated in ORF 4 / ORF 5 on Vehicle or group of Vehicles operation for chosen time period (usually a day, week or month). Can be composed of numbers, tables, charts, mapped route of vehicle, diagrams.

**Onboard equipment** (OE) — Telematics system elements, directly installed in Vehicle.

**Onboard reports** (the Reports) — information about vehicle which is returned to a user of Telematics system in accordance with inputted criteria. The Reports are generated by a terminal unit both periodically (Periodic reports) and on Event occurrence (Event report).

**GNSS** (Global Navigation Satellite System) — System for area positioning of an object through satellite signal processing. GNSS is composed of space, ground and user segments. Currently, there are several GNSSs: GPS (USA), GLONASS (Russia), Galileo (EU), BeiDou (China).

**Route** — coordinates, speed and direction of vehicle movement. It matches with the route of the vehicle on the road. The map is displayed in the form of lines. Vehicle direction is displayed in the form of arrows.

**Operational data**— information about location and operation of the vehicle, transmitted by CANUp 27 to the Server in real time, it includes coordinates, speed, direction of movement and fuel volume in the tank. Operational data is updated by ORF 4 / ORF 5 upon receipt of more recent information.

**Online monitoring** (Operational monitoring) — remote monitoring of location and vehicle operation in real time, the accumulation of information and preparation of Analytical reports by requests of <u>ORF 4</u> / <u>ORF 5</u> user.

**Parameter** — time-varying or space characteristic of the Vehicle (SPN value). For example, speed, fuel volume in the tank, hourly fuel consumption, coordinates. Parameter is usually displayed in the form of graph, or averaged data.

**Server** (AVL Server) — hardware-software complex of Telematics service ORF 4, used for processing and storage of Operational data, formation and transmission of Analytical reports through Internet by request of ORF 4 / ORF 5 users.

**Event** — relatively rare and sudden change in SPN. For example, applying the magnetic field to the fuel flow meter in order to falsify indications of the hourly fuel consumption is the "Interference" Event. An Event can have one or several characteristics. Thus, the "Interference" Event has the following characteristics: date/time and duration of the interference. When the Event occurs, a terminal unit registers the time of occurrence, which is later mentioned in a report on the event. Thus, the Event is always attached to exact time and place of occurrence.

**Counter** — cumulative numerical characteristic of Parameter. Counter is displayed by a single number and over time its value is increasing. Examples of counters: fuel consumption, trip, engine hours counter etc.

**Telematics terminal** (Tracking device, Telematics unit) is a unit of Telematics system used for reading the signals of Vehicle standard and additional sensors, getting location data and transmitting the data to the Server.

In case of using CANUp 27 Telematics gateway as component of the Telematics system, the Terminal is not required.

**Telematics system** — complex solution for vehicle monitoring in real time and trip analysis. The main monitored characteristics of the vehicle: Route, Fuel consumption, Working time, technical integrity, Safety. In includes On-board report, Communication channels, Telematics service ORF 4 / ORF 5.

**Vehicle** an object controlled within Telematics system. Usually Vehicle means a truck, tractor or bus, sometimes a locomotive or river boat. From Telematics system point of view, stationary objects are also considered to be vehicles: diesel gensets, stationary tanks, boilers/burners.

**Function module** (FM) unit-embedded component of hardware and software combination, executing a group of special functions. Uses input/output PGNs and settings PGNs.

**Unit** is an element of vehicle on-board equipment compatible with S6 bus, which uses <u>S6 Technology</u> or <u>S7 Technology</u>.

# Introduction

Recommendations and guidelines contained in this Operation Manual are related to **CANUp 27 telematics gateways** (hereinafter <u>CANUp 27</u>), model code: **01** (for CANUp 27 Standard), **04** (for CANUp 27 Pro 3G), **06** (for CANUp 27 Pro Wi-Fi), **07** (for CANUp 27 Pro LTE), **09** (for CANUp 27 Pro LTE A), **10** (for CANUp 27 Pro LTE G) developed and manufactured by <u>JV Technoton</u>, Minsk, Belarus.

The code of CANUp 27 model is identified by the first two digits of its factory serial number located below on the label, in the bottom portion of the unit casing or on the label of packing.

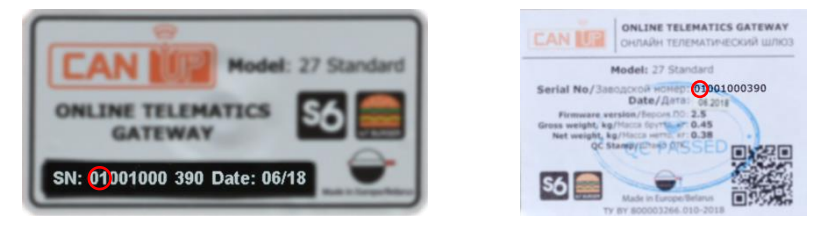

Figure 1 — Identifying CANUp 27 model code

This document contains information on the design, principle of operation, specifications, recommendations for connection, configuration and operation of CANUp 27.

**CAN UP** – multifunctional tool within <u>Telematics systems</u> combining features of a <u>data converter</u>, <u>digital-to-analog converter</u> and the online GPS/GLONASS <u>Terminal</u>.

CANUp 27 key features:

•

- Compliance with <u>Units</u>, <u>Database</u> and cabling system <u>S6 Technology</u>.
- <u>IoT Burger</u> Technology provides the "onboard" internal data processing without using any additional devices, simplifies the <u>Server</u> operation and economizes traffic.
  - Supporting 10000+ standartized <u>Parameters</u> of equipment operation:
  - 3000+ Parameters of a standard vehicle CAN-bus;

- 7000+ Parameters of <u>CAN j1939/S6 Telematics interface</u> and <u>ISOBUS</u> bus of farming equipment.

- Detection of quick <u>Events</u> sharp change of set Parameters during 0.1...10 s time interval.
- Flexible system of generation up to 20 <u>Onboard reports</u> adaptation for any type of mobile and fixed equipment.
- Simultaneous data reception using <u>S7 Technology</u> from up to 10 pcs. of wireless Units\* by means of BLE-channel.
- Transmission of Reports to the Server using Wi-Fi, without using the services of a mobile communication operator\*\*.
- Simple and safe connection to CAN bus or ISOBUS through <u>CANCrocodile</u> contactless reader.
- Automatic processing of "long" <u>PGN</u> (longer than 8 bytes) and obtaining from them ready information for the Telematics system.
- Converting output analog signals of automotive sensors to digital data (<u>SPN</u>) and their integration into <u>Telematics system</u>.
- Real-time monitoring of the Vehicle engine parameters for diagnostics and prevention of malfunctions.
- High-precision algorithm of tracking the Vehicle route, support of inbuilt geofences\*.

\* Implemented only in models CANUp 27 Pro 3G / Pro LTE / Pro Wi-Fi.

\*\* Only for model CANUp 27 Pro Wi-Fi.

- Sending <u>Reports</u> on <u>Events</u> directly to users without using <u>Telematics server</u> by E-mail or SMS\*.
- Unique self-diagnostics function allows real-time monitoring of performance of the device and connected <u>Units</u>.
- Option of remote configuration, firmware update and monitoring the gateway operation using SMS commands or directly from remote PC by means of service software.
- Independent operation using the inbuilt accumulator in case power supply from the Vehicle onboard circuit is unavailable.
- High quality <u>technical support</u> and <u>documentation</u>.
- Conformity with European and national automotive standards.

For <u>CANUp 27</u> configuration <u>S6 SK</u> service adapter (purchased separately) and Service CANUp software (can be downloaded from <u>https://www.jv-technoton.com/</u>, <u>Software/Firmware</u>) should be used.

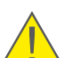

**ATTENTION:** It is strongly recommended to follow strictly the instructions of the present Manual when using, mounting or maintaining CANUp 27.

CANUp 27 is represented by the following models:

1) CANUp 27 Standard – provides standard functionality allowing to:

- perform data processing (SPN) of CAN j1939/S6 Telematics interface;
- convert analog signals from vehicle sensors into digital data (SPN) of CAN j1939/S6 Telematics interface;
- generate and transmit Onboard reports to the Server/by E-mail/by SMS using GSM 2G cellular communication technology.

#### 2) CANUp 27 Pro 3G / Pro LTE/ Pro Wi-Fi – has advanced functionality allowing to:

- carry out analysis of data from a standard vehicle CAN-bus or from <u>ISOBUS</u> farming equipment bus automatically singling out Telematics SPN from them;
- perform data processing (SPN) of CAN j1939/S6 Telematics interface;
- receive data from wireless sensors via BLE channel;
- to convert analog signals from vehicle sensors into digital data (SPN) of CAN j1939/S6 Telematics interface;
- generate and transmit Onboard reports to the Server/by E-mail/by SMS using GSM 2G/3G (CANUp 27 Pro 3G only) or GSM 2G/3G/4G (CANUp 27 Pro LTE only) cellular communication technology;
- generate and transmit Onboard reports using Wi-Fi wireless Local Area Network technology (CANUp 27 Pro Wi-Fi only).

The functionality potential of each model of <u>CANUp 27</u> is ensured by well-concerted operation of the respective <u>Functional modules</u>; their full list is provided in <u>table C.1</u>.

\* Only for models CANUp 27 Standard / Pro 3G / Pro LTE.

See figure 2 for identification codes for CANUp 27 ordering.

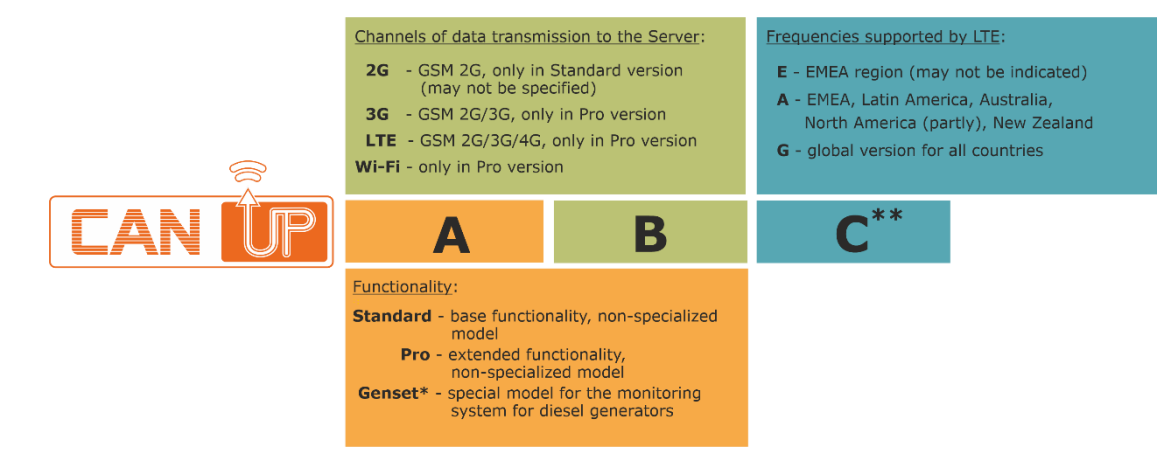

- \* In preparation for manufacturing.
- **\*\* C** indication is applied only for models CANUp 27 Pro LTE.

Figure 2 – CANUp 27 order identification codes

Examples of CANUp 27 ordering identification codes:

"CANUp 27 Standard telematics gateway" (standard functionality, 2G channel of data transmission).

"CANUp 27 Pro 3G telematics gateway"

(extended functionality, 3G channel of data transmission).

"CANUp 27 Pro LTE telematics gateway"

(extended functionality, 4G channel of data transfer, supported frequencies — EMEA region).

#### "CANUp 27 Pro Wi-Fi telematics gateway"

(extended functionality, Wi-Fi channel of data transmission).

<u>The Manufacturer</u> guarantees <u>CANUp 27</u> compliance with the requirements of technical regulations subject to the conditions of storage, transportation and operation set out in this Manual.

**ATTENTION:** Manufacturer reserves the right to modify CANUp 27 specifications that do not lead to a deterioration of the consumer qualities without prior customer notice.

Functional features of CANUp 27:

**1) Recording of Events** — rapid changes of <u>Parameters</u>, significant for monitored object, for example:

- refueling / fuel syphoning;
- speeding, RPM, route deviation, leaving Geofence, duration of continuous driving;
- turning on/off auxiliary equipment of object;
- loading/unloading, exceeding allowed axle load, coupling/uncoupling a trailer.

**2) Report generator** – receiving prepared information, which does not require further processing on the <u>Server</u>:

- changes of operational parameters of the object are continuously registered in nonvolatile memory;
- data composition can be flexibly adjusted by user a choice of more than 10000 Parameters;
- possibility of adaptive Report generation upon Event recognition, when parameters
  of movement are changing (passing route section, movement direction angle
  change etc.);
- recoding minimal changes of rapidly changing Parameters (engine speed, power network voltage, speed);

- generation of Reports including the counting of the Reports increments for certain time intervals\*;
- monitoring the vehicle engine, in accordance with parameters received from the standard CAN-bus\*;
- internal tracking by the gateway of passing preset Geofences by the Vehicle\*;
- setting modes of parking and movement, as well as monitoring the start and end of the Vehicle movement, taking into account indications of the inbuilt accelerometer\*;
- sending KML files with tracks of the Vehicle movement by E-mail\*\*.
- **3) Report registration** accumulating reports and preparing them to transfer to the <u>Server</u>.
  - each Report is registered in internal memory of <u>Unit</u> according to formation time;
  - sequence of sending Reports to the Server is determined: emergency (alarm button, road accident) - first, important and informational - second;
  - storage of Reports in case of inability to transfer (no network) and sending them as soon as possible (back in network coverage area);
  - flexible configuration of periodic Reports transmission precisely at the time specified ("Timer/Alarm mode")\*;
  - option of disabling Reports sending by E-mail at the time which is inconvenient for the user ("Don't Disturb" mode)\*\*.

**4) Onboard electrical network monitoring** – remote diagnostics of onboard network health, detection and prevention of malfunctions.

- monitoring current voltage;
- notifying on network malfunction;
- registering Vehicle operation time from onboard network, from generator, from battery.

**5) Self-diagnostics** of internal and external circuits of Unit saves time when localizing malfunctions of onboard equipment.

- current (active) gateway malfunctions are displayed;
- stores latest malfunctions of gateway and connected Units in nonvolatile memory;
- current (active) malfunctions of equipment connected via CAN j1939/S6 interface are displayed\*;
- storage of recent malfunctions of the connected equipment in the non-volatile memory\*.

#### 6) Onboard clock:

- records the time of Event occurrence, even without GPS signal;
- allows gateway to operate without signals from GPS/GLONASS satellites.

#### 7) Position monitoring:

- determining current position (coordinates), speed and direction of movement;
- preparing data for Report generation (determining distance between points of the route, recording movement direction angle change).

#### 8) Collection of analog signals:

- processing signals from analog sensors: filtering out noise, linearizing signals, compiling calibration tables for physical inputs (i.e. transforming values to understandable units of measurement, e.g. V/Hz to mm/L/ton);
- singling out and displaying values of signals from physical inputs during the gateway configuration;
- counting input pulses for the frequency input;
- digitizing analog signals in the corresponding CAN messages.

**9) Wireless data reception\*** through BLE-channel from wireless Units (<u>DUT-E S7</u> fuel level sensors, <u>DFM S7</u> / <u>DFM Marine S7</u> fuel flow meters, <u>GNOM S7</u> axles load sensors, ADM31 temperature and humidity sensors).

\* Implemented only in models CANUp 27 Pro 3G / Pro LTE / Pro Wi-Fi.

**\*\*** Only for model CANUp 27 Pro 3G / LTE.

# **1** General information and technical specifications of CANUp 27

## 1.1 Purpose of use and application area, operation principle

# **CAN IP** is designed for (see figure 3):

- Reception and processing of data from <u>Units</u> using <u>S6 Technology</u>.
- Data reception from standard CAN (SAE j1939) or <u>ISOBUS</u> buses, their analysis and conversion into Telematics SPN\*.
- Wireless reception of messages (<u>PGN</u>) from Units using <u>S7 Technology</u>\*.
- Conversion of analog signals from standard sensors into digital data (<u>SPN</u>).
- Receiving signal form navigation satellites.
- Generating and sending <u>Onboard reports</u> to <u>Server</u> of telematics services.
- Sending Reports on Events to users directly by e-mail or SMS\*\*.
- Valid only for CANUp 27 Pro 3G / Pro LTE / Pro Wi-Fi.
- **\*\*** Except CANUp 27 Pro Wi-Fi.

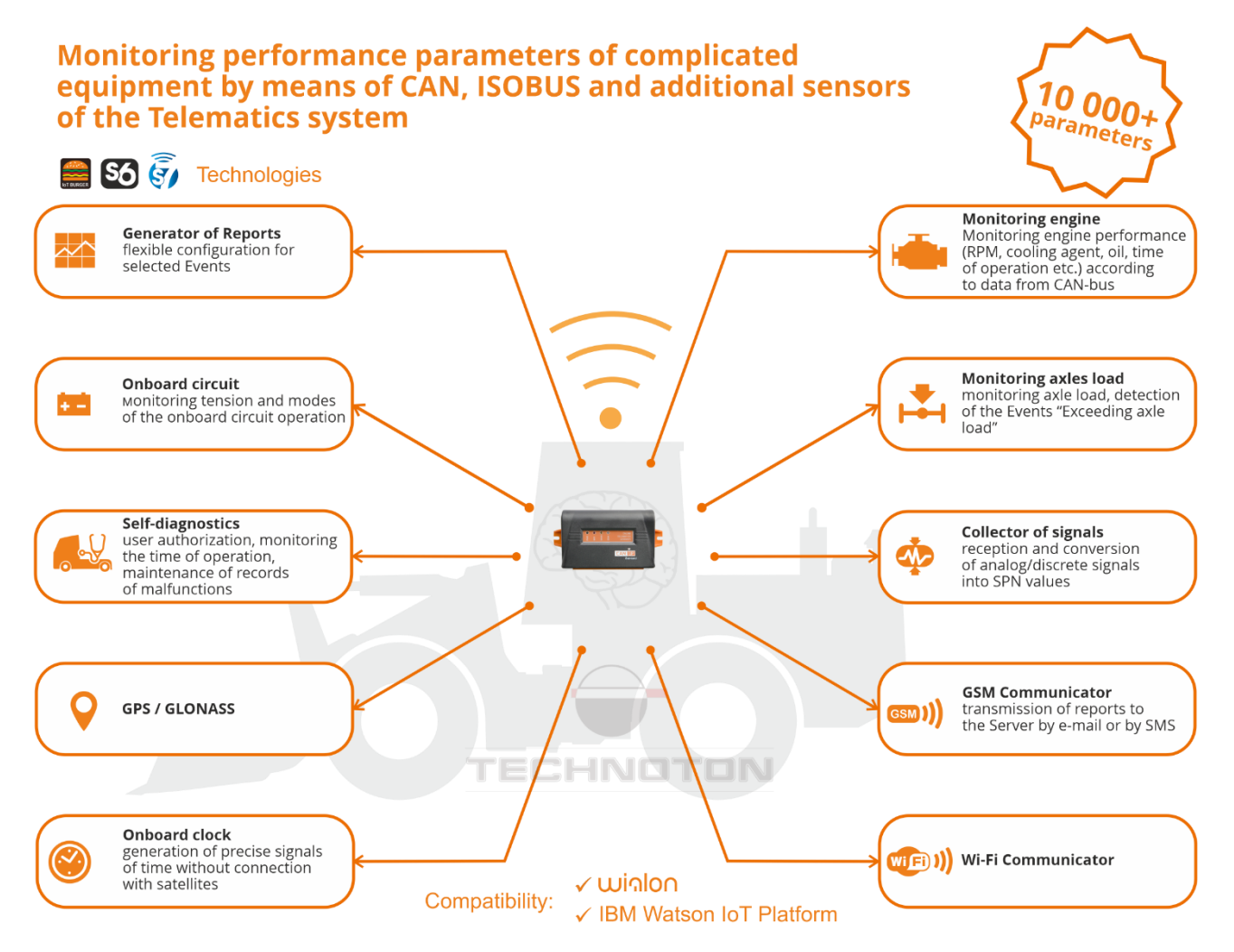

Figure 3 – CANUp 27 purposes of use

#### Areas of application:

1) CANUP 27 may be used in any types of <u>Vehicles</u> as part of the <u>Telematics system</u> for monitoring fuel, performance and diagnostics parameters, current location, direction and speed of movement.

<u>CANUP 27</u> is mounted on a Vehicle and receives data (<u>SPN</u>) from <u>Units</u> by means of <u>S6 Technology</u>, converts the output data from the Vehicle onboard analog sensors into digital data of <u>S6 Database</u> (see figure 4 a).

CANUp 27 with extended functionality (models CANUp 27 Pro 3G / Pro LTE / Pro Wi-Fi) may also receive Telematics and diagnostics data from standard CAN or ISOBUS buses filtering all unnecessary data.

The availability of the inbuilt BLE-module enables CANUp 27 Pro 3G / Pro LTE/ Pro Wi-Fi to receive simultaneously data by means of <u>S7 Technology</u> from up to 10 pcs. of wireless Units — (<u>DUT-E S7</u> fuel level sensors, <u>DFM S7</u> / <u>DFM Marine S7</u> fuel flow meters, <u>GNOM S7</u> axles load sensors, ADM31 temperature and humidity sensors) (see figure 4 b).

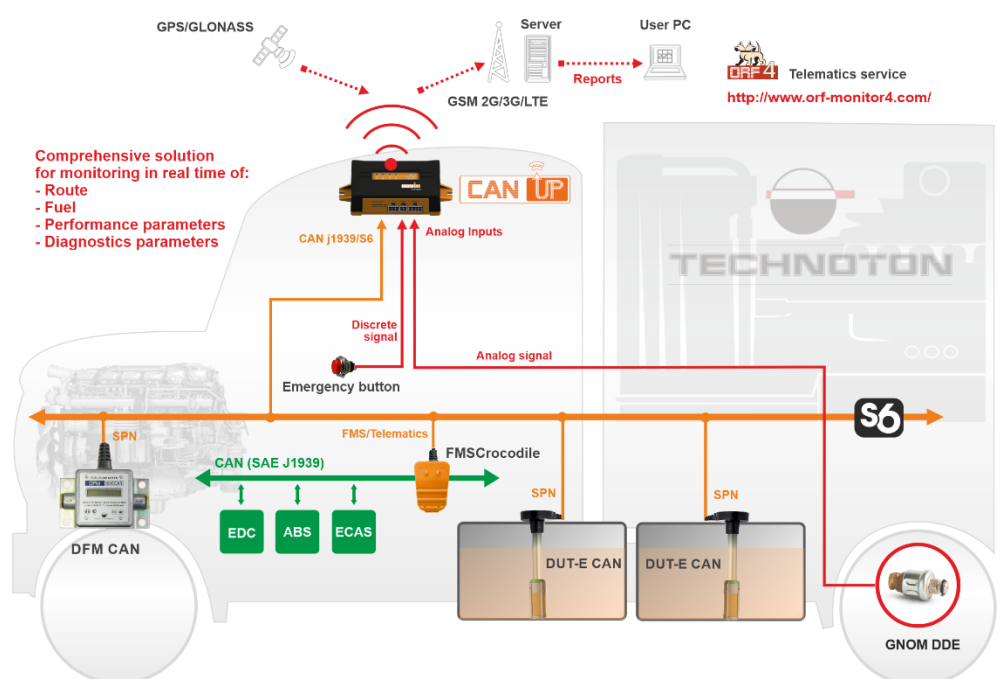

a) operation of CANUp 27 Standard based on S6 Technology

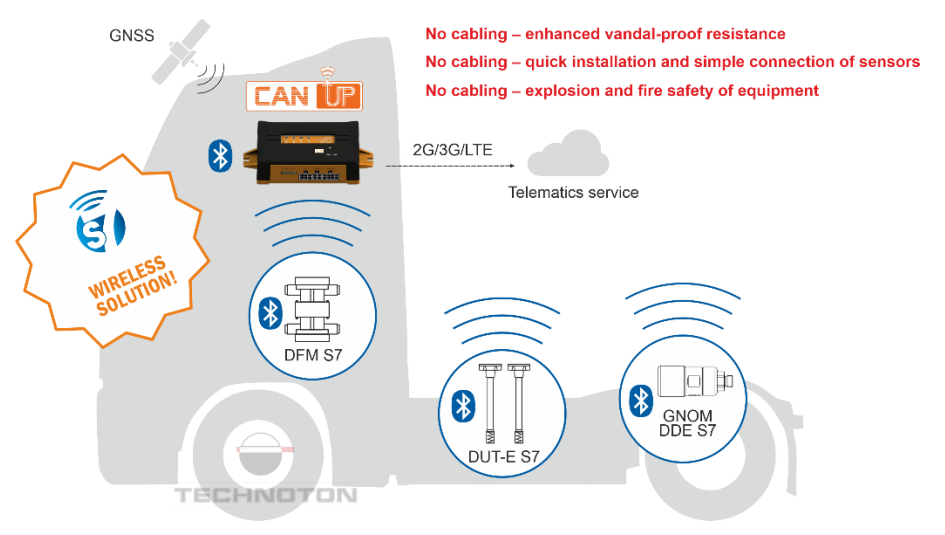

b) operation of CANUp 27 Pro based on S7 Technology

Figure 4 — Examples of CANUp 27 employment as part of the Vehicle Telematics system

Using <u>GNSS</u> signals, CANUp 27 determines current vehicle location, movement speed and direction. In accordance with user settings, CANUp 27 generates and sends <u>Onboard reports</u>, which contain most important operational parameters of <u>Vehicle</u> (e.g. instant and trip fuel consumption, total fuel consumption, RPMs, fuel level, engine operation time, engine temperature, oil pressure and level and other parameters) to telematics Server. Server software processes and analyzes the received data to generate <u>Analytical reports</u> for a selected period (see figure 5).

**RECOMMENDATION:** <u>ORF 4</u> / <u>ORF 5</u> Vehicle monitoring web-server provides the best accuracy of reports on movement and fuel consumption.

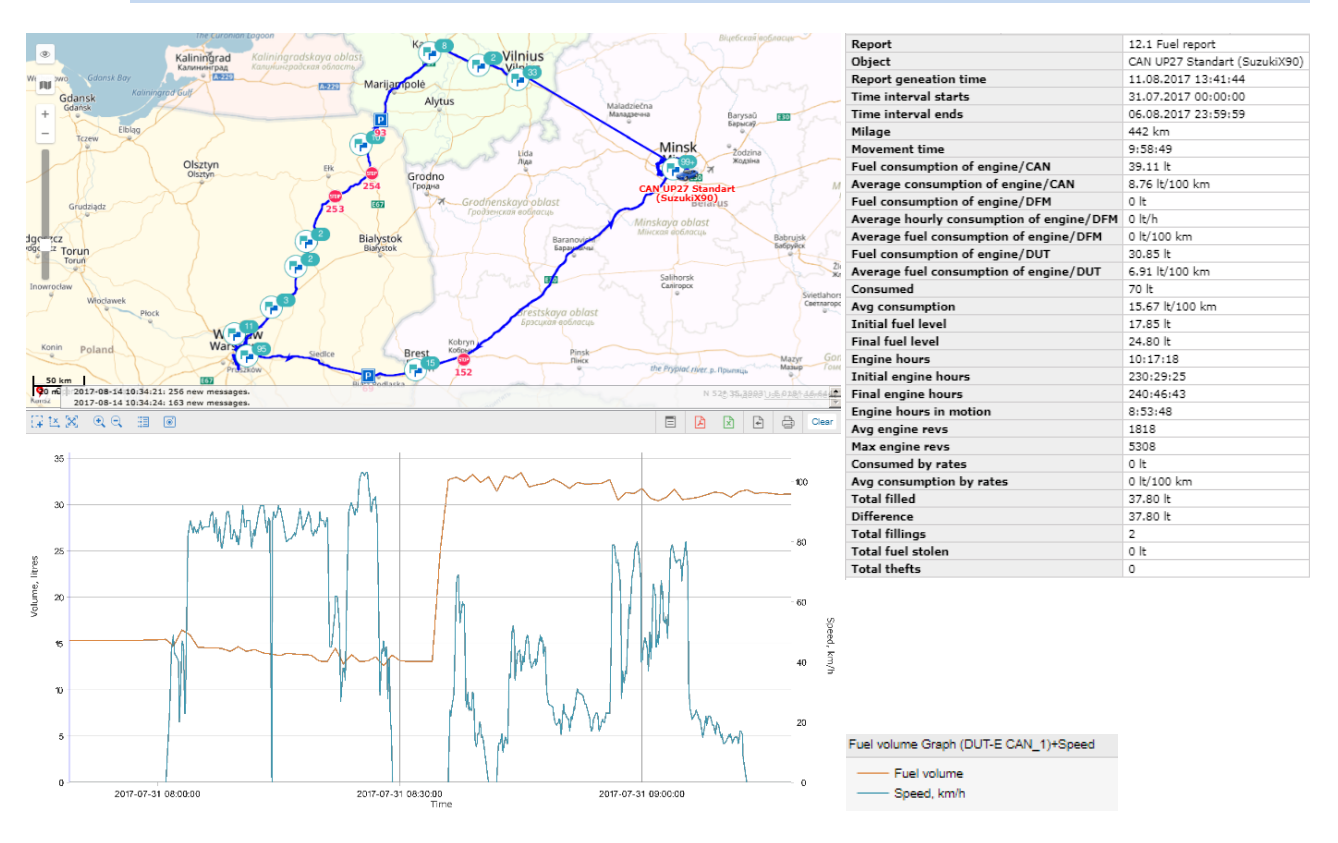

Figure 5 — Example of Analytical report, generated in ORF 4 software, based on the CANUp 27 Reports

# **2)** CANUp 27 may be applied for monitoring performance parameters of complex fixed installations including the mode of operation without using the <u>Server</u>.

The availability of CAN j1939/S6 interface allows <u>CANUp 27</u> to receive data using <u>S6 Technology</u> from <u>DUT-E CAN</u> / <u>DUT-E 2 Bio</u> fuel level sensors (up to 16 pcs.) and from <u>DFM CAN</u> / <u>DFM Marine CAN</u> fuel flow meters (up to 16 pcs.). This is a convenient solution for fuel monitoring at stationary facilities (diesel generators sets, boiling/burning equipment), which does not require Server and paying for services. CANUp 27 automatically sends <u>Reports</u> on <u>Events</u> to user directly by E-mail\* (up to 3 E-mail addresses) or as SMS messages\* (up to 3 phone numbers) (see figure 6).

<sup>\*</sup> Except CANUp 27 Pro Wi-Fi.

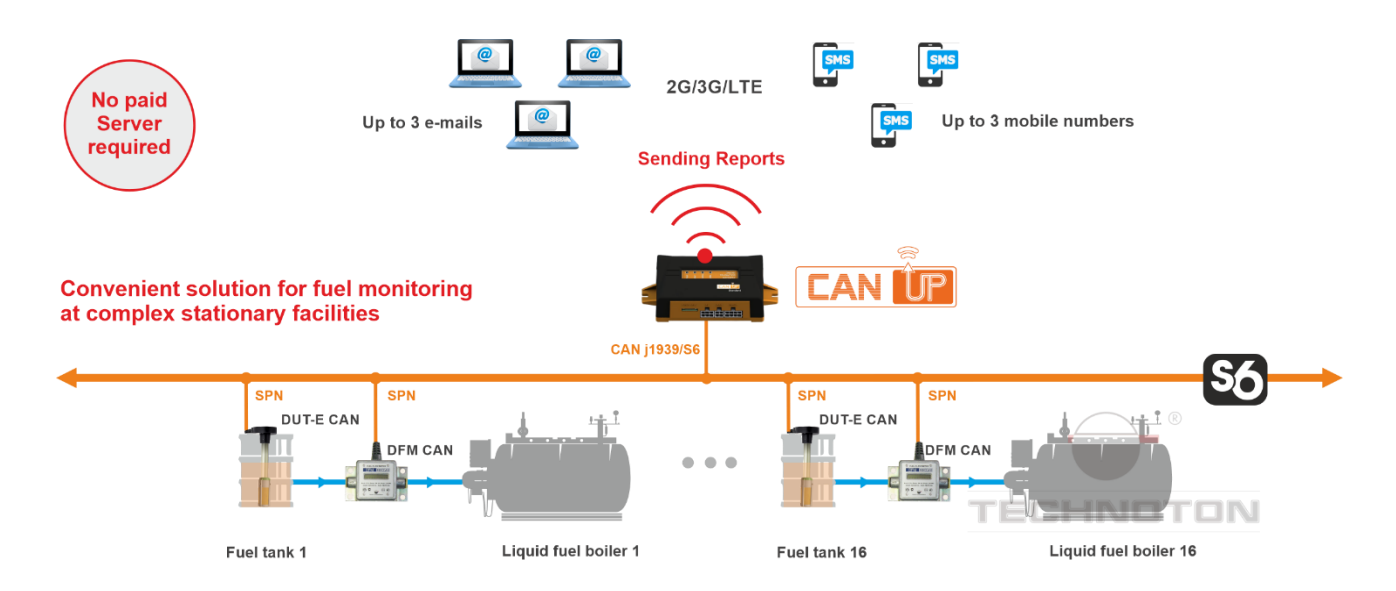

Figure 6 – Example of CANUp 27 Standard operation based on S6 Technology on a compex fixed installation

# **3)** CANUp 27 Pro together with <u>DUT-E S7</u> sensors may be employed for wireless monitoring of fuel volume in fixed tanks.

The availability of the inbuilt BLE module allows <u>CANUp 27 Pro</u> to receive data from up to 10 pcs. DUT-E S7\* wireless fuel level sensors using <u>S7 Technology</u>. This is a convenient solution for monitoring the volume of any light oil products, including dangerously explosive products without using services of a mobile communication operator (see figure 7).

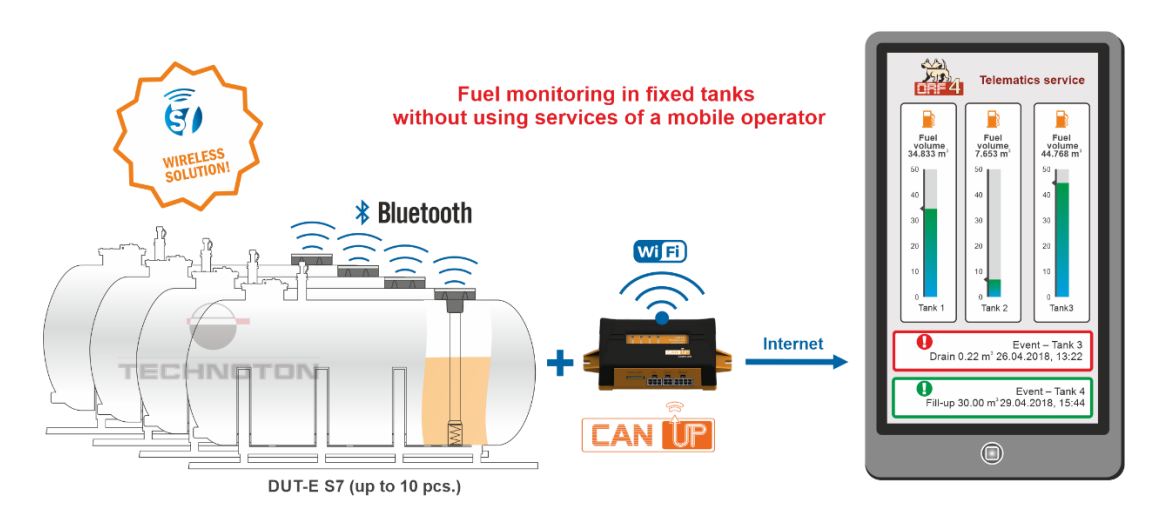

Figure 7 — Example of CANUp 27 Pro operation on a fixed installation using S7 Technology

| Designation<br>of equipment                                                                           | Number of pcs. | Note                                                                                                    |
|----------------------------------------------------------------------------------------------------|----------------|----------------------------------------------------------------------------------------------------|
| DFM CAN / DFM Marine CAN /<br>DFM Industrial CAN*<br>fuel/liquid flow meters                          |                | Connection by means of <u>S6 Technology</u><br>(to <b>S6</b> connector) in any combination of flow<br>meters models.                                                                                 |
| DFM S7 / DFM Marine S7<br>fuel flow meters                                                            | 16             | Wireless connection by means of <u>S7 Technology</u> .<br>The total number of wire-connected (only with<br>CAN j1939/S6 interface) and wireless fuel flow<br>meters – no more than 16 pcs.           |
| DUT-E CAN / DUT-E 2Bio /<br>DUT-E GSM<br>fuel level sensors                                           |                | Connection by means of S6 Technology<br>(to <b>S6</b> connector) in any combination of fuel level<br>sensors models.                                                                                 |
| DUT-E S7 fuel level sensor                                                                            | 16             | Wireless connection by means of S7 Technology.<br>The total number of wire-connected (only with<br>CAN j1939/S6 interface) and wireless fuel level<br>sensors – no more than 16 pcs.                 |
| GNOM DP CAN<br>axle load sensor                                                                       |                | Connection by means of S6 Technology<br>(to <b>S6</b> connector) in any combination of models of<br>axles load sensors.                                                                              |
| GNOM DDE S7 / DUT-E DP S7<br>axle load sensors                                                        | 4              | Wireless connection by means of S7 Technology.<br>Total number of connected axles load sensors —<br>cable connected (only with CAN j1939/S6 interface)<br>and wireless sensors — no more than 4 pcs. |
| Marker S7 Radiobox CAN<br>wireless interface together<br>with Marker S7 active asset<br>tags (2 pcs.) | 1              |                                                                                                    |
| MasterCAN Display 35<br>CAN j1939/S6 Display                                                          | 2              |                                                                                                    |
| MasterCAN CC data converter                                                                           | 2              |                                                                                                    |
| MasterCAN V-Gate<br>data converter                                                                    | 2              |                                                                                                    |
| MasterCAN DAC15<br>j1939 i/o module                                                                   | 2              |                                                                                                    |
| MasterCAN DAC2113<br>j1939 i/o module                                                                 | 2              |                                                                                                    |
| FMSCrocodile CCAN<br>contactless reader-converter                                                     | 1              |                                                                                                    |
| CANCrocodile / CANCrocoLITE contactless reader                                                        | 1              | Connection to <b>CAN</b> connector, operation in the sniffer mode.                                                                                                    |
| GNOM DDE / GNOM DP<br>axle load sensor                                                                | 1              | Connection to <b>SENS</b> connector.<br>It is allowed to connect at one time:                                                                                                    |
| DUT-E AF<br>fuel level sensor                                                                         | 1              | <ul><li> 1 sensor with frequency output;</li><li> 1 sensor with analog output.</li></ul>                                                                                                    |
| ADM31 temperature and humidity sensor                                                                 | 4              | Wireless connection by means of S7 Technology.                                                                                                    |
| Emergency button                                                                                      | 1              | Connection to <b>SENS</b> connector.                                                                                                    |
| The maximum possible num                                                                              | ber of wirel   | ess Units for simultaneous connection by means of                                                                                                    |

Table 1 — Telematics equipment that may be connected to CANUp 27 Pro at one time

S7 Technology is 10 pcs., in any combination of their types. \* Up to 8 pcs. of DFM Industrial CAN flow meters may be connected into a single network

<sup>\*</sup> Up to 8 pcs. of DFM Industrial CAN flow meters may be connected into a single network at one time.

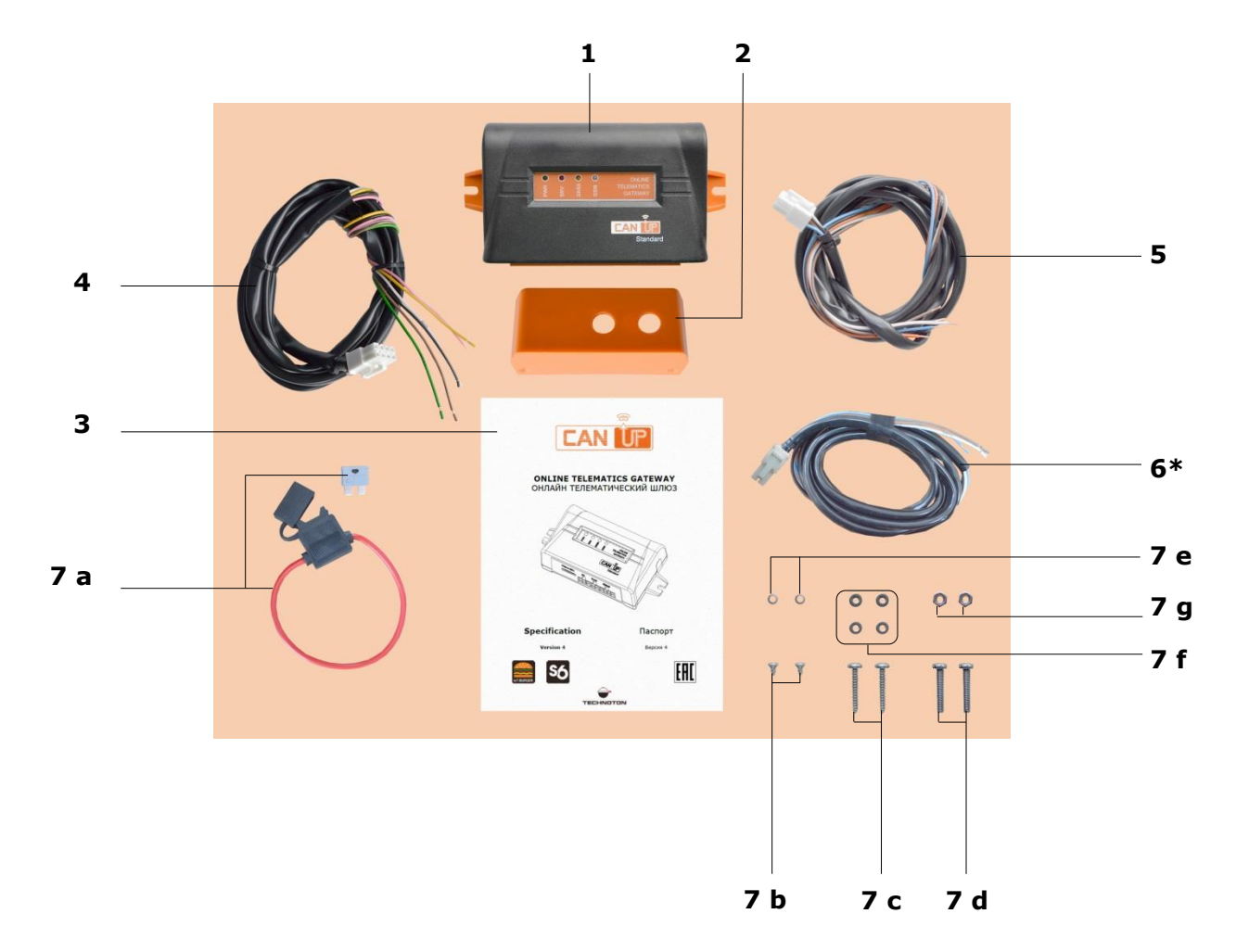

## **1.2 Exterior view and delivery set**

| 1  | CANUp 27 online telematics gateway       | – 1 pc.;  |
|----|------------------------------------------|-----------|
| 2  | Sealing bar                              | – 1 pc.;  |
| 3  | Passport with a list of factory settings | – 1 pc.;  |
| 4  | CANUp 27 cable                           | – 1 pc.;  |
| 5  | S6 cable                                 | – 1 pc.;  |
| 6* | CAN 4 pin cable                          | – 1 pc.;  |
| 7  | Mounting kit (1 pc) including:           |           |
| a) | fuse with holder (2 A)                   | - 1 pc.;  |
| b) | self-tapping screw 3x6                   | - 2 pcs.; |
| c) | self-tapping screw 4.2x25                | - 2 pcs.; |
| d) | screw M4x25                              | - 2 pcs.; |
| e) | lock washer 4.65                         | - 2 pcs.; |
| f) | washer 4                                 | - 4 pcs.; |
| g) | nut M4                                   | - 2 pcs.  |

Figure 8 — CANUp 27 delivery set

<sup>\*</sup> Supplied only for CANUp 27 Pro.

## 1.3 CANUp 27 design

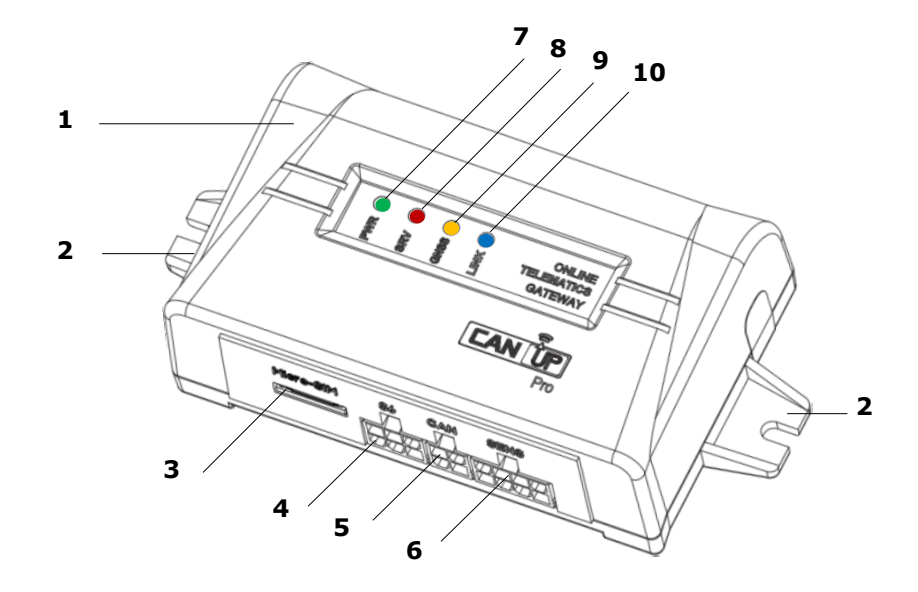

- casing of the electronics module inside which <u>GNSS</u> receiver, BLE-module, SIM card holder\*, GSM-modem\* and accumulator are located;
- 2 installation holders;
- 3 Micro-SIM slot for Micro-SIM card installation\*;
- 4 S6 connector CAN j1939/S6 interface for connection of Units using <u>S6 Technology</u> and for external power supply\*\*;
- 5 CAN connector CAN 2.0B interface for connection to a standard CAN-bus or to <u>ISOBUS</u> bus\*\*\*;
- 6 SENS connector analog input for connecting signals voltage/frequency/pulse/discrete;
- 7 green LED-indicator **PWR** for power supply status;
- 8 red LED-indicator SRV for Vehicle ignition status check and data sending to PC check (when setting up with service software);
- 9 yellow LED-indicator GNSS for GPS receiver status check;
- 10 blue LED indicator LINK to monitor the status of GSM modem and GPRS connection (in CANUp 27 Standard / Pro G3 / Pro LTE), to monitor the status of Wi-Fi modem and Internet connection (in CANUp 27 Pro Wi-Fi).

Figure 9 — CANUp 27 design

- In model CANUp 27 Pro Wi-Fi these components are missing; there is an inbuilt Wi-Fi modem instead.
- \*\* <u>CANUp 27</u> is powered through S6 cabling system.
- **\*\*\*** In model CANUp 27 Standard **CAN** connector is a spare one.

# **1.4 Technical specifications**

#### 1.4.1 Main specifications

#### Table 2 — <u>CANUp 27</u> main specifications

|                                                                                                    | Value                      |                    |                       |                              |
|----------------------------------------------------------------------------------------------------|----------------------------|--------------------|-----------------------|------------------------------|
| Parameter, measuring unit                                                                            | CANUp 27<br>Standard       | CANUp 27<br>Pro 3G | CANUp 27<br>Pro LTE   | CANUp 27<br>Pro Wi-Fi        |
| Data transmission channels                                                                           | 2G                         | 2G/3G              | 2G/3G/4G              | Wi-Fi<br>(IEEE 802.11 b/g/n) |
| Supported GSM frequency bands, MHz                                                                   |                            | see <u>table 3</u> | <u> </u>              | -                            |
| Wireless interface                                                                                   | -                          |                    | <u>S7</u>             |                              |
| Configurable digital interface                                                                       |                            | <u>CA</u>          | N j1939/S6            |                              |
| Non-configurable digital interface                                                                   | -                          |                    | <u>CAN 2.0B</u>       |                              |
| Physical signal inputs                                                                               |                            | <u>Analog / F</u>  | requency / Disc       | <u>rete</u>                  |
| Communication protocols                                                                              | <u>Wialon</u><br>IPS v.2.0 | Wialon IP          | S v.2.0 / <u>MQTT</u> | IBM Watson IoT               |
| Voltage range of external power supply, V                                                            |                            | <u>.</u>           | 945                   |                              |
| Capacity of inbuilt Li-Ion<br>accumulator, mA/h                                                      |                            |                    | 700                   |                              |
| Inbuilt battery ensures autonomous<br>functioning without external power<br>supply, h, not less than | 46*                        |                    |                       |                              |
| Maximal current consumption at supply voltage 12/24 V, mA, not more than                             | 500/250                    |                    |                       |                              |
| Average current consumption at supply voltage 12/24V, mA, not more than                              |                            |                    | 380/190               |                              |
| Time of readiness to receive GNSS signals, after the power supply is on, s, no more than             |                            |                    | 10                    |                              |
| Reports number that can be stored in buffer memory (factory settings of reports), not less than      | 40 000                     |                    |                       |                              |
| Temperature range, °C                                                                                |                            |                    | -40+60                |                              |
| Level of sealing protection from dust and moisture                                                   |                            |                    | IP40                  |                              |
| Electromagnetic compatibility                                                                        |                            | se                 | e <u>annex E</u>      |                              |
| Weight, kg, not more than                                                                            |                            |                    | 0.2                   |                              |
| Overall dimensions, mm, not more than                                                                |                            | S                  | ee <u>figure 10</u>   |                              |
| * Depending on the empiont temperature                                                               | a and catting              |                    | (mulac) for cond      | in a                         |

 Depending on the ambient temperature and settings of periodicity (rules) for sending <u>Onboard reports</u> to the <u>Server</u> of Telematics services (AVL Server).

| Model                                                                                                    | Data<br>transmission<br>channel | Frequency bands (Bands)                                                  | Region of application*                                    |  |
|----------------------------------------------------------------------------------------------------|---------------------------------|--------------------------------------------------------------------------|-----------------------------------------------------------|--|
| CANUp 27<br>Standard                                                                                                   | 2G                              | GSM 850/900/1800/1900 MHz                                                | Europe, Asia,<br>USA, Canada,<br>Latin America,<br>Africa |  |
| CANUp 27                                                                                                    | 2G                              | GSM 900/1800 MHz                                                         | Europe, Asia,                                             |  |
| Pro 3G                                                                                                    | 3G                              | B1/B8                                                                    | Africa                                                    |  |
|                                                                                                    | 2G                              | GSM 900/1800 MHz                                                         |                                                           |  |
| CANUp 27<br>Pro LTE                                                                                                    | 3G                              | B1/B8                                                                    | Europe,<br>Middle East, Africa                            |  |
| 4G                                                                                                    |                                 | B1/B3/B7/B8/B20/B28A                                                     |                                                           |  |
| 2G                                                                                                    |                                 | GSM 850/900/1800/1900 MHz                                                | <b>.</b> .                                                |  |
| CANUp 27<br>Pro LTE A                                                                                                  | 3G                              | B1/B2/B4/B5/B8                                                           | Latin America,<br>Australia,<br>New Zealand               |  |
|                                                                                                    | 4G                              | B1/B2/B3/B4/B5/B7/B8/B28/B40                                             |                                                           |  |
|                                                                                                    | 2G                              | GSM 850/900/1800/1900 MHz                                                |                                                           |  |
| CANUp 27<br>Pro LTE G                                                                                                  | 3G                              | B1/B2/B4/B5/B6/B8/B19                                                    | Worldwide                                                 |  |
|                                                                                                    | 4G                              | B1/B2/B3/B4/B5/B7/B8/B12/B13/B18/<br>B19/B20/B25/B26/B28/B38/B39/B40/B41 |                                                           |  |
| * We recommend to consult in advance your mobile communication operator regarding working GSM frequency bands it uses. |                                 |                                                                          |                                                           |  |

Table 3 – GSM frequency bands supported by CANUp 27 gateways

## **1.4.2 Specifications of S7 wireless interface**

#### Table 4 — Specifications of S7 wireless interface

| Parameter, measuring unit                                                                                         | Value                                                                                                    |
|----------------------------------------------------------------------------------------------------|----------------------------------------------------------------------------------------------------|
| Communication channel                                                                                             | Bluetooth 4.2                                                                                                    |
| Transmission unit power (Tx Power), dBm                                                                           | +4                                                                                                    |
| Receiver sensitivity (Rx Power), dBm                                                                              | -88                                                                                                    |
| Maximum areal reach, m                                                                                            | 20<br>(when mounted on a Vehicle and inside a building)<br>50<br>(when mounted within line-of-sight range)                                                                                                    |
| Wireless <u>Units</u> * that can be connected                                                                     | <ul> <li><u>DUT-E S7</u> fuel level sensor (up to 10 pcs.)</li> <li><u>DFM S7</u> fuel flow meters (up to 10 pcs.)</li> <li><u>DFM Marine S7</u> fuel flow meters (up to 10 pcs.)</li> <li><u>GNOM DDE S7</u> pressure sensors (up to 4 pcs.)</li> <li><u>DUT-E DP S7</u> position sensors (up to 4 pcs.)</li> <li>ADM31 temperature and humidity sensors (up to 4 pcs.)</li> </ul> |
| Maximum number of wireless Units available for connection at one time, pcs.                                       | 10**                                                                                                    |
| Data transmission interval, s                                                                                     | 5                                                                                                    |
| Certificates of BLE module<br>electromagnetic compatibility                                                       | FCC/CE-RED/SRRC/TELEC<br>BQB<br>RoHS/REACH                                                                                                    |
| * The procedure for wireless Units corrisprovided in 2.4.9. The structure a wireless Units is provided in annex ( | nection to CANUp 27 Pro 3G/CANUp 27 Pro Wi-Fi<br>nd composition of data of output messages from<br><u>6</u> .                                                                                                    |

**\*\*** In any combination of types of wireless Units.

#### **1.4.3 Data transfer protocol to Server**

<u>CANUP 27</u> sends <u>Onboard reports</u> to the telematics <u>Server</u> (AVL server) in form of data packets using communication protocols:

- <u>Wialon IPS v.2.0</u> (Onboard reports format is specified in <u>annex A</u>);
- MQTT IBM Watson IoT\* (see <u>annex F</u>).

The selection of the required protocol and user configuration of its parameters for transmission of data to the Server is performed using Service CANUp service software (the current version may be downloaded at <a href="https://www.jv-technoton.com/">https://www.jv-technoton.com/</a>, section Software/Firmware)

\* Only for models CANUp 27 Pro 3G / Pro LTE / Pro Wi-Fi.

#### **1.4.4 CAN j1939/S6 configurable digital interface characteristics**

CAN j1939/S6 configurable digital interface of <u>CANUp 27</u> characteristics comply with <u>S6 Technology</u>. Data transfer protocol is based on SAE j1939 standard and meets its requirements.

Configuration of CANUp 27 connection options via CAN j1939/S6 interface is performed via K-Line interface (ISO 14230) (see <u>2.4.5</u>) using Services CANUp software (can be downloaded from <u>https://www.jv-technoton.com/</u>, <u>Software/Firmware</u>).

CANUp 27 is compatible with any <u>PGN</u> of <u>S6 Database</u>. Any <u>SPN</u>\* can be selected to generate Reports.

CANUp 27 may receive data via CAN j1939/S6 interface in the automatic mode or upon request. Operation in the sniffer mode is also possible. Baudrate: 100; 125; 250; 500; 1000 kbit/s (250 kbit/s by default).

To identify CANUp 27 and other <u>Units</u> using S6 Technology, you must specify the unique network addresses (SA) using the service software according to table 5.

Table 5 — Authorized network addresses for S6 Units connected to form a network using S6 Technology

| Units S6                         |                                          | Maximum       | Authorized                                  |
|----------------------------------|------------------------------------------|---------------|---------------------------------------------|
| Туре                             | Model                                    | single Object | Addresses (SA)                              |
| Telematics gateway               | CANUp 27                                 | 1             | 100                                         |
| CAN j1939/S6 Display             | MasterCAN Display 35                     | 2             | 109, 110                                    |
|                                  | DFM CAN/DFM D CAN                        |               | 0240                                        |
| Fuel flow meters                 | DFM Marine CAN                           | 16            | (recommended<br>ranges — 111118,<br>151158) |
| Flow meters                      | DFM Industrial CAN                       | 8             | 111118                                      |
| Fuel level sensors               | DUT-E CAN<br>DUT-E GSM<br>DUT-E 2Bio CAN | 16            | 9198,<br>101108                             |
|                                  | MasterCAN CC                             | 2             | 122, 142                                    |
|                                  | MasterCAN C232/485                       | 2             | 124, 144                                    |
| Data converters                  | MasterCAN V-Gate                         | 2             | 125, 145                                    |
|                                  | MasterCAN CAN2RS                         | 1             | 135                                         |
|                                  | MasterCAN RS2CAN                         | 1             | 134                                         |
| Contactless reader-<br>converter | FMSCrocodile CCAN                        | 1             | 122                                         |
| i1939 i/o modules                | MasterCAN DAC15                          | С             | 126, 146                                    |
| J1939 No modules                 | MasterCAN DAC2113                        | 2             | 127, 147                                    |
| Position sensor                  | GNOM DP CAN                              | 1             | 218                                         |
| Wireless interface               | Marker S7 Radiobox CAN                   | 1             | 131                                         |

\* For CANUp 27 Pro 3G / Pro LTE/ Pro Wi-Fi, length of a text SPN will be automatically limited to 24 bytes.

For CANUp 27 Standard SPN must have only digital values and be no longer than 4 bytes.

#### **1.4.5 CAN non-configurable digital interface characteristics**

Specifications of <u>CANUp 27 Pro</u> digtal CAN interface (cannot be configured) comply with those of CAN 2.0B interface. The data transmission protocol corresponds to SAE j1939 group of standards.

CANUP 27 receives data via CAN 2.0B interface automatically, in the sniffer mode. The composition of PGN depends on the data contained in the connected standard CAN-bus or in <u>ISOBUS</u> and may differ significantly depending on the manufacturer, model and the year of the equipment manufacturing.

#### 1.4.6 Analog signals specifications

Choosing the required type of analog input signals and configuration of physical inputs of CANUp 27 is performed using Service CANUp service software. (current version can be downloaded from the website <u>https://www.jv-technoton.com/</u>, section <u>Software/Firmware</u>).

| Table 6 — | Specifications | of signals of | CANUp 27 | analog inputs |
|-----------|----------------|---------------|----------|---------------|
|-----------|----------------|---------------|----------|---------------|

| Signal type, measurement units                                                                                                    | Value                                        |
|----------------------------------------------------------------------------------------------------|----------------------------------------------|
| Voltage, V                                                                                                    | 030                                          |
| Frequency**, kHz                                                                                                    | 0.00110                                      |
| Discrete, V                                                                                                    | U <sub>PS</sub> 3 (level 0)*<br>30 (level 1) |
| with the constraint of the second second sec |                                              |

\* U<sub>PS</sub> — voltage of power supply source.

**\*\*** Using Service CANUp software you can specify the "Counting" physical input type for counting input pulses (see <u>C.13</u>).

## **1.4.7 Overall dimensions**

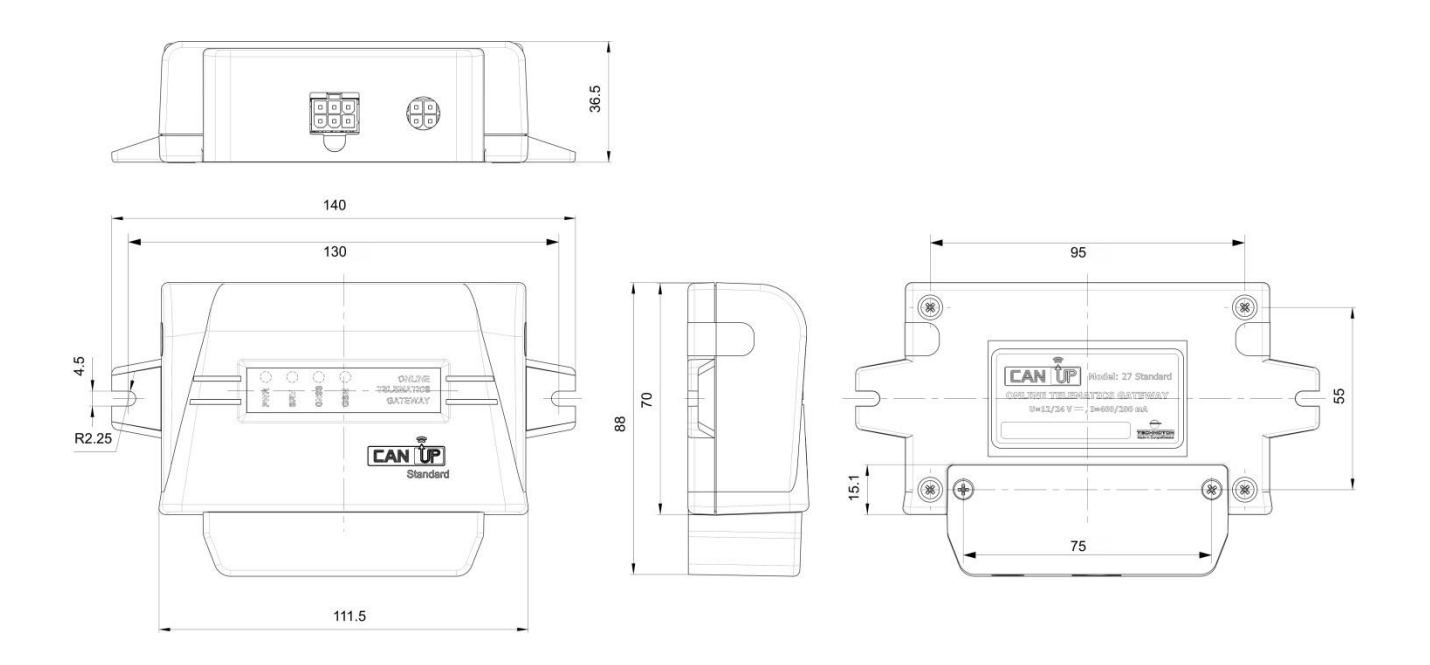

Figure 10 – <u>CANUp 27</u> overall dimensions

# 2 CANUp 27 installation

#### **ATTENTION:**

**1)** When mounting <u>CANUp 27</u>, strictly follow safety rules of car repair works as well as local safety rules of the customer' company.

**2)** Before the start, it is recommended to carefully study through the electrical circuit diagram and Operation manual for the <u>Vehicle</u>, where CANUp 27 is mounted.

For CANUp 27 correct operation its mounting and configuration should be carried out by certified specialists who have passed <u>corporate technical training</u>.

## **2.1 Exterior inspection prior to starting works**

It is required to conduct CANUp 27 exterior inspection for the presence of the possible defects of body or connectors arisen during transportation, storage or careless use.

Contact the supplier if any defects are detected.

## 2.2 Operational restrictions

#### **IMPORTANT:**

**1)** In the process of <u>CANUp 27</u> installation it should be taken into account that GLONASS/GPS antenna is mounted within its casing. Therefore, to ensure unobstructed reception of signals from <u>GNSS</u>, it is necessary to provide a **maximum view of the sky** at place of CANUp 27 mounting.

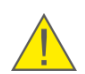

**2)** To eliminate failures in the communication line between the gateway and DUT-E S7 wireless sensors during CANUp 27 Pro G3/CANUp 27 Pro Wi-Fi operation based on S7 Technology, you need to make sure there are no sources of electromagnetic interference (radiotelephones, video signals transmission units and other wireless devices operating within 2.4 GHz or 5.0 GHz ranges, powerful transformers and switching equipment, welding equipment, high-voltage transmission lines etc.).

**3)** To ensure uninterrupted data transmission using S7 Technology, we do not recommend that the distance between CANUp 27 Pro and wireless Units should exceed **20 m**.

CANUp 27 installation should be done in a dry location protected from aggressive impact of the environment. CANUp 27 should not be mounted near heating and cooling devices (e.g. the climate control system). Also, it is not recommended to mount CANUp 27 close to the vehicle electrical circuits.

A suitable location to mount CANUp 27 is inside driver's cabin.

To avoid the driver's distraction during driving, we do not recommend that the LED indicators of the mounted Gateway should be located within the sight of the driver!

### 2.3 SIM card installation

The installation of SIM card is foreseen only for models CANUp 27 Standard and CANUp 27 Pro G3.

#### ATTENTION:

1) SIM card (Micro-SIM) is not a part of delivery set and should be purchased from a local GSM operator. It is recommended to use SIM card with GPRS/SMS function only and disable PIN protection of the SIM card

**2)** SIM card should be installed by qualified personnel. Before installation it is recommended to disconnect external power of <u>CANUp 27</u>.

Insert SIM card (contacts facing down) into the **Micro-SIM** slot of CANUp 27 and using your fingernail or with a small screwdriver gently push it into the SIM holder until it clicks (see figure 11).

Note — To remove the SIM card, press it with your fingernail or with a small screwdriver until you hear a click. Before removing the SIM card, it is recommended to disconnect external power of CANUp 27.

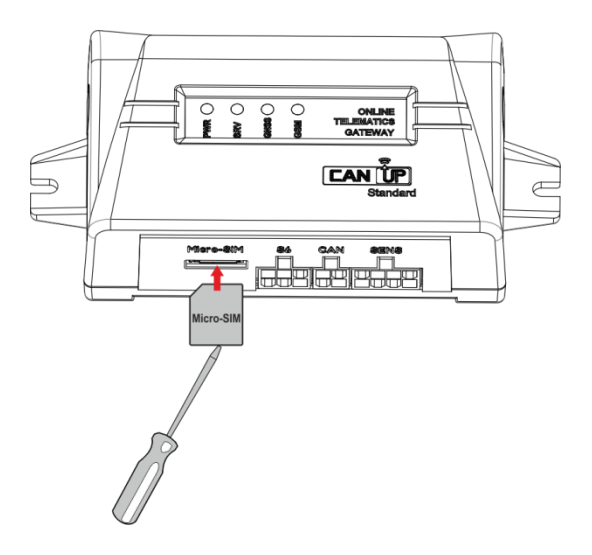

Figure 11 — Place of SIM card installation to CANUp 27 Standard / Pro 3G/ Pro LTE

## 2.4 Configuration of CANUp 27

**ATTENTION:** To avoid any communication faults between PC and <u>CANUp 27</u> make sure there are no sources of electromagnetic interference close to the workplace (running electric motors, welding equipment, high-power transformers, power lines, etc.).

CANUp 27 is configured via K-Line interface (ISO 14230).

For configuration of CANUp 27 it is required to connect to PC with <u>S6 SK</u> service adapter.

To run S6 SK is required to install Driver USB and special software Service CANUp.

Note — Installation file of software has the view as: Service\_CANUp\_X\_X\_Setup.exe.  $X_X$  corresponds to the version of software.

**ATTENTION:** For work with Service CANUp software, you need a separate PC (desktop or laptop) on which **only** <u>Technoton</u> service software that meets the following minimal requirements is installed:

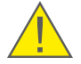

- Windows 7/10 operating system of X32/X64 bit depth;
- CPU Intel Core i3, dual-core, 2.0 GHz;
- RAM 4 Gb;
- availability of USB 2.0 port;
- display resolution 1366x768.

Description of S6 SK and requirements for PC can be found in <u>CAN j1939/S6 Operation</u> manual.

See <u>annex C</u> for CANUp 27 settings, displayed and/or made by Service CANUp software.

Service CANUp software allows to conduct remote configuration using service software (see 2.4.8), as well as to conduct CANUp 27 firmware update by means of SMS commands without cable connection to the PC (see <u>annex B</u>).

#### 2.4.1 Connecting CANUp 27 to PC

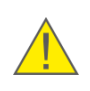

**ATTENTION:** Prior to connecting CANUp 27 to a PC, it is necessary to turn off electrical circuits of the <u>Vehicle</u>\*. To do this, use the battery switch or remove the battery terminals.

Before starting work with S6 SK it is necessary to conduct exterior inspection of adapter and cables for the presence of the possible defects arisen during transportation, storage or careless use.

Avoid the following when connecting S6 SK to CANUp 27, mounted into the tank of the Vehicle:

- ingress of fuel and lubricants and moisture to the contact pins of adapter slots or connectors of service cables;
- potential damage of the adapter and cables by the rotating and heating elements of the engine.

<sup>\*</sup>When configuring CANUp 27 installed on Vehicle. When configuring sensors connected connected via <u>S6 Technology</u>, power supply of onboard network (battery) can be turned on.

CANUP 27 connection to PC per the connection schemes (see figure 12) in the following order:

- Connect the adapter to CANUp 27. Plug of service cable of adapter is connected to S6 SK connector to S6 socket. Power supply of CANUp 27 and service adapter can be either done through using free plug of S6 SK connector or using wires of service adapter (see figure 12 a). During the configuration of CANUp 27 operating within the network of <u>Units</u> by means of <u>S6 Technology</u> the connector of the adapter service cable may be connected into the break of S6 cable system instead of any S6 3SC T-connector. In this case, power is supplied to CANUp 27 and the adapter through S6 cable system (see figure 12 b).
- Connect the adapter with USB cable to a free USB-port of your PC. Note — Adapter can also be connected to USB-port of your PC after turning vehicle's electrical system ON and starting the software.
- 3) Connect power supply and ground wires to vehicle electrical system or battery.
- **4)** Power on the vehicle (battery).

LED-indicator of red color (marked POWER) placed on the front panel of the adapter will light up after the adapter is connected to PC. If the indicator does not light up, check that USB cable is properly connected to PC.

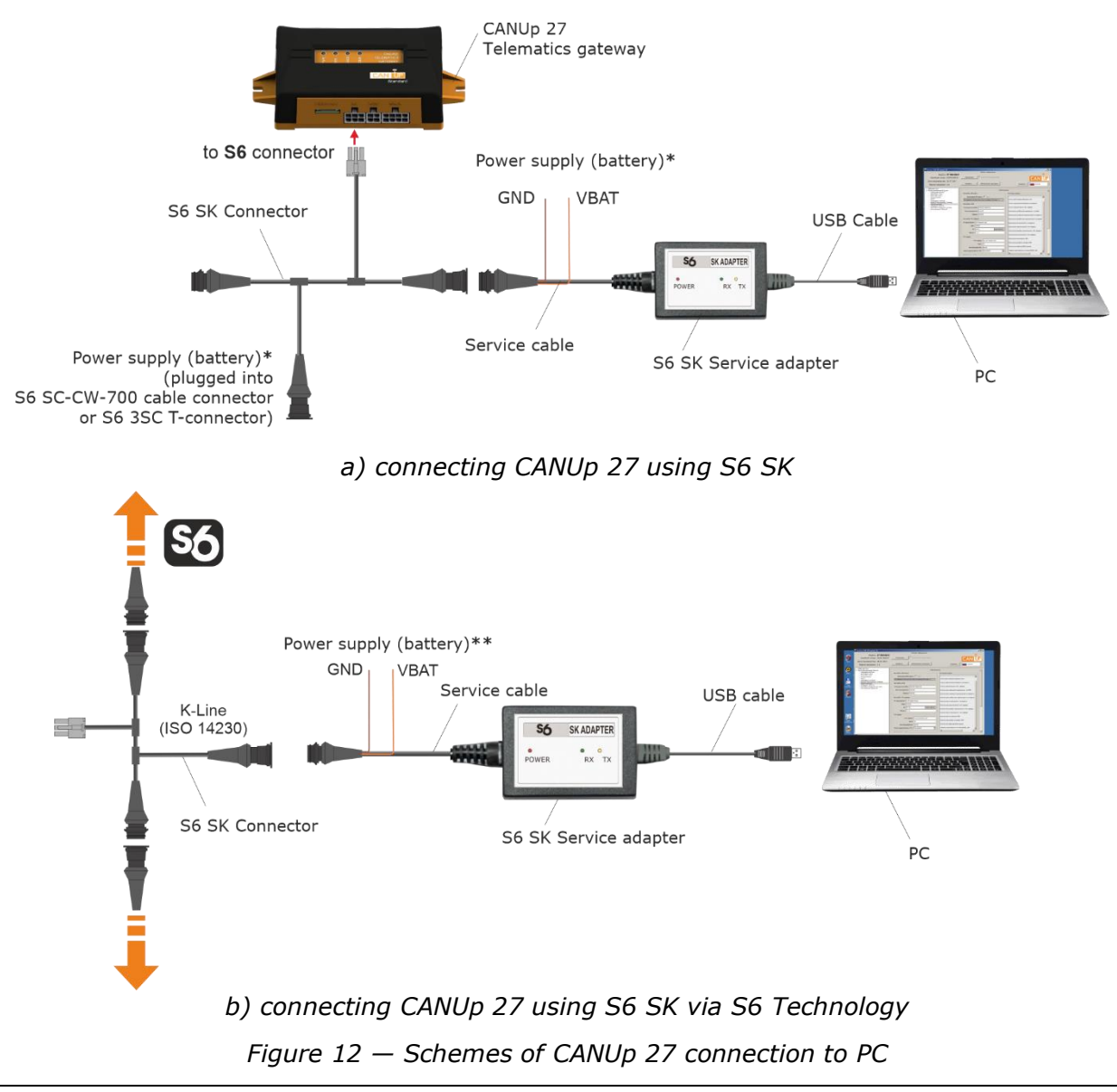

\* For connecting power supply (battery) you can choose any of marked places.
 \*\* No need to connect. Power supply (battery) is carried out though S6 cabling system.

Windows automatically detects adapter connected to PC's USB port as USB device and enables virtual COM port driver for it. The virtual COM port will be displayed in the list of ports of Windows Device manager (see figure 13).

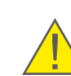

**ATENTION:** It is recommended to untick power save check box for Service CANUp in the virtual COM-port properties for energy safety purpose (see figure 13 b).

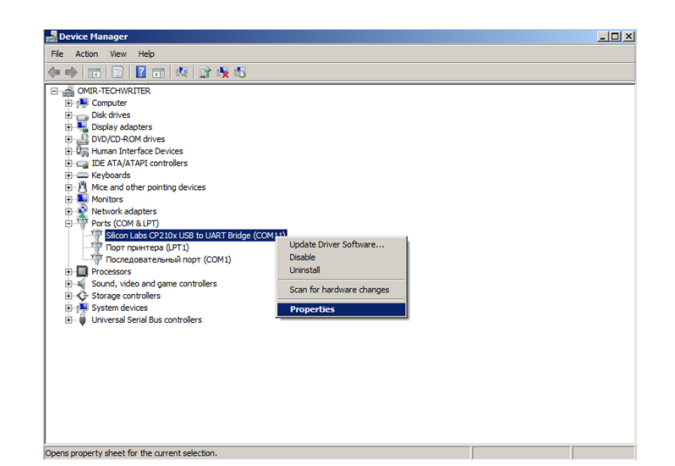

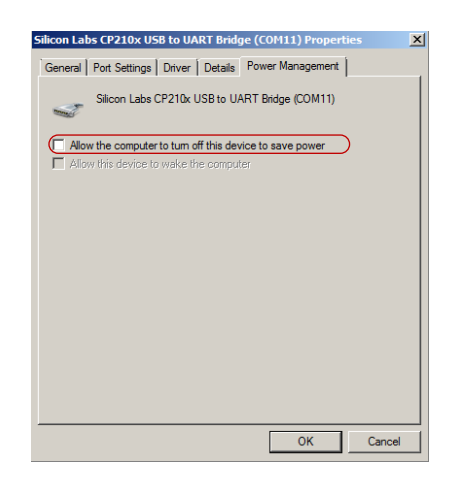

a) selecting port properties

b) disabling power save option

*Figure 13 — Virtual COM-port configuration in Device manager* 

S6 SK is ready to use since the power is on. See table 7 for signal description of LED indicators located on the adapter.

| LED Indicator |           | Signal description |                                                                |  |
|---------------|-----------|--------------------|----------------------------------------------------------------|--|
| Marking       | Status    | Light color        |                                                                |  |
|               |           | Red                | Power supply is on                                             |  |
| POWER         | No signal |                    | Power supply is off (or voltage is less than minimum required) |  |
| DY            |           | Green              | CANUp 27 data is being received                                |  |
|               | No signal |                    | No data from CANUp 27                                          |  |
| тх            |           | Yellow             | Data is being transmitted to CANUp 27                          |  |
|               | No sigr   | nal                | No data to CANUp 27                                            |  |

#### **2.4.2 Interface of Service CANUp software**

Service CANUp software is launched with  $\times$  desktop shortcut created during installation. Software interface consists of **Horizontal menu**, **Vertical menu**, **Unit ID area** and **Information and Configuration area** (see figure 14)

|                 | Service_CANUp version 5.07                                                                                                    |                                                                                                    |                                     | - 🗆 ×         |                                       |
|-----------------|----------------------------------------------------------------------------------------------------|----------------------------------------------------------------------------------------------------|-------------------------------------|---------------|---------------------------------------|
| Unit ID area —  | Model: 27 Pro LTE<br>Serial Number: 07001000040<br>Manufacturing Date: 12.03.2021<br>Firmware Version: 5.03                                                                                                    | General Disconnect Remote Connection Profile Update                                                                                                    | Help                                |               | Horizontal menu                       |
| Vertical menu — | Desition<br>Interface<br>V Punctional Impututes<br>onboard Clock<br>Webicle Power Supply<br>Battory<br>ONSS Coordinates Recorder<br>Generator<br>Collector JAIPID<br>Ade Lack Control.<br>Tenjine Montoring<br>Statistics<br>Statistics<br>St | Time/Date D<br>36.04.2021 515713 Sym<br>Simple Reports Registrator<br>Reports Counter (Information): 70<br>Reports Counter (Information): 70<br>Reports Counter (Emergency): 0<br>Active Diagnostic Trouble Codes<br>Fuely unit Fault Name<br>CANI B fuel Date Erestic, Intermittere Or Incorrect | estop<br>hc with PC                 |               | Information and<br>configuration area |
|                 | Events Registrator                                                                                                    | GPRS Settings                                                                                                    | Modem State                         |               |                                       |
|                 |                                                                                                    | APN: internet                                                                                                    | Modern Power Status                 | On            |                                       |
|                 |                                                                                                    | Password:                                                                                                    | Modern Registration Status          | Home network  |                                       |
|                 |                                                                                                    | Extended AVL Settings                                                                                                    | Modern Internet Connection Status   | Connected     |                                       |
|                 |                                                                                                    | IP Address/Domain Name: nl.gpsgsm.org                                                                                                    | AVL Connection Status               | Connected     |                                       |
|                 |                                                                                                    | Port: 20332                                                                                                    | AVL Authentication Status           | Not performed |                                       |
|                 |                                                                                                    | ID: UP2707001000040                                                                                                    | AVL Authentication Failures Counter | 16787072      |                                       |
|                 |                                                                                                    | Password: 1111                                                                                                    | ¢                                   | `             |                                       |
|                 |                                                                                                    |                                                                                                    |                                     |               |                                       |

Figure 14 — Interface of Service CANUp

**ATTENTION:** At lower screen resolutions (less than 1024x768) Service CANUp window is automatically set to full screen. In this case scroll bars are used to display unseen areas.

**Unit ID area** provides information about the model, serial number, manufacturing date and firmware version of the connected <u>CANUp 27</u>.

Horizontal menu provides the following:

- connection/disconnection of <u>Unit;</u>
- profile options (loading profile, saving profile and printing profile);
- updating firmware;
- S6 Database update in Service CANUp software;
- remote connection to Unit;
- selection of interface language;
- help and Information about the manufacturer.

**Vertical menu** is used for selection of <u>Function modules</u> of CANUp 27. Its current parameters and configuration are displayed in **Configuration and Information area**. Function modules of Service CANUp software are based on <u>PGN</u> and <u>SPN</u> messages from **S6 Database** (see <u>annex C</u>).

To update S6 database in Service CANUp software via Internet, use DB S6 button in the dropdown menu update. The detailed description of S6 Database can be found in the web-page <u>http://s6.jv-technoton.com/</u> part <u>S6 Data base</u>.

**Information and Configuration** area displays names (PGN) and parameters (SPN) of the messages. Each SPN holds the following: data range, discretion, measuring units.

#### 2.4.3 Authorization

To enable connection between <u>CANUP 27</u> and PC, click the button <u>Connect</u> in **Horizontal menu**. Service CANUp softwa e will search for the connected Units (see figure 15 a).

When connecting the service adapter by means of <u>S6 Technology</u> to the network comprising several <u>Units</u>, select the Unit which will be used during your work with the software from the list in the window **Connection** of Unit and press <u>Connect</u> button (see figure 15 b).

Enter Login and Password of the Unit into the appropriate fields of **Autorization** window. The default **Login** is 0. The default **Password** is 1111. To save a new Password (to avoid entering the password again during connection next time), tick **Remember Password** (see figure 15 c).

| Connection |                                                             |
|------------|-------------------------------------------------------------|
|            |                                                             |
|            | Program is searching for connected devices.<br>Please, wait |
|            | - Annul                                                     |

*a)* search for the connected Unit to PC

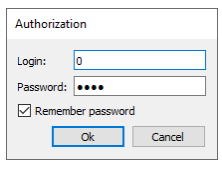

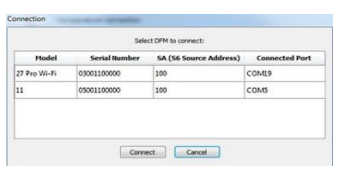

b) selecting one of several Units connected to S6 bus

| Load Profile |      |      |     |      |
|--------------|------|------|-----|------|
|              | Read | data |     |      |
|              |      |      |     | 56%  |
|              |      |      | Car | icel |

c) user authorization

d) Unit's profile loading

Figure 15 — Enable connection between the CANUp 27 and PC

To recover the password (in case it is lost) you need to place the cursor into the **Login** or the **Password** field of the window **Authorization** and press **Ctrl+F10** key combination. Service Service CANUp software will display a code to recover the current password of the Unit (see figure 16). This message is being sent to <u>Technoton technical department</u> by e-mail <u>support@technoton.by</u> together with password recovery request.

Requirements for CANUp 27 password request:

- scan copy of the request signed and selaed by the official representative of the company the Unit been purchased by should be attached;
- request should contain serial number and manufacturer date of the Unit;
- email should contain full name and contact e-mail of a person who should receive the recovered password.

| Recovery            | password                                                                              |
|---------------------|---------------------------------------------------------------------------------------|
| To recov<br>support | ver your password, send string of characters to tech support email:<br>Bitechnoton.by |
|                     | 24954520655R 1058H                                                                    |

Figure 16 — Generating password recovery code

In case of incorrect Login and Password or incorrect connection to PC the warning error message will appear.

If Authorization is made successfully, then **Desktop** will appear automatically when you run the software (see figure 14). **Desktop** contains configuration and current parameters of <u>Function modules</u> of the connected CANUp 27.

#### 2.4.4 CANUp 27 Profile

CANUP 27 **Profile** is set of <u>PGN</u> (passport data, counters and settings of <u>Function modules</u>).

It is possible to manage the profiles in both the CANUp 27 connected and autonomous mode. The button with drop down menu is used to choose the options (see figure 17). Profile can be stored as a file to PC hard drive or loaded into the memory of the <u>Unit</u>. It can be printed as well.

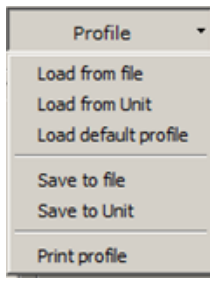

Figure 17 — View of Profile menu

Menu <u>Profile</u> is divided into the following sections:

**1) Load profile**. The following options of profile loading are available in Service CANUp software:

- Load profile from file for loading of previously saved profile from the hard drive or removable disk. It is required to find and choose Profile file in the appeared Open window (CANUp\_\*.prf).
- Load profile from Unit is used for loading profile from the connected CANUp 27.
- Load default profile is used for loading profile with default factory settings. With this profile, it is possible to study utility operation without real CANUp 27 connection. By default, profiles for the respective models of gateways are recorded in the files CANUp\_27Standard\_default.prf, CANUp\_27Pro3G\_BLE\_default.prf, CANUp\_27ProLTE\_default.prf and CANUp\_27ProWiFi\_BLE\_default.prf files, in the folder of installation file Service\_CANUp.exe.

**ATTENTION:** In autonomous mode only default profile or previously saved profile is available for loading.

2) Saving profile. Service CANUp software has following profile saving options:

- <u>Save to file</u> for saving profile to the hard drive or removable disk. This option is available only for profile loaded from file or Unit.
   Select the location and give the name to file. Depending on the model, the final Profile file name will be as follows: CANUp\_27\_Standard\_\*.prf, CANUp\_27\_Pro\_3G\_\*.prf, CANUp\_27\_Pro\_LTE\_\*.prf and CANUp\_27\_Pro\_Wi-Fi\_\*.prf.
   Instead \* entering username is recommended. Prefix CANUp\_ and format .prf will be inserted automatically.
- <u>Save to unit</u> is used for saving modified settings into profile of the connected Unit. It is available only during the time when there an active connection between PC and CANUp 27.
If the modified settings were not saved into Unit and Disconnect button was pressed or Service CANUp software is being closed there will appear a notification on profile settings saving. Pressing Ves will save all the unsaved parameters and settings CANUp 27.

**3) Print Profile**. Profile file can be saved on a PC disk in **.pdf** format for later printing or viewing on the display. File name automatically generates CANUp 27 serial number and date when file was created.

**RECOMMENDATION:** It is recommended to attach the hardcopy of the profile to CANUp 27 specification to log the history of the settings and configurations.

### **2.4.5 Configuration of connection via CAN j1939/S6 interface**

To connect <u>CANUp 27</u> by means of <u>S6 Technology</u>, you need to configure CAN j1939/S6 interface parameters in **Interface** submenu of Service CANUp software (see figure 18):

**1)** From the dropdown list **CAN Protocol Type** (<u>SPN 521530</u>) select the data transmission protocol **SAE 1939+S6**.

**2)** To identify CANUp 27 within the network comprising several <u>Units</u> connected with S6 Technology, enter the unique network address **100** in the field **S6 Address(SA)** (<u>SPN 521188</u>).

**3)** From the dropdown list **CAN Baudrate** (<u>SPN 521531</u>) select the required Baudrate from the following range of fixed values: **100**; **125**; **250**; **500**; **1000** kbit/s (by default – **250** kbit/s).

**4)** From the dropdown list **CAN Mode** select the required mode of data reception in CAN j1939/S6 interface:

 Active (CAN Requests Enable) – CANUp 27 sends active request to standard CAN bus or to Units, which are connected using S6 Technology. <u>PGN</u> which, by default, are missing in the bus, but are provided upon request.

Note – in contrast to Units connected using S6 Technology, sending active request to standard CAN bus may cause malfunction of <u>Vehicle</u> electronic units.

- Passive (CAN Requests Disable) CANUp 27 does not send active requests to standard CAN bus or to Units, connected using S6 Technology. In this mode, CANUp 27 is identified by its network address by other Units and receives data from them in automatic mode.
- **Silent (Sniffer)** CANUp 27 is not identified by other Units. Data are received in sniffer mode.

**5)** Through **Enable Termination Resistor** drop-down list (<u>SPN 521533</u>), turn on or off (by default - **Off**) built-in terminating resistor (120 Ohm) between the CAN LOW and CAN HIGH pins of **S6** socket of CANUp 27. Activation of the terminal resistor is the necessary condition for correct data transfer via CAN 2.0B (SAE J1939) communication line.

| Service_CAROp Version 5.07                                                                                                    |                                                                                                    |                                                                                                    |        | -       | ш | × |
|----------------------------------------------------------------------------------------------------|----------------------------------------------------------------------------------------------------|----------------------------------------------------------------------------------------------------|--------|---------|---|---|
|                                                                                                    |                                                                                                    | General                                                                                                   |        |         |   |   |
| Model: 27 Pro LTE<br>Serial Number: 07001000040                                                                                                    | Disconnect                                                                                                    | note Connection                                                                                           | ſ      | CAN     | Ũ | P |
| Manufacturing Date: 12.03.2021<br>Firmware Version: 5.03                                                                                                    | Profile 🔻 L                                                                                                    | Update 👻                                                                                                  | Help 🔻 | English |   | ~ |
| Desktop<br>Tritefräge<br>Tritefräge<br>Gelf-diagnostics<br>Orboard Clock<br>Vehicle Power Supply<br>Battery<br>GNSS<br>GNSS Coordinates Recorder<br>Geofence<br>Reports Generator<br>Collector 1A1F1D<br>Axie Load Control.<br>Tractor Unit<br>Engine Monitoring<br>Statistics<br>State 37<br>Accelerometer<br>Events Registrator | 56<br>CAN Protocol Type:<br>S& Address (SA);<br>CAN Baolarte:<br>Enable Termination Resistor:<br>PGN Receive Timeout, e: | Interface 31939+56   100 250 KBits/sec   CAIVe (CAN Requests Enable)   On   Not supported / Not available |        |         |   |   |

*Figure 18 — Configuration of connection parameters for CANUp 27 connection via CAN j1939/S6 interface* 

### **2.4.6 Connection to ORF 4 Telematics service**

Configuration of **any model of** <u>CANUp 27</u> connection to <u>ORF 4 Telematics interface</u> is performed only after establishing a communication session between the Unit and PC (see <u>2.4.3</u>) using Service CANUp software:

- submenu <u>Communicator FM</u> for CANUp 27 Standard / Pro 3G / Pro LTE (see <u>C.11</u>, table C.11);
- submenu <u>WiFi Communicator FM</u> for CANUp 27 Pro Wi-Fi (see <u>C.12</u>, table C.12).

To connect a Unit to ORF 4 Telematics interface, you are to perform the following operations: **1)** Connect the Unit to the Internet:

for CANUp 27 Standard / Pro 3G / Pro LTE

- in case of using SIM card with PIN code protection, first, you have to unlock it (enter PIN code and remove the checkmark in the appropriate field);
- enter Internet connection settings of the <u>Unit</u> GPRS modem (APN of mobile communication operator);
- taking note of GPRS modem indications parameters make sure the modem is connected to Internet.

**ATTENTION:** For obtaining APN settings, contact service center of SIM-card provider.

for CANUp 27 Pro Wi-Fi

- from the list of Wi-Fi routers available for connection you need to select the router which will be used as the authorized Internet access point for Internet connection; Note — If necessary, you may configure a user access point not included into the list of Wi-Fi routers accessible for connection.
- connect to the selected router;
- taking note of the Wi-Fi module indications of status parameters make sure the modem of the Unit is connected to Internet.

2) Enter settings for CANUp 27 connection with <u>AVL Server</u>.

**IMPORTANT:** Data inserted into the fields of prefix (ID) should match with data inserted into the fields "Unique ID", they are entered during registration in the ORF 4 Telematics service (see <u>ORF 4 Telematics service. User manual</u>).

**3)** Check CANUp 27 authentication settings on the Server to be sure that the Unit authentication is made successfully and there is connection with the Server.

**ATTENTION:** If connection problems occur, contact <u>Service administrator</u> by e-mail <u>support@technoton.by</u>.

**4)** In configuration of <u>GNSS FM</u> according to the settings of GNSS (see <u>C.6</u>, table C.6), check that built-in navigation receiver of CANUp 27 is working properly and receives data from satellite navigation.

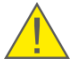

**ATTENTION:** For good reception of navigation data it is necessary to **maximize the view of the sky** at the place where the CANUp 27 is being tested.

### **2.4.7 Connection to IBM Watson IoT Platform**

Configuration of connection to <u>IBM Watson IoT Platform</u> Server for models **CANUp 27 Pro 3G / Pro LTE / Pro Wi-Fi** is conducted after establishing a communication session between the Unit and the PC (see <u>2.4.3</u>) and after the Unit connection to the Internet (see <u>2.4.6</u>) using CANUp Service software:

- submenu <u>Communicator FM</u> for CANUp 27 Pro 3G / Pro LTE (see <u>C.11</u>, table C.11);
- submenu <u>WiFi Communicator FM</u> for CANUp 27 Pro Wi-Fi (see <u>C.12</u>, table C.12).

To connect a Unit to IBM Watson IoT Platform Serve, you are to perform the following operations:

**1)** perform preliminary operations:

- create an account and get registered at <u>Bluemix</u> Service;
- create an organization at IBM Watson IoT Platform Server;
- create a Device type for CANUp 27 Pro, in case it was not created before;
- register the specific CANUp 27 Pro as a new device at IBM Watson IoT Platform Server; for this you should enter its Device Information:
  - Unique Device ID on the basis of its factory serial number and Device type;

- Device ID Token (you can accept the token generated automatically). The Token must not contain repeating sequences of characters, words from the vocabulary, user names and other predefined sequences.

#### We recommend to save the Token; in case it is lost, you will need to go through the Unit registration procedure again!

- Copy the following data from the Device Information page of IBM Watson IoT Platform which will be needed for further CANUp 27 Pro configuration:
  - Organization ID (org\_id);
  - Device Type (UP27);
  - Device ID.

**2)** Using Service CANUp software, configure data transmission to the Server by CANUp 27 Pro using **Protocol MQTT IBM Watson IoT** (see <u>annex F</u>).

To connect CANUp 27 Pro to the Server, the following data are needed:

- URL: org\_id.messaging.internetofthings.ibmcloud.com,
- in which org\_id Organization ID of IBM Watson IoT Platform;
- port: 1883;
- Device ID: d:org\_id:device\_type:device\_id;
- User Name: use-token-auth;
- Password: Authentication Token;
- Event Format: iot-2/evt/event\_id/fmt/format\_string, where event\_id
- is generated automatically by CANUp as line:

sa\_spn\_qgr\_qval, sa – address, spn – spn, qgr and qval – are specificators.

3) Configure the sending of Reports (submenu FM Reports Generator) by CANUp 27 Pro.

**4)** Watching indications of CANUp 27 Pro authentication parameters at IBM Watson IoT Platform Server make sure the authentication is completed successfully and the connection of CANUp 27 to IBM Watson IoT Platform Server is established.

**ATTENTION:** If connection problems occur, contact <u>Service administrator</u> by e-mail <u>support@technoton.by</u>.

**5)** In configuration of <u>GNSS FM</u> according to the settings of GNSS (see <u>C.6</u>, table C.6), check that built-in navigation receiver of CANUp 27 is working properly and receives data from satellite navigation.

**ATTENTION:** For good reception of navigation data it is necessary to **maximize the view of the sky** at the place where the CANUp 27 is being tested.

### 2.4.8 Remote connection to CANUp 27

Service CANUp software enables to establish a remote connection **to any models of CANUp 27** by means of Internet without using cable connection to the PC.

#### **IMPORTANT:**

1) PC which will be used for remote connection to CANUp 27 should have:open network port for external connections;

- static IP address on the Internet (provided by your Internet Service Provider)

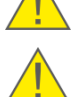

- (for connect to CANUp 27 Standard / Pro 3G / Pro LTE); - local network IP address (provided by the local network administrator)
- (for connect to CANUp 27 Pro Wi-Fi).
- **2)** To ensure stable operation of in-built communication module of CANUp 27 during remote configuration, it is necessary to provide:
  - sensor supply voltage within its limits range from 9 to 45 V;
  - stable GSM connection to the remote Unit.

1) To connect to a remote **CANUp 27 Standard / Pro 3G / Pro LTE** by means of GSM connection, perform the following operations:

- In **Horizontal menu** of Service CANUp software tick **Remote Connection** field and press <u>Connect</u> button (see figure 14).
- After the window with a warning of Units with which remote connection can be established is displayed, **Connection settings** window will appear (see figure 19 a) in which you enter the selected number of your PC network port for connection to CANUp 27.
- In the window **Remote Connection** (see figure 19 b) the format of **a special SMSmessage** is provided; you are to send it to the mobile number of CANUp 27 SIM card. The special SMS initiates the Internet connection for remote connection of CANUp 27 to the PC.

2) To connect to a remote CANUp 27 Standard / Pro 3G / Pro LTE / Pro Wi-Fi by means of GPRS-command CSRV through TCP channel, perform the following operations:

- Connect CANUp 27 to <u>ORF 4 Telematics service</u> according to <u>2.4.6</u>.
- In ORF 4 open Additional menu for the respective object. In Commands tab (Unit Properties window) specify settings of GPRS-command CSRV for remote connection to CANUp 27 via TCP channel using Service CANUp software (see figure 19 c). The structure of fields of GPRS-command CSRV is similar to that of the same name SMS-command provided in <u>annex B</u>.
- In **Horizontal menu** of Service CANUp software tick **Remote Connection** field and press **Connect** button (see figure 14).
- After the window containing a warning of Units with which remote connection can be established, **Connection settings** window will appear (see figure 19 a) in which you are to enter the selected number of the PC port for connection to CANUp 27.
- After **Remote Connection** window of Service CANUp software is displayed (see figure 19 b), open **Additional menu** in ORF 4 for the respective object and from the window **Execute a Command** enter GPRS-command **CSRV** (see figure 19 c). This command initiates the Internet connection for remote connection of CANUp 27 to the PC.

**IMPORTANT:** Before you send the command, you must make sure that CANUp 27 is connected to ORF 4 Telematics service (the green indicator **Object connected** is on) and is transmitting data to the <u>Server</u> (see figure 19 d).

The maximum waiting time for remote connection to a <u>Unit</u> after sending SMS or GPRS-command **CSRV** is 5 min. If no connection is established during that time, the message of the waiting period end is displayed. In this case, you are to try again to establish the remote connection with CANUp 27.

| 🛠 Atten | ntion X                                                                              | Connection settings                                                                          |
|---------|--------------------------------------------------------------------------------------|----------------------------------------------------------------------------------------------|
|         | Remote connection is only possible with Units equipped with communication<br>modules | Please specify the port number on your computer<br>(or Internet gateway) for Unit to connect |
|         | Ok Cancel                                                                            | Continue                                                                                     |

a) configuration of the PC network port

| Remote connectio       | 1                                                                                                    |
|------------------------|----------------------------------------------------------------------------------------------------|
| Waiting for connection | To make remote connection with the Unit you should send an SMS like:                                                                                                  |
|                        | ++BPPPP;AAA;CSRV;5;XXX;YYY/++                                                                                                    |
|                        | to the phone number of the Unit SIM card,                                                                                                    |
| when                   | e PPPP - Password of Unit, AAA - S6 Address (SA), XXX - IP Address/Domain, YYY - Port                                                                                 |
|                        | for example: "++B1111;100;CSRV;5;127.0.0.1;8888/++"                                                                                                    |
| To perform remote c    | onnection to Unit requires that it was provided with the necessary level of supply voltage (above 10 V)<br>for stable operation of the embedded communication module. |
|                        | Cancel                                                                                                    |

b) window with a special SMS for remote connection to a Unit

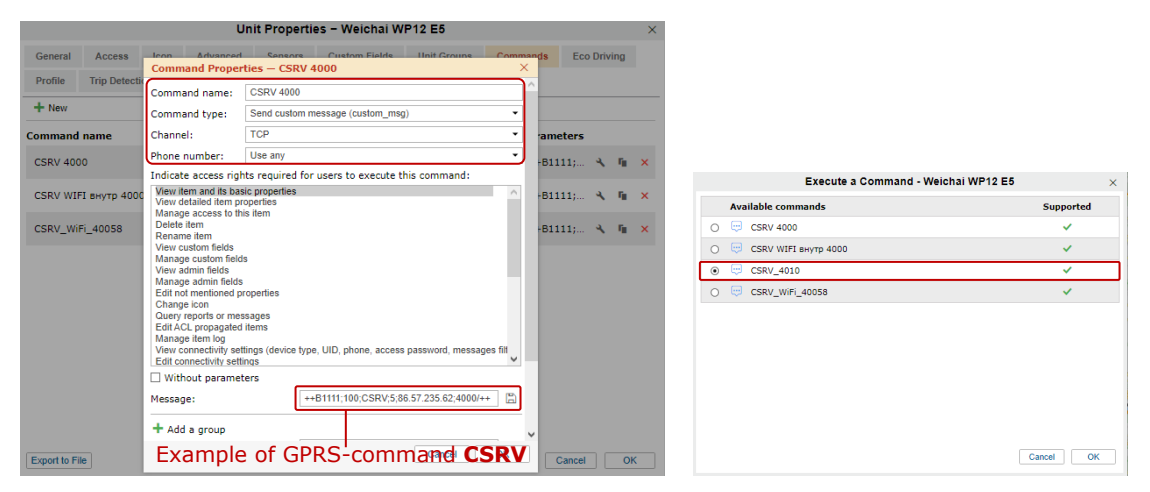

*c)* example of ORF 4 windows for configuration of properties and execution of GPRS-command CSRV for remote connection to a Unit

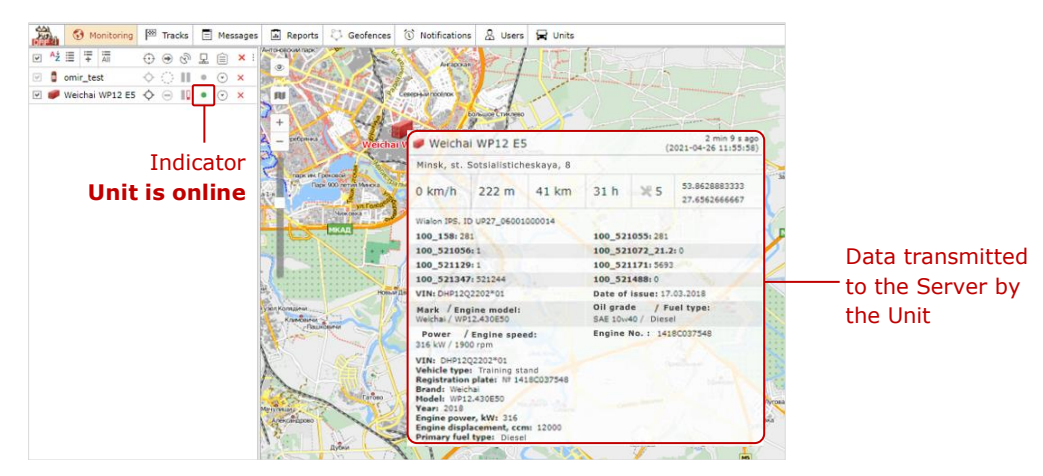

c) example of checking a Unit connection to ORF 4 Telematics service before sending GPRS-command CSRV

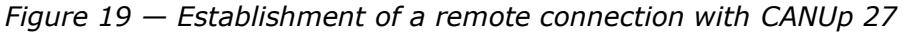

### **2.4.9 Connection of wireless Units**

Service CANUp software enables to configure the connection of the following wireless <u>Units</u> to **CANUp 27 Pro Pro 3G / Pro LTE / Pro Wi-Fi** by means of <u>S7 Technology</u>:

- DUT-E S7 fuel level sensors;
- DFM S7 / DFM Marine S7 fuel flow meters;
- <u>GNOM DDE S7</u> pressure sensors;
- DUT-E DP S7 position sensors;
- ADM31 temperature and humidity sensors.

To establish connection between the gateway and the wireless Unit and to receive data from it, you are to perform the following operations:

 Select the required Unit in <u>Base S7 FM</u> submenu (see <u>C.18</u>) from the table **Available** Bluetooth Device List, in accordance with its serial number\*. This table is a list of the Units MAC addresses (up to 15 addresses), currently visible (accessible) for the BLE-module of CANUp 27 Pro.

**ATTENTION:** You can identify the line of the selected wireless Unit manufactured by <u>Technoton</u> according to the first four digits of its serial number:

- 0107, 0108 — DUT-E S7 fuel level sensors;

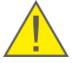

- 0270, 0271, 0272, 0273, 0235, 0236, 0237 DFM S7 fuel flow meters;
- 0470, 0471, 0472 DFM Marine S7 fuel flow meters;
- 1105 GNOM DDE S7 pressure sensor;
- **1106** GNOM DP S7 position sensor.
- 2) By drag-and-drop, copy the selected Unit into the table Allowed Units S7 List (see figure 20 a). Each Unit is automatically assigned its network address (SA) from the number of vacant addresses for its identification during work using S7 Technology. Possible designations of network addresses of S7 Units may be assigned from the following ranges:
  - for DUT-E S7 fuel level sensors 91...98, 101...108;
  - for DFM S7 / DFM Marine S7 fuel flow meters 111...118, 151...158;
     for GNOM DDE S7 pressure sensors and GNOM DP S7 position sensors - 82...85;
  - for ADM31 temperature and humidity sensors  **136...139**.

In case you need to replace the network address, click twice the line of the respective Unit. You may select a vacant network address in the window **Add Unit** that appears, choosing it from the dropdown list **SA** (see figure 20 b).

If the required Units are missing in the list of accessible devices, you can add them manually by pressing Add by MAC address button, having specified the appropriate MAC-addresses in the window **Add Unit** (see figure 20 c).

**IMPORTANT:** For joint operation with the gateway, the data structure of MACaddresses of wireless Units from other manufacturers must correspond to <u>S6 Database</u>.

The possibility to operate using S7 Technology is determined for each Unit added to the **Allowed Units S7 List**, in accordance with its accessibility status (**Enable/Disable**).

<sup>\*</sup> In case of connection of ADM31 temperature and humidity sensors, the necessary sensor is selected in accordance with its MAC-address.

#### WARNINGS:

**1)** The maximum number of any wireless Units simultaneously connected to CANUp 27 Pro by means of S7 Technology - **10 pcs.** 

**2)** The maximum number of cable-connected and wireless Units of one type simultaneously connected to CANUp 27 Pro by means of <u>S6 Technology</u> and <u>S7 Technology</u>:

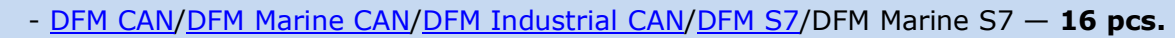

- DUT-E CAN/DUT-E 2Bio CAN/DUT-E GSM/DUT-E S7 – 16 pcs.

- <u>GNOM DDE S7/GNOM DP S7</u> – 4 pcs.

3) The network address of each Unit must be unique!

The same network addresses for cable-connected and wireless Units of one type simultaneously connected to the Gateway are not allowed!

**3)** In the submenu of <u>Reports Generator FM</u> (see <u>2.6</u> and <u>C.9</u>) select the data source **DB S6** and add data (<u>SPN</u>) from the output message (<u>PGN</u>) of the respective wireless <u>Unit</u> to the Report which is being generated.

The data content of output messages of wireless Units is provided in <u>annex G</u>.

For each SPN added to the Report, select the designation **S7** from the dropdown list **Bus Marker**; in the field **S6 Address (SA)** specify the network address of the wireless source Unit of SPN.

| Service_CANUp version 5.07                                                                                                    |                                 |               |           | - 🗆 ×           |
|----------------------------------------------------------------------------------------------------|---------------------------------|---------------|-----------|-----------------|
|                                                                                                    | c                               | Seneral       |           | 0               |
| Model: <b>27 Pro Wi-Fi</b><br>Serial Number: 06002000055<br>Manufacturing Date: 29.10.2020<br>Firmware Version: 2.04                               | Disconnect Remot                | te Connection | Help      |                 |
| Desktop<br>Interface                                                                                                    | Available Bluetooth Device List |               |           |                 |
| Self-diagnostics                                                                                                    | MAC address                     | Serial number | RSSI, dBm | Last message, s |
| Onboard Clock<br>Vehicle Power Supply                                                                                                    | 1 00:18:E9:C6:44:37             | 0107001300023 | -67       | 4               |
| Battery<br>GNSS                                                                                                    | 2 00:18:E9:C6:44:47             | 0107001300039 | -37       | 12              |
| GNSS Coordinates Recorder<br>Geofence                                                                                                    | 3 01:01:47:35:C0:54             | 1105001300052 | -93       | 18              |
| Simple Reports Reported<br>WFI Communicator<br>Collector 1AIFID<br>Axie Load Control.<br>Tractor Unit<br>Engine Monitoring<br>Statistics<br>S6 Bus | Allowed Units S7 List           |               |           |                 |
| Base S7                                                                                                    | Serial number                   | SA            | Sta       | tus             |
| Events Registrator                                                                                                    | 1 0107001300039                 | 101           | Ena       | ble             |
|                                                                                                    | Add by MAC address              |               |           | Remove Unit     |

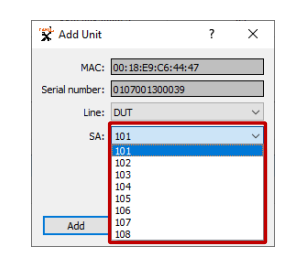

a) adding a Unit for connection by means of S7 Technology *b)* editing the network address of the Unit which is being connected

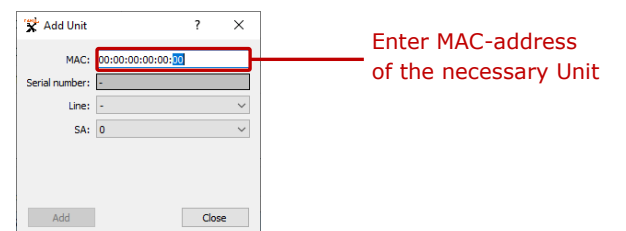

c) addition of a Unit according to the specified MAC-address

Figure 20 — Configuration of S7 Database FM for work with wireless Units using S7 Technology

## **2.5 Electrical connection**

**1)** <u>CANUP 27</u> is powered from external power source (e.g. electrical onboard network of Vehicle) through S6 cabling system in accordance with pin assignment of **S6** connector (see table 7).

In case there is no external power supply, CANUp 27 can operate using the inbuilt accumulator battery during 4...6 h (depending on the ambient temperature and the settings of periodicity of sending <u>Onboard reports</u> to the <u>Server</u> of Telematics services).

#### **IMPORTANT:**

**1)** Before mounting and connecting CANUp 27 switch off power supply of the Vehicle electrical circuits. To do this switch off the battery switch or release the terminals of the wires connected to the battery.

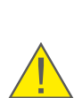

- 2) Prior to electrical connection of the sensor pay special attention to checking <u>Vehicle</u> chassis ground. Resistance between any point of vehicle chassis and "-" terminal of the battery or between terminals of the chassis ground switch should not exceed 1 Ohm.
- **3)** When connecting CANUp 27 to onboard electrical network of Vehicle, use **fuse** (2 A) from delivery set in accordance to scheme of connection.
- **4)** It is **strongly recommended** to lay CANUp 27 signal cable together with the standard vehicle wiring with the mandatory tie-wrap fixing of every 50 cm, at positive ambient temperature.

**2)** Connection of CANUp 27 by means of CAN j1939/S6 digital interface (see <u>1.4.4</u>) is carried out with **S6 cable** from the delivery set, in accordance with designation of contacts of **S6** connectors (see table 8).

| Connector<br>Pinout          | Connector<br>Contact<br>Number | Wire Marking | Wire Color | Circuit<br>Designation                    | Signal<br>Parameters              |
|------------------------------|--------------------------------|--------------|------------|-------------------------------------------|-----------------------------------|
| S6 connector                 | 1                              | VBAT         | Orange     | Power "+"                                 | Analog,<br>voltage<br>945 V       |
| of CANUp 27                  | 2                              | GND          | Brown      | Ground "-"                                | —                                 |
| 3                            | 3                              | CANH         | Blue       | CAN HIGH                                  | Digital,<br>CAN 2.0B,             |
| S6 connector<br>of S6 cable: | 4                              | CANL         | White      | CAN LOW                                   | SAE j1939<br>Standard             |
| 4 000 6                      | 5                              | KLIN         | Orange     | K-Line                                    | Digital,<br>ISO 14230<br>Standard |
|                              | 6                              | KL15         | Pink       | Signal of terminal<br>15 of ignition lock | Analog,<br>voltage<br>036 V       |

| Table 8 — | Designation | of | contacts of | of | <b>S6</b> | connectors |
|-----------|-------------|----|-------------|----|-----------|------------|
| rubic o   | Designation | 0, | contacto    |    | ~~        | connectors |

For secure connection of <u>CANUp 27 Standard</u> model using CAN j1939/S6 digital interface to the Vehicle CAN-bus, we recommend to use <u>FMSCrocodile CCAN</u> contactless reader/converter (see figure 21).

Note — For safe connection of CANUp 27 Standard to <u>ISOBUS</u> bus via CAN j1939/S6 interface, we recommend to employ <u>CANCrocodile</u> contactless reader.

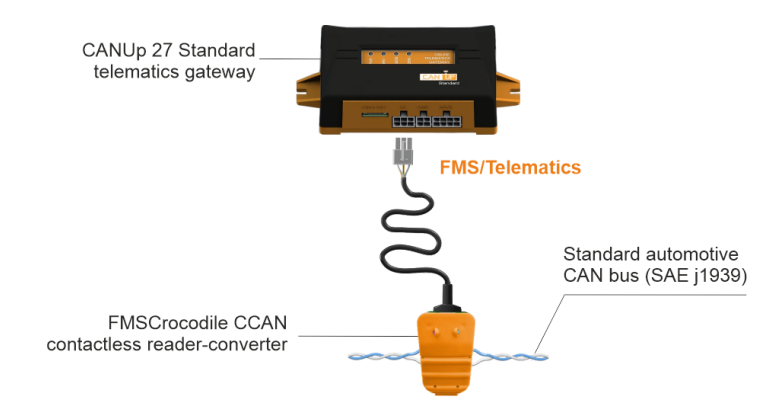

Figure 21 — Safe integration of Automotive CANbus into Telematics system using FMSCrocodile CCAN

**3)** Connection to the analog input of CANUp 27 is performed with **CANUp 27 cable** from the delivery set (see <u>1.2</u>), in accordance with the designation of contacts of **SENS** connectors, according to table 9.

| Connector<br>Pinout                                 | Connector<br>Contact<br>Number  | Wire<br>Marking        | Wire Color | Circuit<br>Designation   | Signal<br>Parameters                                               |
|-----------------------------------------------------|---------------------------------|------------------------|------------|--------------------------|--------------------------------------------------------------------|
|                                                     | 1                               | KLIN                   | Black      | K-Line *                 | Digital,                                                           |
| SENS connector                                      | 2                               | LLIN                   | Green      | L-Line *                 | Standard                                                           |
| of CANUp 27:                                        | 3                               | AIN                    | White      | Analog signal<br>input   | Analog,<br>voltage<br>(030) V                                      |
| 4 1                                                 | 4                               | FIN                    | Yellow     | Frequency signal input   | Frequency<br>(0,00110) kHz                                         |
| SENS connector                                      | 5                               | GND                    | Brown      | Ground "-"               | _                                                                  |
| of CANUp 27 cable:                                  | 6                               | GND                    | Brown      | Ground "-"               | —                                                                  |
| 5 <b>1 1 1 1 1</b>                                  | 7                               | DIN                    | Pink       | Discrete signal<br>input | Discrete,<br>U <sub>PS</sub> 3 (level 0) <b>**</b><br>30 (level 1) |
|                                                     | 8                               | GND                    | Brown      | Ground "-"               | -                                                                  |
| * Reserve for CAN<br>** U <sub>PS</sub> — voltage o | NUp 27 Standa<br>f power supply | rd model.<br>v source. |            |                          |                                                                    |

Quick splice connectors (ordered separately) are recommended for connection signal wires to CANUp 27 (see figure 22).

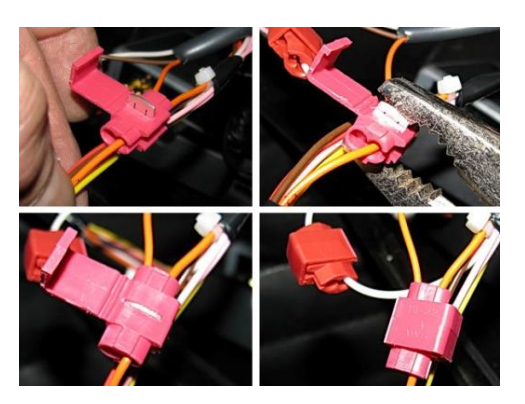

Figure 22 – Using connectors to connect wires of signal cable

**4)** <u>CANUP 27 Pro</u> is connected to a standard Vehicle CAN-bus or <u>ISOBUS</u> with **CAN 4 pin cable** from the delivery set (see <u>1.2</u>), in accordance with the designation of contacts of **CAN** connectors, according to table 10.

For model CANUp 27 Standard, **CAN** connector is a spare one.

| Connector<br>Pinout                  | Connector<br>Contact<br>Number | Wire Marking | Wire Color | Circuit<br>Designation | Signal<br>Parameters        |
|--------------------------------------|--------------------------------|--------------|------------|------------------------|-----------------------------|
| CAN connector<br>of CANUp 27:        | 1                              | VE           | Orange     | Power "+"              | Analog,<br>voltage<br>945 V |
| 4 • • 3<br>2 • • 1                   | 2                              | GND          | Brown      | Ground "-"             | —                           |
| CAN connector<br>of CAN 4 pin cable: | 3                              | CANH         | Blue       | CAN HIGH               | Digital,<br>CAN 2.0B,       |
| 3 💽 🔂 4<br>1 📃 🔍 2                   | 4                              | CANL         | White      | CAN LOW                | SAE j1939<br>Standard       |

Table 10 — Designation of contacts of **CAN** connectors

Examples of CANUp 27 connection diagrams using <u>S6 Technolgy</u> including a list of S6 Cable System components that need to be ordered are provided in the <u>Operation Manual for CAN</u> <u>j1939/S6 Telematics Interface</u>.

A list of <u>Units</u> and other Telematics equipment that may be connected to CANUp 27 at one time is provided in <u>table 1</u>.

## **2.6 Creating and customizing Reports**

For work with <u>Onboard reports</u> of CANUp 27, the submenu <u>Reports Generator FM</u> which enables to create and configure **the maximum number of 20** various Reports is used. <u>To create a new Onboard Report</u>, press button <u>New Report</u>. In the displayed window **Select triggering Event for create Report** select from the dropdown list **Event** SPN of the <u>Event</u> of which the Report will be generated (see figure 23).

| 🛣 Select trigg | ering event for create Report | ? | ×      |
|----------------|-------------------------------|---|--------|
| Event:         | SPN 521200 - Fuelling         |   | $\sim$ |
| Report name:   | Fuelling                      |   |        |
|                | OK Cancel                     |   |        |

Figure 23 — Selecting Event for Onboard report generation

For quick creation of the Onboard Report based on the earlier created Report, select the necessary Report and press button Copy Report. Enter the new Report name in the field **Report** Name.

For loading Onboard Reports from the earlier saved Unit profile, select the necessary file (\*.prf) from the PC hard disc and press button Load Reports. In the displayed window Load Reports checkmark the necessary Reports names and press Load button. If you highlight any line of any Report, a prompt message with data (SPN) contained in it is displayed. In the upper portion of the window Load Reports there is a prompt of how many Reports you may choose to the maximum possible number (see figure 24).

| 🛣 Loa   | d Reports          |                                                                                                 | >     |
|---------|--------------------|-------------------------------------------------------------------------------------------------|-------|
| The rem | aining number of R | eports to add is 7                                                                              |       |
|         | Report Name        |                                                                                                 |       |
|         | Alarm button       |                                                                                                 |       |
|         | Navigation Data    |                                                                                                 |       |
|         | Roaming Data       |                                                                                                 |       |
|         | Power Supply       |                                                                                                 |       |
|         | Flowmeter          |                                                                                                 |       |
|         | Fuel Level Senso   | Report Data (SPN):                                                                              | 1     |
|         | Axle Load          | 1834 - Engine Total Average Fuel Rate<br>5054 - High Resolution Engine Total Fuel Used          |       |
|         | Statistics         | 5054 - High Resolution Engine Total Fuel Used/Cheating<br>521171 - Flowmeter Hours Of Operation |       |
|         | Power On           | 174 - Engine Fuel Temperature 1<br>183 - Engine Fuel Rate                                       |       |
|         | Power Off          | 521181 - Engine Mode by Fuel Rate<br>521027 - Chamber Fuel Rate/Feed chamber                    |       |
| Lo      | ad                 | 521027 - Chamber Fuel Rate/Reverse chamber<br>521267 - Interference sensor occurrence count     | ancel |

Figure 24 — Downloading Reports from the Unit profile

Created <u>CANUp 27</u> Reports are displayed as tabs in **Reports Generator** area. Each tab has identical settings for the generating and sending Report to the <u>Server</u>. To delete a Report, use button, placed on each tab (see figure 25).

| sport 🕤                                             | Copy Report 🗒 Load Reports                                                                                                    |                    |                                                                | Total Report                                                                                                    |
|-----------------------------------------------------|----------------------------------------------------------------------------------------------------|--------------------|----------------------------------------------------------------|----------------------------------------------------------------------------------------------------|
| button 🗵                                            | Navigation Data 🗵 Roaming Data 🗵 Power Supply 🗵 Flowmeter 🔀 Fuel Lev                                                                                                    | vel Sensor 🔝 🛛 Axi | ie Load 🗵 Statistics 🗵 Power On 🗵 Power Off 🗵 Fuelling 🗵 Flowm | eter 🗵 🛛 Fuel Level Sensor 🗵                                                                                                    |
| inable Repo                                         | ort                                                                                                    |                    |                                                                |                                                                                                    |
| ort Name:                                           | Flowmeter                                                                                                    |                    |                                                                |                                                                                                    |
| inerate a Re                                        | report when an Event occurs                                                                                                    |                    |                                                                |                                                                                                    |
| Events                                              | SPN: SPN 521261 - 5 min limer                                                                                                    |                    |                                                                | ~                                                                                                    |
| > Autress (5                                        | SA): 100                                                                                                    |                    |                                                                |                                                                                                    |
| aport genera                                        | ration conditions                                                                                                    |                    | Report sending conditions                                      |                                                                                                    |
| ] Ignition ()<br>7 Ignition ()                      | بت.<br>N. stoned                                                                                                    |                    | Rozmina                                                        |                                                                                                    |
| Movemen                                             | nt                                                                                                    |                    |                                                                |                                                                                                    |
| eceivers of (                                       | Reports                                                                                                    |                    |                                                                |                                                                                                    |
| Automatic                                           | ic Vehide Location                                                                                                    |                    |                                                                |                                                                                                    |
| eport Data (                                        | (SPN)                                                                                                    |                    |                                                                |                                                                                                    |
|                                                     | 1                                                                                                    |                    |                                                                |                                                                                                    |
|                                                     |                                                                                                    | SPN                |                                                                | Bus Marker S6 Address (SA)                                                                                                    |
| x                                                   | SPN 1834 - Engine Total Average Fuel Rate                                                                                                    | SPN                |                                                                | Bus Marker S6 Address (SA)                                                                                                    |
| x<br>x                                              | SPN 1834 - Engine Total Average Fuel Rate<br>SPN 5054 - High Resolution Engine Total Fuel Used                                                                                                    | SPN                |                                                                | Bus Marker         S6 Address (SA)           S6         111           S6         111                                                                                                    |
| x<br>x<br>x                                         | SPN 1834 - Engine Total Average Fuel Rate<br>SPN 5054 - High Resolution Engine Total Fuel Used<br>SPN 5054 - High Resolution Engine Total Fuel Used/Cheating                                                                                                    | SPN                |                                                                | Bus Marker         S6 Address (SA)           S6            S6            S6            S6            III            S6                                                                                                    |
| x<br>x<br>x<br>x                                    | 974 1804 - Engine Total Average Fuel Rate<br>974 9054 - High Resolution Engine Total Fuel Used<br>974 9054 - High Resolution Engine Total Fuel Used/Cheating<br>974 521171 - Flowmeter Hours Of Operation                                                                                                    | SPN                |                                                                | Bus Marker         S6 Address (SA)           S6         111           S6         111           S6         111           S6         111           S6         111           S6         111                                                                                                    |
| x<br>x<br>x<br>x<br>x<br>x                          | SPN 1814 - Engine Total Average Fuel Rate SPN 5054 - High Resolution Engine Total Fuel Used SPN 5054 - High Resolution Engine Total Fuel Used/Cheating SPN 521171 - Flowmeter Hours Of Operation SPN 174 - Engine Fuel Temperature 1                                                                                                    | SPN                |                                                                | Bus Marker         56 Address (SA)           56         111           56         111           56         111           56         111           56         111           56         111           56         111                                                                                                    |
| x<br>x<br>x<br>x<br>x<br>x<br>x                     | SPN 1834 - Engine Total Average Fuel Rate SPN 5054 - High Resolution Engine Total Fuel Used SPN 5054 - High Resolution Engine Total Fuel Used(Cheating SPN 5051-173 - Roumeter House of Operation SPN 124 - Engine Fuel Temperature 1 SPN 128 - Engine Fuel Rate                                                                                                    | SPN                |                                                                | Bus Marker         S6 Address (SA)           S6            S6            S6            S6            S6            S6            S6            S6            S6            S6            S6            S6                                                                                                    |
| x<br>x<br>x<br>x<br>x<br>x<br>x<br>x<br>x           | SPN 1834 - Engine Total Average Fuel Rate SPN 1854 - High Resolution Engine Total Fuel Used SPN 5054 - High Resolution Engine Total Fuel Used/Cheating SPN 521171 - Fiximmeter House of Operation SPN 1714 - Engine Fuel Temperature 1 SPN 1835 - Engine Fuel Rate SPN 521181 - Engine Rule Rate                                                                                                    | SPN                |                                                                | Bus Marker         S6 Address (SA)           56         111           56         111           56         111           56         111           56         111           56         111           56         111           56         111           56         111           56         111                                                                                                    |
| X<br>X<br>X<br>X<br>X<br>X<br>X<br>X<br>X           | SPN 1834 - Engine Total Average Fuel Rate SPN 1854 - High Resolution Engine Total Fuel Used SPN 5054 - High Resolution Engine Total Fuel Used SPN 5054 - High Resolution Engine Total Fuel Used/Cheating SPN 521171 - Fowmeter Hours Of Operation SPN 174 - Engine Fuel Temperature 1 SPN 125 - Engine Fuel Rate SPN 521187 - Onember Fuel Rate SPN 521187 - Onember Fuel Rate SPN 521087 - Onember Fuel RateFreed chamber                                                                                                    | SPN                |                                                                | Bus Marker         S6 Address (SA)           56         111           56         111           56         111           56         111           56         111           56         111           56         111           56         111           56         111           56         111           56         111           56         111                                                                            |
| X<br>X<br>X<br>X<br>X<br>X<br>X<br>X<br>X<br>X<br>X | SPN 1834 - Engine Total Average Fuel Rate SPN 5554 - High Resolution Engine Total Fuel Used SPN 5554 - High Resolution Engine Total Fuel Used/Cheating SPN 551171 - Fowmeter Hours Of Operation SPN 174 - Engine Fuel Temperature 1 SPN 130 - Engine Fuel Rate SPN 5511071 - Online En Fuel Rate, SPN 5511071 - Online En Fuel Rate SPN 5511071 - Online En Fuel Rate, Reverse chamber SPN 551007 - Online En Fuel Rate, Reverse chamber                                                                                                    | SPN                |                                                                | Bus Marker         S6 Address (SA)           55                                                                                                    |
| X<br>X<br>X<br>X<br>X<br>X<br>X<br>X<br>X<br>X<br>X | SPN 1834 - Engine Total Average Fuel Rate SPN 5054 - High Resolution Engine Total Fuel Used SPN 5054 - High Resolution Engine Total Fuel Used/Cheating SPN 5054 - High Resolution Engine Total Fuel Used/Cheating SPN 121- Engine Fuel Complex Total SPN 124 - Engine Fuel Rate SPN 123 - Engine Tude Rate SPN 521181 - Engine Mode by Fuel Rate SPN 521181 - Engine Mode by Fuel Rate SPN 521181 - Engine Mode by Fuel Rate SPN 52127 - Chamber Fuel Rate,Reverse Chamber SPN 52127 - Chamber Fuel Rate,Reverse Chamber SPN 52120 - Chamber Fuel Rate,Reverse Chamber SPN 52120 - Chamber Fu | SPN                |                                                                | Bus Marker         S6 Address (SA)           55         111           55         111           56         111           56         111           56         111           56         111           56         111           56         111           56         111           56         111           56         111           56         111           56         111           56         111           56         111 |

Figure 25 — Example of a tab with the Flowmeter Onboard Report settings

For each <u>Report</u>, the following settings are provided:

- Enable Report (<u>SPN 521151</u>) field is used to enable or disable generation of selected Report;
- **Report Name** (<u>SPN 521250</u>) field, where you should enter name of the Report to identify it. Use letters of Latin alphabet only (to exclude conversion of encodings during sending Reports by e-mail or via SMS) when entering the name of Report.
- in Generate a Report when an Event occurs area, there is:

- Event SPN (<u>SPN 521166</u>) drop-down list corresponding to <u>S6 Database</u>.

- From this list, you can select the Event, which generates the Report when occurs;
- field **S6 Address (SA)** to enter the network address of the SPN source Unit in CAN j1939/S6 bus (see 1.4.4) or in a standard CAN-bus.

Note — If the <u>Event</u> is generated not by the gateway but some other Unit whose network address is different from the address entered, **S6 Address (SA)**. When the precise network address of the source Unit is unknown, we recommend to use address 255. In this case, any Unit of the network can be the source of the chosen Event.

- In the area **Report generation conditions** you may specify conditions for the Report generation in the appropriate fields, depending on the status of ignition/connecting to Vehicle power supply or on whether the Vehicle is moving or not:
  - ignition is OFF (<u>SPN 521151</u>/12.0) (for CANUp 27 Pro) / switched OFF from Vehicle power supply (<u>SPN 521151</u>/12.3) (for CANUp 27 Standard);
  - ignition is ON, the Vehicle is not moving (<u>SPN 521151</u>/12.1) (for CANUp 27 Pro) / Vehicle power supply is ON, stopped (<u>SPN 521151</u>/12.4) (for CANUp 27 Standard);
  - Vehicle is moving (this setting is permanently ON).
- In the area **Report sending conditions** (<u>SPN 521151</u>/11.1), in the field **Roaming** you may enable or disable sending the Report in the Roaming mode;

• in the area **Receivers of Reports** you may specify versions of the Report which is to be sent, in the appropriate fields:

- in the field **Automatic Vehicle Location** (<u>SPN 521154</u>/25.0) you may enable or disable sending the Report by GPRS;

- E-mail - for sending Report by e-mail to selected addresses from pre-formed list of

e-mail addresses of recipients. To create an address list, use Set recipient e-mail list... button. A list can contain no more than three e-mail addresses of recipients. Each address must contain no more than 64 characters.

- SMS - for sending Report as an SMS message to mobile phone numbers from the

generated list of recipient numbers. To create a list of numbers, use <sup>Set recipient phone number...</sup> button. The list can contain no more than three phone numbers of recipients, recorded in international format (maximum 13 digits).

Notes

1 In case any changes are made in lists of e-mail addresses or telephone numbers of Reports receivers, settings of Reports in which these receivers are specified will change automatically.

2 In order to improve the stability of the gateway operation, there is no feature of sending data by means of SMS messages and to e-mail addresses for <u>SPN</u> Events that are often generated (more often than once in 30 min) in all CANUp 27 models.

3 You may enable the feature of sending SPN in the form of source data (i.e. decimal value which is not converted) in the field **Raw Data** for the Report which is transmitted by means of SMS messages and to E-mail addresses.

4 In model CANUp 27 Pro 3G / Pro LTE you may enable the transmission of a KML file for the Reports "Statistics" and "Timer/Alarm", with a track of the Vehicle movement, in the field **Attach Track**.

5 In model CANUp 27 Pro Wi-Fi there is no feature of sending Reports by means of SMS messages and to E-mail addresses.

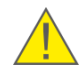

**RECOMMENDATION:** do not choose to send by e-mail and/or via SMS the Reports, which are generated more than once per hour.

In Report Data (SPN) area, you can select data from Select SPN/PGN (see figure 26 a) window, which will be used for Report generation. To add SPN use
 + button, to remove SPN use
 × button, placed near the corresponding SPN. You can select up to 10 SPNs for one Report.

You may select SPN from the following sources:

- **DB S6** — selection of SPN from <u>S6 Database</u>. For this purpose, there is an option of searching SPN by its number or name which is entered into the search bar of **Select SPN/PGN** window. Highlight <u>PGN</u> which contains the needed SPN and confirm your choice by pressing <u>w</u> button. For SPN with the same numbers within one PGN, whenever you place the cursor on them, the prompt message containing the specificator is displayed (see figure 26 b).

The following data are assigned automatically for the selected SPN: from the dropdown list **Bus Marker** – the message "Not used", while in the field **S6 Address (SA)** – the gateway network address (100).

If the selected SPN is read from <u>Units</u> connected to CANUp 27 by means of <u>S6 Technology</u>, or by means of <u>S7 Technology</u>, or from the standard vehicle CAN-bus, you need to select manually: from the dropdown list **Bus Marker** the corresponding indication (**S6/S7/CAN**), while in the field **S6 Address (SA)** you need to specify the network address of the SPN source Unit <u>SPN 521188</u>).

- **S6 bus** — selection of SPN from <u>Units</u> connected to CANUp 27 via <u>CAN j1939/S6</u> <u>interface</u> by means of <u>S6 Technology</u>.

Assigned automatically to the selected SPN: **S6** value from the dropdown list **Bus Marker**, while the network address of SPN source Unit (<u>SPN 521188</u>) — in the field **S6 Address (SA)**.

- **CAN bus** — selection of SPN from a standard <u>Vehicle</u> CAN-bus or <u>ISOBUS</u>. This selection is available only for CANUp 27 Pro in case of connection to the onboard CAN-bus or ISOBUS and in case **input data** for CAN interface **are available**.

For SPN selection, there is an option to filter it from the list of current PGN by SPN number, or by SPN/Specificator name, or by PGN name or by the network address SA of the source Unit (see figure 26 c).

Assigned automatically to the selected SPN: **CAN** value from the dropdown list **Bus Marker**, while the network address of SPN source Unit (<u>SPN 521188</u>) — in the field **S6 Address (SA).** 

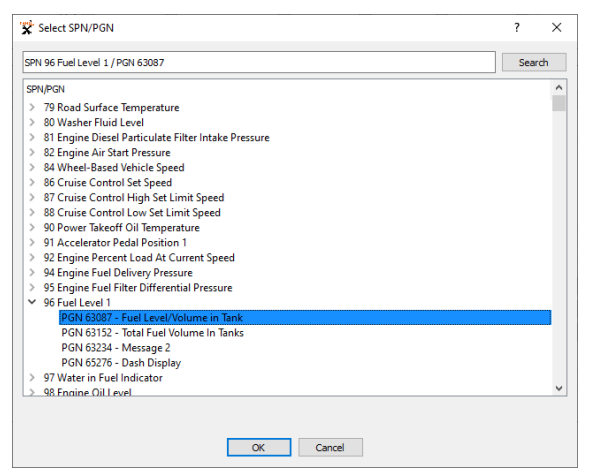

| <sup>k</sup> Select SPN/PGN                                                                                                    | ?  | ×    |
|----------------------------------------------------------------------------------------------------|----|------|
| 21072                                                                                                    | Se | arch |
| PN/PGN                                                                                                    |    |      |
| ✓ 521072 Reports Counter<br>PGN 63079 - Reports Registrator Status<br>PGN 63079 - Reports Registrator Status<br>PGN 63079 - Reports Registrator Status |    |      |
| Information                                                                                                    |    |      |
|                                                                                                    |    |      |
|                                                                                                    |    |      |
|                                                                                                    |    |      |
|                                                                                                    |    |      |
|                                                                                                    |    |      |
|                                                                                                    |    |      |
|                                                                                                    |    |      |
| OK Cancel                                                                                                    |    |      |

a) a list of SPNs in S6 Database

*b)* an example of displaying qualifier of SPNs with the same names

| Type to filter by SPN: Enter search text    |         |       | SPN | · · · · · |  |  |
|---------------------------------------------|---------|-------|-----|-----------|--|--|
| SPN SPN Name Specifier                      | Measure | PGÑ   | SA  | Counter   |  |  |
| 183 Engine Fuel Rate                        | L/h     | 62981 | 151 | 16441     |  |  |
| 521181 Engine Mode by Fuel Rate             | -       | 62981 | 151 | 16441     |  |  |
| 521027 Chamber Fuel Rate/Feed chamber       | L/h     | 62981 | 151 | 16441     |  |  |
| 521027 Chamber Fuel Rate Reverse chamber    | L/h     | 62981 | 151 | 16441     |  |  |
| 521028 Chamber Working Mode/Feed chamber    | -       | 62981 | 151 | 16441     |  |  |
| 521028 Chamber Working ModelReverse chamber | -       | 62981 | 151 | 16441     |  |  |
| 183 Engine Fuel Rate                        | L/h     | 62981 | 111 | 1839      |  |  |
| 521181 Engine Mode by Fuel Rate             | -       | 62981 | 111 | 1839      |  |  |
| 521027 Chamber Fuel Rate/Feed chamber       | L/h     | 62981 | 111 | 1839      |  |  |
| 521027 Chamber Fuel Rate Reverse chamber    | L/h     | 62981 | 111 | 1839      |  |  |
| 521028 Chamber Working Mode/Feed chamber    | -       | 62981 | 111 | 1839      |  |  |
| 521028 Chamber Working Mode Reverse chamber | -       | 62981 | 111 | 1839      |  |  |
| 521023 Fuel Tank Level/Filtering            | mm      | 62982 | 101 | 480       |  |  |
| 521024 Fuel Tank Volume Filtering           | L       | 62982 | 101 | 480       |  |  |
| 521025 Tank Fuel Rate                       | L/h     | 62982 | 101 | 480       |  |  |
| 174 Engine Fuel Temperature 1               | °C      | 62982 | 101 | 480       |  |  |
| 521023 Fuel Tank Level/Filtering            | mm      | 62982 | 102 | 480       |  |  |
| 521024 Fuel Tank Volume Filtering           | L       | 62982 | 102 | 480       |  |  |
| 521025 Tank Fuel Rate                       | L/h     | 62982 | 102 | 480       |  |  |
| 174 Engine Fuel Temperature 1               | °C      | 62982 | 102 | 480       |  |  |
| 158 Key Switch Battery Potential            | V       | 62987 | 151 | 16172     |  |  |

c) SPN selection from current CAN bus data

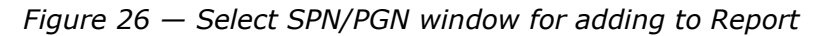

**WARNING:** For <u>CANUP 27 Standard</u> it is allowed to select only SPN with digital value no longer than 4 bytes that may be added to the Report. In case any SPN beyond these limitations is selected, the appropriate warning is displayed (see figure 27).

| 😽 Warn | ing                                                                | ×                |
|--------|--------------------------------------------------------------------|------------------|
|        | Incorrect SPN format!<br>Requires only a numerical value is not me | ore than 4 bytes |
|        |                                                                    | ОК               |

Figure 27 — Warning on choosing SPN of inappropriate format

## 2.7 Function test

To verify functioning it is required:

**1)** To register the <u>Vehicle</u> or stationary object with <u>CANUp 27</u> installed in <u>Telematics service</u> <u>ORF 4</u> (see the document <u>Telematics service ORF 4</u>. User manual).

2) Make sure that data is transmitted to the <u>Server</u> correctly (see figure 28).

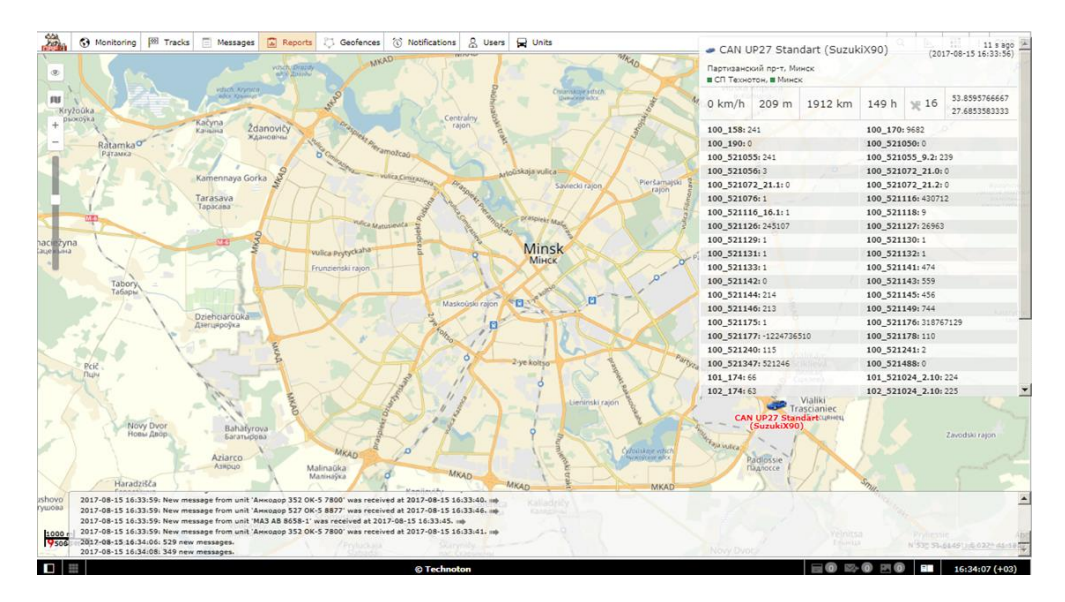

Figure 28 — Example of how the vehicle (with CANUp 27 installed) is displayed in ORF 4 monitoring service

During CANUp 27 operation, signals of LED indicators, located on the top cover of CANUp 27 body, should be visible (see table 11).

| LED Indicator                                                                   |                                                                     |                               |                                                                                                |
|---------------------------------------------------------------------------------|---------------------------------------------------------------------|-------------------------------|------------------------------------------------------------------------------------------------|
| Marking                                                                         | Status                                                              | Light color                   | Signal description*                                                                            |
|                                                                                 |                                                                     |                               | External power supply is on.<br>Battery is charged.                                            |
| DW/D                                                                            |                                                                     | Green                         | External power supply is on.<br>Battery is charging.                                           |
| PWK                                                                             |                                                                     |                               | External power supply is off.<br>Powered from battery.                                         |
|                                                                                 | No signal                                                           |                               | External power supply is off.<br>Battery is discharged.                                        |
|                                                                                 |                                                                     | Pod                           | Data transfer from PC is in progress<br>(when working with Service CANUp software).            |
| SRV                                                                             |                                                                     | Red -                         | Ignition is turned on (engine is running).<br>Regular operation mode.                          |
|                                                                                 | No sigr                                                             | nal                           | External power supply is off.<br>Battery is discharged.                                        |
|                                                                                 |                                                                     | Vallaur                       | Satellite receiver is on. Satellites are not detected or data is not reliable.                 |
| GNSS                                                                            |                                                                     | Yellow                        | Satellite receiver is on.<br>Satellites are detected and data is reliable.                     |
|                                                                                 | No sigr                                                             | nal                           | Satellite receiver is not working.                                                             |
|                                                                                 |                                                                     | -                             | GSM modem initialization.                                                                      |
| LINK**                                                                          |                                                                     |                               | Modem is registered in GSM network,<br>no GPRS connection.                                     |
|                                                                                 |                                                                     | Blue                          | GPRS connection established, no authorized to access Server.                                   |
|                                                                                 |                                                                     |                               | GPRS connection established, no authorized<br>to access Server.<br>Report sending in progress. |
|                                                                                 | No signal                                                           |                               | GPRS modem is switched off or defective.                                                       |
|                                                                                 |                                                                     |                               | Initialization of Wi-Fi modem.                                                                 |
|                                                                                 |                                                                     |                               | Wi-Fi modem is connected to the access point (router).                                         |
| LINK***                                                                         |                                                                     | Blue                          | Connection with the Server is established, but no authentication on the Server.                |
|                                                                                 |                                                                     |                               | There is authentication on the Server.<br>Reports transmission is in progress.                 |
|                                                                                 | No sigr                                                             | nal                           | Wi-Fi modem is off or out of order.                                                            |
| <ul> <li>For flashing li</li> <li>For CANUp 27</li> <li>For CANUp 27</li> </ul> | ght signals, interval be<br>7 Standard / Pro 3G / I<br>7 Pro Wi-Fi. | etween flashes is<br>Pro LTE. | 2 seconds.                                                                                     |

| <i>Table 11 – <u>CANUp 27</u></i> | LED signals | description |
|-----------------------------------|-------------|-------------|
|-----------------------------------|-------------|-------------|

# **3 Packaging**

CANUP 27 delivery sets come in cardboard boxes of the following shape (figure 29)

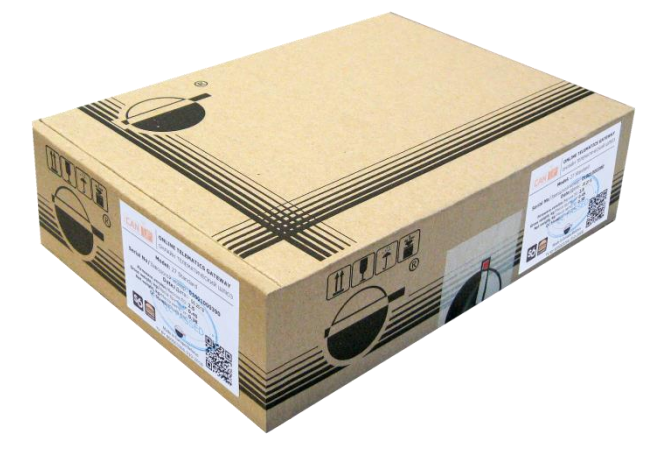

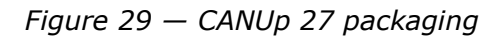

Label sticker with information on the product name, certificates, serial number, firmware version, manufacture date, weight as well as Quality Control seal and QR code is stuck on two sides of the CANUp 27 box (see figure 30).

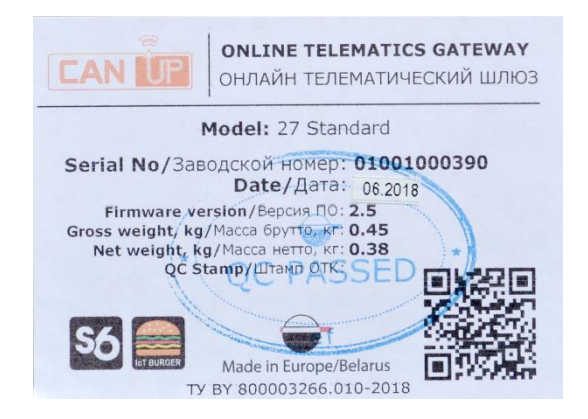

Figure 30 — CANUp 27 packaging label

Note — label design and contents can be modified by the <u>Manufacturer</u>.

## 4 Storage

CANUP 27 is recommended to be stored in dry enclosed areas.

CANUp 27 storage is allowed only in original packaging at temperature range from +10 to +30 °C and relative humidity from 45 to 75 % at 25 °C.

Do not store CANUp 27 in the same room with substances that cause metal corrosion and / or contain aggressive impurities.

CANUp 27 shelf life must not exceed 24 months.

# **5** Transportation

Transportation of <u>CANUp 27</u> is recommended in closed transport that provides protection for CANUp 27 from mechanical damage and precipitation.

When transporting by air, CANUp 27 must be stored in heated pressurized compartments.

Air environment in transportation compartments should not contain acid, alkaline and other aggressive impurities.

Shipping containers with packed CANUp 27 sensors should be sealed.

# 6 Utilization/re-cycling

<u>CANUP 27</u> does not contain precious metals in amount that should be recorded.

The inbuilt lithium-ion accumulator battery of CANUp 27 contains harmful substances and components that are hazardous to human health and environment.

CANUp 27 must not be disposed of together with general domestic waste.

The Buyer is responsible for the disposal of CANUp 27 by means of its delivery to the hazardous waste collecting center; this will ensure safety for human health and environment.

<u>Technoton</u> bears no responsibility for any non-compliance with the above disposal and recycling requirements for CANUp 27.

# Contacts

## Manufacturer

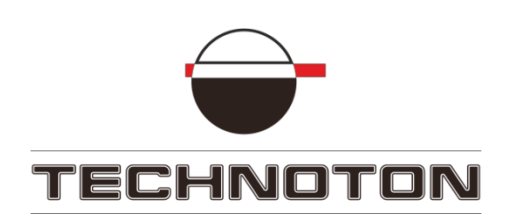

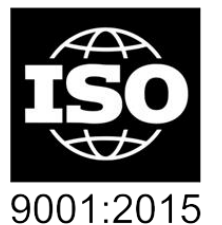

certified quality

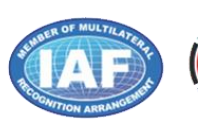

DAkkS Deutsche Akkreditierungsstelle D-ZM-16065-01-01

Tel/Fax: +375 17 240-39-73
https://www.jv-technoton.com/
http://s6.jv-technoton.com/
E-mail: marketing@technoton.by

## **Technical support**

E-mail: <a href="mailto:support@technoton.by">support@technoton.by</a>

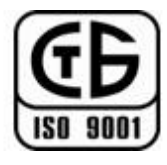

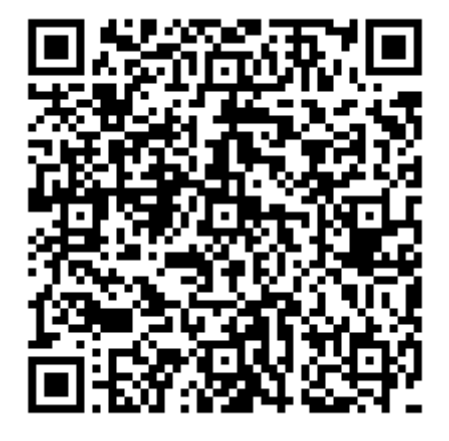

## Annex A

## List and contents of CANUp 27 On-board reports

<u>CANUP 27</u> uses TCP connection for sending data.

| <u>Reports</u> from CANUp 27 to <u>AVL Server</u> are sent using <u>Wialon IPS v.2.0</u> protoc | col. |
|-------------------------------------------------------------------------------------------------|------|
|-------------------------------------------------------------------------------------------------|------|

| Description                                  | Packet Type in accordance with<br>Wialon IPS 2.0 Protocol |
|----------------------------------------------|-----------------------------------------------------------|
| Report on authentication on AVL Server       | L                                                         |
| Report with data *                           | D                                                         |
| Composite Report **                          | В                                                         |
| * For CANUp 27 Standard.                     |                                                           |
| ** For CANUp 27 Pro 3G / Pro LTE / Pro Wi-Fi |                                                           |

## A.1 Authentication Report on AVL Server

The view of the Authentication Report at AVL Server is presented below:

#### #L#protocol\_version;id;password;crc16\r\n

Table A.2 — Authentication Report on AVL Server

| Field Designation | Data Transmitted                                                                                                    |
|-------------------|----------------------------------------------------------------------------------------------------|
| protocol_version  | Version of Wialon protocol. The field must contain value 2.0                                                            |
| id                | Unique ID of CANUp 27 which consists of a prefix ( <u>SPN 521080</u> ) and the Unit serial number ( <u>SPN 521120</u> ) |
| password          | Unit Password                                                                                                    |
| crc16             | Checksum                                                                                                    |
| ;                 | Separator character                                                                                                    |

Example:

| #L#2.0;UP27_02001100 | 000;1111;A96E                                                                                 |
|----------------------|-----------------------------------------------------------------------------------------------|
| where                |                                                                                               |
| UP27_02001100000     | <ul> <li>Unit ID consisting of prefix "UP27_"<br/>and serial number "02001100000";</li> </ul> |
| 1111                 | - Unit password;                                                                              |
| A96E                 | - checksum calculated using crc16 algorithm.                                                  |

## A.2 Report containing data

A Report containing data has the following view:

#### #D#date;time;lat1;lat2;lon1;lon2;speed;course;height;sats;hdop;inputs;outputs;adc; ibutton;params;crc16\r\n

The Report in the form as above is transmitted only by CANUp 27 Standard.

In CANUp 27 Pro 3G / Pro LTE / Pro Wi-Fi the Report containing data is partially transmitted in the form of Composite Report (see table A.1).

| Field name | Transmitted data                                                                                                    |
|------------|----------------------------------------------------------------------------------------------------|
| date       | SPN <u>962</u> , SPN <u>963</u> , SPN <u>964</u><br>Date in format DDMMYY, in UTC,<br>if nothing, NA is transmitted.                                                                                                    |
| time       | SPN <u>959</u> , SPN <u>960</u> , SPN <u>961</u><br>Time in format HHMMSS, in UTC, if nothing, NA is transmitted.                                                                                                    |
| lat1, lat2 | SPN <u>584</u><br>Latitude (5544.6025;N), if nothing, NA is transmitted; NA.                                                                                                    |
| lon1, lon2 | SPN <u>585</u><br>Longitude (03739.6834;E), if nothing, NA is transmitted.                                                                                                    |
| speed      | SPN <u>517</u><br>Speed, integer, km/h, if nothing, NA is transmitted.                                                                                                    |
| course     | SPN <u>165</u><br>Course, integer, degrees, if nothing, NA is transmitted.                                                                                                    |
| height     | SPN <u>580</u><br>Height, integer, in meters, if nothing, NA is transmitted.                                                                                                    |
| sats       | SPN <u>521128</u><br>The number of satellites, integer, if nothing, NA is transmitted.                                                                                                    |
| hdop       | SPN <u>521090</u><br>Reduced precision, fractional number, if nothing, NA is transmitted.                                                                                                    |
| inputs     | Not used – NA.                                                                                                    |
| outputs    | Not used – NA.                                                                                                    |
| adc        | Not used – NA.                                                                                                    |
| ibutton    | Not used – NA.                                                                                                    |
| params     | The field contains the transmitted data, in accordance with <u>S6 Database</u> .<br>The data are presented as a pattern: NAME:TYPE:VALUE,<br>where<br>NAME – SA, SPN and specificator* separated by character "_";<br>TYPE – data type: 1 – integer value or 3** – ASCII-line;<br>VALUE – SPN value.<br>Notes<br>* Specificator is designated as X.Y, where X is the group number,<br>Y is value within the group;<br>For CANUp 27 Pro 3G / Pro LTE / Pro Wi-Fi multiple specificators are supported<br>(up to three pcs.).<br>** Only for CANUp 27 Pro 3G / Pro LTE / Pro Wi-Fi. |
| crc16      | Checksum                                                                                                    |
| ;          | Separator                                                                                                    |

Table A.3 — Report containing data

#### Example:

#D#280818;144432;1040.1034;N;12259.0108;E;0.000;37.594;35.500;16;0.680;NA;NA;NA; NA;101\_521347:1:521246,101\_174:1:71,101\_521023\_2.10:1:0,101\_521024\_2.10:1:0,101\_ 521488:1:0;DAAE

where

| 280818       | – date: 28.08.2018;                                          |
|--------------|--------------------------------------------------------------|
| 144432       | – time: 14:44:32;                                            |
| 1040.1034;N  | <ul><li>– latitude: 10.668390° N;</li></ul>                  |
| 12259.0108;E | <ul> <li>longitude: 122.983513 ° E;</li> </ul>               |
| 0.000        | <ul><li>Vehicle speed: 0,0 km/h;</li></ul>                   |
| 37.594       | <ul> <li>Vehicle course of movement: 37,594°;</li> </ul>     |
| 35.500       | <ul> <li>altitude above the sea level: 35.5 m;</li> </ul>    |
| 16           | <ul> <li>number of visible satellites;</li> </ul>            |
| 0.680        | <ul> <li>horizontal dilution of precision (HDOP).</li> </ul> |

Report parameters are below:

| 101_521347:1:521246 | – SA=101, SPN=521347, value =521246;                              |
|---------------------|-------------------------------------------------------------------|
| 101_174:1:71        | – SA=101, SPN=174, value =71;                                     |
| 101_521023_2.10:1:0 | - SA=101, SPN=521023, specificator =2.10 value =0;                |
| 101_521024_2.10:1:0 | - SA=101, SPN=521024, specificator =2.10 value =0;                |
| 101_521488:1:0      | – SA=101, SPN=521488, value =0;                                   |
|                     |                                                                   |
| Last field: DAAE    | <ul> <li>checksum calculated based on crc16 algorithm.</li> </ul> |

### **A.3 Composite Report**

Composite Report is supported only in CANUp 27 Pro 3G / Pro LTE / Pro Wi-Fi and the common form of it is:

#### #B#msg|crc16\r\n

in which **msg** are several bodies of general Reports with data (see <u>A.2</u>) (without specifying the type) separated by character |.

#### Example:

#B#291118;082246;NA;NA;NA;NA;0.000;NA;NA;0;NA;NA;NA;NA;NA;NA;100\_521347:1:521261, 100\_521126:1:1641108,100\_521127:1:258761,100\_521072\_21.2:1:1,100\_521072\_21.1:1:0 ,100\_521072\_21.0:1:0|291118;082245;NA;NA;NA;NA;0.000;NA;NA;0;NA;NA;NA;NA;NA;100 \_521347:1:521246,100\_521129:1:1,100\_521050:1:1|A614

#### where

#### Report 1:

291118;082246;NA;NA;NA;NA;0.000;NA;NA;0;NA;NA;NA;NA;NA;NA;100\_521347:1:521261,100 \_521126:1:1641108,100\_521127:1:258761,100\_521072\_21.2:1:1,100\_521072\_21.1:1:0,10 0\_521072\_21.0:1:0

| 291118 | – date: 29.11.2018;                                             |
|--------|-----------------------------------------------------------------|
| 082246 | - time: 08:22:46;                                               |
| NA, NA | <ul> <li>latitude not specified;</li> </ul>                     |
| NA, NA | <ul> <li>longitude not specified;</li> </ul>                    |
| 0.000  | <ul><li>Vehicle speed: 0,0 km/h;</li></ul>                      |
| NA     | <ul> <li>Vehicle course of movement not specified;</li> </ul>   |
| NA     | <ul> <li>altitude above the sea level not specified;</li> </ul> |
| NA     | <ul> <li>number of visible satellites not specified;</li> </ul> |
| NA     | - horizontal dilution of precision (HDOP) not specified.        |

Report 1 parameters are below:

| 100_521347:1:521261  | - SA=100, SPN=521347, value =521261;                |
|----------------------|-----------------------------------------------------|
| 100_521126:1:1641108 | - SA=100, SPN=521126, value =1641108;               |
| 100_521127:1:258761  | - SA=100, SPN=521127, value =258761;                |
| 100_521072_21.2:1:1  | - SA=100, SPN=521072, specificator =21.1, value =1; |
| 100_521072_21.1:1:0  | - SA=100, SPN=521072, specificator =21.0, value =0; |
| 100_521072_21.0:1:0  | - SA=100, SPN=521072, specificator =21.0, value =0; |

Report 2:

291118;082245;NA;NA;NA;NA;0.000;NA;NA;O;NA;NA;NA;NA;NA;100\_521347:1:521246,100 \_521129:1:1,100\_521050:1:1

| 291118 | – date: 29.11.2018;                                             |
|--------|-----------------------------------------------------------------|
| 082245 | - time: 08:22:45;                                               |
| NA, NA | <ul> <li>latitude not specified;</li> </ul>                     |
| NA, NA | <ul> <li>longitude not specified;</li> </ul>                    |
| 0.000  | <ul><li>Vehicle speed: 0,0 km/h;</li></ul>                      |
| NA     | <ul> <li>Vehicle course of movement not specified;</li> </ul>   |
| NA     | <ul> <li>altitude above the sea level not specified;</li> </ul> |
| NA     | <ul> <li>number of visible satellites not specified;</li> </ul> |
| NA     | - horizontal dilution of precision (HDOP) not specified.        |
|        |                                                                 |

Report 2 parameters are below:

| 100_521347:1:521246 | <ul> <li>SA=100, SPN=521347, value =521246;</li> </ul> |
|---------------------|--------------------------------------------------------|
| 100_521129:1:1      | <ul> <li>SA=100, SPN=521129, value =1;</li> </ul>      |
| 100_521050:1:1      | <ul> <li>SA=100, SPN=521050, value =1;</li> </ul>      |
|                     |                                                        |

Last field: A614 – checksum calculated based on crc16 algorithm.

# **Annex B**

# SMS commands for CANUp 27 remote configuration

Format of SMS-commands: ++PVX;Y;Z;V;DDD...DDDD/++

| Field<br>SMS-commands Purpose |                                                                   | Notes                              |  |
|-------------------------------|-------------------------------------------------------------------|------------------------------------|--|
| ++                            | Beginning of the command                                          | _                                  |  |
| PV                            | Version of SMS format structure                                   | One symbol (meaning of symbol – B) |  |
| X                             | Password of CANUp 27                                              | Numbers, not less than 4           |  |
| Y                             | SA <u>CANUp 27</u> identification (network address on the S6 bus) | Numbers, not less than 4           |  |
| Z                             | Command                                                           | Symbols (0,1,2Z), not less than 4  |  |
| V                             | Time to execute the command                                       | Minutes, not less than 4           |  |
| DDDDDDD                       | Field of the command                                              | Text or number, max 50 symbols     |  |
| /++                           | End of the command                                                | _                                  |  |
| Notos                         |                                                                   |                                    |  |

Notes

1 All symbols — Latin.

2 All numbers — decimal of symbol format.

3 Separator — semicolon (;).

4 Command for set up (entry) of field configuration begins from letter **S**. 5 Command for reading field of configuration begins from letter **R**.

| Table B.2 — List of SMS-comman | nds |
|--------------------------------|-----|
|--------------------------------|-----|

| Command | Purpose                                               | Field of the<br>command<br>(DDDDDDD)             | Notes                                                                                                    |
|---------|-------------------------------------------------------|--------------------------------------------------|----------------------------------------------------------------------------------------------------|
| LDFW    | Load firmware.                                        | see table B.3                                    | _                                                                                                    |
| RDID    | Get serial number and firmware version.               | _                                                | Returns serial number of<br><u>CANUp 27</u> and its firmware<br>version.<br>Example command:<br>++B1111;100;RDID;5;/++                                                                                                    |
| RAPN    | Get configurations of connection to mobile operator.  | _                                                | Example command:<br>++B1111;100;RAPN;5;/++<br>Example of CANUp 27<br>response:<br>CANUp 27<br>S/N:123456789<br>APN=internet<br>Login=123<br>Pass=123                                                                                                    |
| SAPN    | Save configurations of connection to mobile operator. | APN access point,<br>login, password             | Example command:<br>++B1111;100;SAPN;5;internet;<br>123;123/++<br>Command value consists of the<br>name of the access point (APN)<br>of mobile operator, login and<br>password for connection                                                                                     |
| RAVL    | Get AVL server configurations.                        | _                                                | Example of CANUp 27<br>response:<br>CANUp 27<br>S/N:123456789<br>IP=orf-monitor4.com<br>Port=1234<br>IP_prefix=CANUp 27<br>Password=1234                                                                                                    |
| SAVL    | Save AVL server configurations.                       | IP address/domain,<br>port, user ID,<br>password | Example command:<br>++B1111;100;SAVL;5;<br>orf-monitor4.com;20332;;/++<br>Parameters in command field ma<br>be missing, in this case the<br>current settings are used.<br>Port - no more than 5 digits,<br>ID - no more than 13 symbols,<br>Password - no more than<br>16 symbols |

| Command | Purpose                                                                                                    | Field of the<br>command<br>(DDDDDDD)                                                                             | Notes                                                                                                    |
|---------|----------------------------------------------------------------------------------------------------|----------------------------------------------------------------------------------------------------|----------------------------------------------------------------------------------------------------|
| RLOC    | Return serial number and coordinates of <u>CANUp 27</u> : latitude and longitude, hyperlink to googlemaps. | _                                                                                                    | The command returns serial<br>number and coordinates of<br>CANUp 27: latitude and<br>longitude, hyperlink to<br>googlemaps                                           |
|         |                                                                                                    |                                                                                                    | Example of CANUp 27<br>response:<br>CANUp 27<br>S/N:123456789<br>Lat:53.860008<br>Lon:27.686987<br>Link on map:<br>http://maps.google.com/<br>?q=53.860008,27.686987 |
| RSTM    | Restart modem.                                                                                             | _                                                                                                    | Example command:<br>++B1111;100;RTSM;5;/++                                                                                                    |
| CSRV    | Remote connection and control of the CANUp 27 via service software.                                        | IP address, port of PC,<br>where service<br>software is running,<br>and Internet<br>connection is<br>established | Example command:<br>++B1111;100;CSRV;5;<br>127.0.0.1;1234/++                                                                                                    |

#### Table B.3 — Fields of SMS-command LDFW

|                                                         | Required fields                                               | Examples          |
|---------------------------------------------------------|---------------------------------------------------------------|-------------------|
| <file_name></file_name>                                 | File name and letter case should be the same as on the server | dut_e_fw_1_0.blf3 |
| <ftp_pass> Password for access to ftp-server</ftp_pass> |                                                               | 1234              |
|                                                         | Optional fields                                               | Examples          |
| <ftp_addr></ftp_addr>                                   | Ftp-server address                                            | ftp.technoton.by  |
| <ftp_port></ftp_port>                                   | Port for connection to ftp-server                             | 21                |
| <ftp_connection_mode></ftp_connection_mode>             | Connection mode<br>0 – active;<br>1 – passive                 | 1                 |
| <ftp_login></ftp_login>                                 | Login for access to ftp-server                                | anonymous         |

#### Notes

1 For firmware files, create a folder named "firmware" in the root directory of the server.

2 If you need to specify any of the optional fields, all the preceding fields must also be specified. Missing fields are automatically filled with the corresponding settings saved in the CANUp 27. Example command:

++B1111;100;LDFW;5;file.blf3;PSW/++

(file.blf3 – Firmware file, PSW – password for access to ftp-server).

# Annex C

# **SPN of CANUp 27 Functional modules**

## **C.1 List of CANUp 27 Functional modules**

Reception and processing of the Vehicle performance parameters, parameters of its location, maintenance of <u>Counters</u>, recording of <u>Events</u>, configuration and self-diagnostics of the gateway are ensured by well-concerted operation of <u>Functional modules</u> (FM) of <u>CANUP 27</u> (see table C.1).

The format of parameters (SPN) of FM CANUp 27 corresponds to S6 Database (DB).

Table C.1 — List of CANUp 27 Functional Modules

| #  | Designation                        | Models of telematics gateway CANUp 27 |                  |           |  |
|----|------------------------------------|---------------------------------------|------------------|-----------|--|
|    | of Functional module               | Standard                              | Pro 3G / Pro LTE | Pro Wi-Fi |  |
| 1  | Self-diagnostics FM                | +                                     | +                | +         |  |
| 2  | Onboard Clock FM                   | +                                     | +                | +         |  |
| 3  | Vehicle Power Supply FM            | +                                     | +                | +         |  |
| 4  | Battery FM                         | +                                     | +                | +         |  |
| 5  | <u>GNSS FM</u>                     | +                                     | +                | +         |  |
| 6  | GNSS Coordinates Recorder FM       | -                                     | +                | +         |  |
| 7  | Geofence FM                        | -                                     | +                | +         |  |
| 8  | Reports Generator FM               | +                                     | +                | +         |  |
| 9  | Simple Reports Registrator FM      | +                                     | +                | +         |  |
| 10 | Communicator FM                    | +                                     | +                | -         |  |
| 11 | WiFi Communicator FM               | -                                     | -                | +         |  |
| 12 | Collector 1A1F1D FM                | +                                     | +                | +         |  |
| 13 | Axle Load Control. Tractor Unit FM | +                                     | +                | +         |  |
| 14 | Engine Monitoring FM               | -                                     | +                | +         |  |
| 15 | Statistics FM                      | -                                     | +                | +         |  |
| 16 | <u>S6 Bus FM</u>                   | -                                     | +                | +         |  |
| 17 | Base S7 FM                         | -                                     | +                | +         |  |
| 18 | Accelerometer FM                   | -                                     | +                | +         |  |
| 19 | Events Registrator FM              | +                                     | +                | +         |  |

## C.2 Self-diagnostics FM

<u>Self-diagnostics FM</u> — designed for user authorization, identification of CANUp 27 passport data, operation time recording and also active malfunctions.

| Service_CANUp version 5.07                                                                                                    |                                                                                                    |                                                                                   |                                                                                                    |                                                                                                    | -                                                        |                    | × |
|----------------------------------------------------------------------------------------------------|----------------------------------------------------------------------------------------------------|-----------------------------------------------------------------------------------|----------------------------------------------------------------------------------------------------|----------------------------------------------------------------------------------------------------|----------------------------------------------------------|--------------------|---|
|                                                                                                    |                                                                                                    | General                                                                           |                                                                                                    |                                                                                                    |                                                          |                    |   |
| Model: <b>27 Pro LTE</b><br>Serial Number: 07001000040<br>Manufacturing Date: 12.03.2021                                                                                                    | Disconnect                                                                                                    | Remote Connec                                                                     | tion                                                                                                    |                                                                                                    |                                                          | Ŭ                  | P |
| Firmware Version: 5.03                                                                                                    | Profile                                                                                                    | Update                                                                            | •                                                                                                    | Help 🔻                                                                                                    | English                                                  |                    | ~ |
| Desktop<br>Interface<br>Self-diagnostics<br>Onboard Clock<br>Vahide Power Supply<br>British<br>GNSS<br>GNSS<br>GNSS<br>Coordinates Recorder<br>Geofence<br>Reports Generator<br>Simple Reports Registrator<br>Collector 147:ED<br>Avia Load Control.<br>Tradior Unit<br>Engine Monitoring<br>Engine Monitoring<br>Base S7<br>Accelerometer | Unt Passport<br>Senal Number:<br>Model:<br>Line:<br>Brand:<br>Firmware Version:<br>Sé Address (SA):<br>Bootloader Informat<br>Bootloader Version: | 07001000040<br>27 Pro LTE<br>CANUp<br>TECHNOTON<br>5.03<br>12.03.2021<br>100<br>9 | Self-diag<br>Unit Work C<br>U<br>Unit Hours<br>Unit Hours<br>Unit Rese<br>Unit Rese<br>Passwords<br>Passwords<br>Password: | nostics<br>Counters<br>Init Hours Of Operation: 23467 d<br>Of Operation (Battery): 37432 d<br>Unit Reast Counter: Not supp<br>ant Counter Off Counter: Not supp<br>ant Counter (Goftware): 0<br>t Counter (Hardware): 7 | ays 4 h 0 min 51<br>ays 19 h 28 min<br>ported / Not avai | s<br>37 s<br>lable | • |
| Events Kegistrator                                                                                                    | Faulty unit   Fault Ni<br>CAN B Bus Data Err                                                                                                    | ame<br>atic, Intermittent Or I                                                    | ncorrect                                                                                                    |                                                                                                    |                                                          |                    |   |

Figure C.1 — Example of settings of the Self-diagnostics FM in Service CANUp software

Table C.2 — Self-diagnostics FM. SPNs, displayed and/or editable in Service CANUp software

| SPN                         | Name                      | Factory value | Unit of<br>measure | Clarification                                                                                                    |  |  |  |  |
|-----------------------------|---------------------------|---------------|--------------------|----------------------------------------------------------------------------------------------------|--|--|--|--|
| Unit. Passport<br>PGN 62995 |                           |               |                    |                                                                                                    |  |  |  |  |
| 521120                      | Serial Number             | On the fact   | No                 | Serial number is a set of numbers that is used for identification of<br>specific CANUp 27.<br>Serial number CANUp 27 has the following format:<br>AABBB C DDDDD, where:<br>AA – code of CANUp model;<br>BBB – digits that reflect changes product changes;<br>C – Manufacturer code;<br>DDDDD – sequential number.<br>Setting is not available for editing. |  |  |  |  |
| <u>521345</u>               | Model                     | On the fact   | No                 | Model – this is version of the <u>CANUp 27</u> inside of CANUp<br>product line.<br>Each model has its own functional and constructive features:<br>- CANUp 27 Standard – model with standard functionality;<br>- CANUp 27 Pro 3G / Pro LTE / Pro Wi-Fi – models with extended<br>functionality.<br>Setting is not available for editing.                    |  |  |  |  |
| 521123                      | Line                      | CANUp         | No                 | Name of the product line.<br>The line represents a group of similar products – online telematics<br>gateways produced under general trademark CANUp.<br>Setting is not available for editing.                                                                                                    |  |  |  |  |
| <u>521344</u>               | Mark                      | TECHNOTON     | No                 | Name of CANUp 27 Manufacturer.<br>Setting is not available for editing.                                                                                                    |  |  |  |  |
| <u>521121</u>               | Firmware<br>Version       | On the fact   | No                 | Version of built in Software CANUp 27.<br>Setting is not available for editing.                                                                                                    |  |  |  |  |
| <u>521125</u>               | Date Of<br>Production     | On the fact   | No                 | Date (day, month, year) of CANUp 27 production.<br>Setting is not available for editing.                                                                                                    |  |  |  |  |
| 521188                      | Address at<br>S6 (SA) Bus | 100           | No                 | Network address CANUp 27 which is connected via <u>S6 Technology</u> .<br>Network address value can be 100 only.                                                                                                    |  |  |  |  |

| SPN                                 | Name                                                                                                    | Factory value | Unit of<br>measure   | Clarification                                                                                                    |  |  |  |  |
|-------------------------------------|----------------------------------------------------------------------------------------------------|---------------|----------------------|----------------------------------------------------------------------------------------------------|--|--|--|--|
| Unit. Counters PGN 62994            |                                                                                                    |               |                      |                                                                                                    |  |  |  |  |
| <u>521116</u>                       | Unit Hours Of<br>Operation                                                                                                    | On the fact   | S                    | Counter of summarized working time of CANUp 27 since its production moment*.                                                                                                    |  |  |  |  |
| <u>521116</u> /16.1                 | Unit Hours Of<br>Operation/<br>16.1 Battery                                                                                                    | On the fact   | S                    | Counter of summarized working time of CANUp 27 using the inbuilt accumulator battery (in case there is no power supply from the external source) since its production moment*.                                                                                                    |  |  |  |  |
| <u>521118</u>                       | Number Of<br>Unit Restarts                                                                                                    | On the fact   | No                   | Counter of sensor's processor restarts at a time when the power is<br>On or there is an impact of conducted interferences of the<br>vehicle's on-board network*.<br>Restarts accounting is carried out since production date of the<br>CANUp 27.                                                                                                    |  |  |  |  |
|                                     |                                                                                                    |               | Unit. Resta          | nt Counters**                                                                                                    |  |  |  |  |
| <u>521118</u> /30.0                 | Unit Reset<br>Counter/<br>30.0 Software                                                                                                    | On the fact   | pcs.                 | Counter of the number of CANUp 27 processor restartds, in accordance with preset factory setting; by default – one restart in 24 hours*.<br>The counting of restarts begins from the moment of CANUp 27 delivery from the factory.                                                                                                    |  |  |  |  |
| <u>521118</u> /30.1                 | Unit Reset<br>Counter/<br>30.1 Hardware                                                                                                    | On the fact   | pcs.                 | Counter of the number of CANUp 27 processor restarts in case of power supply failure (onboard circuit outage and complete battery discharge) or in case of the Unit inbuilt software failure*. The counting of restarts is conducted from the moment of CANUp 27 delivery from the factory.                                                                                                    |  |  |  |  |
|                                     | -                                                                                                    |               | Unit.<br><u>PG</u> I | Passwords<br><u>V 63017</u>                                                                                                    |  |  |  |  |
| <u>521593</u> /3.3                  | Password/<br>3.3 Installer                                                                                                    | 1111          | No                   | Password is entered for user authorization while establishing<br>connection session between CANUp 27 and service Software for<br>configuring the Unit.<br>Password is a specific combination of four digits.<br>By default, used:<br>Login – 0, password – 1111.<br>User can change password of the CANUp 27.<br>After entering and confirming the new password is recorded into<br>internal memory of the CANUp 27. |  |  |  |  |
|                                     |                                                                                                    |               | Act<br>PGI           | ve DTC<br>v 65226                                                                                                    |  |  |  |  |
| 521044                              | Malfunction<br>Code (SID)                                                                                                    | On the fact   | No                   | List of current CANUp 27 malfunctions are displayed at the settings<br>field (in case of its presence — up to 10).<br>For each active malfunction is indicated following:<br>- faulty nod;<br>- malfunction name.<br>This setting allows to monitor CANUp 27 working performance.<br>In case of lack of active malfunctions, the following message is<br>displayed "No malfunctions".                                |  |  |  |  |
| Bootloader Information<br>PGN 63009 |                                                                                                    |               |                      |                                                                                                    |  |  |  |  |
| <u>521122</u>                       | Bootloader<br>Version                                                                                                    | On the fact   | No                   | Displays the current version of the loader used for correct starting<br>the inbuilt Unit software (firmware), as well as for the Unit firmware<br>update.                                                                                                    |  |  |  |  |
| * The User<br>** Only for (         | <ul> <li>The User cannot reset this Counter himself. Only <u>the Manufacturer</u> or the <u>Regional Service Center</u> are authorized to do it.</li> <li>** Only for CANUp 27 Pro 3G / Pro LTE / Pro Wi-Fi.</li> </ul> |               |                      |                                                                                                    |  |  |  |  |

## C.3 Onboard clock FM

<u>Onboard clock FM</u> — designed for generation of signals of time and its transmission to other functional modules of <u>CANUP 27</u>, as well as for flexible adjustment of time for transmission of periodic Reports (sending Reports at specified moments of time)\*.

| * | This setting is | valid only | for CANUp | 27 Pro 3G | / Pro LTE / | Pro Wi-Fi. |
|---|-----------------|------------|-----------|-----------|-------------|------------|
|---|-----------------|------------|-----------|-----------|-------------|------------|

|                                                                                                    |                                                                                                    | General                                                                                                    |                    |                                                                                                    |                                      |                                       |
|----------------------------------------------------------------------------------------------------|----------------------------------------------------------------------------------------------------|----------------------------------------------------------------------------------------------------|--------------------|----------------------------------------------------------------------------------------------------|--------------------------------------|---------------------------------------|
| Model: 27 Pro LTE<br>Serial Number: 07001000040                                                                                                    | Disconnect                                                                                                    | Remote Connection                                                                                                    |                    |                                                                                                    | ГА                                   |                                       |
| Manufacturing Date: 12.03.2021<br>Firmware Version: 5.03                                                                                                    | Profile                                                                                                    | ▼ Update ▼                                                                                                    |                    |                                                                                                    | Help 🔻                               | English                               |
| Desktop<br>Interface<br>Functional Modules                                                                                                    |                                                                                                    |                                                                                                    | Onboa              | rd Clock                                                                                            |                                      |                                       |
| Self-diagnostics<br>Onboard Clock<br>Vehicle Power Supply                                                                                                    | User time                                                                                                    | Set Time                                                                                                    |                    |                                                                                                    |                                      |                                       |
| Battery<br>GNSS                                                                                                    | Unit Time:                                                                                                    | Unit Time: 27.04.2021 8:05:21                                                                                                    |                    |                                                                                                    |                                      | +99:99                                |
| GNSS Coordinates Recorder<br>Geofence                                                                                                    | PC Time: 27.04.2021 11:05:23 (UTC+03:00)                                                                                   |                                                                                                    |                    | Synchr. with PC                                                                                     |                                      |                                       |
| Reports Generator<br>Simple Reports Registrator                                                                                                    | Time Origin Sel                                                                                                    | tings                                                                                                    |                    |                                                                                                    |                                      |                                       |
|                                                                                                    | Automatic Daylight Savings Time and Back                                                                                   |                                                                                                    |                    |                                                                                                    |                                      |                                       |
| Collector 1A1F1D                                                                                                    | Automatic D                                                                                                    | aylight Savings Time and Back                                                                                                    |                    |                                                                                                    |                                      |                                       |
| Collector 1A1F1D<br>Axle Load Control.<br>Tractor Unit                                                                                                    | Automatic D<br>Time Synchr                                                                                                 | aylight Savings Time and Back<br>onization Period (by GNSS), hr:                                                                                         | 1.0                |                                                                                                    |                                      |                                       |
| Collector 1A1F1D<br>Axle Load Control.<br>Tractor Unit<br>Engine Monitoring<br>Statistics<br>56 Bure                                                                    | Automatic D<br>Time Synchr                                                                                                 | aylight Savings Time and Back<br>onization Period (by GNSS), hr:<br>Hemisphere:                                                                          | 1.0<br>Not support | ted / Not available                                                                                 | imar 2                               | ~                                     |
| Communicator<br>Collector IAIFID<br>Axle Load Control,<br>Tractor Unit<br>Engine Monitoring<br>Statistics<br>Statistics<br>Base 57                                      | Automatic D<br>Time Synchr                                                                                                 | aylight Savings Time and Back<br>onization Period (by GNSS), hr:<br>Hemisphere:<br>k-Timer 1                                                             | 1.0<br>Not support | ted / Not available                                                                                 | imer 2                               | ~                                     |
| Communicator<br>Collector IAIFID<br>Axile Load Control.<br>Tractor Unit<br>Engline Monitoring<br>Statistics<br>S6 Bus<br>Base 67<br>Accelerometer<br>Evente Registrator | Automatic D<br>Time Synchr                                                                                                 | aylight Savings Time and Back<br>onization Period (by GNSS), hr:<br>Hemisphere:<br>k-Timer 1                                                             | 1.0<br>Not support | ted / Not available                                                                                 | imer 2                               | ~                                     |
| Communication<br>Collector 1AFI D<br>Collector 1AFI D<br>Tractor Unit<br>Engine Monitoring<br>Statistics<br>S& Bus<br>Bases S7<br>Accelerometer<br>Events Registrator   | Automatic D<br>Time Synchr<br>Alarm Cloc<br>Every hour<br>In 0 min                                                         | aylight Savings Time and Back<br>onization Period (by GNSS), hr:<br>Hemisphere:<br>k-Timer 1                                                             | 1.0<br>Not support | Alarm Clock-T                                                                                       | imer 2                               | ~                                     |
| Contrumunator<br>Collector IAFED<br>Avie Load Control.<br>Engine Montoring<br>Statistic<br>Statistic<br>Base 57<br>Accelerometer<br>Events Registrator                  | Automatic D<br>Time Synchr<br>Alarm Cloc<br>Every hour<br>In 0 min<br>Day: Every                                           | aylight Savings Time and Back<br>onization Period (by SNSS), hr:<br>Hemisphere:<br>k-Timer 1<br>day                                                      | 1.0<br>Not support | ted / Not available                                                                                 | imer 2<br>Y                          | ~                                     |
| Calletter 3415D<br>Avie Look Control.<br>Tractor Unit<br>Engine Monitoring<br>Statistics<br>56 Bus<br>Accelerometer<br>Events Registrator                               | Automatic D<br>Time Synchr<br>Alarm Cloc<br>Every hour<br>In 0 min<br>Day: Every<br>Month: Every                           | aylight Savings Time and Back<br>onization Period (by GNSS), hr:<br>Hemisphere:<br>k-Timer 1<br>day<br>month                                             | 1.0<br>Not support | ted / Not available<br>Alarm Clock-T<br>Every hour<br>In 0 min<br>Day: Every day<br>Month: Every mo | imer 2<br>Y                          | ~                                     |
| Contenues as FaD<br>Axie Load Control.<br>Tractor Unit<br>Engine Monitoring<br>Statistica<br>S6 Bus<br>Base 57<br>Accelerometer<br>Events Registrator                   | Automatic D<br>Time Synchr<br>Alarm Cloc<br>Every hour<br>In 0 min<br>Day: Every<br>Month: Every<br>Day Of Week:           | aylight Savings Time and Back<br>onization Period (by GNSS), hr:<br>Hemisphere:<br>k-Timer 1<br>day<br>month<br>☑ All days                               | 1.0<br>Not support | ted / Not available Alarm Clock-T Every hour In 0 min Day: Every dai Month: Every me Day Of Week: ✓ | imer 2<br>Y<br>nth<br>All days       | ~                                     |
| Collector 34/1D<br>Avle Load Corrol.<br>Tractor Unit<br>Engine Montoring<br>Statistics<br>S& Bus<br>Base 37<br>Accelerometer<br>Accelerometer<br>Events Registrator     | Automatic D     Time Synchr     Alarm Cloc     Every hour     In      min     Day: Every     Month: Every     Day Of Week: | eyight Savings Time and Back<br>onization Period (by GNSS), hr:<br>Hemisphere:<br>day<br>month<br>All days<br>Mon Tue Wed Thu Fri<br>Non Tue Wed Thu Fri | 1.0<br>Not support | Alarm Clock-T<br>Very hour<br>In O min<br>Day: Every day<br>Month: Every me<br>Day Of Week: Me      | imer 2<br>Y<br>All days<br>I V V V V | · · · · · · · · · · · · · · · · · · · |

Figure C.2 — Example of settings of the Onboard clock FM in Service CANUp software

Table C.3 — Onboard clock FM. SPNs, displayed and/or editable in Service CANUp software

| SPN                                | Name                                               | Factory<br>value | Unit of<br>measure | Range    | Clarification                                                                                                    |  |  |
|------------------------------------|----------------------------------------------------|------------------|--------------------|----------|----------------------------------------------------------------------------------------------------|--|--|
| Time/Date<br>PGN 65254             |                                                    |                  |                    |          |                                                                                                    |  |  |
| <u>959</u>                         | Seconds                                            | On the fact      | S                  | 062.5    | Present time — seconds*.                                                                                                    |  |  |
| <u>960</u>                         | Minutes                                            | On the fact      | Min                | 0250     | Present time — minutes*.                                                                                                    |  |  |
| <u>961</u>                         | Hours                                              | On the fact      | h                  | 0250     | Present time — hours*.                                                                                                    |  |  |
| <u>963</u>                         | Month                                              | On the fact      | month              | 0250     | Present date — month*.                                                                                                    |  |  |
| <u>962</u>                         | Day                                                | On the fact      | d                  | 062.5    | Present date — day*.                                                                                                    |  |  |
| <u>964</u>                         | Year                                               | On the fact      | year               | 19852235 | Present date — year*.                                                                                                    |  |  |
| <u>1601</u>                        | Time<br>Displacement<br>In Minutes                 | 0                | min                | 059      | Time displacement (in minutes) in relation to Coordinated<br>Universal Time that matches with local time (Time zone).<br>It is activated and available for editing when configuring<br>present time manually and when synchronizing time with<br>PC. |  |  |
| <u>1602</u>                        | Time<br>Displacement<br>In Hours                   | +3               | h                  | -24+24   | Time displacement (in hours) in relation to Coordinated<br>Universal Time that matches with local time (Time zone).<br>It is activated and available for editing when configuring<br>present time manually and when synchronizing time with<br>PC.   |  |  |
| Time Counter Settings<br>PGN 63011 |                                                    |                  |                    |          |                                                                                                    |  |  |
| <u>521350</u>                      | Automatic<br>Time Switching<br>(winter/<br>summer) | Off              | No                 | On/Off   | Enabling/disabling of automatic present time switching to winter/summer.                                                                                                    |  |  |
| SPN           | Name                                           | Factory<br>value | Unit of<br>measure | Range                                            | Clarification                                                                                                    |
|---------------|------------------------------------------------|------------------|--------------------|--------------------------------------------------|----------------------------------------------------------------------------------------------------|
| 521353        | Period Of Time<br>Synchronization<br>With GNSS | 1.0              | h                  | 0210554000                                       | Time interval value (in hours), after which there is an<br>automatic present time adjustment performed according<br>to <u>GNSS</u> signals.<br>This setting is available for editing by user.<br>Automatic time adjustment with GNSS signals is not<br>carried out when the value is 0 h.                                                                                                    |
|               |                                                |                  | Alarm<br>Alarm c   | clock-timer 1 <u>P</u><br>lock-timer 2 <u>PG</u> | <u>GN 63250</u><br>N 63251**                                                                                                    |
| <u>521461</u> | Alarm Clock-<br>Timer Enable                   | On               | No                 | On/Off                                           | Field for switching ON/OFF the "Timer/Alarm" mode. In this field you can adjust transmission of a periodic Report at specific time for <u>CANUp 27 Pro</u> .                                                                                                    |
| <u>959</u>    | Seconds                                        | 0                | S                  | 059                                              | Field for entering seconds during setting specific time for<br>the Report transmission with periodicity "Once in 24<br>hours".                                                                                                    |
| <u>960</u>    | Minutes                                        | 0                | min                | 059                                              | Field for entering minutes during setting specific time for<br>the Report transmission with periodicity "Once in 24<br>hours"/ "Every hour".                                                                                                    |
| <u>961</u>    | Hours                                          | 0                | h                  | 023                                              | Field for entering hours during setting specific time for the Report transmission with periodicity "Once in 24 hours".                                                                                                    |
| <u>962</u>    | Day                                            | Every day        | d                  | 131/<br>255 (Every day)                          | Field for selection a specific day for the periodic Report transmission.                                                                                                    |
| <u>963</u>    | Month                                          | Every<br>month   | month              | 112/<br>255 (Every<br>month)                     | Current date — month*.                                                                                                    |
| 521411        | Day Of Week                                    | On               | No                 | On/Off                                           | Fields for switching ON/OFF the tansmission of a periodic<br>Report on a specific day of the week.<br>They contain a bit mask with indication of the respective<br>day of the week:<br>0 - Off.<br>2 <sup>0</sup> - Monday.<br>2 <sup>1</sup> - Tuesday.<br>2 <sup>2</sup> - Wednesday.<br>2 <sup>3</sup> - Thursday.<br>2 <sup>4</sup> - Friday.<br>2 <sup>5</sup> - Saturday.<br>2 <sup>6</sup> - Sunday.<br>127 - all days of the week. |
| * Used duri   | ng <u>Events</u> regis                         | tration. Presen  | t time is availa   | able for user for                                | editing manually or synchronizing of date/time with                                                                                                    |

displacement. \*\* Only for CANUp 27 Pro

### C.4 Vehicle Power Supply FM

<u>Vehicle Power Supply FM</u> — is designed for monitoring of onboard power network voltage, current mode of power network, operation time of Vehicle in different power network modes, quantity of engine starts\*, exceeding permissible time of continuous operation of starter\*.

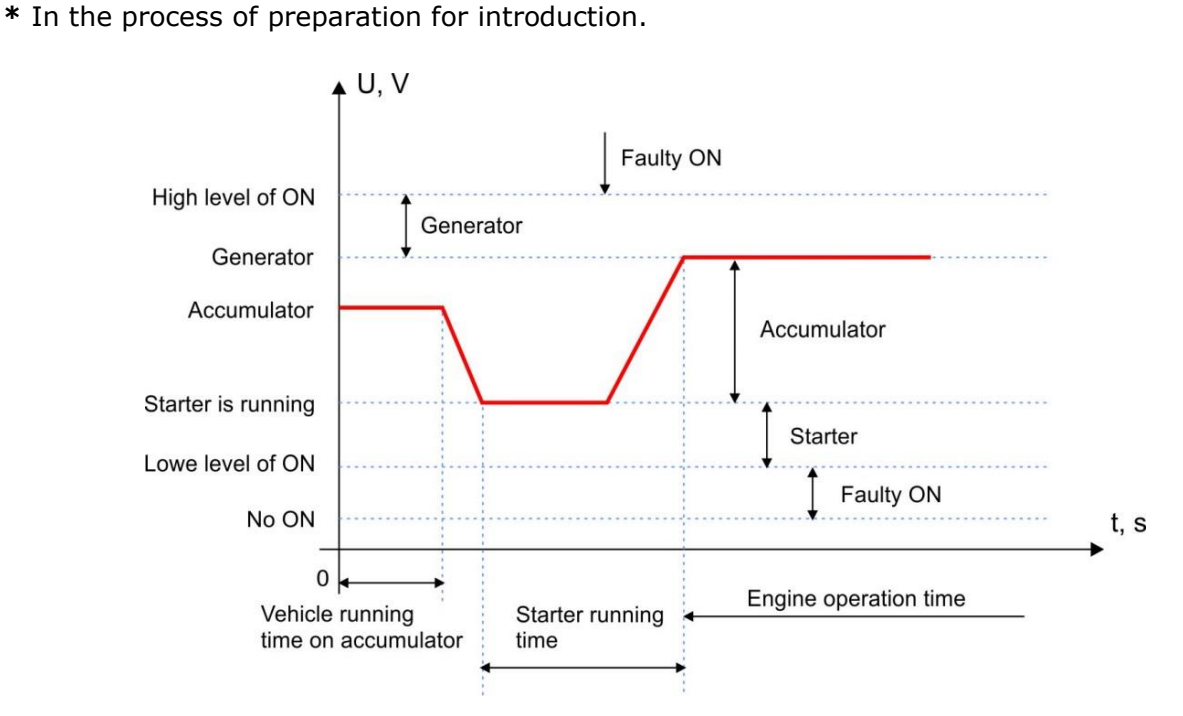

Figure C.3 – Operation modes on onboard network (ON) voltage level

|                                                                                                    | Ger                                             | neral                |                                           |                             |
|----------------------------------------------------------------------------------------------------|-------------------------------------------------|----------------------|-------------------------------------------|-----------------------------|
| Model: <b>27 Pro LTE</b><br>Serial Number: 07001000040<br>Manufacturing Date: 12.03.2021<br>Firmware Version: 5.03 | Disconnect Remote Connection Profile  Update    |                      | Help 🗸                                    |                             |
| Desktop                                                                                                    |                                                 |                      |                                           |                             |
| Interface<br>Exectional Modulos                                                                                    |                                                 | Vehicle              | Power Supply                              |                             |
| Self-diagnostics                                                                                                   | Vehicle Power Supply Status                     |                      | Vehicle Power Supply, Counts              |                             |
| Onboard Clock                                                                                                    |                                                 |                      | Vahicle Hours Of Operation On Power Suppl | 2 days 6 b 23 min 43        |
| Vehicle Power Supply                                                                                               | vecnicle Power Supply Voltage                   | a, V: 14.20          | Vehice Hours of Operation On Fower Suppl  | y, 2 days o fi 25 fillin 43 |
| Battery                                                                                                    |                                                 |                      | venice Hours of Operation From Batter     | y: 12 min 51 5              |
| GNSS                                                                                                    | Vechicle Power Supply Voltage                   | , V: 14.15           | Starter Hours of Operatio                 | n: 50 s                     |
| GNSS Coordinates Recorder                                                                                          | (Average For 5 Minut                            | es): 14.15           | Flowmeter Hours Of Operatio               | n: 18 h 12 min 16 s         |
| Reports Generator                                                                                                  |                                                 |                      |                                           |                             |
| Simple Reports Registrator                                                                                         | Vehicle Power Supply Sta                        | itus: "Low Power"    |                                           |                             |
| Communicator                                                                                                    |                                                 |                      |                                           |                             |
| Collector 1A1F1D                                                                                                   |                                                 |                      |                                           |                             |
| Axle Load Control.                                                                                                 | Vehicle Power Supply Prese                      | nce: On              |                                           |                             |
| Engine Monitoring                                                                                                  |                                                 |                      |                                           |                             |
| Statistics<br>S6 Bus                                                                                               | Ignition Key State<br>(Ignition switch terminal | 15): Off             |                                           |                             |
| Base S7                                                                                                    | Power Supply Borders                            |                      |                                           |                             |
| Accelerometer<br>Events Registrator                                                                                | Neminal Batton: Veltage 1// 24.0                |                      |                                           |                             |
|                                                                                                    | Nominal Battery Voltage, V. 24.0                |                      |                                           |                             |
|                                                                                                    | The boundaries of the power supply given        | to the rated nominal | battery voltage                           |                             |
|                                                                                                    | High Voltage Level: 1                           | .29                  | = 30.96 V                                 |                             |
|                                                                                                    | Generator Voltage Level: 1                      | .10                  | = 26.40 V                                 |                             |
|                                                                                                    | Engine Starter Voltage Level: 0                 | .91                  | = 21.84 V                                 |                             |
|                                                                                                    | Low Voltage Level: 0                            | .75                  | = 18.00 V                                 |                             |
|                                                                                                    | Battery Off Level: 0                            | .20                  | = 4.80 V                                  |                             |
|                                                                                                    |                                                 |                      |                                           |                             |
|                                                                                                    |                                                 |                      |                                           |                             |

Figure C.4 — Example of settings of the Vehicle Power Supply FM in Service CANUp software

#### Table C.4 — Vehicle power supply FM. SPNs, displayed and/or editable in Service CANUp software

| SPN                 | Name                                                                | Factory<br>value      | Unit of<br>measure | Range                                                                       | Clarification                                                                                                    |
|---------------------|---------------------------------------------------------------------|-----------------------|--------------------|-----------------------------------------------------------------------------|----------------------------------------------------------------------------------------------------|
|                     | I                                                                   |                       | Vehi               | icle Power Supp<br>PGN 63089                                                | ly Status                                                                                                    |
| <u>521055</u>       | Vehicle Power<br>Supply Voltage                                     | On the fact           | V                  | 03212.75                                                                    | Shows current value of ON voltage.                                                                                                    |
| <u>521055</u> /2.9  | Vehicle Power<br>Supply<br>Voltage/<br>2.9 Average<br>For 5 Minutes | On the fact           | V                  | 03212.75                                                                    | Shows average value of ON voltage within previous 5 minutes.                                                                                                    |
| <u>521056</u>       | Vehicle Power<br>Supply Status                                      | On the fact           | No                 | Off/<br>Lowe level/<br>Accumulator/<br>Starter/<br>Generator/<br>High level | Shows current mode of ON in accordance with user-defined<br>borders of ON voltage levels of Vehicle<br>(see figures C.3, C.4).                                                                                       |
| <u>521076</u>       | Vehicle Power<br>Supply<br>Presence                                 | On the fact           | No                 | On/Off                                                                      | Displays the current state of the board (On/Off) in accordance with the user-set voltage level of the TC system trip (see figures C.3, C.4).                                                                         |
| <u>521049</u> /16.2 | Ignition Key<br>State/<br>16.2 Ignition<br>switch<br>terminal 15    | On the fact           | No                 | On/Off                                                                      | Displays the current position of the Vehicle ignition key<br>(On/Off).<br>The voltage supply to terminal 15 of the Vehicle ignition<br>key indicates that the ignition key is in the ON position.                    |
|                     | I                                                                   |                       | F                  | Power Supply Bo<br>PGN 63067                                                | orders                                                                                                    |
| <u>521075</u>       | Nominal<br>Battery<br>Voltage                                       | 24                    | V                  | 060                                                                         | Field for entering a nominal value of accumulator voltage of Vehicle ( $U_{nom}$ =12V/24V).                                                                                                    |
| <u>521063</u>       | High Voltage<br>Level                                               | 1.29                  | -                  | 01.99                                                                       | Field for entering value of high voltage level of onboard<br>network (1.29-U <sub>nom</sub> ) (see figures C.3, C.4).<br>Entered value of voltage is used as a threshold for recording<br>"Faulty ON" <u>Event</u> . |
| <u>521064</u>       | Generator<br>Voltage<br>Level                                       | 1.16                  | -                  | 01.99                                                                       | Field for entering value of voltage level of generator, i.e. when engine of Vehicle is running $(1.16-U_{nom})$ (see figures C.3, C.4).                                                                              |
| <u>521065</u>       | Engine<br>Starter<br>Voltage<br>Level                               | 0.91                  | -                  | 01.99                                                                       | Field for entering value of voltage level starter is running, i.i when Vehicle's engine is starting $(0.91 \cdot U_{nom})$ (see figures C.3, C.4).                                                                   |
| <u>521067</u>       | Low Voltage<br>Level                                                | 0.75                  | -                  | 01.99                                                                       | Field for entering value of low voltage level of ON $(0.75 \cdot U_{nom})$ . Entered value of voltage is used as a threshold for recording "Faulty ON" Event (see figures C.3, C.4).                                 |
| <u>521068</u>       | Battery Off<br>Level                                                | 0.20                  | -                  | 01.99                                                                       | Field for entering value of voltage level when ON switches off $(0.20 \text{-} U_{nom})$ (see figures C.3, C.4).                                                                                                    |
|                     |                                                                     |                       | Vehio              | cle Power Supp                                                              | ly. Counts                                                                                                    |
| <u>521173</u>       | Vehicle                                                             | On the fact           | S                  | 04211080000                                                                 | Counter of total operating time of Vehicle from onboard                                                                                                    |
|                     | Hours Of<br>Operation<br>On Power<br>Supply                         |                       |                    |                                                                             | network since CANUp 27 installation to the Vehicle. User cannot reset the value of this counter*.                                                                                                    |
| <u>521172</u>       | Vehicle<br>Hours Of<br>Operation<br>From Battery                    | On the fact           | S                  | 04211080000                                                                 | Counter of total operating time of Vehicle from accumulator since CANUp 27 installation to the Vehicle. User cannot reset the value of this counter*.                                                                |
| <u>521170</u>       | Starter<br>Hours Of<br>Operation                                    | On the fact           | S                  | 04211080000                                                                 | Counter of total operating time of starter since CANUp 27 installation to the Vehicle. User cannot reset the value of this counter*.                                                                                 |
| <u>521171</u>       | Starter<br>Hours Of<br>Operation                                    | On the fact           | S                  | 04211080000                                                                 | Counter of total operating time of Vehicle's engine since<br>CANUp 27 installation to the Vehicle. User cannot reset the<br>value of this counter*.                                                                  |
| * Counter car       | n be reset by th                                                    | ne <u>Manufacture</u> | er or <u>RSC</u> . |                                                                             |                                                                                                    |

# C.5 Battery FM

<u>Battery FM</u> — designed for power supply status check, built-in battery condition and total <u>CANUp 27</u> operation time from the battery.

| Service_CANUP Version 5.0/                                                                                                    |                                                                                                    |                                                                                                    |        | - | U I | ~ |
|----------------------------------------------------------------------------------------------------|----------------------------------------------------------------------------------------------------|----------------------------------------------------------------------------------------------------|--------|---|-----|---|
|                                                                                                    |                                                                                                    | General                                                                                                    |        |   |     |   |
| Model: <b>27 Pro LTE</b><br>Serial Number: 07001000040<br>Manufacturing Date: 12.03.2021<br>Firmware Version: 5.03                                                                                                    | Disconnect Remote Connectio                                                                                                    | n<br>]                                                                                                    | Help 👻 |   | Ũ   | Þ |
| Desktop                                                                                                    |                                                                                                    | Battery                                                                                                    |        |   |     |   |
| Functional Modules<br>Self-diagrostics<br>Onbaard Clock<br>Vehicle Pover Supply<br>Battery<br>CRNSS Coordinates Recorder<br>Geofence<br>Reports Generator<br>Simple Reports Generator<br>Collector 1471D<br>Avia Load Control.<br>Treador Unit<br>Collector 1471D<br>Avia Load Control.<br>Treador Unit<br>Se Bus<br>Basel 57<br>Accel Son<br>Basel 57<br>Accel Son<br>Events Registrator | Battery<br>Unit Power Status:<br>Low Battery Level State:<br>Low Battery Level, V:<br>Charging System Potential (Voluce), V:<br>Battery Chargie Level, %:<br>Unit Hours Of Operation (Battery): | Power supply<br>Charging<br>Vict supported / Nct available<br>Vict supported / Nct available<br>Xict supported / Nct available<br>37432 days 19 h 28 min 37 s |        |   |     |   |

Figure C.5 — Example of settings of the Battery FM in Service CANUp software

### Table C.5 — Battery FM.

SPNs, displayed and/or editable in Service CANUp software

| SPN                 | Name                                         | Factory<br>value | Unit<br>of measure | Clarification                                                                                                    |  |  |  |  |  |
|---------------------|----------------------------------------------|------------------|--------------------|----------------------------------------------------------------------------------------------------|--|--|--|--|--|
|                     | Battery<br>PGN 63086                         |                  |                    |                                                                                                    |  |  |  |  |  |
| 521129              | Unit Power<br>Status                         | On the fact      | No                 | Current power-supply status of CANUp 27:<br>- powered from embedded power source;<br>- powered from on-board electrical system;<br>- power is off;<br>- power-supply status is not available/not supported by this device.<br>Since during work with the service software and with cable connection to<br>a Unit data exchange between the PC and CANUp 27 takes place only<br>when power is supplied from the external power source, the power supply<br>status during CANUp 27 configuration is always identified as "Power<br>supply from the onboard circuit". |  |  |  |  |  |
| <u>521050</u>       | Battery<br>Level State                       | On the fact      | No                 | Current charge status of inbuilt battery of CANUp27:<br>- fully charged;<br>- charging;<br>- cannot define battery status;<br>- battery is not available.                                                                                                    |  |  |  |  |  |
| <u>167</u>          | Charging<br>System<br>Potential<br>(Voltage) | On the fact      | V                  | Current voltage of embedded battery of CANUp 27.<br>This parameter can be measured only in case of CANUp 27 power supply<br>from the inbuilt accumulator.<br>In case the external power supply is used, the status<br>"Not supported/"No access" is always displayed for this setting.                                                                                                    |  |  |  |  |  |
| <u>521061</u>       | Battery<br>Charge Level                      | On the fact      | %                  | Current charge of embedded battery of CANUp 27.<br>When working with service software, this setting will always be displayed<br>as "not available/not supported by this device".                                                                                                    |  |  |  |  |  |
| <u>521116</u> /16.1 | Unit Hours Of<br>Operation/<br>16.1 Battery  | On the fact      | S                  | Counter of total operation time of CANUp 27 from embedded battery since installation to Vehicle. The Counter cannot be reset by user. Counter can be reset by the <u>Manufacturer</u> or <u>RSC</u> .                                                                                                    |  |  |  |  |  |

## C.6 GNSS FM

<u>GNSS FM</u> — receives and process signals from <u>GNSS</u>, calculates parameters received from navigation receiver (coordinates of location, speed and direction of the movement of the <u>Vehicle</u>).

| Model: 27 Pro I TE                              |                                                                       | Contendar                 |                            |                |         | 9 |  |  |  |  |  |
|-------------------------------------------------|-----------------------------------------------------------------------|---------------------------|----------------------------|----------------|---------|---|--|--|--|--|--|
| Serial Number: 07001000040                      | Disconnect Remote Connect                                             | ion                       |                            |                | CAN     | Ū |  |  |  |  |  |
| Manufacturing Date: 12.03.2021                  | Profile T Undate                                                      |                           |                            | and a          | NE      |   |  |  |  |  |  |
| Firmware Version: 5.03                          | Prome Oppare                                                          |                           |                            | Help +         | English |   |  |  |  |  |  |
| Desktop                                         |                                                                       | G                         | NSS                        |                |         |   |  |  |  |  |  |
| Functional Modules                              | Navigation Module Identification                                      |                           |                            |                |         |   |  |  |  |  |  |
| Onboard Clock                                   | Software Version: AXN_5.1.6_3333_18082200,0006,Quectel 4.76, 1.0 Read |                           |                            |                |         |   |  |  |  |  |  |
| Vehicle Power Supply                            | GNSS. Parameters                                                      |                           |                            |                |         |   |  |  |  |  |  |
| GNSS                                            | Parameter                                                             | Value                     | Unit of Measure            | ement          |         |   |  |  |  |  |  |
| GNSS Coordinates Recorder<br>Geofence           | UTC Time by GNSS                                                      | 27.04.2021 08:26:42       |                            |                |         |   |  |  |  |  |  |
| Reports Generator<br>Simple Reports Registrator | Latitude                                                              | Not supported / Not avail | lable deg                  |                |         |   |  |  |  |  |  |
| Communicator<br>Collector 1A1F1D                | Longitude                                                             | Not supported / Not avail | lable deg                  |                |         |   |  |  |  |  |  |
| Tractor Unit                                    | Horizontal Dilution Of Precision (HDOP)                               | 21.4                      |                            |                |         |   |  |  |  |  |  |
| Statistics<br>S6 Bur                            | Compass Bearing                                                       | Not supported / Not avail | lable deg                  |                |         |   |  |  |  |  |  |
| Base S7<br>Accelerameter                        | Altitude                                                              | Not supported / Not avail | lable m                    |                |         |   |  |  |  |  |  |
| Events Registrator                              | Navigation-Based Vehicle Speed                                        | 0                         | km/h                       |                |         |   |  |  |  |  |  |
|                                                 | Navigation-Based Vehicle Speed (Mean)                                 | Not supported / Not avail | lable km/h                 |                |         |   |  |  |  |  |  |
|                                                 | GNSS Reciver Status                                                   | On                        |                            |                |         |   |  |  |  |  |  |
|                                                 | GNSS Antenna Status                                                   | Plugged On                |                            |                |         |   |  |  |  |  |  |
|                                                 | Satellites Quantity                                                   | 0                         |                            |                |         |   |  |  |  |  |  |
|                                                 |                                                                       |                           |                            |                |         |   |  |  |  |  |  |
|                                                 | Gress. Counters                                                       |                           |                            |                |         |   |  |  |  |  |  |
|                                                 | Counter                                                               | Value                     | Unit of Measu              | rement         |         |   |  |  |  |  |  |
|                                                 | Distance by GNSS                                                      | 0                         | m                          |                |         |   |  |  |  |  |  |
|                                                 | Movement Time by GNSS                                                 | 0 s                       |                            |                |         |   |  |  |  |  |  |
|                                                 | Clear                                                                 |                           |                            |                |         |   |  |  |  |  |  |
|                                                 | GNSS Settings                                                         | _                         |                            |                |         |   |  |  |  |  |  |
|                                                 |                                                                       |                           | GNSS Stop Filter Enable    | _              |         |   |  |  |  |  |  |
|                                                 | Minimum Satellit                                                      | es Quantity: 5            | Maximum St                 | op Time, s: 60 | 2       |   |  |  |  |  |  |
|                                                 | Televene On I                                                         |                           | Parking/Maneuvering        | ng Area, m: 30 | 0       |   |  |  |  |  |  |
|                                                 | Tolerance on P                                                        | Mo                        | vement minimum speed thres | hold, km/h: 5  |         |   |  |  |  |  |  |
|                                                 | Change Location Settings                                              |                           |                            |                |         |   |  |  |  |  |  |
|                                                 | Nisimum Distance au 500                                               |                           |                            |                |         |   |  |  |  |  |  |

Figure C.6 — Example of settings of the GNSS FM in Service CANUp software

Table C.6 — GNSS FM.

SPNs, displayed and/or editable in Service CANUp software

| SPN           | Name                                            | Factory<br>value | Unit of<br>measure | Range        | Clarification                                                                                                    |  |  |  |  |  |
|---------------|-------------------------------------------------|------------------|--------------------|--------------|----------------------------------------------------------------------------------------------------|--|--|--|--|--|
|               | Navigation Module Identification<br>PGN 63244   |                  |                    |              |                                                                                                    |  |  |  |  |  |
| <u>521282</u> | Software<br>Version                             | On the fact      | No                 | No           | The firmware version of the inbuilt GNSS-module of CANUp 27 is displayed.                                                                                                    |  |  |  |  |  |
|               | GNSS. Parameters<br>PGN 62998                   |                  |                    |              |                                                                                                    |  |  |  |  |  |
| <u>521155</u> | Time<br>According<br>To GNSS                    | On the fact      | S                  | 04211080000* | This setting displays present time in UTC format, defined according to GNSS data.                                                                                                    |  |  |  |  |  |
| <u>584</u>    | Latitude                                        | On the fact      | Degree             | -210211.101* | This setting displays geographical coordinates of latitude of present location of the vehicle, defined according to GNSS data.                                                                                                    |  |  |  |  |  |
| <u>585</u>    | Longitude                                       | On the fact      | Degree             | -210211.101* | This setting displays geographical coordinates of longitude of present location of the vehicle, defined according to GNSS data.                                                                                                    |  |  |  |  |  |
| <u>521090</u> | Geometric<br>Dilution Of<br>Precision<br>(HDOP) | On the fact      | No                 | 0642.55*     | This setting displays present value of HDOP – coefficient that characterizes accuracy of the current location defining of the object in the horizontal plane.<br>HDOP value can vary in range from 1 (maximum accuracy) to 50 (minimum accuracy). |  |  |  |  |  |
| <u>165</u>    | Compass<br>Azimuth                              | On the fact      | Degree             | 0501.99*     | This setting displays present movement direction of the vehicle, defined according to GNSS data.                                                                                                    |  |  |  |  |  |
| <u>580</u>    | Height                                          | On the fact      | m                  | 25005531.88* | This setting displays height of present vehicle location above the sea level, defined according to GNSS data.                                                                                                    |  |  |  |  |  |

| SPN                                      | Name                                                    | Factory<br>value                                       | Unit of<br>measure                                | Range                                        | Clarification                                                                                                    |
|------------------------------------------|---------------------------------------------------------|--------------------------------------------------------|---------------------------------------------------|----------------------------------------------|----------------------------------------------------------------------------------------------------|
| <u>517</u>                               | Vehicle<br>Speed<br>According To<br>GNSS                | On the fact                                            | km/h                                              | 0250.996*                                    | This setting displays present vehicle speed, defined according to GNSS data.                                                                                                    |
| <u>521134</u>                            | GNSS<br>Receiver<br>Status                              | On the fact                                            | No                                                | On/Error                                     | This setting displays status of serviceability of built-in navigation receiver CANUp 27.                                                                                                    |
| <u>521135</u>                            | GNSS<br>Antenna<br>Status                               | On the fact                                            | No                                                | Connected                                    | This setting displays connection** status of built-in navigation antenna CANUp 27.                                                                                                    |
| <u>521128</u>                            | Number Of<br>Satellites                                 | On the fact                                            | pcs.                                              | 0250*                                        | This setting displays present number of visible navigation satellites.                                                                                                    |
|                                          |                                                         |                                                        |                                                   | GNSS. Counte<br>PGN 62996                    | rs                                                                                                    |
| <u>521126</u>                            | Distance By<br>GNSS                                     | On the fact                                            | m                                                 | 04211080000                                  | Shows value of total travel distance of Vehicle since Unit installation to the Vehicle.<br>This Counter can be reset by the user.                                                             |
| <u>521127</u>                            | Movement<br>Time By<br>GNSS                             | On the fact                                            | S                                                 | 04211080000                                  | Shows value of total travel time of Vehicle since Unit installation to the Vehicle.<br>User cannot reset the value of this Counter.                                                           |
|                                          |                                                         |                                                        |                                                   | GNSS Setting<br>PGN 63058                    | S                                                                                                    |
| <u>521098</u>                            | Minimum<br>Satellites<br>Quantity                       | 5                                                      | pcs.                                              | 0255                                         | Field for entering of minimum number of visible navigation satellites, above which coordinates and movement vehicle's speed are considered to be reliable.                                    |
| <u>521097</u>                            | Tolerance<br>On HDOP<br>Value                           | 3.00                                                   | No                                                | 0642.55                                      | Field for entering of allowable maximum value of HDOP,<br>bellow which coordinates and movement vehicle's speed are<br>considered to be reliable.                                             |
| <u>521101</u>                            | GNSS Stop<br>Filter<br>Enable                           | On                                                     | No                                                | On/Off                                       | Field to switch ON/OFF the feature of automatic identification of the Vehicle parking mode according to parameters entered.                                                                   |
| <u>521102</u>                            | Maximum<br>Stop Time                                    | 600                                                    | S                                                 | 064255                                       | Field for entering the threshold time value which, in case it is exceeded, identifies the parking mode, if the Vehicle is immobile and the coordinates of the Vehicle location do not change. |
| <u>521103</u>                            | Parking/<br>Maneuvering<br>Area                         | 20                                                     | m                                                 | -25005531.88                                 | Field for entering the threshold value of the distance which,<br>in case it is exceeded, if the Vehicle is immobile, results in<br>changing the coordinates of the Vehicle location.          |
| <u>521266</u>                            | Movement<br>Minimum<br>Speed<br>Threshold,<br>km/h      | 5                                                      | km/h                                              | 063                                          | Field for entering the threshold value of speed below which<br>the Vehicle is considered immobile.                                                                                            |
|                                          |                                                         |                                                        | Cha                                               | ange Location S<br>PGN 63105                 | ettings                                                                                                    |
| <u>521078</u>                            | Minimum<br>Distance                                     | 500                                                    | m                                                 | 04294970000                                  | Field for entering minimum distance between points on the straight section of Vehicle's movement for sending the Report.                                                                      |
| <u>521079</u>                            | Angle Of<br>Change<br>Course                            | 5.00                                                   | Degree                                            | 0360                                         | Field for entering Vehicle's course change angle, which if exceeded triggers Report sending.                                                                                                  |
| * When poo<br>the follow<br>** Status "C | or quality recept<br>wing message d<br>onnected" is alv | tion of navigati<br>lisplays "Not su<br>vays displayed | on data or mis<br>pported/ not a<br>for GNSS ante | match of <u>GNSS</u><br>available".<br>anna. | coordinates reliability and vehicle movement speed,                                                                                                    |

### **C.7 GNSS Coordinates Recorder FM**

<u>GNSS Coordinates Recorder FM</u> — is designed to register the coordinates of the moving Vehicle location points, to create a track of the Vehicle movement by the points and send the track in the Reports "Statistics" and "Timer/Alarm" by E-mail in KML-file format.

|                                                                                                    | General                                                                                                    |        |         |   |   |
|----------------------------------------------------------------------------------------------------|----------------------------------------------------------------------------------------------------|--------|---------|---|---|
| Model: 27 Pro LTE<br>Serial Number: 07001000040                                                                                                    | Disconnect Remote Connection                                                                                                    |        | CAN     | Û | P |
| Manufacturing Date: 12.03.2021<br>Firmware Version: 5.03                                                                                                    | Profile                                                                                                    | Help 🔻 | English |   |   |
| Desktop<br>Interface<br>Functional Modules<br>Self-diagnostics<br>Onbeard Clock<br>Vehicle Power Supply<br>Battery<br>Geofence<br>Reports Coordinates Recorder<br>Geofence<br>Reports Coordinates Recorder<br>Collector IA/FICO<br>Communicator<br>Collector IA/FICO<br>Communicator<br>Collector IA/FICO<br>Communicator<br>Collector IA/FICO<br>Communicator<br>Collector IA/FICO<br>Communicator<br>Collector IA/FICO<br>Communicator<br>Collector IA/FICO<br>Communicator<br>Collector IA/FICO<br>Collector IA/FICO | GNSS Coordinates Recorder<br>GNSS Coordinates Recorder<br>Track Points Count: 0<br>Track Registration Start Date/Time: Not supported / Not available<br>Registered Track Count: 0<br>Clear |        |         |   |   |

Figure C.7 — Example of settings of the GNSS Coordinates Recorder FM in Service CANUp software

| SPN           | Name                                        | Factory<br>value | Unit of<br>measure | Clarification                                                                                                    |  |  |  |  |
|---------------|---------------------------------------------|------------------|--------------------|----------------------------------------------------------------------------------------------------|--|--|--|--|
|               | GNSS Coordinate Recorder Status PGN 63078   |                  |                    |                                                                                                    |  |  |  |  |
| <u>521081</u> | Track Points<br>Count                       | On the fact      | pcs.               | For an active track, the current Counter indication of points with the latest coordinates of the Vehicle movement which are stored in the Counter memory is displayed.<br>The maximum number of points in one track is 6000.<br>The user may reset this Counter himself.                 |  |  |  |  |
| 521082        | Track<br>Registration<br>Start<br>Date/Time | On the fact      | No                 | For an active track, date and time of saving the first point with the coordinates of the Vehicle movement in the Unit memory is displayed. The date is stored in the local time format of the Unit.                                                                                      |  |  |  |  |
| <u>521083</u> | Registered<br>Track Count                   | On the fact      | pcs.               | The current indication by the Counter of the Vehicle movement tracks<br>which are stored in the Unit memory is displayed. When the all memory<br>is filled, a new track overwrites the oldest one.<br>The maximum number of saved tracks 14.<br>The user may reset this Counter himself. |  |  |  |  |

Table C.7 — GNSS Coordinates Recorder FM. SPNs, displayed and/or editable in Service CANUp software

### C.8 Geofence FM

<u>Geofence FM</u> — is designed to create and configure Geofences in order to monitor the time of their passing by the Vehicle. Each Geofence is a virtual area on the map of terrain with a boundary to form a circle of a specified radius.

# In order to load the local map during the configuration of Geofence FM, you need to ensure steady PC Internet connection!

|                                                                                                    |                                                                                                    | . j                                                                                                   |                                                                                                    |                                                                                                    |                  |
|----------------------------------------------------------------------------------------------------|----------------------------------------------------------------------------------------------------|----------------------------------------------------------------------------------------------------|----------------------------------------------------------------------------------------------------|----------------------------------------------------------------------------------------------------|------------------|
| Service_CANUp version 5.07                                                                                                    |                                                                                                    | - 🗆 ×                                                                                                 | Service_CANUp version 5.07                                                                                                    |                                                                                                    | – 🗆 ×            |
| Model: 27 Pro LTE<br>Serial Number: 07001000040<br>Manufacturing Date: 12.03.2021<br>Ferminate Version: 5.03<br>Deskip<br>Interface<br>orbitations for the series of the series<br>of the series of the series<br>of the series of the series of the series<br>of the series of the series of the series<br>of the series of the series of the series<br>of the series of the series of the series<br>of the series of the series of the series of the series<br>of the series of the series of the series of the series<br>of the series of the series of the series of the series of the series<br>of the series of the series of the serie | General<br>Disconnett<br>Profile Disconnett<br>Commercial States<br>Disconnett<br>Disconnett<br>Discon | The control<br>(year)<br>Bennesity Access<br>Analysis<br>May Tracking<br>May Tracking<br>May Tracking | Hoddi: 27 Pro LTE<br>Sarial Mumbar: 0700100040<br>Manfacturing Date: 12:03-2021<br>Famina Ventor: 5:03<br>Dateline<br>Saf-diagnostica<br>Orbitadi Clock<br>Walcel Forent Sary<br>Base<br>Orbitadi Clock<br>Walcel Forent Sary<br>Base<br>Orbitadi Clock<br>Walcel Forent Sary<br>Base<br>Orbitadi Clock<br>Walcel Forent Sary<br>Base<br>Orbitadi Clock<br>Male Lase Content<br>Sary Base<br>Company Sary<br>Base<br>Date Clock<br>Male Lase<br>Company Sary<br>Base<br>Date Clock<br>Male Lase<br>Company Sary<br>Base<br>Date Clock<br>Male Lase<br>Company Sary<br>Base<br>Date Clock<br>Male Lase<br>Company Sary<br>Base<br>Date Clock<br>Male Lase<br>Date Clock<br>Male Lase<br>Date Clock<br>Male Lase<br>Date Clock<br>Male Lase<br>Date Clock<br>Male Lase<br>Date Clock<br>Male Clock<br>Male Clo | Gariaral       Disconnect     Remote Connection       Prafile     Update         Redux, =     000         Name     -   Longbade [27,556838] Lattude [35,3541951] | Help • Ket Crock |
|                                                                                                    |                                                                                                    | Crear counters                                                                                        | L                                                                                                    |                                                                                                    | Cital Counters   |

List of maps that can be loaded during the configuration of Geofences

#### Figure C.8 — Example of settings of the Geofence FM in Service CANUp software

Table C.8 – Geofence FM.

#### SPNs, displayed and/or editable in Service CANUp software

| SPN                          | Name                                                     | Factory<br>value | Unit of<br>measure | Range       | Clarification                                                                                                    |  |  |  |  |
|------------------------------|----------------------------------------------------------|------------------|--------------------|-------------|----------------------------------------------------------------------------------------------------|--|--|--|--|
| Geofence. Settings PGN 63262 |                                                          |                  |                    |             |                                                                                                    |  |  |  |  |
| <u>521412</u>                | Geofence<br>Quantity                                     | No               | pcs.               | 110         | The current number of Geofences stored in the Unit<br>memory.<br>In case the user needs, he may delete each of the<br>Geofences individually (in the window of its properties) or<br>all Geofences at once (you need to click the right mouse<br>button on the shortcut menu on the map).            |  |  |  |  |
| <u>521413</u> /<br>29.029.9  | Geofence<br>Name/<br>29.0 Geofence 1<br>29.9 Geofence 10 | No               | No                 | No          | Field to enter the name of the Geofence which is being created or edited 110.<br>Only digits, Roman letters and characters "-", "_", "." are allowed to enter.<br>12 characters at a maximum.                                                                                                    |  |  |  |  |
| <u>584</u> /<br>29.029.9     | Latitude/<br>29.0 Geofence 1<br>29.9 Geofence 10         | No               | deg                | -210211.101 | Field in which the geographic coordinate of latitude for the center of zone 110 is specified.<br>The center of the Geofence 110 is selected by clicking the right mouse button on the required point of the map.<br>The value of latitude entered automatically may be edited manually by the user.  |  |  |  |  |
| <u>585/</u><br>29.029.9      | Longitude/<br>29.0 Geofence 1<br>29.9 Geofence 10        | No               | deg                | -210211.101 | Field in which the geographic coordinate of longitude for the center of Geofence 110 is specified.<br>The center of Geofence 110 is selected by clicking the right mouse button on the required point of the map.<br>The value of latitude entered automatically may be edited manually by the user. |  |  |  |  |

| SPN                         | Name                                                        | Factory<br>value | Unit of<br>measure | Range                       | Clarification                                                                                                    |
|-----------------------------|-------------------------------------------------------------|------------------|--------------------|-----------------------------|----------------------------------------------------------------------------------------------------|
| <u>521414</u> /<br>29.029.9 | Radius/<br>29.0 Geofence 1<br>29.9 Geofence 10              | No               | m                  | 04211080000                 | Field to enter the value of distance from the center to the boundary of Geofence 110 which is being created or edited.                                                                                                    |
|                             |                                                             |                  | (                  | Geofence. Coun<br>PGN 63264 | iters                                                                                                    |
| <u>521416</u>               | Location In<br>Geofence<br>Status Mask                      | No               | No                 | 065535                      | Bit mask showing the number of the Geofence in which the<br>Vehicle is located at the moment:<br>2 <sup>0</sup> - Geofence 1;<br>2 <sup>1</sup> - Geofence 2;<br>2 <sup>2</sup> - Geofence 3;<br>2 <sup>3</sup> - Geofence 4;<br>2 <sup>4</sup> - Geofence 5;<br>2 <sup>5</sup> - Geofence 6;<br>2 <sup>6</sup> - Geofence 7;<br>2 <sup>7</sup> - Geofence 8;<br>2 <sup>8</sup> - Geofence 9;<br>2 <sup>9</sup> - Geofence 10. |
| 521412                      | Geofence<br>Quantity                                        | No               | pcs.               | 110                         | The current number of Geofences stored in the Unit<br>memory.<br>In case the user needs, he may delete each of the<br>Geofences individually (in the window of its properties) or<br>all Geofences at once (you need to click the right mouse<br>button on the shortcut menu on the map).                                                                                                    |
| <u>521417</u><br>29.029.9   | Time In<br>Geofence/<br>29.0 Geofence 1<br>29.9 Geofence 10 | No               | S                  | 04211080000                 | Indication of the <u>Counter</u> of total time during which the Vehicle was within Geofence 110.<br>The Counter is displayed in the Properties window of each Geofence 110.                                                                                                    |

### **C.9 Reports Generator FM**

<u>Reports Generator FM</u> — designed for Onboard Reports formation in accordance with defined configurations and sending through <u>Communicator FM</u> (for CANUp 27 Standard / Pro 3G / Pro LTE) or <u>WiFi Communicator FM</u> (for CANUp 27 Pro Wi-Fi).

| Martin 27 Pro I TE                                       | General                                              |                                     |                                  |  |  |  |  |  |
|----------------------------------------------------------|------------------------------------------------------|-------------------------------------|----------------------------------|--|--|--|--|--|
| Madel: 27 Dro I TE                                       |                                                      |                                     |                                  |  |  |  |  |  |
| Serial Number: 07001000040                               | Disconnect Remote Connection                         |                                     |                                  |  |  |  |  |  |
| lanufacturing Date: 12.03.2021<br>Firmware Version: 5.03 | Profile                                              |                                     | Help                             |  |  |  |  |  |
| esktop<br>hterface                                       |                                                      | Reports Generator                   |                                  |  |  |  |  |  |
| Self-diagnostics                                         | Set recipient e-mail list Set recipient phone number |                                     |                                  |  |  |  |  |  |
| Onboard Clock                                            | New Report Copy Report 🗟 Load Reports                |                                     | Total Reports: 10                |  |  |  |  |  |
| Battery                                                  |                                                      | a 1 m la m la m la maissait         |                                  |  |  |  |  |  |
| GNSS                                                     | Alarm button 🔄 Navigation Data 🔄 Roaming Data 🔄 Pow  | er supply 🔄 Howmeter 🔄 Puel Level : | sensor 🞑 Axie Load 🔄 Statistic ' |  |  |  |  |  |
| GNSS Coordinates Recorder<br>Geofence                    | Enable Report                                        |                                     |                                  |  |  |  |  |  |
| Reports Generator                                        | Report Name: Fuel Level Sensor                       |                                     |                                  |  |  |  |  |  |
| Communicator                                             | Generate a Report when an Event occurs               |                                     |                                  |  |  |  |  |  |
| Collector 1A1F1D                                         | Event SPN: SPN 521261 - 5 min Timer V                |                                     |                                  |  |  |  |  |  |
| Tractor Unit                                             | S6 Address (SA): 100                                 |                                     |                                  |  |  |  |  |  |
| Engine Monitoring<br>Statistics                          |                                                      |                                     |                                  |  |  |  |  |  |
| S6 Bus                                                   | Report generation conditions                         | Report sending conditions           |                                  |  |  |  |  |  |
| Base S7<br>Accelerometer                                 | Ignition OFF                                         |                                     |                                  |  |  |  |  |  |
| Events Registrator                                       | . ✓ Ignition ON, stopped                             | Roaming                             |                                  |  |  |  |  |  |
|                                                          | Movement                                             |                                     |                                  |  |  |  |  |  |
|                                                          | Receivers of Reports                                 |                                     |                                  |  |  |  |  |  |
|                                                          | Automatic Vehicle Location                           |                                     |                                  |  |  |  |  |  |
|                                                          | Report Data (SPN)                                    |                                     |                                  |  |  |  |  |  |
|                                                          |                                                      | SPN                                 | Bus Marker S6 Address (SA)       |  |  |  |  |  |
|                                                          | X SPN 174 - Engine Fuel Temperature 1                |                                     | S6 ~ 101                         |  |  |  |  |  |
|                                                          | Y SPN 521024 - Evel Tank Volume Eliterion            |                                     | S6 ¥ 101                         |  |  |  |  |  |
|                                                          |                                                      |                                     |                                  |  |  |  |  |  |
|                                                          | X SPN 521488 - Unit DTCs Mask                        |                                     | 56 ~ 101                         |  |  |  |  |  |
|                                                          | +                                                    |                                     |                                  |  |  |  |  |  |
|                                                          |                                                      |                                     |                                  |  |  |  |  |  |
|                                                          |                                                      |                                     |                                  |  |  |  |  |  |

Figure C.9 — Example of settings of the Reports Generator FM in Service CANUp software

| SPN           | Name                                                                                                    | Factory<br>value                                                                                                    | Unit of<br>measure                                                                                                    | Range                                                                         | Clarification                                                                                                    |  |  |  |  |  |
|---------------|----------------------------------------------------------------------------------------------------|----------------------------------------------------------------------------------------------------|----------------------------------------------------------------------------------------------------|-------------------------------------------------------------------------------|----------------------------------------------------------------------------------------------------|--|--|--|--|--|
|               | E-Mail List*<br>PGN 63122                                                                                                    |                                                                                                    |                                                                                                    |                                                                               |                                                                                                    |  |  |  |  |  |
| <u>521355</u> | Array<br>Elements<br>Count                                                                                                    | No                                                                                                    | pcs.                                                                                                    | 03                                                                            | Number of e-mail addresses in the list of recipients for sending <u>Report</u> by e-mail.                                                                                                    |  |  |  |  |  |
| <u>521242</u> | E-Mail<br>Address                                                                                                    | No                                                                                                    | No                                                                                                    | No                                                                            | Address of Report recipient. The address should not contain more than 64 characters.                                                                                                    |  |  |  |  |  |
|               | Phone Numbers List*                                                                                                    |                                                                                                    |                                                                                                    |                                                                               |                                                                                                    |  |  |  |  |  |
|               |                                                                                                    |                                                                                                    |                                                                                                    | <u>PGN 6312</u> 4                                                             | <u>4</u>                                                                                                    |  |  |  |  |  |
| <u>521355</u> | Array<br>Elements<br>Count                                                                                                    | No                                                                                                    | pcs.                                                                                                    | 03                                                                            | Number of phone numbers in the list of recipients for sending Report to mobile phone numbers.                                                                                                    |  |  |  |  |  |
| <u>521020</u> | Phone<br>Number                                                                                                    | No                                                                                                    | No                                                                                                    | No                                                                            | Report recipient's phone number. Number should be specified in international format (13 digits maximum).                                                                                                    |  |  |  |  |  |
|               | Report 1 Gener<br>Report 2 Gener<br>Report 3 Gener<br>Report 5 Gener<br>Report 5 Gener<br>Report 6 Gener<br>Report 7 Gener<br>Report 8 Gener<br>Report 9 Gener<br>Report 10 Gener | ate Attributes<br>rate Attributes<br>rate Attributes<br>rate Attributes<br>rate Attributes<br>rate Attributes<br>rate Attributes<br>rate Attributes<br>rate Attributes | PGN 63125<br>PGN 63126<br>PGN 63127<br>PGN 63128<br>PGN 63129<br>PGN 63130<br>PGN 63131<br>PGN 63132<br>PGN 63133<br>PGN 63134 | Repor<br>Repor<br>Repor<br>Repor<br>Repor<br>Repor<br>Repor<br>Repor<br>Repor | t 11 Generate Attributes PGN 63135<br>t 12 Generate Attributes PGN 63136<br>t 13 Generate Attributes PGN 63137<br>t 14 Generate Attributes PGN 63138<br>t 15 Generate Attributes PGN 63139<br>t 16 Generate Attributes PGN 63140<br>t 17 Generate Attributes PGN 63141<br>t 18 Generate Attributes PGN 63142<br>t 19 Generate Attributes PGN 63143<br>t 20 Generate Attributes PGN 63144 |  |  |  |  |  |
| <u>521250</u> | Report Name                                                                                                    | No                                                                                                    | No                                                                                                    | No                                                                            | Field for entering Report's name for identifying. To enter the name, use only Latin characters.                                                                                                    |  |  |  |  |  |
| <u>521347</u> | SPN Value                                                                                                    | No                                                                                                    | No                                                                                                    | 04294970000                                                                   | Dropdown list to select the <u>Event</u> in case of which the Report is to be generated.                                                                                                    |  |  |  |  |  |

#### Table C.9 — Reports Generator FM. SPNs, displayed and/or editable in Service CANUp software

| SPN                  | Name                                                                | Factory<br>value | Unit of<br>measure | Range          | Clarification                                                                                                    |
|----------------------|---------------------------------------------------------------------|------------------|--------------------|----------------|----------------------------------------------------------------------------------------------------|
| <u>521151</u>        | Enable<br>Report                                                    | On               | No                 | On/Off         | Field to enable or disable the Report generation.                                                                                                    |
| <u>521151</u> /12.3  | Enable Report/<br>12.3 Switched OFF<br>from vehicle power<br>supply | On               | No                 | On/Off         | Field to enable or disable the Report generation (on condition the Unit is not connected to the Vehicle onboard circuit (power is supplied from the inbuilt accumulator). |
| <u>521151</u> /12.4  | Enable Report/<br>12.4 Vehicle power<br>supply is ON, stopped       | On               | No                 | On/Off         | Field to enable or disable the Report generation on condition the Unit is connected to the Vehicle onboard circuit but the Vehicle is not moving.                         |
| <u>521151</u> /11.1  | Enable Report/<br>11.1 Roaming                                      | Off              | No                 | On/Off         | Field to enable or disable sending the Report in the roaming mode.                                                                                                    |
| <u>521154</u> /25.0  | Send Report/<br>25.0 AVL                                            | On               | No                 | On/Off         | Field to enable or disable sending the Report to the <u>Server</u> .                                                                                                    |
| <u>521154</u> /25.1  | Send Report/<br>25.1 E-mail                                         | Off              | No                 | On/Off         | Field to enable or disable sending the Report by E-mail.                                                                                                    |
| <u>521151</u> /25.2  | E-mail Id/<br>25.2 E-mail 1                                         | Disabled         | No                 | No             | Dropdown list to enable or disable the E-mail address of the first E-mail recipient.                                                                                      |
| <u>521151</u> /25.3  | E-mail Id/<br>25.3 E-mail 2                                         | Disabled         | No                 | No             | Dropdown list to enable or disable the E-mail address of the second E-mail recipient.                                                                                     |
| <u>521151</u> /25.4  | E-mail Id/<br>25.4 E-mail 3                                         | Disabled         | No                 | No             | Dropdown list to enable or disable the E-mail address of the third E-mail recipient.                                                                                      |
| <u>521154</u> /25.5  | Send Report/<br>25.5 SMS                                            | Off              | No                 | On/Off         | Field to enable or disable sending the Report in the form of SMS message.                                                                                                 |
| <u>521252</u> /25.6  | SMS Id/<br>25.6 SMS 1                                               | Disabled         | No                 | No             | Dropdown list to enable or disable the number of the first recipient of the Report in the form of SMS.                                                                    |
| <u>521252</u> /25.7  | SMS Id/<br>25.7 SMS 2                                               | Disabled         | No                 | No             | Dropdown list to enable or disable the number of the second recipient of the Report in the form of SMS message.                                                           |
| <u>521252</u> /25.8  | SMS Id/<br>25.8 SMS 3                                               | Disabled         | No                 | No             | Dropdown list to enable or disable the number of the third recipient of the Report in the form of SMS message.                                                            |
| <u>521253</u>        | SPN<br>Quantity in<br>Report                                        | No               | pcs.               | 010            | Number of <u>SPN</u> that can be added during the generation of the Report content.                                                                                       |
| <u>521347</u>        | SPN Value                                                           | No               | On the fact        | 04294970000    | SPN that have digital value and no longer than 4 bytes are allowed to add to the Report.                                                                                  |
| <u>521367</u>        | Specifier.<br>Group                                                 | No               | On the fact        | 0255           | Specifying value of SPN which is added to the Report content.                                                                                                    |
| <u>521368</u>        | Specifier.<br>Value                                                 | No               | On the fact        | 0255           | Additional specifying value of SPN which is added to the Report content.                                                                                                  |
| <u>521150</u>        | PGN                                                                 | No               | On the fact        | 065535         | PGN which includes SPN which is added to the Report content.                                                                                                    |
| <u>521254</u>        | Bus Marker                                                          | Not used         | No                 | No             | Specification of bus from which the <u>Unit</u> reads SPN which is<br>added to the Report content:<br>- S6 — reading SPN using <u>S6 Technology;</u>                      |
| <u>521188</u>        | S6 Address<br>(SA)                                                  | 100              | No                 | 0255           | Network address in CAN-bus of the device which is source of<br>SPN added to the Report content.                                                                           |
|                      |                                                                     |                  | Extende            | d Report Gener | ate Attributes                                                                                                    |
| <u>521151</u>        | Enable                                                              | On               | No                 | On/Off         | 2<br>Field to enable or disable the generation of the selected                                                                                                    |
| <u>521166</u>        | Report<br>Event SPN                                                 | No               | No                 | 04294970000    | Report.<br>Dropdown list to select the Event in case of which the Report                                                                                                  |
| <u>521250</u>        | Report name                                                         | No               | No                 | No             | is to be generated.<br>Field to enter the Report name for its identification. We                                                                                          |
| <u>521151</u> /12.0  | Enable Report/                                                      | On               | No                 | On/Off         | recommend to enter only Roman letters.<br>Field to enable or disable the generation of the selected                                                                       |
| <b>521151/12.1</b>   | 12.0 Ignition OFF<br>Enable Report /                                | On               | No                 | On/Off         | Report on condition the Vehicle ignition is OFF.<br>Field to enable or disable the generation of the selected                                                             |
|                      | 12.1 Ignition ON,<br>stopped                                        |                  |                    |                | Report on condition the Vehicle ignition is ON, but the Vehicle is not moving.                                                                                            |
| <u>521151</u> /11.1  | Enable Report/<br>11.1 Roaming                                      | Off              | No                 | On/Off         | Field to enable or disable sending the Report on condition the Vehicle is in the roaming mode.                                                                            |
| <u>521154</u> /25.0  | Send Report/<br>25.0 AVL                                            | On               | No                 | On/Off         | Field to enable or disable sending the Report to the <u>Server</u> .                                                                                                    |
| <u>521154</u> /25.1* | Send Report/<br>25.1 E-mail                                         | Off              | No                 | On/Off         | Field to enable or disable sending the Report by E-mail.                                                                                                    |

| SPN                  | Name                             | Factory<br>value               | Unit of<br>measure | Range                    | Clarification                                                                                                    |
|----------------------|----------------------------------|--------------------------------|--------------------|--------------------------|----------------------------------------------------------------------------------------------------|
| <u>521251</u> *      | E-mail ID                        | Disabled                       | No                 | No                       | Dropdown list to enable or disable the E-mail address of the first Report recipient by E-mail.                                                                                                    |
| <u>521251</u> *      | E-mail ID                        | Disabled                       | No                 | No                       | Dropdown list to enable or disable the E-mail address of the second Report recipient by E-mail.                                                                                                    |
| <u>521251</u> *      | E-mail ID                        | Disabled                       | No                 | No                       | Dropdown list to enable or disable the E-mail address of the third Report recipient by E-mail.                                                                                                    |
| <u>521456</u> *      | Attach Track                     | Disabled                       | No                 | No                       | Enable or disable transmission of a KML-file with a track of the <u>Vehicle</u> movement in Reports "Statistics" and "Timer/Alarm" sent to E-mail addresses.                                                                                                    |
| <u>521154</u> /25.5* | Send Report/<br>25.5 SMS         | Off                            | No                 | On/Off                   | Field to enable or disable sending the Report in the form of SMS message.                                                                                                    |
| <u>521252</u> *      | SMS ID                           | Disabled                       | No                 | No                       | Dropdown list to enable or disable the number of the first recipient of the Report in the form of SMS.                                                                                                    |
| <u>521252</u> *      | SMS ID                           | Disabled                       | No                 | No                       | Dropdown list to enable or disable the number of the second recipient of the Report in the form of SMS.                                                                                                    |
| <u>521252</u> *      | SMS ID                           | Disabled                       | No                 | No                       | Dropdown list to enable or disable the number of the third recipient of the Report in the form of SMS.                                                                                                    |
| <u>521253</u>        | SPN<br>Quantity in<br>Report     | No                             | pcs.               | 010                      | Number of <u>SPN</u> that can be added during the generation of the Report content.                                                                                                    |
| <u>521347</u>        | SPN Value                        | No                             | On the fact        | 04294970000              | Value of SPN which is added to the Report content.                                                                                                    |
| <u>521367</u>        | Specifier.<br>Group              | No                             | On the fact        | 0255                     | Specifying value of SPN which is added to the Report content.                                                                                                    |
| <u>521368</u>        | Specifier.<br>Value              | No                             | On the fact        | 0255                     | Additional specifying value of SPN which is added to the Report content.                                                                                                    |
| <u>521150</u>        | PGN                              | No                             | No                 | 065535                   | PGN which includes SPN which is added to the Report content.                                                                                                    |
| <u>521254</u>        | Bus Marker                       | Not used                       | No                 | No                       | Source from which the CANUp 27 reads SPN of the Event<br>which is added to the Report content:<br>- S6 — source specified by the user when SPN of the Event is<br>read from Units via CAN j1939/S6 interface using<br><u>S6 Technology</u> ;<br>- S7 — source specified by the user when SPN of the Event is<br>read from wireless Units using <u>S7 Technology</u> ;<br>- CAN — source assigned automatically, when SPN of the<br>Event is read from a standard Vehicle CAN-bus or <u>ISOBUS</u><br>using CAN interface;<br>- Not used — source assigned automatically, when SPN of<br>the Event is selected from <u>S6 Database</u> . |
| <u>521188</u>        | S6 Address<br>(SA)               | 100                            | No                 | 0255                     | Device network address (in the source which is specified in the "Bus marker") which is the source of SPN added to the Report content.                                                                                                    |
|                      |                                  |                                |                    | Report Form<br>PGN 63214 | at                                                                                                    |
| <u>521277</u>        | Delivery<br>Method               | Disabled                       | No                 | No                       | Enable/Disable transmission of the Report by SMS messages or to E-mail addresses*.                                                                                                    |
| <u>521278</u>        | SPN<br>Value View<br>Format      | Disabled                       | No                 | No                       | Enable/Disable sending SPN by SMS messages and to E-mail addresses in the form of processed data (converted values taking into account SPN specifications)*.                                                                                                    |
| SPN only             | for CANUp 27 S<br>for CANUp 27 F | Standard.<br>Pro.<br>Pro Wi-Fi |                    |                          | ·                                                                                                    |

# C.10 Simple Reports Registrator FM

<u>Simple Reports Registrator FM</u> — registers Reports according to sections, corresponding to importance of Reports and the priority of its processing.

| Service_CANUp version 5.07                                                                                                    |                                                                                                    |                                                                                                    |                            |        | -       |   | 2 |
|----------------------------------------------------------------------------------------------------|----------------------------------------------------------------------------------------------------|----------------------------------------------------------------------------------------------------|----------------------------|--------|---------|---|---|
|                                                                                                    |                                                                                                    | Gener                                                                                                    | al                         |        |         |   |   |
| Model: 27 Pro LTE<br>Serial Number: 07001000040<br>Manufacturing Date: 12.03.2021                                                                                                    | Disconnect                                                                                                    | Remote Connection                                                                                           |                            |        | CAN     | Ũ | P |
| Firmware Version: 5.03                                                                                                    | Profile •                                                                                                    | Update •                                                                                                    |                            | Help 👻 | English |   |   |
| Destato<br>Interface<br>Functional Modules<br>Safé dispontos<br>Safé dispontos<br>Vehicle Pover Supply<br>Rattery<br>Chill<br>Califordiantes Recorder<br>Geofence<br>Reports Generator<br>Binniela Rejust Registrater<br>Califector 1A/110<br>Avie Load Registrater<br>Califector 1A/120<br>Safe Ball<br>Safe Ball<br>Accelerometer<br>Events Registrator | Reports Repirica<br>Reports Counter<br>Reports Counter<br>Counter<br>Clear Report<br>Clear Report<br>Nemory Buffer Type: O F | r: Batus<br>(Information): 67<br>(Important): 0<br>(Energience): 0<br>PP<br>PP<br>IFO (First In, First Out) | Simple Reports Registrator |        |         |   |   |

Figure C.10 — Example of settings of the Simple Reports Registrator FM in Service CANUp software

| SPN                 | Name                                   | Factory value | Unit of<br>measure            | Clarification                                                                                                    |  |  |  |  |  |  |
|---------------------|----------------------------------------|---------------|-------------------------------|----------------------------------------------------------------------------------------------------|--|--|--|--|--|--|
|                     | Reports Registrator Status PGN 63079   |               |                               |                                                                                                    |  |  |  |  |  |  |
| <u>521072</u> /21.0 | Reports<br>Counter/21.0<br>Emergency   | On the fact   | No                            | Displays current number of registered Reports on emergency Events (for example - "Alarm").                                                                                                    |  |  |  |  |  |  |
| <u>521072</u> /21.1 | Reports<br>Counter/21.1<br>Important   | On the fact   | No                            | Displays current number of registered Reports on important Events (for example - "Drain", "Refueling").                                                                                                    |  |  |  |  |  |  |
| <u>521072</u> /21.2 | Reports<br>Counter/21.2<br>Information | On the fact   | No                            | Displays current number of registered Reports on<br>informational Events (for example - "Ignition On/Off",<br>"Satellites detected/lost", "GPRS is available/not<br>available").                                                                                                    |  |  |  |  |  |  |
|                     |                                        | Men           | nory Buffer Type<br>PGN 63102 | 2                                                                                                    |  |  |  |  |  |  |
| <u>521489</u>       | Buffer Type                            | LIFO          | No                            | Fields for selecting priority type for sending Reports,<br>accumulated in internal memory while Vehicle was<br>outside of network operator's coverage, to the Server:<br>- FIFO (First In, First Out) – sending accumulated<br>Reports in chronological sequence (i.e. starting from<br>oldest Reports).<br>- LIFO (Last In, First out) – sending accumulated<br>Reports in opposite chronology (i.e. staring from<br>newest Reports). |  |  |  |  |  |  |

Table C.10 — Reports Registrator FM. SPNs, displayed and/or editable in Service CANUp software

### **C.11 Communicator FM**

<u>Communicator FM</u> — designed for transmitting of generated onboard reports <u>CANUP 27</u> Standard / Pro 3G / Pro LTE to the Server/e-mail/SMS, configuration settings of parameters responsible for connection to Internet, AVL Server, FTP Server.

| <form></form>                                                                                                    | Modem Identification                                                                                                    | Nodem State                                    |                | Hoden Identification                                                                                                    |                       | Noden State                                    |                |
|----------------------------------------------------------------------------------------------------|----------------------------------------------------------------------------------------------------|------------------------------------------------|----------------|----------------------------------------------------------------------------------------------------|-----------------------|------------------------------------------------|----------------|
|                                                                                                    | hurs berrannen and berra                                                                                                    |                                                |                | 2412 865583046612250                                                                                                    | Read                  | Modem Power Status                             | Off            |
|                                                                                                    | 17E1 (85583040612250 Kead                                                                                                    | Modern Power Status                            | Off            | Software Version (EC21EUSAD06A04946)                                                                                                    |                       | Modem Registration Status                      | Not registered |
| <form>  Si C drigui   Bi C drigui   C drigui   C drigui   Si C drigui   C drigui   Si C drigui   Si C drigui</form>                                                                                                    | Software Version: EC21EUGAR06AD4M4G                                                                                                    | Modem Registration Status                      | Not registered | SDH Card Settings                                                                                                    |                       | Modem Internet Connection Status               | Disconnected   |
|                                                                                                    | SIM Card Settings                                                                                                    | Modem Internet Connection Statur               | Disconnected   | FIN Enter Remained Times: 3                                                                                                    |                       | Ait. Connection Status                         | Disconnected   |
|                                                                                                    | SIM Card Lock : Off                                                                                                    | modeli internet connection status              | Disconnected   | 52H Identification                                                                                                    |                       | Alit, Sent Messages Counter                    | 16843950       |
|                                                                                                    | PIN Enter Remained Times: 3                                                                                                    | AVL Connection Status                          | Disconnected   | 10CED: 8937501360200288570F                                                                                                    | Read                  | Internet Connections Counter                   | 16777343       |
| <form>  CCD DDD114000000000000000000000000000000000</form>                                                                                                    | SIM Identification                                                                                                    | AVL Sent Messages Counter                      | 16843956       | 2452 2573 200 142 140 17 Av                                                                                                    | valable networks list | Internet Connection Failures Counter           | 1              |
|                                                                                                    | ICCID: 8937501160200288570F Read                                                                                                    | Internet Connections Counter                   | 16777345       | Phone Number: -                                                                                                    | Seve                  | Internet Disconnections Counter                | 16777342       |
|                                                                                                    |                                                                                                    |                                                |                | GPRS Settings                                                                                                    |                       | Ail, Connection Counter                        | 16778891       |
|                                                                                                    | INST: 257010014214017 Available netitions list                                                                                                    | Internet Connection Failures Counter           |                | APIc Internet                                                                                                    |                       | AilL Connection Failures Counter               | 2              |
|                                                                                                    | Phone Number: Save                                                                                                    | Internet Disconnections Counter                | 16777344       | Demond                                                                                                    |                       | Ail, Disconnection Counter                     | 16779930       |
|                                                                                                    | GPR5 Settings                                                                                                    | AVL Connection Counter                         | 16778898       | Extended AX, Settings                                                                                                    |                       | Sent SMS Counter                               | 1              |
| Userse:                                                                                                    | APN: Internet                                                                                                    | All Connection Follows Country                 | 2              | Protectic NQTT 28H                                                                                                    | ~                     | Errors Sending SMS Counter                     | 0              |
| Nextors       17792         Pacedon       17792         Startedon       18792         Startedon       1         Pacedon       1         Pacedon       1         Startedon       17792         Startedon       1         Pacedon       1         Pacedon       1         Startedon       1         Pacedon       1         Startedon       1         Startedon       1                                                                                                    | Iternana                                                                                                    | Part Connection Pailures Counter               | 2              | 3P Address/Domain Name: org.jd.messaging.interneto/fitings.itmdoud.com                                                                                                    |                       | Modern Reset Counter                           | 16778119       |
| matrix       Set Solution       Set Solution       Set S                                                                                                    |                                                                                                    | AVL Disconnection Counter                      | 16779942       | Parts 1883                                                                                                    |                       | Received Signal Strength Indicator (RSSI), dBm | -59            |
| Extended As Matheight         Immediate BASE During         Immediate BASE During                                                                                                    | Password:                                                                                                    | Sent SMS Counter                               | 1              | In the second second se |                       | Cear                                           |                |
| Package         Package         Immin Samp Sab. Cadeff         U           P Addexage/Amine (appge of m)         Immin Samp Sab. Cadeff         U         Immin Samp Sab. Cadeff         U           P Addexage/Amine (appge of m)         Immin Samp Sab. Cadeff         U         Immin Samp Sab. Cadeff         U           P Addexage/Amine (appge of m)         Immin Samp Sab. Cadeff         U         Immin Samp Sab. Cadeff         U           P Addexage/Amine (appge of m)         Immin Samp Sab. Cadeff         U         Immin Samp Sab. Cadeff         U           P Addexage/Amine (appge of m)         Immin Samp Sab. Cadeff         U         Immin Samp Sab. Cadeff         U         Immin Samp Sab. Cadeff         U         Immin Samp Sab. Cadeff         U         Immin Samp Sab. Cadeff         U         Immin Samp Sab. Samp Sab. S                                                                                                    | Extended AVI. Settings                                                                                                    |                                                |                | Password: [1111111                                                                                                    |                       | Authentication All, Server                     |                |
| P Address Quade Hore, fragman g       Moder Res Counter       1077123         P Address Quade Hore, fragman g       Moder Res Counter       97         D Moder Res Counter       97         D Moder Res Counter       97         D Moder Res Counter       97         D Moder Res Counter       97         D Moder Res Counter       97         D Moder Res Counter       97         D Moder Res Counter       97         D Moder Res Counter       97         D Moder Res Counter       97         D Moder Res Counter       97         D Moder Res Counter       97         Advantations Rature       97         Advantations Rature       97         Advantations Rature       97         Advantations Rature       97         Advantations Rature       97         Advantations Rature       97         Advantations Rature       97         Advantations Rature       97         Advantations Rature       97         Advantations Rature       97         Advantations Rature       97         Based Statege       97         Des State Statege       97         Destate Statege       97 <tr< td=""><td>Protocol: Wiakon IPS2.0 V</td><td>Errors Sending SMS Counter</td><td>0</td><td>In Sections</td><td></td><td>All, Authentication Status Not per</td><td>.formed</td></tr<>                                                                                                    | Protocol: Wiakon IPS2.0 V                                                                                                    | Errors Sending SMS Counter                     | 0              | In Sections                                                                                                    |                       | All, Authentication Status Not per             | .formed        |
| Performant       Performant       Performant <td>IP Address/Domain Name: nl.gpsgsm.org</td> <td>Modem Reset Counter</td> <td>16778123</td> <td></td> <td></td> <td>AilL Authentication Counter 0</td> <td></td>                                                                                                    | IP Address/Domain Name: nl.gpsgsm.org                                                                                                    | Modem Reset Counter                            | 16778123       |                                                                                                    |                       | AilL Authentication Counter 0                  |                |
| b y2,       00000000         Partice (intro       0         Call Stort       0         Stort Stort       0         Stort Stort Stort       0      <                                                                                                    | Port: 20332                                                                                                    | Received Signal Strength Indicator (RSSI), dBr | m -57          | Clert 10 doro. dt UP27 0700 3000 40                                                                                                    | Organization Er-      | AirL Authentication Failures Counter 167865    | 0.             |
| Image: Image:                                                                                                    | 10: 1 0222                                                                                                    |                                                |                | Tapic: lo1-2/int/sa_ppr_gpu0/fet/format_shing                                                                                                    | erg_jd                | Clear                                          |                |
| reader of the first first                                                                                                    |                                                                                                    | Clear                                          |                | Keep Aive Interval, a: 3500                                                                                                    | Device type:          | Sent e-mail Counter                            |                |
| Example of the server of the server of th                                                                                                    | Password: 1111                                                                                                    | Authentication AVL Server                      |                | Quality Of Service (QoS) At Least Once V                                                                                                    | UP27                  | E-mail Sent Counter 0                          |                |
| Image: Image:                                                                                                    | E-mail Sender                                                                                                    | AVL Authentication Status                      | Not performed  | 55.: CH 🗸                                                                                                    | Device ID:            | E-mail Sending Error Counter 0                 |                |
| Port         45         0         0         0         0         0         0         0         0         0         0         0         0         0         0         0         0         0         0         0         0         0         0         0         0         0         0         0         0         0         0         0         0         0         0         0         0         0         0         0         0         0         0         0         0         0         0         0         0         0         0         0         0         0         0         0         0         0         0         0         0         0         0         0         0         0         0         0         0         0         0         0         0         0         0         0         0         0         0         0         0         0         0         0         0         0         0         0         0         0         0         0         0         0         0         0         0         0         0         0         0         0         0         0         0         0 <td>SMTP Server: smtp.gmail.com</td> <td>All A short she for the</td> <td></td> <td>Dean Session: Dh V</td> <td>07003000040</td> <td>Clear</td> <td></td>                                                                                                    | SMTP Server: smtp.gmail.com                                                                                                    | All A short she for the                        |                | Dean Session: Dh V                                                                                                    | 07003000040           | Clear                                          |                |
| MA     Added     MA     MA                                                                                                    | Port: 465                                                                                                    | Are Automotion Counter                         | •              |                                                                                                    |                       | GSM Network Parameters                         |                |
| Evel Address:     jubres; canp dynal, can     Inter evel Contre       Resords:     Inter evel Contre     Inter evel Contre       Serders Name:     Contre     Inter evel Contre       Tort Satur Private Serder     Evel Send Contre     Inter evel Contre       Tort Satur Private Serder     Evel Send Contre     Inter evel Contre       Tort Satur Private Serder     Evel Send Contre     Inter evel Contre       Tort Satur Private Serder     Evel Send Sender Grouter 0     Inter evel Contre       Tort Satur Private Serder     Gold Hondon Resetter     Tort Satur Private Serder       Other Serder     Gold Hondon Resetter     Tort Send Friedge Serder       Other Serder     Gold Hondon Resetter     Name Inter Inter Private Serder       Other Serder     Gold Hondon Resetter     Mater Inter Inter Private Resetter       Other Serder Serder Monton Hondon Resetter     Mater Inter Inter Private Resetter     Name Inter Inter Private Resetter                                                                                                    | SSL Encryption: Enabled V                                                                                                    | AVL Authentication Failures Counter            | 16786596       | E-nal Serder                                                                                                    |                       | G2N Network Mode:                              |                |
| Passed         Set + cal Cauter         Status         Status         <                                                                                                    | E-mail Address: gateway.canup@omail.com                                                                                                    | Clear                                          |                | Parts 465                                                                                                    |                       |                                                |                |
| Tennols         Control         Control <t< td=""><td>Descende and an and a second and a second an</td><td>Sent e-mail Counter</td><td></td><td>SS. Encryption: Enabled</td><td>~</td><td></td><td></td></t<> | Descende and an and a second and a second an | Sent e-mail Counter                            |                | SS. Encryption: Enabled                                                                                                    | ~                     |                                                |                |
| Second Statute         Constraint         Constraint         Con                                                                                                    | Passivity,                                                                                                    |                                                |                | E-mail Address: gateway.can.p@gmail.com                                                                                                    |                       |                                                |                |
| Dard Mark Stelling         Fanalia Manding Entre Counter         0           Image: Counter         0           Mode State: 2000 21 Mode Stelling         Counter         0           Mode State: 2000 21 Mode Stelling         Coll Handon Kindling         0           Coll Handon Kindling         Coll Handon Kindling         Markan Kindling           Coll Handon Kindling         Coll Handon Kindling         Coll Handon Kindling           Coll Handon Kindling         Coll Handon Kindling         Coll Handon Kindling           Coll Handon Kindling         Coll Handon Kindling         Coll Handon Kindling                                                                                                    | Servers name: Lanup 27 Pro LIE-0 7003000040                                                                                                    | E-mail Sent Counter 0                          |                | Paarvord:                                                                                                    |                       |                                                |                |
| Dead         Dear         This Hady Reading           Node Start:         2000 12         Mode Start:         CMM Televice/ Parenetines           GDM Header Strategie         GMM Header Mode:         -         -           Mode Start:         CMM Televice/ Notice:         -         -           GDM Header Mode:         -         -         -         -           Mode Start:         CMM Televice/ Notice:         -         -         -                                                                                                    | "Don't disturb" Mode Settings                                                                                                    | E-mail Sending Error Counter 0                 |                | Senders Name: CANUp 27 Pro LTE 0700 0000040                                                                                                    |                       |                                                |                |
| Node Start:::::::::::::::::::::::::::::::::::                                                                                                    | E-mail SMS                                                                                                    | dan                                            |                | Dan't daturb' Hode Settings                                                                                                    |                       |                                                |                |
| Node Status         Status         Odd Methods Ramenters         Medices Into 2 (Methods Ramenters)         Medices Into 2 (Methods Ramenters)         Off Methods Ramenters         Off Methods Ramenters         Off Methods Ramenters         Off Methods Ramenters         Off Methods Ramenters         Off Methods Ramenters         Off Methods Ramenters         Off Methods Ramenters         Off Methods Ramenters         Off Methods Ramenters         Off Methods Ramenters         Off Methods Ramenters         Off Methods Ramenters         Off Ramenters         Off Ramenters <thoff ramenters<="" th="">         Off Ramenters</thoff>                                                                                                    |                                                                                                    | Uter                                           |                | 0.648 0.86                                                                                                    |                       |                                                |                |
| 경제 Hende Astrog CM Hende Hode CM Hende Hode Reference CM Hende Hode Reference CM Hende Hode Jack 2012년 Reference CM Hende Hode Jack 2012년 Reference                                                                                                    | Mode Start: 23:00 C Mode Stop: 08:00 C                                                                                                    | GSM Network Parameters                         |                | Mode Starts 23:00 C Mode Staps 00:00 C                                                                                                    |                       |                                                |                |
| Preferred CSM Teletron K Mode: July 20/S0/TE V                                                                                                    | GSM Network Settings                                                                                                    | GSM Network Mode:                              |                | GDH Network Settings                                                                                                    |                       |                                                |                |
|                                                                                                    | Preferred GSM Network Mode: Auto 2G/3GATE V                                                                                                    |                                                |                | Preferred GSM Network Mode: Auto 35/35(LTE                                                                                                    | ~                     |                                                |                |

a) for CANUp 27 Pro 3G / Pro LTE (Wialon IPS 2.0 protocol)

b) for CANUp 27 Pro 3G / Pro LTE (MQTT IBM protocol)

| odem Identification   |                                   |                         | Modem State                                    |      |           |              |  |
|-----------------------|-----------------------------------|-------------------------|------------------------------------------------|------|-----------|--------------|--|
| IMEI:                 | 864287039894280                   | Read                    | Modem Power Status                             |      |           | On           |  |
| Software Version:     | Revision: 1418806SIM800C32_BT_EAT |                         | Modem Registration Status                      |      |           | Home network |  |
| SIM Card Settings     |                                   |                         | Modern Internet Connection Statu               | 15   |           | Connected    |  |
| SIM Car               | d Look : Off                      | _                       | AVL Connection Status                          |      |           | Connected    |  |
| SIM Identification    | nesi a                            | _                       | AVL Sent Messages Counter                      |      |           | 556181       |  |
| ICCID:                | 8937501160200288570f              | Read                    | Internet Connections Counter                   |      |           | 90           |  |
| IMSI:                 | 257010014214017                   | Available networks list | Internet Connection Failures Cour              | nter |           | 15           |  |
| Phone Number:         |                                   | Save                    | Internet Disconnections Counter                |      |           | 83           |  |
| GPRS Settings         |                                   |                         | AVL Connection Counter                         |      |           | 176          |  |
| APN:                  | m2m30                             |                         | AVL Connection Failures Counter                |      |           | 49           |  |
| Username:             | m2m30                             |                         | AVI Disconnection Counter                      |      |           | 149          |  |
| Password:             | m2m30                             |                         | Seat SMS Counter                               |      |           | 0            |  |
| AVL Settings          |                                   |                         | From Sending SMS Counter                       |      |           | 0            |  |
| IP Address/Domain: or | f-monitor4.com                    |                         | Madam Baset Counter                            |      |           | 121          |  |
| Port: 20              | 1332                              |                         | modern reset counter                           |      |           | 121          |  |
| ID: U                 | 27_                               | 01001000218             | Received Signal Strength Indicator (RSSI), dBm |      |           | -52          |  |
| Password: 1           | 111                               |                         | Clear                                          |      |           |              |  |
| E-mail Sender         |                                   |                         | Authentication AVL Server                      |      |           |              |  |
| SMTP Server:          | smtp.gmail.com                    |                         | AVL Authentication Status                      |      | Performed | 1            |  |
| Port:                 | 465                               |                         | AVI. Authentication Counter 176                |      | 176       |              |  |
| SSL Encryption:       | Enabled                           | ~                       | AVI. Authentication Failures Count             |      | E1        |              |  |
| E-mail Address:       | gateway.canup.27@gmail.com        |                         | Fire Automotion County                         |      | 21        |              |  |
| Password:             | •••••                             | Clear                   |                                                |      |           |              |  |
| Senders Name:         | CANUp 27 Standard.01001000218     |                         | Sent e-mail Counter                            |      |           |              |  |
|                       |                                   |                         | E-mail Sent Counter                            | 0    |           |              |  |
|                       |                                   |                         | E-mail Sending Error Counter                   | 0    |           |              |  |
|                       |                                   |                         | Cres                                           |      |           |              |  |

c) for CANUp 27 Standard

Figure C.11 — Example of settings of the Communicator FM in Service CANUp software

#### Table C.11 — Communicator FM. SPNs, displayed and/or editable in Service CANUp software

| SPN                               | Name                                                           | Factory value | Unit of<br>measure                | Clarification                                                                                                    |  |  |  |  |  |
|-----------------------------------|----------------------------------------------------------------|---------------|-----------------------------------|----------------------------------------------------------------------------------------------------|--|--|--|--|--|
| Modem Identification<br>PGN 63237 |                                                                |               |                                   |                                                                                                    |  |  |  |  |  |
| 521281                            | IMEI                                                           | On the fact   | No                                | The International Mobile Equipment Identity is displayed<br>in the cellular communication operator network for the<br><u>Unit</u> inbuilt modem. The International Mobile Equipment<br>Identity is a unique number consisting of 15 digits in the<br>decimal form in which the last digit is a check-sum digit<br>according to Luhn algorithm, in accordance with<br>ISO/IEC 7812.<br>The data are not available for editing. |  |  |  |  |  |
| <u>521282</u>                     | Software Version                                               | On the fact   | No                                | The firmware version for the inbuilt GSM modem is displayed.<br>The data are not available for editing.                                                                                                    |  |  |  |  |  |
|                                   |                                                                | SI            | M-card settings<br>PGN 63059      |                                                                                                    |  |  |  |  |  |
| <u>521625</u>                     | PIN-code                                                       | On the fact   | No                                | PIN-code is a specific sequence of four digits for each<br>SIM-card.<br>Field for entering of PIN-code is displayed while using<br>SIM-card that is password protected.                                                                                                    |  |  |  |  |  |
| <u>521628</u>                     | Remaining<br>Number Of<br>Attempts For<br>PIN-code<br>Entering | On the fact   | No                                | Counter of remaining number of attempts for PIN-code<br>entering of protected SIM-card while not correct PIN-<br>code is entered.<br>The user cannot reset this Counter.                                                                                                    |  |  |  |  |  |
| <u>521627</u>                     | SIM-Card Locking                                               | On the fact   | No                                | SIM-card is locked automatically while PIN-code is<br>entered incorrectly.<br>To unlock the SIM-card enter its present correct PIN-<br>code and turn locking off.                                                                                                    |  |  |  |  |  |
|                                   |                                                                | SI            | M Identification<br>PGN 63238     |                                                                                                    |  |  |  |  |  |
| 521283                            | ICCID                                                          | On the fact   | No                                | The unique serial number of SIM Card (Integrated<br>Circuit Card Identifier) is displayed.<br>The serial number is printed on the SIM card and<br>contains 19 digits; their values are specified, in<br>accordance with ITU-T E.118 Standard.<br>The data are not available for editing.                                                                                                    |  |  |  |  |  |
| <u>521284</u>                     | IMSI                                                           | On the fact   | No                                | The International Mobile Subscriber Identity associated with an individual user of GSM mobile communication. The data are not available for editing.                                                                                                    |  |  |  |  |  |
| <u>521020</u>                     | Phone Number                                                   | On the fact   | No                                | Field to enter the telephone number corresponding to<br>the SIM card which is used.<br>The number is entered in the international format.<br>This setting is optional.                                                                                                    |  |  |  |  |  |
|                                   |                                                                | (             | GPRS Settings<br><u>PGN 63020</u> |                                                                                                    |  |  |  |  |  |
| <u>521619</u>                     | Access Point<br>GPRS                                           | internet      | No                                | It is necessary to enter access point address of GSM<br>provider (APN) for connecting Unit to the Internet.<br>Access point address can be obtained from GSM service<br>provider which SIM-card is installed into the Unit.                                                                                                    |  |  |  |  |  |
| <u>521620</u> /13.0               | User Name/13.0<br>Access Point GPRS                            | No            | No                                | It is necessary to enter access point user name for<br>Unit authorization while connecting to the Internet.<br>User name can be obtained from GSM service provider<br>which SIM-card is installed into the Unit.                                                                                                    |  |  |  |  |  |
| <u>521621</u> /13.0               | Password/13.0<br>Access Point<br>GPRS                          | No            | No                                | It is necessary to enter access point user password for<br>Unit authorization while connecting to the Internet.<br>User password can be obtained from GSM service<br>provider which SIM-card is installed into the Unit.                                                                                                    |  |  |  |  |  |
|                                   |                                                                |               | AVL Settings<br>PGN 63068         |                                                                                                    |  |  |  |  |  |
| <u>521622</u> /13.2               | IP Address/<br>Domain/<br>13.2 Automatic<br>Vehicle Location   | On the fact   | No                                | It is necessary to enter IP- or URL- address of<br><u>AVL Server</u> that CANUp 27 Standard is establishing<br>connection with for transmitting <u>Onboard reports</u> .                                                                                                    |  |  |  |  |  |
| <u>521623</u> /13.2               | Port/13.2<br>Automatic Vehicle<br>Location                     | On the fact   | No                                | It is necessary to enter opened port number of AVL Server that will be used for communicating with CANUp 27 Standard.                                                                                                    |  |  |  |  |  |

| SPN                 | Name                                                         | Factory value                                                                                                    | Unit of<br>measure                  | Clarification                                                                                                    |
|---------------------|--------------------------------------------------------------|----------------------------------------------------------------------------------------------------|-------------------------------------|----------------------------------------------------------------------------------------------------|
| <u>521080</u> /13.2 | ID/13.2<br>Automatic Vehicle<br>Location                     | UP27_XXXXXXXXXXX<br>(XXXXXXXXX —<br>CANUp 27 Standard<br>serial number,<br>automatically generated)                  | No                                  | It is necessary to enter prefix for CANUp 27 Standard identification at AVL Server.<br>Fields of entered prefix have to match with the settings of "Unique ID" field while registering vehicle at <u>ORF4 Telematics Server</u> (see <u>User manual</u> ).                                                                                                    |
| <u>521621</u> /13.2 | Password/13.2<br>Automatic Vehicle<br>Location               | On the fact                                                                                                    | No                                  | It is necessary to enter password for<br>CANUp 27 Standard authentication at the AVL server.                                                                                                    |
|                     |                                                              | Exten                                                                                                    | ided AVL Settin<br><u>PGN 63232</u> | igs                                                                                                    |
| <u>521595</u> /13.2 | IP Address/<br>Domain/<br>13.2 Automatic<br>Vehicle Location | nl.gpsgsm.org                                                                                                    | No                                  | You need to enter IP- or URL-address of <u>AVL Server</u><br>with which CANUp 27 Pro 3G / Pro LTE is establishing<br>communication to transmit <u>Onboard reports</u> :<br>- orf-monitor4.com (for protocol <u>Wialon IP52.0</u> );<br>- org_id.messaging.internetofthings.ibmcloud.com<br>(for protocol MQTT IBM).                                                                                                    |
| <u>521623</u> /13.2 | Port/13.2<br>Automatic Vehicle<br>Location                   | On the fact                                                                                                    | No                                  | You need to enter the number of the open port of AVL<br>Server which will be used for communication with<br>CANUp 27 Pro 3G / Pro LTE.                                                                                                    |
| <u>521080</u> /13.2 | ID/13.2<br>Automatic Vehicle<br>Location                     | UP27_XXXXXXXXXXX<br>(XXXXXXXXXX —<br>CANUp 27 Pro 3G/<br>Pro LTE serial number,<br>automatically generated)          | No                                  | You need to enter a prefix CANUp 27 Pro 3G / Pro LTE<br>identification at AVL Server. The fields of the prefix<br>entered must match the fields of ID setting during the<br>Vehicle registration at <u>ORF 4 Telematics Service</u> or at<br><u>IBM Watson IoT</u> platform:<br>- UP27_XXXXXXXXX (for protocol Wialon IPS2.0);<br>- use-token-auth XXXXXXXXX (for protocol MQTT IBM).<br>(XXXXXXXXXX — serial number of CANUp 27 Pro 3G /<br>Pro LTE, is entered automatically)                                                                                             |
| <u>521594</u> /13.2 | Password/13.2<br>Automatic Vehicle<br>Location               | On the fact                                                                                                    | No                                  | You need to enter for CANUp 27 Pro 3G / Pro LTE authentication at AVL Server.                                                                                                    |
| <u>521399</u> /13.2 | Protocol/13.2<br>Automatic Vehicle<br>Location               | Wialon IPS2.0                                                                                                    | No                                  | <ul> <li>From the dropdown list you need to select the required communication protocol for transmission of Onboard reports by CANUp 27 Pro 3G / Pro LTE to AVL Server:</li> <li>Wialon IPS2.0 (Onboard reports format see in <u>annex A</u>);</li> <li>MQTT IBM (see <u>annex F</u>).</li> </ul>                                                                                                    |
|                     | 1                                                            | Μ                                                                                                    | IQTT Settings<br><u>PGN 63258</u>   |                                                                                                    |
| <u>521039</u>       | Client Id                                                    | d:org_id:UP27:XXXXXXXXXXX<br>(XXXXXXXXX —<br>CANUp 27 Pro 3G / Pro LTE<br>serial number,<br>automatically generated) | No                                  | Field to enter Client ID used in Connect Message<br>(see <u>annex F</u> ) to establish connection between<br>CANUP 27 Pro 3G / Pro LTE and IBM Watson IoT Server.<br>The field is accessible for editing after the user settings<br>are enabled.<br>There is an option for individual editing in the respective<br>fields of lines that are contained in the Client ID:<br>- org_id — ID of organization assigned during the<br>registration at IBM Watson IoT platform;<br>- device_type — type of device specified during the<br>registration at IBM Watson IoT platform. |
| <u>521040</u>       | Topic                                                        | iot-2/evt/sa_spn_ggr_qval/fmt/format_string                                                                          | No                                  | Field to enter variable name of Publish Message (see<br><u>annex F</u> ) used for transmission of <u>Onboard Reports</u> by<br>CANUp 27 Pro 3G / Pro LTE to the Server of<br><u>IBM Watson IoT</u> platform.<br>The field is accessible for editing after the user settings<br>are enabled.                                                                                                    |
| <u>521041</u>       | Keep Alive<br>Interval                                       | 3600                                                                                                    | S                                   | Field to enter the maximum interval of time in seconds<br>during which the connection between<br>CANUp 27 Pro 3G / Pro LTE and IBM Watson IoT Server<br>platform will be active without any traffic.                                                                                                    |
| 521042              | Quality Of<br>Service (QoS)                                  | At Least Once                                                                                                    | No                                  | From the dropdown list select one of quality levels of<br>Onboard reports:<br>- No more than once — on this level,<br>CANUp 27 Pro 3G / Pro LTE sends a Report to the<br>Server only once, not expecting the delivery<br>confirmation;<br>- At least, once — this level ensures that the Report<br>from CANUp 27 Pro 3G / Pro LTE will be delivered to the<br>Server of IBM Watson IoT platform; however, there is a<br>possibility of sending Reports duplicates.                                                                                                    |

| SPN                 | Name                                     | Factory value  | Unit of<br>measure           | Clarification                                                                                                    |
|---------------------|------------------------------------------|----------------|------------------------------|----------------------------------------------------------------------------------------------------|
| <u>521087</u>       | Clean Session                            | On             | No                           | From the dropdown list select one version of completing<br>the session during the user disconnection from the<br>Server of IBM Watson IoT platform:<br>- OFF — The Server saves the session and all user<br>settings. All Reports of CANUp 27 Pro 3G / Pro LTE<br>accumulated during the OFF period will be automatically<br>transmitted to the user during his next connection;<br>- ON — During the next connection the user he will have<br>to conduct another configuration in order to receive<br>CANUp 27 Pro 3G / Pro LTE Reports from the Server. |
|                     |                                          | l              | E-Mail Sender<br>PGN 63145   |                                                                                                    |
| 521618              | SMTP Server                              | smtp.gmail.com | No                           | Field to enter the address of SMTP Server.<br>It is allowed to use no more than 32 characters (Roman<br>letters, dots).<br>SMTP Server is the network protocol of e-mail<br>transmission (Simple Mail Transfer Protocol) in TCP/IP<br>networks.<br>The main functions of SMTP Server:<br>- checkup of correctness of settings and authorization<br>for Unit to send a Report;<br>- sending a Report to the specified address by the Unit.<br>If the delivery is impossible, the Server transmits to the<br>sender a sending error message.                |
| <u>521623</u> /13.3 | Port/<br>13.3 SMTP Server                | 465            | No                           | Field to enter SMTP-port number to retransmit Reports<br>from the Unit.<br>It is allowed to use no more than 5 digits.<br>Port 465 is used to send letters encoded in accordance<br>with SSL protocol. This connection is better protected<br>than the usual TCP/IP.                                                                                                    |
| <u>521617</u> /13.3 | SSL Encryption/<br>13.3 SMTP Server      | Enabled        | No                           | From the dropdown list you may enable or disable<br>encoding Reports according to the level of SSL (Secure<br>Sockets Layer).<br>SSL encoding is the cryptographic protocol used for<br>enhanced security data transmission by E-mail.                                                                                                    |
| <u>521242</u>       | E-mail Address                           | On the fact    | No                           | Field to enter the address of mailbox from which the<br>Unit will send Reports to E-mail addresses of users.<br>It is allowed to use no more than 64 characters (Roman<br>letters, digits, dots).                                                                                                    |
| <u>521621</u>       | Password                                 | On the fact    | No                           | Field to enter password to the Unit E-mail mailbox.<br>It is allowed to use no more than 16 characters (only<br>Roman letters, digits and special characters).                                                                                                    |
| <u>521616</u>       | Senders Name                             | On the fact    | No                           | Field to enter the name of the Unit from which Reports<br>are to be sent by E-mail. The maximum length of<br>address – 48 characters. It is allowed to use only<br>Roman letters, digits, dots, as well as the following<br>characters: dash, dot, underlining and space.<br>By default: CANUp 27 Pro 3G.XXXXXXXXX /<br>CANUp 27 Pro LTE.XXXXXXXXX /<br>CANUp 27 Pro LTE.XXXXXXXXXX /<br>CANUp 27 Standard.XXXXXXXXXX,<br>Where XXXXXXXXXXX — serial Unit number.<br>The data are entered automatically, but accessible for<br>editing.                   |
|                     |                                          | "Don't dis     | turb" Mode Sett<br>PGN 63267 | ings**                                                                                                    |
| <u>521420</u> /25.1 | Don't Disturb Mode<br>Active/25.1 E-mail | Off            | No                           | Field to enable or disable sending Reports by E-mail by the Unit during the specified time interval.                                                                                                    |
| <u>521420</u> /25.5 | Don't Disturb Mode<br>Active/25.5 SMS    | Off            | No                           | Field to enable or disable sending Reports as SMS messages by the Unit during the specified time interval.                                                                                                    |
| <u>960</u> /24.2    | Minutes/<br>24.2 Mode Start              | 00             | min                          | Field to enter minutes for the start of the time interval<br>during which sending Reports by E-mail and/or as SMS<br>messages by the Unit is disabled.<br>The field is accessible for editing only if sending Reports<br>by E-mail and/or as SMS messages is enabled.                                                                                                    |

| SPN              | Name                                               | Factory value  | Unit of<br>measure            | Clarification                                                                                                    |
|------------------|----------------------------------------------------|----------------|-------------------------------|----------------------------------------------------------------------------------------------------|
| <u>961</u> /24.2 | Hours/<br>24.2 Mode Start                          | 23             | h                             | Field to enter hours for the start of the time interval<br>during which sending Reports by E-mail and/or as SMS<br>messages is disabled.<br>The field is accessible for editing only if sending Reports<br>by E-mail and/or as SMS messages is enabled.                                                                                                    |
| <u>960</u> /24.3 | Minutes/<br>24.3 Mode Stop                         | 00             | min                           | Field to enter minutes for the end of the time interval<br>during which sending Reports by E-mail and/or as SMS<br>messages by the Unit is disabled.<br>The field is accessible for editing only if sending Reports<br>by E-mail and/or as SMS messages is enabled.                                                                                                    |
| <u>961</u> /24.3 | Hours/<br>24.3 Mode Stop                           | 8              | h                             | Field to enter hours for the end of the time interval<br>during which sending Reports by E-mail and/or as SMS<br>messages by the Unit is disabled.<br>The field is accessible for editing only if sending Reports<br>by E-mail and/or as SMS messages is enabled.                                                                                                    |
|                  | <u> </u>                                           | GSM N          | letwork Settings<br>PGN 63179 | **                                                                                                    |
| 521335           | Preferred GSM<br>Network Mode                      | Auto 2G/3G/LTE | No                            | From the dropdown list you may select the cellular<br>communication standard for the Unit inbult GSM<br>modem:<br>- Auto 2G/3G/LTE — automatic switching between<br>GSM 2G / GSM 3G / GSM 4G networks;<br>- Only 2G — operation only in GSM 2G networks;<br>- Only 3G — operation only in GSM 3G networks;<br>- Only LTE (NB-IOT) — operation only in GSM 4G<br>networks.<br>In the majority of cases, we recommend to use<br>"Auto 2G/3G/LTE" during the Unit operation in home<br>network.<br>However, in some cases enabling "Only 2G" or "Only<br>3G" modes may improve the operation of the Unit<br>inbuilt modem. E.g. if the Vehicle is outside the 3G<br>network signal coverage area, enabling "Only 2G" mode<br>will save the battery charge in case of using the inbuilt<br>accumulator. Besides, enabling "Only 3G" mode, when<br>the signal is feeble, will provide more stable and higher<br>speed Internet connection of modem. |
|                  |                                                    | GSM Ne         | twork Paramete<br>PGN 63178   | rs**                                                                                                    |
| <u>521334</u>    | GSM Network Mode                                   | On the fact    | No                            | The setting displays the cellular communication standard which is currently used by the Unit inbult GSM modem: 2G / 3G / 4G.                                                                                                    |
|                  |                                                    | Ν              | lodem Status<br>PGN 63007     |                                                                                                    |
| <u>521130</u>    | GPRS Modem<br>Power Status                         | On the fact    | No                            | This setting displays present GPRS modem power status (On/Off).                                                                                                    |
| <u>521131</u>    | Modem<br>Registration<br>Status In The<br>Network  | On the fact    | No                            | This setting displays present GPRS modem registration status in GSM network (No network/Home network/Roaming).                                                                                                    |
| <u>521132</u>    | Modem<br>Connection<br>Status To The<br>Internet   | On the fact    | No                            | This setting displays present GPRS modem connection status to the Internet (Connected/Disabled).                                                                                                    |
| <u>521133</u>    | Connection<br>Status Of AVL To<br>The Server       | On the fact    | No                            | This setting displays present status of GPRS modem connection to AVL server (Connected/Disabled).                                                                                                    |
| <u>521140</u>    | Number Of<br>Messages<br>Transmitted Via<br>GPRS   | On the fact    | pcs.                          | Counter of Onboard Reports transmitted by modem to AVL server address via GPRS channel*.                                                                                                    |
| <u>521141</u>    | Number Of<br>Successful<br>Internet<br>Connections | On the fact    | pcs.                          | Counter of successful GPRS modem connections to the Internet*.                                                                                                    |
| <u>521142</u>    | Number Of<br>Internet<br>Connection errors         | On the fact    | pcs.                          | Counter of GPRS modem connection errors to the Internet*.                                                                                                    |
| <u>521143</u>    | Number Of<br>Internet<br>disconnections            | On the fact    | pcs.                          | Counter of GPRS modem disconnections from the Internet*.                                                                                                    |
| <u>521144</u>    | Number Of<br>Connections To<br>AVL Server          | On the fact    | pcs.                          | Counter of GPRS modem connections to AVL <u>Server</u> *.                                                                                                    |

| SPN                                                         | Name                                                        | Factory value                                                  | Unit of<br>measure             | Clarification                                                                                                    |
|-------------------------------------------------------------|-------------------------------------------------------------|----------------------------------------------------------------|--------------------------------|----------------------------------------------------------------------------------------------------|
| <u>521145</u>                                               | Number Of<br>Connection Errors<br>To AVL Server             | On the fact                                                    | pcs.                           | Counter of GPRS modem connection errors to AVL Server*.                                                                                                    |
| <u>521146</u>                                               | Number Of<br>Disconnections<br>From AVL Server              | On the fact                                                    | pcs.                           | Counter of GPRS modem disconnections from AVL Server*.                                                                                                    |
| <u>521147</u>                                               | Number Of Sent<br>SMS                                       | On the fact                                                    | pcs.                           | Counter of sent SMS commands for remote configuration of CANUp 27*.                                                                                             |
| <u>521148</u>                                               | Number Of SMS<br>Sent Errors                                | On the fact                                                    | pcs.                           | Counter of sent SMS command errors for remote configuration of CANUp 27*.                                                                                       |
| <u>521149</u>                                               | Number Of GPRS<br>Modem Resets                              | On the fact                                                    | pcs.                           | Counter of automatic GPRS modem resets while GPRS modem has operation errors*.                                                                                  |
| <u>521178</u>                                               | Received Signal<br>Strength<br>Indication<br>(RSSI)         | On the fact                                                    | dBm                            | This setting displays present level of signal strength<br>(on a logarithmic scale) received by GPRS modem<br>receiver.<br>Produced range: from -52 to -115 dBm. |
|                                                             | · · · · ·                                                   | Authenti                                                       | ication At AVL Se<br>PGN 63099 | erver                                                                                                    |
| <u>521175</u>                                               | Authentication<br>Status On AVL<br>Server                   | On the fact                                                    | No                             | This setting displays present authentication status<br>(originality check) of CANUp 27 at AVL Server<br>(Completed/Not completed).                              |
| <u>521176</u>                                               | Number Of<br>Successful<br>Authentications<br>At AVL Server | On the fact                                                    | pcs.                           | Counter of successful authentications of CANUp 27 at AVL Server*.                                                                                               |
| <u>521177</u>                                               | Number Of<br>Authentication<br>Errors At AVL<br>Server      | On the fact                                                    | pcs.                           | Counter of authentication errors of CANUp 27 at AVL Server*.                                                                                                    |
|                                                             |                                                             | Sen                                                            | t E-Mail Counter<br>PGN 63147  |                                                                                                    |
| <u>521240</u>                                               | E-Mail Sent<br>Counter                                      | On the fact                                                    | pcs.                           | Counter of number of Reports sent by e-mail*.                                                                                                    |
| <u>521241</u>                                               | E-Mail Sending<br>Error Counter                             | On the fact                                                    | pcs.                           | Counter of number of failed Report by e-mail sending attempts*.                                                                                                 |
| <ul> <li>User can reset</li> <li>Settings are re</li> </ul> | values of all Counte<br>elevant only for CAN                | ers <u>PGN 63007</u> , <u>PGN 63</u><br>Up 27 Pro 3G / Pro LTE | 8099 and (or) PC               | <u>GN 63147</u> if it is necessary.                                                                                                    |
| Obligatory sett Server.                                     | ings for CANUp 27 S                                         | tandard/CANUp 27 Pro                                           | 3G / Pro LTE, r                | equired for connecting to Internet and sending Reports to                                                                                                    |

Obligatory settings only for CANUp 27 Standard.

Obligatory settings only for CANUp 27 Pro 3G / Pro LTE.

### **C.12 WiFi Communicator FM**

<u>WiFi Communicator FM</u> — is designed for transmission of generated Onboard reports of <u>CANUP 27 Pro Wi-Fi</u> via Internet using the Wi-Fi access point to the <u>Server</u>, for configuration of parameters of connection to AVL Server, for diagnostics of the inbuilt Wi-Fi module.

| Service_CANUp version 5.07                                                                                          |                  |                                                                                   |                                         |                                         |                            |                                     |               | - 0                                                                                      | ×        | Service_CANUp version 5.07                                                                                           |                                                                                                 |                                          |                                                  |                                     |                                                  | -                                   |                     |
|----------------------------------------------------------------------------------------------------|------------------|-----------------------------------------------------------------------------------|-----------------------------------------|-----------------------------------------|----------------------------|-------------------------------------|---------------|------------------------------------------------------------------------------------------|----------|----------------------------------------------------------------------------------------------------|-------------------------------------------------------------------------------------------------|------------------------------------------|--------------------------------------------------|-------------------------------------|--------------------------------------------------|-------------------------------------|---------------------|
| Model: <b>27 Pro Wi-fi</b><br>Serial Number: 0600100014<br>Manufacturing Date: 27.03.2019<br>Firmware Version: 2.04 |                  | Disconnect<br>Profile •                                                           | Remote Connection                       | General                                 |                            |                                     |               | Help • Kittigteh                                                                         | <b>P</b> | Model: <b>27 Pro Wi-fi</b><br>Serial Number: 06001000014<br>Manufacturing Date: 27.03.2019<br>Firmware Version: 2.04 | Disconnect Profile •                                                                            | General<br>Renote Connection<br>Update • |                                                  |                                     | Help *                                           |                                     | Î<br>Î<br>v         |
| Desktop<br>Interface<br>V Functional Modules<br>Self-diagnostics<br>Onboard Clock<br>Vehicle Power Supply           | ( Acc            | alable APN List √ E<br>Ivalable APN List<br>ECN -                                 | atended AVL Settings V V                | NPI Nodule Countres                     | WPI Commu                  | Authorized APN Ust                  |               | Passaord -                                                                               | ^        | Desktop<br>Interface<br>V Functional Modules<br>Self-disgnostics<br>Onboard Clock<br>Vehicle Power Supply            | Available APIX Lat V Exten<br>Extended AVI, Settings<br>IP Address/Domain Name -                | ded Avi, Settings 🗸 WH Hodule Countres   | WPi Com                                          | municator                           |                                                  |                                     | Î                   |
| GNSS<br>GNSS Coordinates Recorder<br>Geofence                                                                       |                  | 1 OPEN                                                                            | ESP_C80D4E                              | -7                                      |                            | 1 Technoton                         | TechnotonWIFI |                                                                                          |          | GNSS<br>GNSS Coordinates Recorder<br>Geofence                                                                        | Part-<br>ID -                                                                                   | 20332<br>[JP27_                          |                                                  |                                     |                                                  | 06001000014                         |                     |
| Reports Generator<br>Simple Reports Registrator<br>Wifi Communicator                                                |                  | 2 WRA_WRA2_PS                                                                     | K atib.by                               | -55                                     |                            | 2 MGAK                              | 033425046000  |                                                                                          |          | Reports Generator<br>Simple Reports Registrator<br>Wifi Communicator                                                 | Pessword -<br>Protocol -                                                                        | 1111<br>Walon IPS2.0                     |                                                  |                                     |                                                  |                                     | ~                   |
| Collector 1A1F1D<br>Axie Load Control.<br>Tractor Unit                                                              |                  | 3 WRAZ_PSK                                                                        | Technoton                               | -65                                     | >>                         |                                     |               |                                                                                          |          | Collector 1A1F1D<br>Axie Load Control.<br>Tractor Unit                                                               |                                                                                                 |                                          |                                                  |                                     |                                                  |                                     |                     |
| Engine Nonitoring<br>Statistics                                                                                     |                  | 4 OPEN                                                                            | Technoton Guests                        | -65                                     |                            |                                     |               |                                                                                          |          | Engine Monitoring<br>Statistics                                                                                      |                                                                                                 |                                          |                                                  |                                     |                                                  |                                     |                     |
| S6 Bus<br>Bese 57                                                                                                   |                  | s WPA2_PSK                                                                        | DIRECT-dcKM7A2482                       | -74                                     |                            |                                     |               |                                                                                          |          | S6 Bus<br>Bese 57                                                                                                    |                                                                                                 |                                          |                                                  |                                     |                                                  |                                     |                     |
| Events Registrator                                                                                                  |                  | 6 WPA_WPA2_PS                                                                     | K GLASSofice                            | -69                                     | ~                          |                                     | Delete AP     | Add custom AP                                                                            |          | Events Registrator                                                                                                   |                                                                                                 |                                          |                                                  |                                     |                                                  |                                     |                     |
|                                                                                                    | S<br>N<br>M<br>A | SBD -<br>Iodem Registration St<br>Iodem Internet Conne<br>III. Authentication Sta | we<br>atus -<br>ction Status -<br>tus - | n Nodule Diste Ted<br>Can<br>Can<br>Par | hnoton<br>nected<br>formed | MAC Address -<br>Software Version - | Moder         | n Identification<br>SCICPT/TFISEINE16<br>AT11.1.0.0;SDK:2.0.0[6cmH40];Her_31.2017.14.50: |          |                                                                                                    | SSED -<br>Nodem Registration Status<br>Nodem Internet Connection<br>Alls, Authentication Status | WP Module State<br>-<br>Status -<br>-    | Technoton<br>Connected<br>Connected<br>Performed | MAC Address -<br>Software Version - | Nodem Identification<br>AT: 1.3.0.0;5DK:2.0.0(6c | SC:IOF: 7F: S<br>zode98);Mer 31 201 | E:8E:36<br>7 14:50: |

a) list of available access points

| Service_CANUp version 5.07                                                                                                    |                                                                                                    |                                                  |                                                                                             | - 0                                             |
|----------------------------------------------------------------------------------------------------|----------------------------------------------------------------------------------------------------|--------------------------------------------------|---------------------------------------------------------------------------------------------|-------------------------------------------------|
|                                                                                                    |                                                                                                    | General                                          |                                                                                             |                                                 |
| Model: 27 Pro Wi-fi<br>Serial Number: 06001000014<br>Manufacturing Date: 27.03.2019<br>Firmware Version: 2.04                                                                                     | Disconnect Remote Connection                                                                               |                                                  | Help                                                                                        |                                                 |
| Desktop<br>Interface<br>Punctional Modules<br>Self-diagnostics                                                                                                    | Available APN Lat V Extended AVL Settings V W                                                              | WPi Con                                          | wunicator                                                                                   |                                                 |
| Onboard Clock<br>Vehicle Power Supply<br>Battery<br>GNS5<br>GNS5 Coordinates Recorder<br>Geofence                                                                                                 | Alt. Connection Counter -<br>AVL Connection Palures Counter -<br>AVL Disconnection Counter -               | 64<br>6<br>34                                    | APN Connection Counter -<br>APN Connection Errors Counter -<br>APN Disconnections Counter - | 38<br>2094<br>13                                |
| Réports Léhenston<br>Simple Reports Régistrator<br>With Communicater<br>Collector LATID<br>Avie Losd Control.<br>Tractor Unit<br>Engine Monitoring<br>Statistics<br>Statistics<br>Beau Statistics | All, Sent Messages Counter -<br>Pocket Sending Errors -<br>Moden Reset Counter -                           | 71591<br>86431<br>2212                           | Alt, Authentication Counter -<br>Alt, Authentication Falures Counter -                      | 57<br>9                                         |
| Events Registrator                                                                                                    |                                                                                                    |                                                  |                                                                                             | Clear cour                                      |
|                                                                                                    | WPI Module State                                                                                           |                                                  | Modem Identifica                                                                            | tion                                            |
|                                                                                                    | SSID -<br>Nodem Registration Status -<br>Nodem Internet Connection Status -<br>AVL Authentication Status - | Technoton<br>Connected<br>Connected<br>Performed | NAC Address -<br>Software Venion - AT:1.3.0.0;50K:2                                         | SC:CF: 7F:SE:86<br>10.0(6ccde98);Mar 31 2017 14 |

c) Counters of WiFi module

| b) extended AVL | . Server settings |
|-----------------|-------------------|
|-----------------|-------------------|

| hooton     |            |            |            |
|------------|------------|------------|------------|
|            |            |            |            |
| hnotonWIFI |            |            |            |
|            | hnotonWIFI | hnotonWIFI | hnotonWIFI |

d) connection of Wi-Fi access point

Figure C.12 — Example of settings of the WiFi Communicator FM in Service CANUp software

### Table C.12 — WiFi Communicator FM.

| SPNs, displayed | d and/or editable | in Service | CANUp | software |
|-----------------|-------------------|------------|-------|----------|
|-----------------|-------------------|------------|-------|----------|

| SPN           | Name                                                        | Factory value | Unit of<br>measure             | Clarification                                                                                                    |
|---------------|-------------------------------------------------------------|---------------|--------------------------------|----------------------------------------------------------------------------------------------------|
|               |                                                             | Authent       | ication At AVL Se<br>PGN 63099 | erver                                                                                                    |
| <u>521175</u> | Authentication<br>Status On AVL<br>Server                   | On the fact   | No                             | This setting displays the current status of authentication<br>(authenticity check) of CANUp 27 Pro Wi-Fi at<br>AVL Server (Completed/Not completed). |
| <u>521176</u> | Number Of<br>Successful<br>Authentications<br>At AVL Server | On the fact   | pcs.                           | Counter of number of successful CANUp 27 Pro Wi-Fi authentications at AVL Server*.                                                                   |
| <u>521177</u> | Number of<br>Authentication<br>Errors At AVL<br>Server      | On the fact   | pcs.                           | Counter of authentication errors of CANUp 27 Pro Wi-Fi at AVL Server*.                                                                               |

| SPN           | Name                                                | Factory value | Unit of<br>measure            | Clarification                                                                                                    |
|---------------|-----------------------------------------------------|---------------|-------------------------------|----------------------------------------------------------------------------------------------------|
|               | 1                                                   | Wi            | Fi Module State<br>PGN 63281  | ·                                                                                                    |
| <u>521106</u> | SSID                                                | On the fact   | No                            | Field to enter the ID of access point (SSID) used for<br>wireless connection of CANUp 27 Pro Wi-Fi to Internet.<br>Maximum length: 32 characters. It is allowed to use<br>only Roman letters, digits as well as characters: dash,<br>dot, underlining and space.      |
| <u>521131</u> | Modem<br>Registration<br>Status                     | On the fact   | No                            | This setting displays the current status of registration of the inbuilt Wi-Fi modem of CANUp 27 Pro Wi-Fi at the authorized access point (Enabled/Disabled).                                                                                                    |
| <u>521132</u> | Modem Internet<br>Connection<br>Status              | On the fact   | No                            | This setting displays the current status of the Internet connection of CANUp 27 Pro Wi-Fi modem (Enabled/Disabled).                                                                                                    |
| <u>521105</u> | ECN                                                 | On the fact   | No                            | This setting displays the type of confidential information protection (WEP/WPA/WPA2/PSK) which is used in the authorized access point.                                                                                                    |
| <u>521178</u> | Received signal<br>strength<br>indication<br>(RSSI) | On the fact   | dBm                           | This setting displays the current level of signal power (in the logarithmic scale) received by CANUp 27 Pro Wi-Fi modem from the Wi-Fi access point.<br>The range displayed: from -52 to -115 dBm.                                                                    |
|               | I                                                   | WiFi          | Module Counters               | *                                                                                                    |
| <u>521107</u> | APN Connection<br>Counter                           | On the fact   | pcs.                          | Counter of CANUp 27 Pro Wi-Fi inbuilt modem connections to the authorized access point.                                                                                                    |
| <u>521108</u> | APN Connection<br>Errors Counter                    | On the fact   | pcs.                          | Counter of errors of CANUp 27 Pro Wi-Fi inbuilt modem connections to the authorized access point.                                                                                                    |
| <u>521109</u> | APN<br>Disconnections<br>Counter                    | On the fact   | pcs.                          | Counter of CANUp 27 Pro Wi-Fi inbuilt modem disconnections from the authorized access point.                                                                                                    |
| <u>521144</u> | AVL Connection<br>Counter                           | On the fact   | pcs.                          | Counter of CANUp 27 Pro Wi-Fi inbuilt modem<br>connections to AVL Server.                                                                                                    |
| <u>521145</u> | AVL Connection<br>Failures Counter                  | On the fact   | pcs.                          | Counter of CANUp 27 Pro Wi-Fi inbuilt modem connection errors while connecting to AVL <u>Server</u> .                                                                                                    |
| <u>521146</u> | AVL<br>Disconnection<br>Counter                     | On the fact   | pcs.                          | Counter of CANUp 27 Pro Wi-Fi inbuilt modem disconnections from AVL Server.                                                                                                    |
| <u>521140</u> | AVL Sent<br>Messages<br>Counter                     | On the fact   | pcs.                          | Counter of Onboard reports transmitted by CANUp 27<br>Pro Wi-Fi via Internet AVL Server.                                                                                                    |
| <u>521110</u> | Packet Sending<br>Errors                            | On the fact   | pcs.                          | Counter of Onboard reports transmission errors by CANUp 27 Pro Wi-Fi at AVL Server.                                                                                                    |
| <u>521149</u> | Modem Reset<br>Counter                              | On the fact   | pcs.                          | Counter of CANUp 27 Pro Wi-Fi inbuilt Wi-Fi modem restarts in cases of its operation failures.                                                                                                    |
|               |                                                     | Av            | ailable APN List<br>PGN 63283 |                                                                                                    |
| <u>521355</u> | Array Elements<br>Count                             | On the fact   | pcs.                          | List of available access points (routers) for Internet<br>connection identified by the inbuilt Wi-Fi modem of<br>CANUp 27 Pro Wi-Fi he area. This list may contain any<br>number of routers in the coverage area of the inbuilt<br>Wi-Fi modem of CANUp 27 Pro Wi-Fi. |
| <u>521105</u> | ECN                                                 | On the fact   | No                            | This setting displays the type of data confidentiality protection (WEP/WPA/WPA2/PSK) used in a specific access point.                                                                                                    |
| <u>521106</u> | SSID                                                | On the fact   | No                            | Identifiers (SSID) of access points (routers) that can be<br>identified in the local area by the inbuilt Wi-Fi modem of<br>CANUp 27 Pro Wi-Fi.                                                                                                    |
| 521178        | Received Signal<br>Strength<br>Indicator (RSSI)     | On the fact   | dBm                           | This setting displays the current level of signal power (in<br>the logarithmic scale) received by CANUp 27 Pro Wi-Fi<br>modem from the access point.<br>The range displayed: from -52 to -115 dBm.                                                                    |

| SPN                 | Name                                                         | Factory value                                                                                                  | Unit of<br>measure               | Clarification                                                                                                    |
|---------------------|--------------------------------------------------------------|----------------------------------------------------------------------------------------------------|----------------------------------|----------------------------------------------------------------------------------------------------|
|                     |                                                              | Exten                                                                                                    | ded AVL Settin<br>PGN 63232      | igs                                                                                                    |
| <u>521595</u> /13.2 | IP Address/<br>Domain/<br>13.2 Automatic<br>Vehicle Location | On the fact                                                                                                    | No                               | You need to enter IP- or URL-address of AVL <u>Server</u><br>with which CANUp 27 Pro Wi-Fi is establishing<br>communication to transmit <u>Onboard reports</u> .                                                                                                    |
| <u>521623</u> /13.2 | Port/13.2<br>Automatic Vehicle<br>Location                   | On the fact                                                                                                    | No                               | You need to enter the number of the open port of AVL<br>Server which will be used for communication with<br>CANUp 27 Pro Wi-Fi.                                                                                                    |
| <u>521080</u> /13.2 | ID/13.2<br>Automatic Vehicle<br>Location                     | UP27_XXXXXXXXXXXXX<br>(XXXXXXXXXXX — CANUp 27<br>Pro Wi-Fi, serial number,<br>automatically generated)         | No                               | You need to enter a prefix CANUp 27 Pro Wi-Fi<br>identification at AVL Server. The fields of the prefix<br>entered must match the fields of ID setting during the<br>Vehicle registration at <u>ORF 4 Telematics Service</u> or at<br><u>IBM Watson IoT</u> platform:<br>- UP27_XXXXXXXXXX (for protocol Wialon IPS2.0);<br>- use-token-auth XXXXXXXXX (for protocol MQTT IBM).<br>(XXXXXXXXXX — serial number of CANUp 27 Pro Wi-Fi,<br>entered automatically)                                                                                                    |
| <u>521594</u> /13.2 | Password/13.2<br>Automatic Vehicle<br>Location               | On the fact                                                                                                    | No                               | You need to enter password for CANUp 27 Pro Wi-Fi<br>authentication at AVL Server.                                                                                                    |
| <u>521399</u> /13.2 | Protocol/13.2<br>Automatic Vehicle<br>Location               | Wialon IPS2.0                                                                                                  | No                               | From the dropdown list you need to select the required<br>communication protocol for transmission of <u>Onboard</u><br><u>reports</u> by CANUp 27 Pro Wi-Fi to AVL <u>Server</u> :<br>- <u>Wialon IPS2.0</u> (Onboard reports format see in<br><u>annex A</u> );<br>- MQTT IBM (see <u>annex F</u> ).                                                                                                    |
|                     |                                                              | М                                                                                                    | QTT settings<br><u>PGN 63258</u> |                                                                                                    |
| <u>521039</u>       | Client Id                                                    | d:org_id:UP27:XXXXXXXXXXX<br>(XXXXXXXXX —<br>CANUp 27 Pro Wi-Fi,<br>serial number,<br>automatically generated) | No                               | <ul> <li>Field to enter Client ID used in Connect Message<br/>(see <u>Annex F</u>) to establish connection between CANUp<br/>27 Pro Wi-Fi and IBM Watson IoT Server.</li> <li>The field is accessible for editing after the user settings<br/>are enabled.</li> <li>There is an option of individual editing in the respective<br/>fields of lines that are contained in the Client ID:</li> <li>org_id — ID of organization assigned during the<br/>registration at IBM Watson IoT platform;</li> <li>device_type — type of device specified during the<br/>registration at IBM Watson IoT platform.</li> </ul> |
| <u>521040</u>       | Topic                                                        | iot-2/evt/sa_spn_ggr_gval/fmt/format_string                                                                    | No                               | Field to enter variable name of Publish Message (see<br><u>Annex F</u> ) used for transmission of <u>Onboard reports</u> by<br>CANUp 27 Pro Wi-Fi to the Server of <u>IBM Watson IoT</u><br>platform.<br>The field is accessible for editing after the user settings<br>are enabled.                                                                                                    |
| <u>521041</u>       | Keep Alive<br>Interval                                       | 3600                                                                                                    | S                                | Field to enter the maximum interval of time in seconds<br>during which the connection between CANUp 27 Pro Wi-<br>Fi and IBM Watson IoT Server platform will be active<br>without any traffic.                                                                                                    |
| <u>521042</u>       | Quality Of<br>Service (QoS)                                  | At Least Once                                                                                                  | No                               | From the dropdown list select one of quality levels of<br>Onboard reports:<br>- No more than once — on this level,<br>CANUp 27 Pro Wi-Fi sends a Report to the Server only<br>once, not expecting the delivery confirmation;<br>- At least once — this level ensures that the Report from<br>CANUp 27 Pro Wi-Fi will be delivered to the Server of<br>IBM Watson IoT platform; however, there is a possibility<br>of sending Reports duplicates.                                                                                                    |
| 521087              | Clean Session                                                | On                                                                                                    | No                               | From the dropdown list select one version of completing<br>the session during the user disconnection from the<br>Server of IBM Watson IoT platform:<br>- OFF — the Server saves the session and all user<br>settings. All Reports of CANUp 27 Pro Wi-Fi accumulated<br>during the OFF period will be automatically transmitted<br>to the user during his next connection;<br>- ON — during the next connection the user he will have<br>to conduct another configuration in order to receive<br>CANUp 27 Pro Wi-Fi Reports from the Server.                                                                      |

| SPN                                  | Name                                          | Factory value                                                | Unit of<br>measure            | Clarification                                                                                                    |
|--------------------------------------|-----------------------------------------------|--------------------------------------------------------------|-------------------------------|----------------------------------------------------------------------------------------------------|
|                                      |                                               | Aut                                                          | horized APN List<br>PGN 63284 |                                                                                                    |
| <u>521355</u>                        | Array Elements<br>Count                       | On the fact                                                  | pcs.                          | List of Authorized Access Points (routers) for Internet<br>connection of CANUp 27 Pro Wi-Fi.<br>To create this list, the user may select a router from the<br>List of Available Access Points or add a user access<br>point (see figure C.12 d).<br>To connect CANUp 27 Pro Wi-Fi to the access point, the<br>user must enter its password in the respective field.<br>In case he needs, the user may delete any router from<br>the List of Authorized Access Points.<br>The maximum number of routers in the List of<br>Authorized Access Points is 10.<br>CANUp 27 Pro Wi-Fi may be connected to only one<br>authorized access point. |
| <u>521106</u>                        | SSID                                          | On the fact                                                  | No                            | Identifiers (SSID) of routers in the List of Authorized Access Points.                                                                                                    |
| * User can reset v<br>— Obligatory s | values of all Counter<br>settings for CANUp 2 | rs <u>PGN 63282</u> if it is new<br>7 Pro Wi-Fi, required fo | cessary.<br>or connecting to  | Internet and sending Reports to Server.                                                                                                    |

## C.13 Collector 1A1F1D FM

<u>Collector 1A1F1D FM</u> — used for receiving and transformation of analog/frequency/pulse/ discrete signal to digital values of <u>SPN</u> parameters.

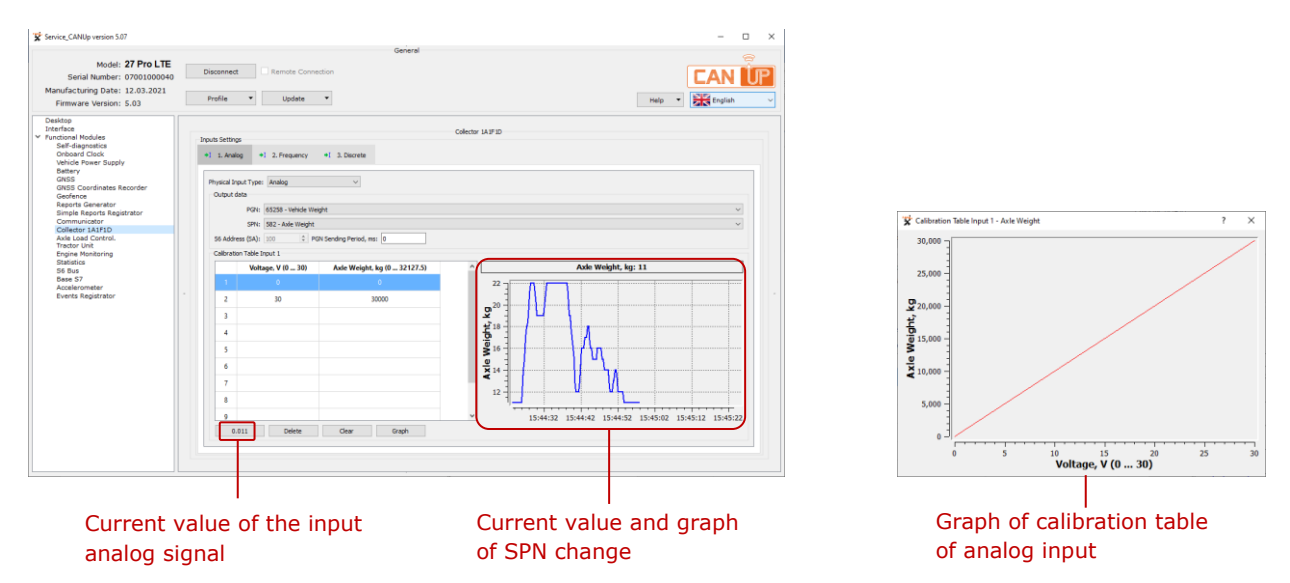

Figure C.13 — Example of settings of the Collector 1A1F1D FM in Service CANUp software

| Y Pulse Input Setting        | ? | × |
|------------------------------|---|---|
| SPN 190 - Engine speed, rpm  |   |   |
| Impulse Value: 0.005         |   |   |
| Offset: 0                    |   |   |
| Factor: 0.125                |   |   |
| Comparartion threshold, V: 5 |   |   |
| OK Cancel                    |   |   |

Figure C.14 – Example of window of configuration of pulse input

### Table C.13 — Collector 1A1F1D FM.

```
SPNs, displayed and/or editable in Service CANUp software
```

| SPN                            | Name               | Factory<br>value               | Unit of<br>measure | Range   | Clarification                                                                                                    |  |  |  |  |
|--------------------------------|--------------------|--------------------------------|--------------------|---------|----------------------------------------------------------------------------------------------------|--|--|--|--|
| Inputs Settings<br>(PGN 63100) |                    |                                |                    |         |                                                                                                    |  |  |  |  |
| <u>521363</u>                  | Inputs<br>Quantity | 3                              | No                 | No      | Number of physical inputs of CANUp 27.                                                                                                    |  |  |  |  |
| <u>521364</u>                  | Input Number       | 0                              | No                 | No      | Select I1 group of contacts of analog physical input of CANUp27.                                                                                                    |  |  |  |  |
| <u>521150</u>                  | PGN                | <u>65258</u><br>Vehicle weight | No                 | 065535  | Enter output PGN, which will contain SPN parameter<br>converted from analog signal.<br>PGN can be selected through Service software from the<br>list, containing most important Vehicle parameters, or<br>from the extended S6 DB list. |  |  |  |  |
| <u>1214</u>                    | SPN                | <u>582</u><br>Axle weight      | No                 | 0524287 | Select SPN, which should be resulted from converting analog signal.                                                                                                    |  |  |  |  |
| <u>521188</u>                  | S6 Address<br>(SA) | 100                            | No                 | 0255    | Enter unique network address (SA) of CANUp 27<br>connected via <u>S6 Technology</u> .<br>SA cannot be edited if PGN is sent "on request".                                                                                               |  |  |  |  |

| SPN           | Name                                  | Factory<br>value                                  | Unit of<br>measure                                               | Range                                                                | Clarification                                                                                                    |
|---------------|---------------------------------------|---------------------------------------------------|------------------------------------------------------------------|----------------------------------------------------------------------|----------------------------------------------------------------------------------------------------|
| <u>521362</u> | PGN Sending<br>Period                 | 0                                                 | ms                                                               | 04294970000                                                          | Enter time interval (in ms) of sending generated PGN via <u>S6 Technology</u> .<br>For "on request" sending, enter 0 ms.                                                                                                    |
| <u>521364</u> | Input Number                          | 1                                                 | No                                                               | No                                                                   | Contact group 12 of frequency/counting physical input of CANUD 27 is selected                                                                                                    |
| <u>521150</u> | PGN                                   | PGN 61444<br>Electronic<br>Engine<br>Controller 1 | No                                                               | 065535                                                               | Output PGN containing SPN parameter converted from<br>frequency or pulse signal is specified.<br>PGN can be selected through Service software from the<br>list, containing most important Vehicle parameters, or<br>from the extended S6 DB list.                       |
| <u>1214</u>   | SPN                                   | <u>SPN 190</u><br>Engine speed                    | No                                                               | 0524287                                                              | SPN which is to be received as a result of frequency/pulse signal conversion is selected.                                                                                                    |
| <u>521188</u> | S6 Address<br>(SA)                    | 100                                               | No                                                               | 0255                                                                 | Enter unique network address (SA) of CANUp 27<br>connected via S6 Technology.<br>SA cannot be edited if PGN is sent "on request".                                                                                                    |
| <u>521362</u> | PGN<br>Sending<br>Period              | 50                                                | ms                                                               | 04294970000                                                          | Enter time interval (in ms) of sending generated PGN via S6 Technology.<br>For "on request" sending, enter 0 ms.                                                                                                    |
| <u>521364</u> | Input Number                          | 2                                                 | No                                                               | No                                                                   | Contact group 13 of discrete physical input of CANUp 27 is selected.                                                                                                    |
| <u>521150</u> | PGN                                   | PGN 64960<br>Passenger<br>Counter                 | No                                                               | 065535                                                               | Output PGN containing SPN parameter converted from<br>discrete signal is specified.<br>PGN can be selected through Service software from the<br>list, containing most important Vehicle parameters, or<br>from the extended S6 DB list.                                 |
| <u>1214</u>   | SPN                                   | <u>SPN 3044</u><br>Silent Alarm<br>Status         | No                                                               | 0524287                                                              | SPN which is to be received as a result of discrete signal conversion is selected.                                                                                                    |
| <u>521188</u> | S6 Address<br>(SA)                    | 100                                               | No                                                               | 0255                                                                 | Enter unique network address (SA) of CANUp 27<br>connected via S6 Technology.<br>SA cannot be edited if PGN is sent "on request".                                                                                                    |
| <u>521362</u> | PGN Sending<br>Period                 | 0                                                 | ms                                                               | 04294970000                                                          | Enter time interval (in ms) of sending generated PGN via S6 Technology.<br>For "on request" sending, enter 0 ms.                                                                                                    |
|               |                                       |                                                   | Calil                                                            | bration Table Inp<br>( <u>PGN 63101</u> )                            | but 1                                                                                                    |
| <u>521431</u> | Physical<br>Input/Output<br>Type Mask | 4                                                 | No                                                               | 0255                                                                 | Bit mask containing a description of possible functions of<br>input 1:<br>0 - Not supported;<br>4 - Analog (by default).                                                                                                    |
| <u>521365</u> | Physical input<br>type                | 4-Analog                                          | V                                                                | 030                                                                  | Analog type of the signal physical input (value of the bit<br>mask – 4) is selected from the dropdown list.<br>The user can also deactivate the analog input support.<br>In such a case, all settings of the input will become<br>inaccessible for editing.             |
| <u>521355</u> | Array<br>Elements<br>Count            | 2                                                 | pcs.                                                             | 110                                                                  | Number of points of the calibration table which is created during the configuration of the input.<br>The maximum number of calibration points – 10.                                                                                                    |
| <u>521366</u> | Signal input<br>value                 | 0; 30                                             | V                                                                | 04294970000                                                          | For points of the calibration table of input 1 values of analog input signal are specified*.                                                                                                    |
| <u>521347</u> | SPN value                             | 0; 30000                                          | kg                                                               | 04294970000                                                          | For points of the calibration table of input 1 values of converted SPN parameter are specified*.                                                                                                    |
|               |                                       |                                                   | Calil                                                            | bration Table Inp<br>( <u>PGN 63153</u> )                            | put 2                                                                                                    |
| <u>521431</u> | Physical<br>Input/Output<br>Type Mask | 48                                                | No                                                               | 0255                                                                 | Bit mask containing a description of possible functions of<br>input 2:<br>0 - Not supported;<br>16 - Frequency (by default);<br>32 - Counting.                                                                                                    |
| <u>521365</u> | Physical<br>input type                | 16- Frequency                                     | kHz<br>(for frequency<br>input)<br>No<br>(for counting<br>input) | 0.00110<br>(for frequency<br>input)<br>No<br>(for counting<br>input) | Selected from the dropdown list:<br>Frequency (bit mask value 16) or Counting<br>(bit mask value 32) type of the signal physical type.<br>The user can also deactivate the input supprt. In such a<br>case, all input settings will become inaccessible for<br>editing. |
| <u>521355</u> | Array<br>Elements<br>Count            | 2                                                 | pcs.                                                             | 110                                                                  | Number of points of the calibration table created during the frequency input configuration.<br>The maximum number of calibration points – 10.                                                                                                    |

| SPN           | Name                                  | Factory<br>value | Unit of<br>measure | Range                                                                                           | Clarification                                                                                                    |
|---------------|---------------------------------------|------------------|--------------------|-------------------------------------------------------------------------------------------------|----------------------------------------------------------------------------------------------------|
| <u>521366</u> | Signal input<br>value                 | On the fact      | On the fact        | 04294970000                                                                                     | In case of selecting the counting physical type, the calibration table is inactive.<br>For points of the calibration table of input 2, only values of frequency input signal are specified*.                                                                                                    |
| <u>521347</u> | SPN value                             | On the fact      | On the fact        | 04294970000                                                                                     | For points of the calibration table of input 2 values of converted SPN parameter are specified*.                                                                                                    |
|               |                                       |                  | P                  | ulse Input Settir<br>(PGN 63509)                                                                | ng                                                                                                    |
| <u>521274</u> | Impulse Value                         | On the fact      | On the fact        | 04294967295                                                                                     | Coefficient which defines the amount of physical value corresponding to one input pulse is specified. (see figure C.14).<br>E.g. one pulse of <u>DFM</u> fuel flow meter corresponds to the volume of fuel which has passed through its measuring chamber. The flow meter pulse value is specified in its operation documentation. |
| <u>521295</u> | Offset                                | 0                | On the fact        | 04294970000                                                                                     | Offset attribute is introduced; it is necessary for automatic<br>calculation of value of SPN received as a result of the<br>pulse signal conversion.                                                                                                    |
| <u>521296</u> | Factor                                | 1                | On the fact        | 04294970000                                                                                     | Factor attribute is introduced; it is necessary for<br>automatic calculation of value of SPN received as a result<br>of the pulse signal conversion.                                                                                                    |
| <u>521678</u> | Comparartion<br>threshold             | On the fact      | On the fact        | 03212.75                                                                                        | The minimum value of input signal amplitude is specified which, in case it is surpassed, is counted as a pulse.                                                                                                    |
|               |                                       |                  | Cali               | bration Table Ing<br>((PGN 63154)                                                               | but 3                                                                                                    |
| <u>521431</u> | Physical<br>Input/Output<br>Type Mask | 8                | No                 | 0255                                                                                            | Bit mask containing a description of possible functions of<br>input 3:<br>0 - Not supported;<br>8 - Discrete.                                                                                                    |
| <u>521365</u> | Physical input<br>type                | 8-Discrete       | No                 | U <sub>PS</sub> 3 ("0")<br>30 ("1")<br>(U <sub>PS</sub> — voltage<br>of power supply<br>source) | Discrete type of the signal physical input (value of the bit mask $- 8$ ) is selected from the dropdown list.<br>The user can also deactivate the discrete input support.<br>In such a case, all settings of the input will become inaccessible for editing.                                                                       |
| <u>521355</u> | Array<br>Elements<br>Count            | 2                | pcs.               | 110                                                                                             | Number of points of the calibration table created during the discrete input configuration.<br>The maximum number of calibration points – 2.                                                                                                    |
| <u>521366</u> | Signal input<br>value                 | 0; 3             | V                  | 04294970000                                                                                     | For points of the calibration table of input 3 values of the discrete input signal corresponding to two states of pressing the emergency button are specified*.                                                                                                    |
| <u>521347</u> | SPN value                             | "1"; "0"         | On the fact        | 04294970000                                                                                     | For points of the calibration table of input 3 two states of pressing the emergency button are specified which correspond to "0" and "1" values of the discrete input signal*.                                                                                                    |
|               |                                       |                  | Physi              | cal Inputs Signal<br>( <u>PGN 63298</u> )                                                       | Level                                                                                                    |
| <u>521366</u> | Signal Input<br>Value                 | 0                | V<br>Hz            | 04294970000                                                                                     | The current value of the input signal<br>(analog/frequency/discrete) displayed on the button<br>below the calibration table in the process of calibration<br>of the respective physical input.                                                                                                    |

Settings of analog physical input.

Settings of frequency/counting physical input.

Settings of discrete physical input.

\* By default, the table contains two points corresponding to the extreme values of the input signal range of fluctuations. You can specify the maximum of 10 calibration points (for discrete input – 2 points). After pressing "Graph" button, the graph of dependence of values of the converted parameter of SPN on input signal values is displayed, in accordance with the calibration table (see example in figure C.13).

### C.14 Axle Load Control. Tractor Unit FM

<u>Axle Load Control. Tractor Unit FM</u> — designed for obtaining real-time data on current Vehicle load per axle, total trip and operation time in different modes of axle load, Events of loading/unloading/overloading Vehicle, as well as the trailer coupling/uncoupling.

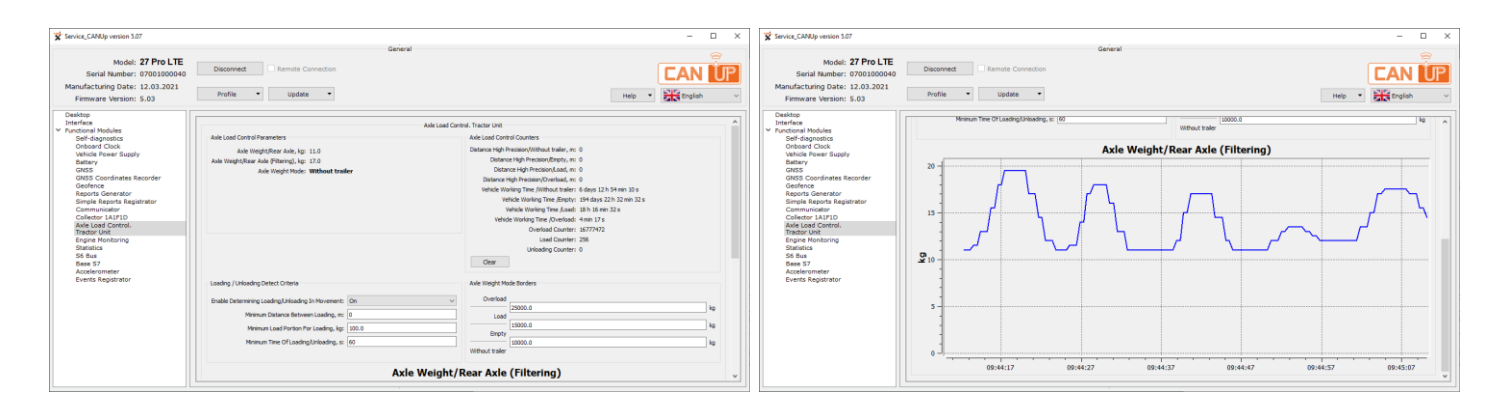

Figure C.15 — Example of settings of the Axle Load Control. Tractor Unit FM in Service CANUp software

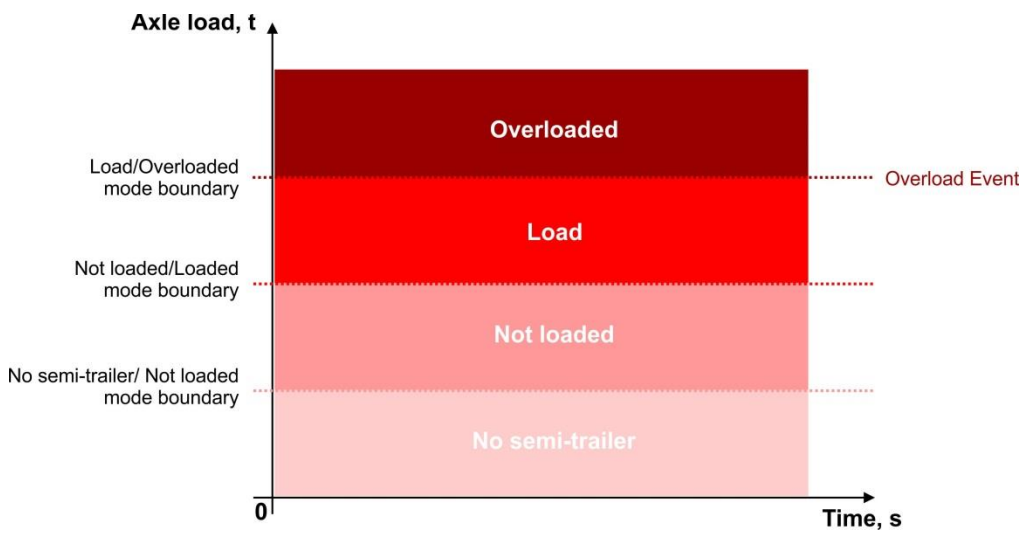

Figure C.16 — Axle load mode boundaries

### Table C.14 — Axles Load Monitoring FM. SPNs, displayed and/or editable in Service CANUp software

| SPN                                    | Name                                               | Factory<br>value | Unit of<br>measure | Range    | Clarification                                                                                                    |  |  |  |  |
|----------------------------------------|----------------------------------------------------|------------------|--------------------|----------|----------------------------------------------------------------------------------------------------|--|--|--|--|
| Axle Load Control Parameters PGN 62985 |                                                    |                  |                    |          |                                                                                                    |  |  |  |  |
| <u>582</u> /19.2                       | Axle weight/<br>19.2 Rear axle                     | On the fact      | kg                 | 032127.5 | Displays current value of load on rear axle of Vehicle.                                                                  |  |  |  |  |
| <u>582</u> /19.2/2.10                  | Axle weight/<br>19.2 Rear axle /<br>2.10 Filtering | On the fact      | kg                 | 032127.5 | Displays filtrated current value of load on rear axle of<br>Vehicle, i.e. values filtrated during pre-set time interval. |  |  |  |  |
| <u>521182</u>                          | Axle weight Mode                                   | On the fact      | No                 | No       | Vehicle operation mode according to current value of axle load (see figure C.16).                                        |  |  |  |  |

| SPN                 | Name                                                      | Factory<br>value | Unit of<br>measure | Range                                | Clarification                                                                                                    |  |  |  |  |  |  |
|---------------------|-----------------------------------------------------------|------------------|--------------------|--------------------------------------|----------------------------------------------------------------------------------------------------|--|--|--|--|--|--|
|                     | Axle Load Control Counters PGN 62986                      |                  |                    |                                      |                                                                                                    |  |  |  |  |  |  |
| <u>521004</u> /10.0 | Distance high<br>precision/<br>10.0 Without<br>trailer    | On the fact      | m                  | 04211080000                          | Displays total distance, covered by Vehicle in operation<br>mode corresponding to axle load without a semi-trailer.<br>The counter can be reset by user.                                                  |  |  |  |  |  |  |
| <u>521004</u> /10.1 | Distance high<br>precision/<br>10.1 Empty                 | On the fact      | m                  | 04211080000                          | Displays total distance, covered by Vehicle in operation<br>mode corresponding to axle load with unloaded semi-<br>trailer.<br>The counter can be reset by user.                                          |  |  |  |  |  |  |
| <u>521004</u> /10.2 | Distance high<br>precision /<br>10.2 Load                 | On the fact      | m                  | 04211080000                          | Displays total distance, covered by Vehicle in operation<br>mode corresponding to axle load with loaded semi-trailer.<br>The counter can be reset by user.                                                |  |  |  |  |  |  |
| <u>521004</u> /10.3 | Distance high<br>precision/<br>10.3 Overload              | On the fact      | m                  | 04211080000                          | Displays total distance, covered by Vehicle in operation<br>mode when maximum allowed load per axle was<br>exceeded.<br>The counter can be reset by user                                                  |  |  |  |  |  |  |
| <u>521057</u> /10.0 | Vehicle working<br>time/<br>10.0 Without<br>trailer       | On the fact      | s                  | 04211080000                          | Displays total time of Vehicle in operation mode<br>corresponding to axle load without a semi-trailer.<br>The counter can be reset by user.                                                               |  |  |  |  |  |  |
| <u>521057</u> /10.1 | Vehicle working<br>time/<br>10.1 Empty                    | On the fact      | S                  | 04211080000                          | Displays total time of Vehicle in operation mode<br>corresponding to axle load with unloaded semi-trailer.<br>The counter can be reset by user.                                                           |  |  |  |  |  |  |
| <u>521057</u> /10.2 | Vehicle working<br>time/<br>10.2 Load                     | On the fact      | S                  | 04211080000                          | Displays total time of Vehicle in operation mode<br>corresponding to axle load with loaded semi-trailer.<br>The counter can be reset by user.                                                             |  |  |  |  |  |  |
| <u>521057</u> /10.3 | Vehicle working<br>time/<br>10.3 Overload                 | On the fact      | S                  | 04211080000                          | Displays total time of Vehicle in operation mode when maximum allowed load per axle was exceeded. The counter can be reset by user.                                                                       |  |  |  |  |  |  |
| <u>521036</u>       | Overload<br>Counter                                       | On the fact      | pcs.               | 04211080000                          | Displays number of recorded facts of exceeding maximum allowed load per axle of Vehicle.<br>The counter can be reset by user.                                                                             |  |  |  |  |  |  |
| <u>521037</u>       | Load Counter                                              | On the fact      | pcs.               | 04211080000                          | Displays number of recorded facts of loading cargo to semi-trailer.<br>The counter can be reset by user.                                                                                                  |  |  |  |  |  |  |
| <u>521038</u>       | Unloading<br>Counter                                      | On the fact      | pcs.               | 04211080000                          | Displays number of recorded facts of unloading cargo<br>from semi-trailer.<br>The counter can be reset by user.                                                                                           |  |  |  |  |  |  |
|                     |                                                           |                  | Loading            | y/Unloading Dete<br><u>PGN 63151</u> | ct Criteria                                                                                                    |  |  |  |  |  |  |
| <u>521258</u>       | Enable<br>determining<br>Loading/Unloading<br>in movement | On               | No                 | On/Off                               | Enabling or disabling to recognize Event of Loading/Unloading while Vehicle is moving.                                                                                                    |  |  |  |  |  |  |
| <u>521255</u>       | Minimum distance<br>between loading                       | 0                | m                  | 04211080000                          | Enter minimum trip distance (in meters) between Vehicle<br>loadings. This option can be useful for logistics operations<br>monitoring within smaller areas.                                               |  |  |  |  |  |  |
| <u>521256</u>       | Minimum load portion for loading                          | 100              | kg                 | 032127.5                             | Enter minimum cargo weight, which is recognized by Telematics system as Vehicle Loading Event.                                                                                                    |  |  |  |  |  |  |
| <u>521257</u>       | Minimum time of<br>Loading/Unloading                      | 60               | s                  | 064255                               | Enter minimum time interval between Loading/Unloading<br>(in seconds) Vehicle. This option can be useful for logistics<br>operations optimization.                                                        |  |  |  |  |  |  |
|                     |                                                           |                  | AxI                | e weight Mode Bo<br>PGN 63066        | orders                                                                                                    |  |  |  |  |  |  |
| <u>521393</u> /10.1 | Axle weight Mode<br>border /<br>10.1 Empty                | 10000            | kg                 | 032127.5                             | Enter axle load value, which will be a boundary between<br>"No semi-trailer" and "not loaded" operation modes<br>(see figure C.16).                                                                       |  |  |  |  |  |  |
| <u>521393</u> /10.2 | Axle weight Mode<br>border /<br>10.2 Load                 | 15000            | kg                 | 032127.5                             | Enter axle load value, which will be a boundary between<br>"not loaded" and "loaded" operation modes<br>(see figure C.16).                                                                                |  |  |  |  |  |  |
| <u>521393</u> /10.3 | Axle weight Mode<br>border /<br>10.3 Overload             | 25000            | kg                 | 032127.5                             | Enter axle load value, which will be a boundary between<br>"loaded" and "overloaded" operation modes. If boundary<br>is exceeded, Telematics system will recognize "Overload"<br>Event (see figure C.16). |  |  |  |  |  |  |

### **C.15 Engine Monitoring FM**

<u>Engine Monitoring FM</u> — is designed for real-time monitoring of current values of main <u>Parameters</u> and <u>Counters</u> of the Vehicle engine operation based on data received from the onboard CAN-bus, as well as for identification of <u>Events</u> according to preset limit values of Parameters.

For correct operation of FM Engine Monitoring, you need to connect the Unit to the Vehicle CAN-bus.

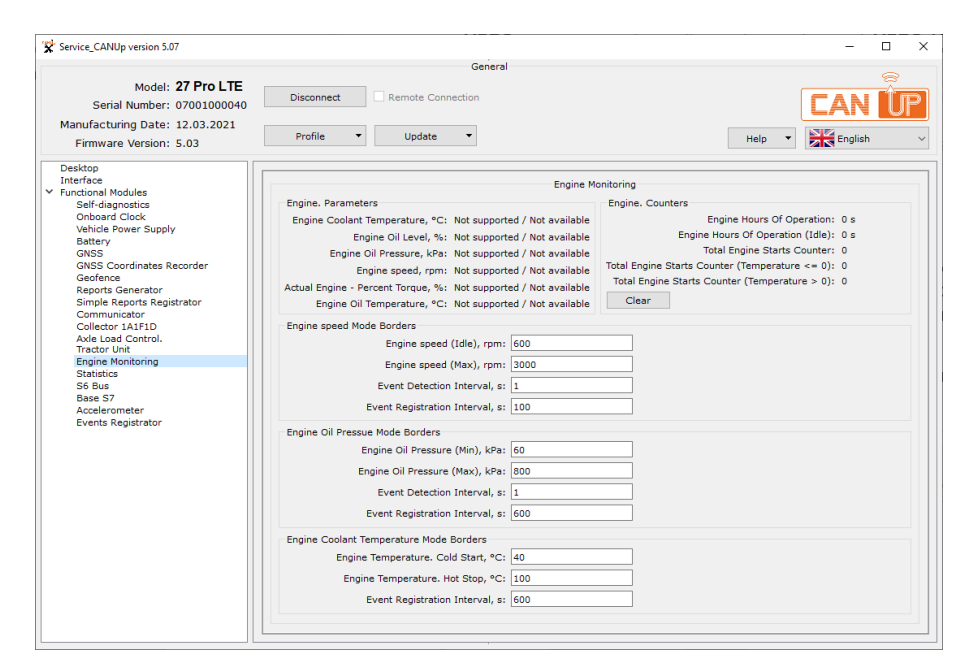

Figure C.17 — Example of settings of the Engine Monitoring FM in Service CANUp software

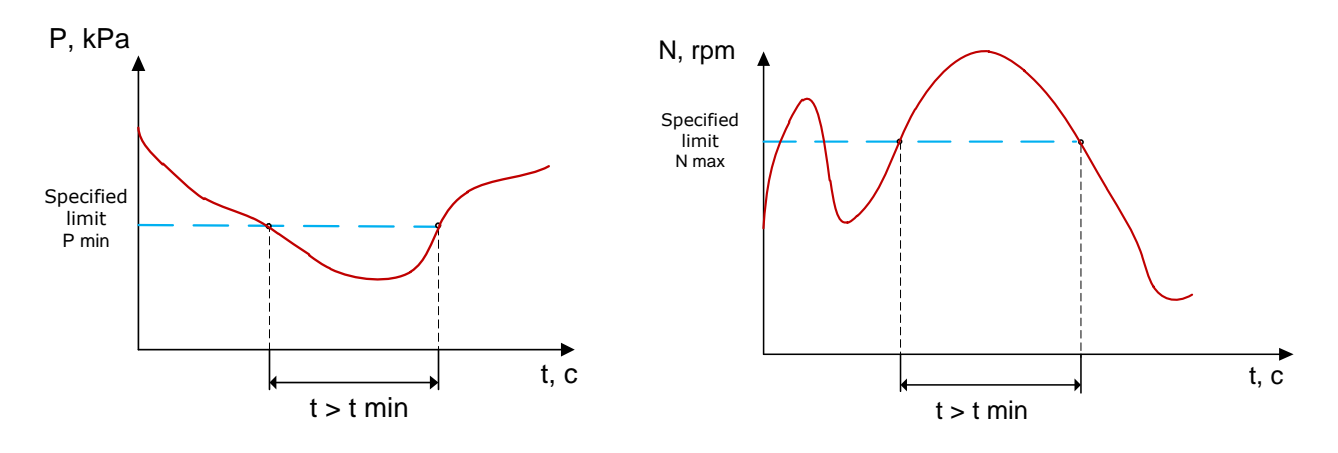

a) of low oil pressure in the engine

b) of exceeding engine rpm limit

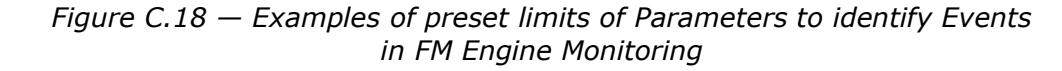

### Table C.15 — Engine Monitoring FM. SPNs, displayed and/or editable in Service CANUp software

| SPN        | Name                                    | Factory<br>value | Unit of<br>measure | Range    | Clarification                                                                                                    |
|------------|-----------------------------------------|------------------|--------------------|----------|----------------------------------------------------------------------------------------------------|
|            |                                         |                  | E                  | rs       |                                                                                                    |
| 110        | Engine<br>Coolant<br>Temperature        | No               | °C                 | -40210   | Current value of the Vehicle engine cooling agent<br>temperature is displayed. The cooling agent temperature<br>is, in fact, the temperature of the engine itself.<br>The diesel engine optimal range of working temperature is<br>7090 °C. The engine temperature at maximum load<br>should not exceed 97 °C.<br>The process of formation of fuel/air mix and the quality of<br>its combustion, i.e. correct engine running depend on the<br>cooling agent temperature.                                                                                                    |
| <u>98</u>  | Engine<br>Oil Level                     | No               | %                  | 0100     | Current value of oil level in the Vehicle engine is<br>displayed.<br>For correct engine operation the oil level must not change<br>throughout the whole period "from replacement to<br>replacement".<br>The causes of oil level lowering are: malfunction of the oil<br>pump, the wear of cylinders, overheating of piston rings,<br>oil filter or oil retainers leakage etc.<br>The causes of oil level raising are: cooling agent<br>penetration into oil because of leakage in the cylinder<br>assembly or because of fuel penetration into oil due to the<br>wear of pistons, oil retainers, faulty injectors etc. |
| 100        | Engine Oil<br>Pressure                  | No               | kPa                | 01000    | Current value of oil pressure in the Vehicle engine is<br>displayed. Oil pressure must be permanent in the running<br>engine.<br>The causes of low oil pressure are: lowering of oil level in<br>the engine, strong resistance of the oil filter, the oil pump<br>malfunction etc.<br>The causes of high oil pressure are: using oil of<br>inappropriate viscosity, malfunctions of the retaining<br>valve, pressure relief valve or discharge valve,<br>malfunctions of the lubrication system components etc.                                                                                                    |
| <u>190</u> | Engine<br>Speed                         | No               | Rpm                | 08031.88 | Current value of the Vehicle engine crankshaft rpm is<br>displayed.<br>Monitoring the crankshaft rpm enables the driver to adjust<br>the driving mode, to provide the optimal load for the<br>engine; it reduces the risk of the engine overheating and<br>increased wear of the engine parts.<br>In the optimal mode, diesel engine rpm must be within<br>18002800 rpm range.                                                                                                    |
| 513        | Actual<br>Engine -<br>Percent<br>Torque | No               | %                  | -125125  | Per cent of maximum Vehicle engine torque is displayed<br>(instant value).<br>This is a quality indicator characterizing the crankshaft<br>rotative force, depending on the pressing force of the<br>accelerator pedal and the current mode of the engine<br>load.<br>The best engine acceleration dynamics and the optimal<br>engine thrust performance are reached at rpm, when the<br>actual torque is maximal.<br>The reduction of the actual torque indication may be a<br>sign of the engine wear-out.                                                                                                    |

| SPN                 | Name                                                              | Factory<br>value | Unit of<br>measure | Range                         | Clarification                                                                                                    |
|---------------------|-------------------------------------------------------------------|------------------|--------------------|-------------------------------|----------------------------------------------------------------------------------------------------|
| <u>175</u>          | Engine Oil<br>Temperature                                         | No               | °C                 | -2731734.97                   | Current value of oil temperature in the Vehicle engine is displayed.<br>The optimal oil temperature at which the wear of engine parts is minimal: 90105 °C, i.e. 1015 °C higher than the cooling agent temperature.<br>If the oil temperature is below 90°C, the efficiency of the engine operation is lower and the engine service life is less. Clearance spaces between the piston and the cylinder are bigger, compression is lower. Lubricant is mixed with fuel and that results in the appearing of soot and growing of fuel consumption. The metal of the cylinders is corroded by acids that appear; this results in the increased wear of the cylinders.<br>If the oil is heated over 105 °C, its viscosity becomes less, it gets more fluid which leads to the engine parts friction. If the oil temperature is over 125 °C, it penetrates into work space of the cylinders and burns there. All this results in the increased engine wearing. |
|                     |                                                                   |                  |                    | Engine. Counters<br>PGN 62977 | 5                                                                                                    |
| <u>521190</u>       | Engine Hours<br>Of Operation                                      | 0 h 0 min 0 s    | S                  | 04211080000                   | Counter of total time of the Vehicle engine operation<br>within the whole range of load, including the "Idling"<br>mode of engine operation.<br>The Counter readings increment from the time of<br>manufacturing and it cannot be reset by the user.                                                                                                    |
| <u>521190</u> /9.0  | Of Operatio/<br>9.0 Idle                                          | 0 h 0 min 0 s    | S                  | 04211080000                   | Counter of total time of the Vehicle engine operation in<br>the "Idling" mode of engine operation.<br>The Counter readings increment from the time of<br>manufacturing and it cannot be reset by the user.                                                                                                    |
| <u>521001</u>       | Total Engine<br>Starts<br>Counter                                 | No               | pcs.               | 04211080000                   | Counter of total number of the Vehicle engine starts which<br>increments in case of any rpm.<br>The Counter readings increment from the time of<br>manufacturing and it cannot be reset by the user.                                                                                                    |
| <u>521001</u> /14.1 | Total Engine<br>Starts<br>Counter/<br>14.1<br>Temperature<br><= 0 | No               | pcs.               | 04211080000                   | Counter of total number of the Vehicle engine "cold" starts<br>(when the engine temperature is no higher than 0 °C)<br>which result in its increased wear.<br>The Counter readings increment from the time of<br>manufacturing and it cannot be reset by the user.                                                                                                    |
| <u>521001</u> /14.0 | Total Engine<br>Starts<br>Counter /<br>14.0<br>Temperature<br>> 0 | No               | pcs.               | 04211080000                   | Counter of total number of the Vehicle engine "hot" starts<br>(when the engine temperature is higher than 0 °C). You<br>can evaluate the correctness of the engine service by<br>indications of this Counter.<br>The Counter readings increment from the time of<br>manufacturing and it cannot be reset by the user.                                                                                                    |
|                     |                                                                   | ·,               | Engin              | e speed mode bo<br>PGN 63060  | orders                                                                                                    |
| <u>190</u> /9.0     | Engine<br>speed/<br>9.0 Idle                                      | 600              | Rpm                | 08031.88                      | Setting the lower limit of the Vehicle engine rpm<br>variations range ("Idling" mode of engine operation).<br>This setting is designed to identify the Event "Exceeding<br>Engine rpm") which is identified in case of exceeding the<br>specified upper limit of engine rpm within specified time<br>(see figure C.18 b).<br>This setting is accessible for editing by the user.                                                                                                    |
| <u>190</u> /2.7     | Engine<br>speed/<br>2.7 Max                                       | 3000             | Rpm                | 08031.88                      | Setting the upper limit of the Vehicle engine rpm<br>variations range.<br>This setting is designed to identify the Event "Exceeding<br>Engine rpm") which is identified in case of exceeding the<br>specified upper limit of engine rpm within specified time<br>(see figure C.18 b).<br>This setting is accessible for editing by the user.                                                                                                    |
| <u>521389</u>       | Event<br>Detection<br>Interval                                    | 1                | S                  | 064255                        | In this field, the time interval during which the Vehicle<br>engine rpm exceed the specified upper limit of the rpm<br>variations range is specified and a decision is taken to<br>register the Event "Exceeding Engine rpm"<br>(see figure C.18 b).                                                                                                    |
| 521390              | Event<br>Registration<br>Interval                                 | 100              | S                  | 064255                        | In this field, the time interval during which only one Event<br>«Exceeding Engine rpm" is registered (see figure C.18 b).                                                                                                    |

| SPN             | Name                                  | Factory<br>value | Unit of<br>measure | Range                       | Clarification                                                                                                    |
|-----------------|---------------------------------------|------------------|--------------------|-----------------------------|----------------------------------------------------------------------------------------------------|
|                 |                                       |                  | Engine C           | e Borders                   |                                                                                                    |
| <u>190</u> /9.0 | Engine Oil<br>Pressure/<br>2.8 Min    | 60               | kPa                | 08031.88                    | Setting the lower limit of the Vehicle engine oil pressure<br>variations range ("Minimum" oil pressure).<br>This setting is used to identify the Event "Low Oil<br>Pressure" which is identified by the oil pressure falling<br>below the specified minimal value (lower limit) of the<br>range within specified time period (see figure C.18 a).<br>This setting is accessible for editing by the user. |
| <u>190</u> /2.7 | Engine Oil<br>Pressure/<br>2.7 Max    | 800              | kPa                | 08031.88                    | Setting the upper limit of the Vehicle engine oil pressure<br>variations range ("Maximum" oil pressure).<br>This setting is used to identify the Event "High Oil<br>Pressure" which is identified by the oil pressure exceeding<br>the specified maximum value (upper limit) of the range<br>within specified time period (see figure C.18 a).<br>This setting is accessible for editing by the user.    |
| <u>521389</u>   | Event<br>Detection<br>Interval        | 1                | S                  | 064255                      | In this field, the time interval during which the Vehicle<br>engine oil pressure is below the specified lower<br>limit/above the specified upper limit of oil pressure<br>variations range and a decision is taken to register the<br>Event "Low Oil Pressure/High Oil Pressure"<br>(see figure C.18 a).                                                                                                 |
| <u>521390</u>   | Event<br>Registration<br>Interval     | 600              | S                  | 064255                      | In this field, the time interval during which only one Event<br>"Low Oil Pressure/High Oil Pressure" is registered<br>(see figure C.18 a).                                                                                                    |
|                 | · · · · · · · · · · · · · · · · · · · |                  | Engine Coola       | nt Temperature<br>PGN 63063 | Mode Borders                                                                                                    |
| <u>521402</u>   | Engine<br>Temperature.<br>Cold Start  | 40               | °C                 | -40210                      | Setting the lower limit of the Vehicle engine temperature variations range.<br>This setting is used to identify the Event "Cold Start" which is identified by the Vehicle movement, crankshaft rpm and when the engine temperature is below the allowed value (specified lower limit).<br>This setting is accessible for editing by the user.                                                            |
| <u>521403</u>   | Engine<br>Temperature.<br>Hot Stop    | 100              | °С                 | -40210                      | Setting the upper limit of the Vehicle engine temperature<br>variations range.<br>This setting is used to identify the Event "Hot Stop" which<br>is identified by the zero crankshaft rpm and when the<br>engine temperature is above the allowed value (specified<br>upper limit).<br>This setting is accessible for editing by the user.                                                               |
| <u>521390</u>   | Event<br>Registration<br>Interval     | 600              | S                  | 064255                      | In this field, the time interval during which only one Event<br>"Hot Stop"/"Cold Start" is registered.                                                                                                    |

### C.16 Statistics FM

Statistics FM — is designed to generate base data of "Statistics" Report from the period of the selected initial Event to the final Event based on which increments of specified Counters are calculated.

| Service_CANUp version 5.07                                                                                                    |                                                                                                    |                                                                                                    |                                 |                       |                                    | -                                    |                    |
|----------------------------------------------------------------------------------------------------|----------------------------------------------------------------------------------------------------|----------------------------------------------------------------------------------------------------|---------------------------------|-----------------------|------------------------------------|--------------------------------------|--------------------|
| Model: 27 Pro LTE<br>Serial Number: 07001000040<br>Manufacturing Date: 12.03.2021<br>Firmware Version: 5.03                                                                                                    | Disconnect<br>Profile                                                                                                    | Remote Connectio      Update                                                                                                    | n<br>]                          |                       | Help 🔻                             |                                      | ĩ                  |
| Desktop<br>Interface<br>Fundional Modules<br>Saff-Sagnotich<br>Saff-Sagnotich<br>Wehice Rover Supply<br>Battery<br>GRSS<br>Geofence<br>Reports Generator<br>Simple Report Registrator<br>Collector JAIFLD<br>Axle Load Cortol.<br>Tractor Unit<br>Baste 37<br>Arte Load Cortol.<br>Statistics<br>Statistics<br>Statistics<br>Statistics | Statistics Attribut<br>Start tybes<br>Stop events<br>Stop event | e<br>fos<br>PH 521451 - Vehicle Movement<br>PH 521452 - Vehicle Movement<br>Unit Hours Of Operation<br>Destance by GHSS<br>Movement Time by GHSS | Statistics<br>Start<br>Stap<br> | PON<br>63994<br>63996 | Bus Marker<br>Not Used<br>Not Used | 56 Address (SA)<br>100<br>100<br>100 | > ><br>0<br>0<br>0 |

a) window Statistics FM

Select SPN/PGN

SPN

Type to filter by SPN: E

SPN Name Specifie

Clear Save

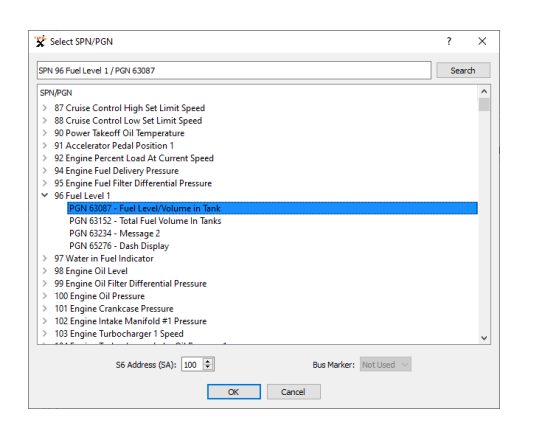

b) a list of SPNs in S6 Database

c) SPN selection from current CAN bus data

L/h L/h L/h -L/h L/h L/h

-mm L L/h °C

mm L L/h °C

Figure C.19 — Example of settings of the Statistics FM in Service CANUp software

| Table C.16 — Statistics FM.SPNs, | displayed | and/or editable in | Service CANU | lp software |
|----------------------------------|-----------|--------------------|--------------|-------------|
|----------------------------------|-----------|--------------------|--------------|-------------|

| SPN           | Name      | Factory<br>value | Unit of<br>measure | Range       | Clarification                                                                                                    |
|---------------|-----------|------------------|--------------------|-------------|----------------------------------------------------------------------------------------------------|
|               |           |                  |                    | te          |                                                                                                    |
| <u>521347</u> | SPN Value | No               | On the fact        | 04294970000 | Value of parameter (SPN) which is added to the content of<br>the statistics Report as the initial event of "Event".<br>It is allowed to add to the Report SPN that have digital<br>value and no longer than 4 bytes. |
| <u>521347</u> | SPN Value | No               | On the fact        | 04294970000 | Value of parameter (SPN) which is added to the content of<br>the statistics Report as the final event of "Event".<br>It is allowed to add to the Report SPN that have digital<br>value and no longer than 4 bytes.   |

SPN

OK Cancel

| SPN           | Name                      | Factory<br>value | Unit of<br>measure | Range  | Clarification                                                                                                    |
|---------------|---------------------------|------------------|--------------------|--------|----------------------------------------------------------------------------------------------------|
| <u>521253</u> | SPN quantity<br>in Report | No               | pcs.               | 010    | Number of parameters ( $\underline{SPN}$ ) that can be added during the generation of content of a statistics Report.                                                                                                    |
| <u>521368</u> | Specifier. Value          | No               | On the fact        | 0255   | Specifying value of parameter (SPN) which is added to the content of the statistics Report.                                                                                                    |
| <u>521150</u> | PGN                       | No               | On the fact        | 065535 | Group of parameters ( <u>PGN</u> ) that includes SPN which is added to the Report content.                                                                                                    |
| <u>521188</u> | S6<br>Address (SA)        | 100              | No                 | 0255   | Network address in CAN-bus of the device which is source of SPN added to the content of the statistics Report.                                                                                                    |
| 521254        | Bus Marker                | Not used         | No                 | No     | Source from which the CANUp 27 reads SPN of the Event<br>which is added to the Report content:<br>- S6 — source specified by the user when SPN of the Event<br>is read from Units via CAN j1939/S6 interface using<br><u>S6 Technology</u> ;<br>- S7 — source designated by the user, when Events SPN is<br>read from wireless <u>Units</u> by means of <u>S7 Technology</u> ;<br>- CAN — source assigned automatically, when SPN of the<br>Event is read from a standard Vehicle bus using CAN<br>interface;<br>- Not used — source assigned automatically, when SPN of<br>the Event is selected from <u>S6 Database</u> . |

### **C.17 S6 Bus FM**

<u>S6 Bus FM</u> — is designed for analysis and diagnostics of operation (monitoring of active and saved malfunctions, emergency important and information <u>Events</u>) of <u>Units</u> connected to form a network using <u>S6 Technology</u>.

|                                   |                                                                                                    | General                                                                  |                        |                  |                       |                                         |      |  |  |
|-----------------------------------|----------------------------------------------------------------------------------------------------|--------------------------------------------------------------------------|------------------------|------------------|-----------------------|-----------------------------------------|------|--|--|
| Model: 27 Pro I TE                |                                                                                                    | General                                                                  |                        |                  |                       |                                         | ş    |  |  |
| Serial Number: 07001000040        | Disconnect Remote Connection                                                                                                    |                                                                          |                        |                  |                       |                                         |      |  |  |
| Manufacturing Date: 12.03.2021    |                                                                                                    |                                                                          |                        |                  |                       |                                         |      |  |  |
| Firmware Version: 5.03            | Profile 👻 Up                                                                                                    | odate 🔻                                                                  |                        |                  | Help                  | <ul> <li>English</li> </ul>             |      |  |  |
| Desktop                           |                                                                                                    |                                                                          |                        |                  |                       |                                         |      |  |  |
| Interface                         | 56 Bus                                                                                                    |                                                                          |                        |                  |                       |                                         |      |  |  |
| Self-diagnostics                  | Saved Units List                                                                                                    |                                                                          |                        |                  |                       |                                         |      |  |  |
| Onboard Clock                     | S6 Address (SA)                                                                                                    | Serial Number                                                            | Line                   | Line M           |                       | Firmware Version                        |      |  |  |
| Vehicle Power Supply              | 1 112                                                                                                    | 65003300013                                                              | DEM                    | 250CCAN          |                       | 4.44                                    |      |  |  |
| Battery<br>GNSS                   | 2 101                                                                                                    | 51001300063                                                              | DUT-E                  | GSM 3G           | 8.11                  |                                         |      |  |  |
| GNSS Coordinates Recorder         |                                                                                                    | Configure bus                                                            |                        |                  |                       |                                         |      |  |  |
| Reports Generator                 |                                                                                                    |                                                                          |                        |                  |                       |                                         | _    |  |  |
| Simple Reports Registrator        | Active Ontes List                                                                                                    | Active Units List                                                        |                        |                  |                       |                                         |      |  |  |
| Collector 1A1F1D                  | 56 Address (SA) Serial N                                                                                                    | umber Line                                                               | Model                  | Firmware Version | Active Faults Quan    | tity 'assive Faults Quan                | tit  |  |  |
| Axle Load Control.                | 1 112 650033                                                                                                    | 00013 DFM                                                                | 250CCAN                | 4.44             | 1                     | 3                                       |      |  |  |
| Tractor Unit<br>Engine Monitoring | 2 101 510013                                                                                                    | 00063 DUT-E                                                              | GSM 3G                 | 8.11             | 1                     | 10                                      |      |  |  |
| Statistics                        | - Lint DTC -                                                                                                    |                                                                          |                        |                  |                       |                                         |      |  |  |
| S6 Bus                            | Contraction Steel Steel Steel                                                                                                    |                                                                          |                        |                  |                       |                                         |      |  |  |
| Base S7<br>Accelerometer          | Senai number: 51001300063                                                                                                    |                                                                          | Parriva                |                  |                       |                                         |      |  |  |
| Events Registrator                | , care                                                                                                    |                                                                          |                        |                  |                       |                                         | - 11 |  |  |
|                                   | Faulty unit                                                                                                    | Faulty unit Fault Name Faulty unit                                       |                        |                  |                       |                                         | -    |  |  |
|                                   | 1 SIM card Data Erratic, Inter                                                                                                    | SIM card Data Erratic, Intermittent Or Incorrect     I Fuel Level Sensor |                        |                  |                       |                                         |      |  |  |
|                                   | 2         CAN 8 Bus         Data Brate, Internition Or In           3         Fuel Lend Sensor         Pleasure Gravas Pielu Line           4         DSM card         Data Brate, Internition To Response           5         Communication Care         Communication Care |                                                                          |                        |                  |                       | Data Erratic, Intermittent Or Incorrect |      |  |  |
|                                   |                                                                                                    |                                                                          |                        |                  |                       | ator Pault. Measuring                   |      |  |  |
|                                   |                                                                                                    |                                                                          |                        |                  |                       | ermittent Or Incorrect                  |      |  |  |
|                                   |                                                                                                    |                                                                          |                        |                  |                       | m Not Responding Or                     |      |  |  |
|                                   | Communications Control Out of Adjustment Control Rest Level Rectance No Response From DUT For S                                                                                                    |                                                                          |                        |                  | m DUT For Summation.  |                                         |      |  |  |
|                                   |                                                                                                    | 6 Fuel Level Sensor Address 102                                          |                        |                  |                       |                                         | -    |  |  |
|                                   | Durin Durin                                                                                                    |                                                                          |                        |                  |                       |                                         |      |  |  |
|                                   | Livens quentry                                                                                                    | L Evens Quanty                                                           |                        |                  |                       |                                         |      |  |  |
|                                   | Emergency Events Quantity: 0                                                                                                    | Importar                                                                 | t Events Quantity: 20  | Inf              | ormation Events Quant | tity: 20                                |      |  |  |
|                                   | -Unit Events                                                                                                    |                                                                          |                        |                  |                       |                                         |      |  |  |
|                                   | Emergency Events List                                                                                                    | Emergency Events List                                                    |                        |                  |                       |                                         |      |  |  |
|                                   | Event Event Date/Time                                                                                                    |                                                                          | Additional Information |                  |                       |                                         |      |  |  |
|                                   | · · · · ·                                                                                                    |                                                                          |                        |                  |                       |                                         |      |  |  |
|                                   |                                                                                                    |                                                                          |                        |                  |                       |                                         |      |  |  |
|                                   | Important Events List                                                                                                    |                                                                          |                        |                  |                       |                                         |      |  |  |
|                                   | Event Event Date/Time Additional Information                                                                                                    |                                                                          |                        |                  |                       |                                         |      |  |  |
|                                   | 1 Power supply fault 5.05.2019 12:36:04 Keysmitch Battery Potential: 12:2/                                                                                                    |                                                                          |                        |                  |                       |                                         |      |  |  |
|                                   | Information Events List                                                                                                    |                                                                          |                        |                  |                       |                                         |      |  |  |
|                                   |                                                                                                    |                                                                          |                        |                  |                       |                                         |      |  |  |
|                                   | Power On S-05-2019 12-20-46                                                                                                    | Event Event Exect Exect Exect Additional Information                     |                        |                  |                       |                                         |      |  |  |
|                                   | A P ONCE ON 8:08:2019 12:30/46                                                                                                    | 1                                                                        |                        |                  |                       |                                         |      |  |  |
|                                   |                                                                                                    |                                                                          |                        |                  |                       |                                         |      |  |  |
|                                   |                                                                                                    |                                                                          |                        |                  |                       |                                         |      |  |  |

Figure C.20 — Example of settings of the S6 Bus FM in Service CANUp software

#### Table C.17 — S6 Bus FM.

SPNs, displayed and/or editable in Service CANUp software

| SPN                        | Name                       | Factory value | Unit of<br>measure | Clarification                                                                                                    |  |  |  |  |
|----------------------------|----------------------------|---------------|--------------------|----------------------------------------------------------------------------------------------------|--|--|--|--|
| Saved Units List PGN 63257 |                            |               |                    |                                                                                                    |  |  |  |  |
| <u>521355</u>              | Array<br>Elements<br>Count | No            | pcs.               | Number of Units contained in the List of Saved Units (max. 15).<br>The List of Saved Units is created based on List of Active Units by<br>pressing the button "Configure Bus".<br>For Units of this list, CANUp 27 Pro 3G/CANUp 27 Pro Wi-Fi<br>generates Events "Unit Connections to S6 Bus"/"Unit Disconnections<br>from S6 Bus".<br>Data are not available for editing. |  |  |  |  |
| <u>521188</u>              | S6 Address (SA)            | No            | No                 | Network address of the Unit contained in the List of Saved Units<br>(see <u>table 5</u> ).<br>The network address serves to identify <u>Units</u> during their operation<br>using <u>S6 Technology</u> .<br>Data are not available for editing.                                                                                                    |  |  |  |  |

| SPN                            | Name                       | Factory value | Unit of<br>measure | Clarification                                                                                                    |  |
|--------------------------------|----------------------------|---------------|--------------------|----------------------------------------------------------------------------------------------------|--|
| 521120                         | Serial Number              | No            | No                 | The Unit serial number is a set of digits designed for clear<br>identification of a specific Unit.<br>A serial number of Unit has the format:<br>AABBB C DDDDD, in which:<br>AA – code of model in the line of products;<br>BBB – digits reflecting changes in the product;<br>C – Manufacturer code;<br>DDDDD – sequence number.<br>Data are not available for editing.                                                                                                    |  |
| 521123                         | Line                       | No            | No                 | Designation of the line of products to which the Unit from the List of<br>Saved Units belongs. The line of products is a group of products of<br>the same kind – online Telematics gateways manufactured with the<br>common trademark (e.g. <u>DUT-E</u> , <u>DFM</u> , <u>DFM Marine</u> etc.).<br>Data are not available for editing.                                                                                                    |  |
| <u>521345</u>                  | Model                      | No            | No                 | Model is the Unit design within its line of products.<br>Each of the Units models has its functional and/or design<br>particularities.<br>Data are not available for editing.                                                                                                    |  |
| <u>521121</u>                  | Firmware<br>Version        | No            | No                 | Version of the Unit inbuilt software contained in the List of Saved<br>Units.<br>Data are not available for editing.                                                                                                    |  |
| Active Units List<br>PGN 63254 |                            |               |                    |                                                                                                    |  |
| 521355                         | Array<br>Elements<br>Count | No            | pcs.               | Number of Units contained in the List of Active Units (max. 15).<br>This list contains all Units which together with<br>CANUp 27 Pro 3G/CANUp 27 Pro Wi-Fi are connected to form a<br>network based on<br><u>S6 Technology</u> .<br>For each Unit from the List of Active Units you may receive<br>information on Active and Saved Malfunctions. The registered<br>Events are also displayed for the selected Unit according to their<br>types in the respective tables ("List of Emergency Events", "List of<br>Important Events" and "List of Information Events").<br>The total number of Events for all active Units is displayed in the<br>"Number of Events" group of data for each Event type.<br>Data are not available for editing. |  |
| <u>521188</u>                  | S6 Address (SA)            | No            | No                 | Network address of the Unit contained in the List of Active Units<br>(see <u>table 5</u> ).<br>The network address serves to identify <u>Units</u> during their operation<br>using S6 Technology.<br>Data are not available for editing.                                                                                                    |  |
| 521120                         | Serial Number              | No            | No                 | The Unit serial number is a set of digits designed for clear<br>identification of a specific Unit.<br>A serial number of Unit has the format:<br>AABBB C DDDDD, in which:<br>AA – code of model in the line of products;<br>BBB – digits reflecting changes in the product;<br>C – Manufacturer code;<br>DDDDD – sequence number.<br>Data are not available for editing.                                                                                                    |  |
| <u>521123</u>                  | Line                       | No            | No                 | Designation of the line of products to which the Unit from the List of Active Units belongs. The line of products is a group of products of the same kind – online Telematics gateways manufactured with the common trademark (e.g. <u>DUT-E</u> , <u>DFM</u> , <u>DFM Marine</u> etc.). Data are not available for editing.                                                                                                    |  |
| <u>521345</u>                  | Model                      | No            | No                 | Model is the Unit design within its line of products.<br>Each of the Units models has its functional and/or design<br>particularities.<br>Data are not available for editing.                                                                                                    |  |
| <u>521121</u>                  | Firmware<br>version        | No            | No                 | Version of the Unit inbuilt software contained in the List of Active<br>Units.<br>Data are not available for editing.                                                                                                    |  |
| <u>521045</u>                  | Active Faults<br>Quantity  | No            | No                 | Displays the number of active malfunctions of the Unit<br>(if any, up to 15) contained in the List of Active Units.<br>Data are not available for editing.                                                                                                    |  |
| <u>521046</u>                  | Passive Faults<br>Quantity | No            | No                 | Displays the number of saved malfunctions of the Unit (if any, up<br>to 15) contained in the List of Active Units.<br>Data are not available for editing.                                                                                                    |  |
| SPN                             | Name                                                          | Factory value                                             | Unit of<br>measure                    | Clarification                                                                                                    |  |  |  |
|---------------------------------|---------------------------------------------------------------|-----------------------------------------------------------|---------------------------------------|----------------------------------------------------------------------------------------------------|--|--|--|
|                                 | 1                                                             | 1                                                         | Unit S6 A<br><u>PG</u>                | ctive DTC List<br><u>V 63255</u>                                                                                                    |  |  |  |
| <u>521355</u>                   | Array<br>Elements<br>Count                                    | No                                                        | pcs.                                  | Number of current malfunctions of active Units (up to 15).<br>Data are not available for editing.                                                                                                    |  |  |  |
| <u>521188</u>                   | S6 Address (SA)                                               | No                                                        | No                                    | Network address of active Unit which is the source of the currently displayed malfunction.<br>Data are not available for editing.                                                                                                    |  |  |  |
| <u>521104</u>                   | Fault Code. SID                                               | No                                                        | No                                    | Displays the defective unit (e.g. "Fuel Level Sensor") for each current malfunction.                                                                                                    |  |  |  |
| <u>521048</u>                   | FMI                                                           | No                                                        | No                                    | Displays malfunction designation (e.g. "Calibration Error") for each current malfunction.                                                                                                    |  |  |  |
|                                 | ·                                                             |                                                           | Unit S6 S<br><u>PG</u>                | aved DTC List<br><u>N 63256</u>                                                                                                    |  |  |  |
| <u>521355</u>                   | Array<br>Elements<br>Count                                    | No                                                        | pcs.                                  | Number of saved malfunctions of active Units (up to 15).<br>Data are not available for editing.                                                                                                    |  |  |  |
| <u>521188</u>                   | S6 Address (SA)                                               | No                                                        | No                                    | Network address of active Unit which is the source of the currently displayed malfunction.<br>Data are not available for editing.                                                                                                    |  |  |  |
| <u>521104</u>                   | Fault Code. SID                                               | No                                                        | No                                    | Displays the defective unit (e.g. "Fuel Level Sensor") for each saved malfunction.                                                                                                    |  |  |  |
| <u>521048</u>                   | FMI                                                           | No                                                        | No                                    | Displays malfunction designation (e.g. "Calibration Error") for each saved malfunction.                                                                                                    |  |  |  |
|                                 | ·                                                             |                                                           | Units S6 Eme<br>PGI                   | rgency Events List<br><u>V 63273</u>                                                                                                    |  |  |  |
| <u>521355</u>                   | Array<br>Elements<br>Count                                    | No                                                        | pcs.                                  | Displays the current number (up to 20) of emergency Events from active Units.<br>Data are not available for editing.                                                                                                    |  |  |  |
| <u>521166</u>                   | Event SPN                                                     | No                                                        | No                                    | Displays the current number (up to 20) of emergency Events from active Units.<br>Emergency <u>Events</u> are such as, for instance, "Activation of Emergency Button".*                                                                                                    |  |  |  |
|                                 |                                                               | 1                                                         | Units S6 Imp<br>PGI                   | ortant Events List                                                                                                    |  |  |  |
| <u>521355</u>                   | Array<br>Elements<br>Count                                    | No                                                        | pcs.                                  | Displays the current number (up to 20) of important Events from active Units.<br>Data are not available for editing.                                                                                                    |  |  |  |
| <u>521166</u>                   | Event SPN                                                     | No                                                        | No                                    | Displays the list (up to 20) of important Events from active Units.<br>Events such as, for instance, Events: "Onboard Circuit Failure",<br>"Fuel Drain from the Tank", "Fuelling Tank" "Interference into Flow<br>Meter Operation" are considered to be important Events.* |  |  |  |
|                                 | Units S6 Information Events List<br>PGN 63274                 |                                                           |                                       |                                                                                                    |  |  |  |
| <u>521355</u>                   | Array<br>Elements<br>Count                                    | No                                                        | pcs.                                  | Displays the current number (up to 20) of information Events from active Units.<br>Data are not available for editing.                                                                                                    |  |  |  |
| <u>521166</u>                   | Event SPN                                                     | No                                                        | No                                    | Displays the list (up to 20) of information Events from active Units.<br>Events, such as, for instance: "Power Supply ON/OFF, "GNSS<br>Signal Loss/Restore" are considered to be information Events.*                                                                      |  |  |  |
| * For each Ev<br>Events are dis | ent the following<br>played in chronolo<br>w Events overwrite | data are specifie<br>gical sequence, set the earliest Eve | ed: designation,<br>starting from the | date/time of occurrence, as well as additional information (if any).<br>e most recent. As soon as the maximum number of Events displayed                                                                                                    |  |  |  |

### C.18 Base S7 FM

<u>Base S7 FM</u> — is designed for reception of messages (<u>PGN</u>) from wireless <u>Units</u> by means of <u>S7 Technology</u>.

| Service_CANUp version 5.07                                                                                                    |                                 |                       | – 🗆 ×           |                |                                 |
|----------------------------------------------------------------------------------------------------|---------------------------------|-----------------------|-----------------|----------------|---------------------------------|
| Model: 27 Pro Wi-F<br>Serial Number: 0600200005                                                                                                    | General Disconnect Remote Conne | ction                 |                 |                |                                 |
| Manufacturing Date: 29.10.2020<br>Firmware Version: 2.04                                                                                            | Profile   Update                | ▪ Help                | - English ~     |                |                                 |
| Desktop<br>Interface                                                                                                    | Available Bluetooth Device List |                       | ^               |                |                                 |
| Self-diagnostics<br>Onboard Clock                                                                                                    | MAC address Se                  | rial number RSSI, dBm | Last message, s |                |                                 |
| Vehicle Power Supply<br>Battery<br>GNSS                                                                                                    | 2 00:18:E9:C6:44:47 01          | -67                   | 12              |                |                                 |
| GNSS Coordinates Recorder<br>Geofence                                                                                                    | 3 01:01:47:35:C0:54 11          | 05001300052 -93       | 18              |                |                                 |
| Reports Generator<br>Simple Reports Registrator<br>Wifi Communicator<br>Collector 1A1F1D<br>Axle Load Control.<br>Tractor Unit<br>Engine Monitoring |                                 |                       |                 | 😤 Add Unit     | ?                               |
| Statistics<br>S6 Bus                                                                                                    | Allowed Units S7 List           |                       |                 | MAC:           | 00:18:E9:C6:44:47               |
| Base S7<br>Accelerometer                                                                                                    | Serial number                   | SA Si                 | tatus           | Serial number: | 0107001300039                   |
| Events Registrator                                                                                                    | 1 0107001300039                 | 101 E                 | hable           | Line:          | DUT                             |
|                                                                                                    |                                 |                       |                 | SA:            | 101<br>102<br>103<br>104<br>105 |
|                                                                                                    | Add by MAC address              |                       | Remove Unit     | Add            | 106<br>107<br>108               |

a) adding a wireless Unit from the list of accessible devices

| 🛣 Add Unit              |                   | ?     | ×      |
|-------------------------|-------------------|-------|--------|
| MAC:                    | 00:00:00:00:00:00 |       |        |
| Serial number:<br>Line: | -                 |       | ~      |
| SA:                     | 0                 |       | $\sim$ |
|                         |                   |       |        |
| Add                     |                   | Close |        |

b) adding a wireless Unit by the specified MAC-address

Figure C.21 — Example of settings of the FM S7 Base in Service CANUp software

#### Table C.18 — Base S7 FM.

SPNs, displayed and/or editable in Service CANUp software

| SPN                                          | Name                    | Factory value | Unit of<br>measure | Clarification                                                                                                    |  |  |
|----------------------------------------------|-------------------------|---------------|--------------------|----------------------------------------------------------------------------------------------------|--|--|
| Available Bluetooth Device List<br>PGN 63279 |                         |               |                    |                                                                                                    |  |  |
| <u>521355</u>                                | Array Elements<br>Count | On the fact   | pcs.               | Number of MAC-addresses of wireless Units ( <u>DUT-E S7</u> fuel level<br>sensors, <u>DFM S7</u> / <u>DFM Marine S7</u> fuel flow meters, <u>GNOM DDE S7</u><br>pressure sensors <u>DUT-E DP S7</u> position sensors, ADM31<br>temperature and humidity sensors) which are accessible at a given<br>moment for the BLE-module of CANUp 27 Pro.<br>The maximum number of elements in the list — 15.<br>The list is not accessible for editing. |  |  |

| SPN           | Name                                            | Factory value | Unit of<br>measure | Clarification                                                                                                    |
|---------------|-------------------------------------------------|---------------|--------------------|----------------------------------------------------------------------------------------------------|
| <u>521490</u> | MAC Address                                     | On the fact   | No                 | The setting displays the unique identifier (MAC address) of<br>BLE-module of the wireless Unit.<br>Using MAC address, the software generates a serial number of a<br>specific Unit and also identifies its accessibility status for operation<br>based on S7 Technology.<br>The data are not accessible for editing.                                                                                                    |
| <u>521178</u> | Received Signal<br>Strength<br>Indicator (RSSI) | On the fact   | dBm                | The setting displays the current level of the signal power (by the logarithmic scale) received from the wireless Unit.<br>The displayed range: from -1250 dBm.<br>The data are not accessible for editing.                                                                                                    |
| <u>521084</u> | Timeout                                         | On the fact   | S                  | The setting displays the length of the time interval after reception of the latest message from the wireless Unit.<br>The data are not accessible for editing.                                                                                                    |
|               |                                                 |               | Allowed<br>PGI     | Units S7 List<br>N 63270                                                                                                    |
| 521355        | Array Elements<br>Count                         | On the fact   | pcs.               | The number of MAC addresses of wireless Units (DUT-E S7 fuel level<br>sensors, DFM S7 / DFM Marine S7 fuel flow meters, GNOM DDE S7<br>pressure sensors DUT-E DP S7 position sensors, ADM31<br>temperature and humidity sensors) selected by the user for<br>connection to CANUp 27 Pro using S7 Technology.<br>The maximum number of elements in the list – 10.<br>The user has access to editing the list – adding/deleting Units.                                                                                                    |
| 521188        | S6 Address (SA)                                 | No            | No                 | The network address of the wireless Unit selected by the user for<br>connection to CANUp 27 Pro using S7 Technology.<br>The network address is used for identiofication of Units during work<br>using S7 Technology.<br>The designation of the network address is automatically assigned to<br>the Unit from the number of vacant addresses within the following<br>ranges:<br>Value of network address is automatically assigned to a Unit from<br>the number of vacant addresses within the following ranges:<br>- for DUT-E S7 fuel level sensors: 9198, 101108;<br>- for GNOM DDE S7 pressure sensors and GNOM DP S7 position<br>sensors: 8285;<br>- for ADM31 temperature and humidity sensors: 136139.<br>The network addresses may be changed by the user.<br>A network address for each Unit must be unique!<br>The use of coinciding network addresses for cable-connected and<br>wireless Units of the same type is not allowed! |
| <u>521490</u> | MAC Address                                     | On the fact   | No                 | The MAC address of the wireless Unit selected by the user for<br>connection using <u>S7 Technology</u> by itself is not displayed in the list<br>of authorized Units.<br>However, the software generates the serial number for a specific<br>Unit using its MAC address and also by its MAC address it identifies<br>its accessibility status for work using S7 Technology.<br>The data are not accessible for editing.                                                                                                    |

## C.19 Accelerometer FM

<u>Accelerometer FM</u> — is designed to identify current values of the Vehicle linear accelerations in three rectangular axes of Cartesian coordinate system and to calculate root-meansquare values of these accelerations, to identify the Vehicle movement and its banking angles.

After CANUp 27 Pro 3G / Pro LTE / Pro Wi-Fi mounting on the Vehicle you need to calibrate the inbuilt accelerometer, i.e. to specify zero values of pitch angle and banking angle by pressing Set <0> button!

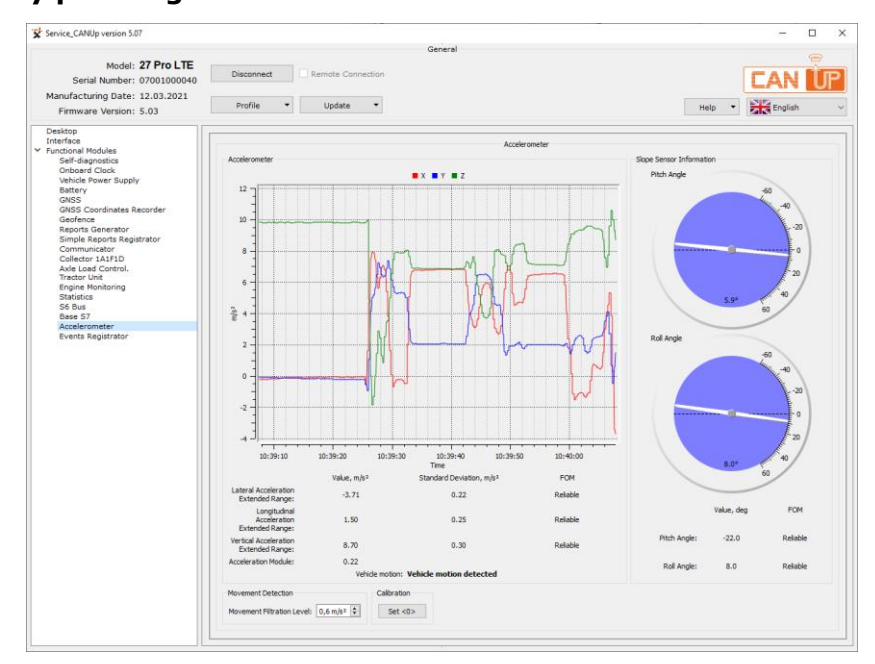

Figure C.22 — Example of settings of the Accelerometer FM in Service CANUp software

#### Table C.19 — Accelerometer FM.

SPNs, displayed and/or editable in Service CANUp software

| SPN              | Name                                                                     | Factory<br>value | Unit of<br>measure | Range                   | Clarification                                                                                                    |  |  |  |  |
|------------------|--------------------------------------------------------------------------|------------------|--------------------|-------------------------|----------------------------------------------------------------------------------------------------|--|--|--|--|
|                  | Accelerometer<br>PGN 63155                                               |                  |                    |                         |                                                                                                    |  |  |  |  |
| <u>5347</u>      | Lateral<br>Acceleration<br>Extended Range                                | On the fact      | m/s²               | -320322.55              | Current value of the Vehicle transverse linear acceleration<br>is displayed (along Y axis of the Cartesian coordinate<br>system) and the diagram of its changing with time.                                                                                                    |  |  |  |  |
| <u>5347</u> /2.3 | Lateral<br>Acceleration<br>Extended Range /<br>2.3 Standard<br>Deviation | On the fact      | m/s²               | -320322.55              | Value of the Vehicle mean-square deviation calculated<br>based on the current data of the Vehicle transverse linear<br>acceleration is displayed.<br>You can estimate the reliability of the measured values of<br>the Vehicle transverse linear acceleration by the value of<br>mean-square deviation.                            |  |  |  |  |
| 5350             | Lateral<br>Acceleration<br>Extended Range<br>Figure of Merit             | On the fact      | No                 | Reliable/<br>Unreliable | Estimate of reliability of the measured values of the Vehicle transverse linear acceleration is displayed. If the transverse linear acceleration is less than 5 m/s <sup>2</sup> , the acceleration data are reliable, while in case the transverse linear acceleration is more than 5 m/s <sup>2</sup> , the data are unreliable. |  |  |  |  |
| <u>5348</u>      | Longitudinal<br>Acceleration<br>Extended Range                           | On the fact      | m/s²               | -320322.55              | Current value of the Vehicle longitudinal axis linear<br>acceleration is displayed (along X axis of the Cartesian<br>coordinate system) and the diagram of its changing with<br>time.                                                                                                    |  |  |  |  |

| SPN              | Name                                                                          | Factory<br>value | Unit of<br>measure | Range                                                         | Clarification                                                                                                    |
|------------------|-------------------------------------------------------------------------------|------------------|--------------------|---------------------------------------------------------------|----------------------------------------------------------------------------------------------------|
| <u>5348</u> /2.3 | Longitudinal<br>Acceleration<br>Extended Range /<br>2.3 Standard<br>Deviation | On the fact      | m/s²               | -320322.55                                                    | Value of the Vehicle mean-square deviation calculated<br>based on the current data of the Vehicle longitudinal<br>linear acceleration is displayed.<br>You can estimate the reliability of the measured values<br>the Vehicle longitudinal linear acceleration by the value of<br>mean-square deviation.                                                                                                    |
| <u>5351</u>      | Longitudinal<br>Acceleration<br>Extended Range<br>Figure of Merit             | On the fact      | No                 | Reliable/<br>Unreliable                                       | Estimate of reliability of measured values of the Vehicle<br>longitudinal linear acceleration is displayed.<br>If the longitudinal linear acceleration is less than 5 m/s <sup>2</sup> ,<br>the acceleration data are reliable, while in case of<br>longitudinal linear acceleration more than 5 m/s <sup>2</sup> , the<br>acceleration data are unreliable.                                                                                              |
| <u>5349</u>      | Vertical<br>Acceleration<br>Extended Range                                    | On the fact      | m/s²               | -320322.55                                                    | Current mean value of the Vehicle vertical linear<br>acceleration is displayed (along Z axis of the Cartesian<br>coordinate system) and the diagram of its changing with<br>time.                                                                                                    |
| <u>5349</u> /2.3 | Vertical<br>Acceleration<br>Extended Range /<br>2.3 Standard<br>Deviation     | On the fact      | m/s²               | -320322.55                                                    | Value of the Vehicle mean-square deviation calculated<br>based on the current data of the Vehicle vertical linear<br>acceleration is displayed.<br>You can estimate the reliability of the measured values<br>the Vehicle vertical linear acceleration by the value of<br>mean-square deviation.                                                                                                    |
| 5352             | Vertical<br>Acceleration<br>Extended Range<br>Figure of Merit                 | On the fact      | No                 | Reliable/<br>Unreliable                                       | Estimate of reliability of measured values of the Vehicle vertical linear acceleration is displayed. If the vertical linear acceleration is less than 5 m/s <sup>2</sup> , the acceleration data are reliable, while in case of vertical linear acceleration more than 5 m/s <sup>2</sup> , the acceleration data are unreliable.                                                                                                    |
| <u>521384</u>    | Acceleration<br>Module                                                        | On the fact      | m/s²               | -320322.55                                                    | Automatically calculated total value of the Vehicle linear<br>acceleration in three axes of coordinates (X, Y, Z) is<br>displayed; this value is equal to square root of the sum of<br>squares of the Vehicle linear accelerations in each axis.<br>If this value exceeds the specified level of the Movement<br>Filtering ( <u>SPN 521341</u> ), the Unit automatically identifies<br>the Vehicle current status in relation to the Vehicle<br>movement. |
| <u>1611</u>      | Vehicle motion                                                                | On the fact      | No                 | Vehicle motion<br>not detected/<br>Vehicle motion<br>detected | Vehicle current status in relation to the Vehicle<br>movement is displayed (the Vehicle is moving/not<br>moving).                                                                                                    |
|                  |                                                                               |                  |                    | Movement<br>PGN 63247                                         |                                                                                                    |
| <u>521341</u>    | Movement<br>filtration level                                                  | 0.3              | m/s²               | -12.512.5                                                     | Field in which the user may specify threshold value of acceleration with which the value of the sum of the Vehicle linear accelerations in the three coordinates axes (X, Y, Z) must be compared. According to the results of the comparison, the Unit automatically identifies the Vehicle current status in relation to movement.                                                                                                    |
|                  |                                                                               | -                | Slo                | pe Sensor Informa<br>PGN 61459                                | ation                                                                                                    |
| 3318             | Pitch Angle                                                                   | On the fact      | deg                | -6464.51                                                      | Displays the current value of the grade angle in relation to the transverse axis of coordinates (Y axis).                                                                                                    |
| 3319             | Roll Angle                                                                    | On the fact      | deg                | -6464.51                                                      | Displays the current value of the grade angle in relation to the longitudinal axis of coordinates (X axis).                                                                                                    |
| 3323             | Pitch Angle<br>Figure Of Merit                                                | On the fact      | No                 | Reliable/<br>Unreliable                                       | Estimate of reliability of measurement of the Vehicle<br>banking angle. If the value of the pitch angle is less than<br>60°, its value is considered reliable.                                                                                                    |
| 3324             | Roll Angle<br>Figure Of Merit                                                 | On the fact      | No                 | Reliable/<br>Unreliable                                       | Estimate of reliability of measurement of the Vehicle banking angle. If the value of the banking angle is less than $60^{\circ}$ , its value is considered reliable.                                                                                                    |

# **C.20 Events Registrator FM**

<u>Events Registrator FM</u> — designed for registration of 15 emergency, 15 important and 15 informative latest <u>Events</u>.

|                                                                                                    |                                                                                                    | Genera                                                                                                    |                        |            |         |   |
|----------------------------------------------------------------------------------------------------|----------------------------------------------------------------------------------------------------|----------------------------------------------------------------------------------------------------|------------------------|------------|---------|---|
| Model: 27 Pro LTE<br>Serial Number: 07001000040                                                                                                    | Disconnect                                                                                                  | Remote Cor                                                                                                    | nnection               |            | CAN     | Ť |
| Manufacturing Date: 12.03.2021<br>Firmware Version: 5.03                                                                                                    | Profile                                                                                                    | Update                                                                                                    | •                      | Help 👻     | English |   |
| Desktop<br>Institute<br>Self-diagnostics<br>Onboard Clock<br>Whide Power Supply<br>Battery<br>GMISS Coordinates Recorder<br>Geofence<br>Reports Generator<br>Simple Reports Registrator<br>Collector - LA110<br>Avie Load Control,<br>Tractor Unk<br>Engine Monitoring<br>Sel Bus<br>Base 57<br>Accelerometer | Emergency Event<br>Events are missie<br>Important Events<br>Event<br>Vent<br>Vent<br>Venter supply fat      | E List<br>List<br>Data/Time<br>at 28.04.2021 07.45:<br>at 28.04.2021 06:08:                                                            | Events Registrato      | r<br>k 67V |         |   |
| Events Registrator                                                                                                    | Information Event<br>Event<br>GNSS Detection<br>GNSS Missing<br>GNSS Detection<br>GNSS Missing<br>Power Off | s List<br>Data/Time<br>28.04.2021 07:45:07<br>28.04.2021 07:44:46<br>28.04.2021 07:44:43<br>28.04.2021 07:44:43<br>28.04.2021 07:44:21 | Additional information | HE 7-33 V  |         |   |

Figure C.23 — Example of settings of the Events Registrator FM in Service CANUp software

| Table C.20 - | Events Registrator FM | 1. SPNs, d | displayed and/or | r editable in | Service ( | CANUp software |
|--------------|-----------------------|------------|------------------|---------------|-----------|----------------|
|              | 5                     | ,          | , , .            |               |           | ,              |

| SPN                                                            | Name                                            | Factory value                    | Unit of measure            | Clarification                                                                                                    |  |  |  |  |  |
|----------------------------------------------------------------|-------------------------------------------------|----------------------------------|----------------------------|----------------------------------------------------------------------------------------------------|--|--|--|--|--|
|                                                                | Emergency Events List PGN 63051                 |                                  |                            |                                                                                                    |  |  |  |  |  |
| <u>521166</u>                                                  | Event SPN                                       | No                               | No                         | List of emergency Events is displayed (up to 15).**<br>Activation of Emergency Button belongs to emergency<br>Events.                                                                                                    |  |  |  |  |  |
|                                                                |                                                 | Importa                          | ant Events List <u>PGN</u> | <u>1 63055</u>                                                                                                    |  |  |  |  |  |
| <u>521166</u>                                                  | Event SPN                                       | No                               | No                         | List of important Events is displayed (up to 15).**<br>The following Events are considered to be important:<br>- Onboard circuit failure<br>(with voltage value displayed);<br>- Overload;<br>- Hot stop/Cold start*;<br>- Exceeding engine rpm*;<br>- High/low oil pressure in the engine*;<br>- Too high onboard circuit voltage.                |  |  |  |  |  |
|                                                                |                                                 | Information                      | tion Events List <u>PG</u> | N 63056                                                                                                    |  |  |  |  |  |
| <u>521166</u>                                                  | Event SPN                                       | No                               | No                         | List of information Events is displayed (up to 15).**<br>The following Events are considered to be information<br>Events:<br>- Power supply ON/OFF;<br>- Ignition ON/OFF*;<br>- GNSS signals Loss/Restore;<br>- Load/Unload;<br>- Trailer coupled/trailer uncoupled;<br>- Geofence Entry*;<br>- Geofence Exit*;<br>- Unit Loss/Restore in S6-bus*. |  |  |  |  |  |
| <ul> <li>* Only for CANUp</li> <li>**For each Event</li> </ul> | 27 Pro 3G / Pro LTE /<br>the following data are | Pro Wi-Fi.<br>specified: designa | ation, date/time of        | occurrence, as well as additional information (if any).                                                                                                    |  |  |  |  |  |

Events are displayed in chronological sequence, starting from the most recent. As soon as the maximum number of Events displayed is reached, new Events overwrite the earliest Events.

The user cannot clear the list of important Events.

Detailed parameters description (<u>SPN</u>), structure and content of messages (<u>PGN</u>) of FM <u>CANUP 27</u> are placed at the following web site <u>http://s6.jv-technoton.com/</u> (to access <u>S6 DB</u> registration is required).

# Annex D CANUp 27 firmware upgrade

**WARNING:** CANUp 27 firmware update should be carried out **only** for implementing improvements, recommended by the Manufacturer.

To upgrade <u>CANUp 27</u> firmware the following actions should be made:

1) Connect CANUp 27 to PC using <u>S6 SK</u> service adapter (see <u>2.4.1</u>).

**WARNING:** when re-uploading firmware, power supply voltage of CANUp 27 should not drop out of 10...45 V range.

2) After authorization (see 2.4.3) press Unit firmware button in the dropdown menu Update

of Service CANUp software.

3) Choose firmware upgrade file (\*.blf3) on PC disk or memory stick.

**4)** Press **Den** button, that will start firmware file downloading into CANUp 27 memory.

After firmware file integrity and compatibility check by Service CANUp Software window of firmware uploading into CANUp 27 memory will appear. In case of any errors the Software will send warning message.

To cancel firmware upgrade it is needed to press <u>stop</u> button.

**ATTENTION:** Before the end of the update process and automatic Service CANUp software reset it is **forbidden**:

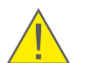

- Power down the PC.
   Power down the CANUp 27.
- 3) Disconnect CANUp 27 from the adapter and adapter from the PC.
- 4) Run any resource-intensive applications on the PC.

Service CANUp Software will display appropriate message and automatically will disconnect CANUp 27 from PC in case the update is successful. CANUp 27 is ready for further operation. Service CANUp Software will display a new firmware version with the next connection session between PC and CANUp 27.

**ATTENTION:** To update the firmware of a remote Unit, you must send one of the following commands to it:

**1)** SMS-command **LDFW** (see <u>annex B</u>) (you may use it only for the models CANUp 27 Standard / Pro 3G / Pro LTE).

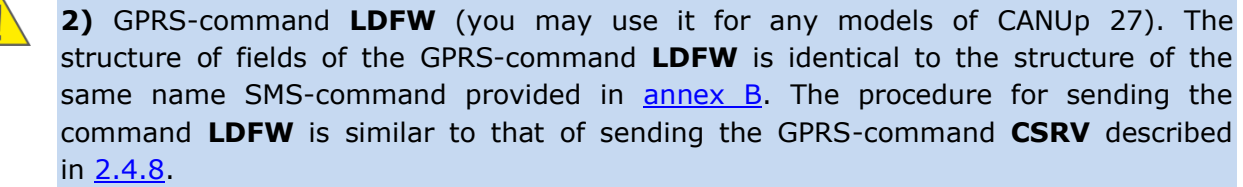

If the CANUp 27 firmware update has been completed incorrectly and the current version of the inbuilt software has been damaged, the firmware update procedure has to be repeated. In this case, the inbuilt firmware loader is activated which enables to recover CANUp 27 operability. If the repeated attempt fails, we recommend to consult <u>Technoton Technical</u> <u>Support Service</u> by e-mail <u>support@technoton.by</u>.

# Annex E

# **Electromagnetic compatibility specifications**

 Table E.1 — Protection of power circuits of CANUp 27 against conductive,

 capacitive and inductive interference as described in ISO 7637-2:2002

| Test pulse | Test level | Us tested level, V<br>for supply voltage |      |  |
|------------|------------|------------------------------------------|------|--|
|            |            | 12 V                                     | 24 V |  |
| 1          | IV         | -100                                     | -600 |  |
| 2a         | IV         | +50                                      | +50  |  |
| 2b         | IV         | +10                                      | +20  |  |
| 3a         | IV         | -150                                     | -200 |  |
| 3b         | IV         | +100                                     | +200 |  |
| 4          | IV         | -7                                       | -16  |  |
| 5          | III        | +65                                      | +123 |  |

 Table E.2 — Protection of signal circuits of CANUp 27 against conductive,

 capacitive and inductive interference as described in ISO 7637-3:2002

| Test pulse                            | Test  | Us tested level, V for supply voltage |      |  |
|---------------------------------------|-------|---------------------------------------|------|--|
| •                                     | levei | 12 V                                  | 24 V |  |
| Pulse "a" of short duration           | IV    | -60                                   | -80  |  |
| Pulse "b" of short duration           | IV    | +40                                   | +80  |  |
| Positive pulse of long duration (DCC) | IV    | +30                                   | +45  |  |
| Negative pulse of long duration (DCC) | IV    | -30                                   | -45  |  |
| Positive pulse of long duration (ICC) | IV    | +6                                    | +10  |  |
| Negative pulse of long duration (ICC) | IV    | -6                                    | -10  |  |

Table E.3— CANUp 27 own radio interference field strength as per UNECE Regulation No.10 (Revision 4)

| Tested bandwidth, | Quasi-pe<br>of field stren<br>interferenc | eak value<br>ngth of radio<br>e, dB μV/m | Average value<br>of field strength of radio<br>interference, dB µV/m |                       |  |
|-------------------|-------------------------------------------|------------------------------------------|----------------------------------------------------------------------|-----------------------|--|
| МПZ               | Horizontal polarization                   | Vertical polarization                    | Horizontal polarization                                              | Vertical polarization |  |
| 3034              | 27                                        | 25                                       | 20                                                                   | 20                    |  |
| 3445              | 23                                        | 21                                       | 16                                                                   | 18                    |  |
| 4560              | 18                                        | 18                                       | 13                                                                   | 14                    |  |
| 6075              | 17                                        | 16                                       | 10                                                                   | 9                     |  |
| 75100             | 11                                        | 13                                       | 7                                                                    | 8                     |  |
| 100130            | 12                                        | 14                                       | 7                                                                    | 9                     |  |
| 130170            | 22                                        | 16                                       | 18                                                                   | 12                    |  |
| 170225            | 24                                        | 18                                       | 18                                                                   | 13                    |  |
| 225300            | 32                                        | 24                                       | 27                                                                   | 11                    |  |
| 300400            | 19                                        | 21                                       | 13                                                                   | 14                    |  |
| 400525            | 22                                        | 24                                       | 16                                                                   | 15                    |  |
| 525700            | 24                                        | 27                                       | 23                                                                   | 23                    |  |
| 700850            | 34                                        | 32                                       | 25                                                                   | 27                    |  |
| 8501000           | 35                                        | 33                                       | 27                                                                   | 26                    |  |

# Annex F Description of MQTT IBM Watson IoT protocol

#### 1) Designation

MQTT IBM Watson IoT protocol is used to transmit Onboard reports by <u>Units</u> (<u>CANUp 27 Pro</u>online Telematics gateway or by <u>DUT-E GSM</u> fuel level sensor), when they are used as components of the Internet of Things (IoT) Telematics system based on <u>IBM Watson</u> <u>IoT Platform</u>. Reports are generated in accordance with <u>SPN</u> of the Event specified by the user in the service software.

#### 2) Particulars

- Asynchronous data transmission;
- Compact messages;
- Reliable delivery of messages in conditions of unstabe communication of the data transmission line;
- Support of several levels of Quality of Service (QoS);
- Simple integration of new devices.

#### 3) General information

On the application level, the protocol is applied over TCP/IP protocol and by default uses port 1883 (8883 in case of connection via SSL). Messages are exchanged between the Unit (Publisher) and IBM Watson IoT platform (Broker).

The Unit sends data to Broker, in accordance with the topic specified in the message (Topic field). Users can receive data from a great number of Units (Publishers) through Broker, depending on their subscription to particular topics.

There are altogether 15 types of messages in MQTT IBM Watson IoT protocol. The main types of messages: Connect – to establish a connection with the Broker; Publish – to publish data in the topic at Broker, Subscribe – to subscribe to the topic at Broker; Unsubscribe – to cancel the topic subscription.

#### 4) Format of MQTT messages

Generally, an MQTT message consists of the following components:

- fixed heading which is present in all messages (see figure F.1);
- variable heading which is present only in certain messages;
- fields of data (Payload) which are present only in certain messages.

|        | 7            | 6                      | 5 | 4               | 3 | 2         | 1     | 0 |
|--------|--------------|------------------------|---|-----------------|---|-----------|-------|---|
| byte 1 | message type |                        |   | auxiliary flags |   |           |       |   |
| byte 2 |              | current message length |   |                 |   | neading + | data) |   |

Figure F.1 — Format of a fixed heading

#### 5) Establishing a connection

Right after establishing a connection between <u>IBM Watson IoT</u> platform and the Server the Unit must send a packet of **Connect Message** to the Server. The format of fixed heading of **Connect Message** is shown in figure F.2.

| Fixed Heading |          |                |  |  |
|---------------|----------|----------------|--|--|
| 1 b           | yte      | 1 byte         |  |  |
| packet type   | reserved | message length |  |  |
| 0b0001        | 060000   | 0xXXXX         |  |  |

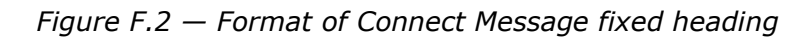

Variable heading of **Connect Message** consists of a sequence of 4 fields (see figure F.3):

- Protocol Name UTF-8 line containing protocol name "MQTT".
- **Protocol Level** 8-bit unsigned number which is the number of revision of the protocol used by the Unit. The value of the Protocol Level field for the current protocol version is (0x04).
- **Connect Flags** byte containing a number of parameters that identify the state of MQTT connection. This field also indicates the presence or absence of fields in data (see figure F.4).
- **Keep Alive** is the maximum time interval (in seconds) between the end of one packet transmission and start of another packet transmission.)

| Variable Heading |                 |                |               |            |  |  |
|------------------|-----------------|----------------|---------------|------------|--|--|
| 2 bytes          | 4 bytes         | 1 byte         | 1 byte        | 2 bytes    |  |  |
| Length           | Protocol Name   | Protocol Level | Connect Flags | Keep Alive |  |  |
| 0x0004           | 0x4D515454      | 0x04           | 0xC2          | 0x0E10     |  |  |
|                  | "M" "Q" "T" "T" |                |               |            |  |  |

Figure F.3 — Format of the variable heading of Connect Message

|                   | Connect Flags field |                |          |   |           |                  |          |  |
|-------------------|---------------------|----------------|----------|---|-----------|------------------|----------|--|
| 7                 | 6                   | 5              | 4        | 3 | 2         | 1                | 0        |  |
| User Name<br>Flag | Password<br>Flag    | Will<br>Retain | Will QoS |   | Will Flag | Clean<br>Session | Reserved |  |
| 1                 | 1                   | 0              | 0        | 0 | 0         | 1                | 0        |  |

Figure F.4 — Structure of Connect Flags field for the variable heading of Connect Message

For **Connect Message**, the **Payload** data field contains the following fields (see figure F.5): **Client ID**, **User Name** and **Password**. These fields are lines of characters in UTF-8 format in which:

- org\_id ID of organization which is assigned during the registration at <u>IBM Watson IoT</u> platform;
- *device\_type and device\_id* type and ID of Units specified during their registration at IBM Watson IoT platform.

| Payload data field |                                |  |  |  |
|--------------------|--------------------------------|--|--|--|
| Length             | Client ID                      |  |  |  |
| 0x0000-0x0017      | d:org_id:device_type:device_id |  |  |  |

| Payload data field |                |                 |          |  |  |
|--------------------|----------------|-----------------|----------|--|--|
| Length             | User Name      | Length          | Password |  |  |
| 0x000E             | use-token-auth | 0x0000 – 0xFFFF | 11111111 |  |  |

Figure F.5 — Structure of Payload data field for Connect Message

#### 6) Publishing messages

To transmit data to IBM Watson IoT platform, Units employ packets of **Publish Messages**. The format of a fixed and a variable heading of a **Publish Message** are provided in figures F.6 and F.7, respectively.

| Fixed Heading |          |     |       |        |                |
|---------------|----------|-----|-------|--------|----------------|
| 1 byte 1 byte |          |     |       |        | 1 byte         |
| Packet type   | DUP flag | QoS | level | Retain | Message length |
| 0b0011        | 0        | 0   | 1     | 0      | 0x30           |

Figure F.6 — Format of a fixed heading of a Publish-message

|        | Variable Heading                               |                      |
|--------|------------------------------------------------|----------------------|
| Length | Topic name                                     | Packet<br>Identifier |
| 0xXXXX | iot-2/evt/sa_spn_spec1_spec2/fmt/format_string | 0x0001               |

Figure F.7 — Format of a variable heading of a Publish Message

Topic name is a line of characters in UTF-8 format where *sa\_spn\_spec1\_spec2* is a variable field in which:

- sa network address of the Unit connected to <u>CAN j1939/S6 Telematics interface</u> from which the Report is received;
- **spn** SPN number (see <u>S6 Database</u>) by which the Report is generated. To generate a Report, only <u>SPN</u> with digital values and no longer than 4 bytes are allowed to be used;
- **spec1**, **spec2** SPN specificators, i.e. additional fields specifying the value of SPN by which the Report is generated.

Payload data field value

Figure F.8 — Structure of Payload data field for Connect Message

For **Publish Message Payload** data field contains **value** — the Parameter (<u>SPN</u>) value in the decimal form in UTF-8 format (see figure F.8) which can be calculated using the formula (F.1):

#### Parameter value = value \* factor + offset (F.1)

in which **factor** and **offset** are special coefficients used for SPN calculation.

Values of **factor** and **offset** coefficients as well as units of measurement of SPN are provided in S6 Database <u>http://s6.jv-technoton.com/</u>.

# Annex G Data composition in output messages of wireless Units

Wireless <u>Units</u> transmit data using <u>S7 Technology</u> without the establishment of connection with the receiving device and without acknowledgement of data reception. The data in the form of Advertising packets are transmitted automatically in the continuous mode with the periodicity of 5 s. The structure of a data packet of wireless Units is provided in figure G.1.

| Service field (AD0)<br>(permanent values) |                                    |                            |                                        |                                    | <b>Data fiel</b><br>(variable                      | d (AD1)<br>values)                                 |                                     |                                       |
|-------------------------------------------|------------------------------------|----------------------------|----------------------------------------|------------------------------------|----------------------------------------------------|----------------------------------------------------|-------------------------------------|---------------------------------------|
| Data length<br>(AD Length)<br>(1 byte)    | Data type<br>(AD Type)<br>(1 byte) | Data<br>(Data)<br>(1 byte) | Data length<br>(AD Length)<br>(1 byte) | Data type<br>(AD Type)<br>(1 byte) | Company<br>identifier<br>(Company ID)<br>(2 bytes) | Unit firmware<br>version<br>(Soft Ver)<br>(1 byte) | PGN<br>number<br>(PGN)<br>(2 bytes) | PGN data<br>(PGN Data)<br>(021 bytes) |
| 0x02                                      | 0x01                               | 0×06                       | 0xXX                                   | 0×FF                               | 0xFFFF                                             | 0xXX                                               | 0xXXXX                              |                                       |

Figure G.1 — Structure of data packet transmitted by wireless Units

The application level of the protocol of the wireless Units output messages conforms with <u>S6 Database</u>.

# **G.1 Output message of DUT-E S7 fuel level sensor**

| Field<br>number                                   | Length                                         | Parameter         | Name                                                       |  |  |  |  |
|---------------------------------------------------|------------------------------------------------|-------------------|------------------------------------------------------------|--|--|--|--|
| Fuel Le                                           | Fuel Level Sensor. RAW Data PGN 63277 (0xF72D) |                   |                                                            |  |  |  |  |
| 1                                                 | 4 bytes                                        | <u>SPN 521440</u> | Frequency, Hz                                              |  |  |  |  |
| 2                                                 | 1 byte                                         | <u>SPN 521457</u> | Temperature, °C                                            |  |  |  |  |
| 3                                                 | 2 bytes                                        | <u>SPN 5347</u> * | Lateral acceleration extended range, m/s <sup>2</sup>      |  |  |  |  |
| 4                                                 | 2 bytes                                        | <u>SPN 5348</u> * | Longitudinal acceleration extended range, m/s <sup>2</sup> |  |  |  |  |
| 5                                                 | 2 bytes                                        | <u>SPN 5349</u> * | Vertical acceleration extended range, m/s <sup>2</sup>     |  |  |  |  |
| 6                                                 | 4 bytes                                        | <u>SPN 521488</u> | <u>Unit</u> DTCs mask (see table G.2)                      |  |  |  |  |
| 8                                                 | 6 bytes                                        | -                 | Reserve                                                    |  |  |  |  |
| * In the process of preparation for introduction. |                                                |                   |                                                            |  |  |  |  |

Table G.1 — Data composition of DUT-E S7 output message

| Numerical<br>value | Description of malfunction                                                                                                    |
|--------------------|----------------------------------------------------------------------------------------------------|
| 1                  | Fuel temperature. No data or incorrect data                                                                                                    |
| 64                 | Current frequency of sensor's measuring generator is higher by more than 100 Hz, compared to the stored value obtained during the calibration of the sensor's "minimum" |
| 512                | Defective measuring generator. Possible locking of the measuring module pipes                                                                                           |
| 1024               | Low battery charge (<10 %)                                                                                                    |
| 2097152            | Real time clock. Clocking is off                                                                                                    |

Table G.2 – Numerical values of malfunction mask (DTCs Mask) of DUT-E S7

<u>SPN</u> values of the sensor output message may be calculated according to the formula (G.1) using attributes from table G.3.

#### **Parameter value = SPN Content · Factor (Resolution) + Offset** (G.1)

Table G.3 — Attributes for calculation of current values of DUT-E S7 parameters

| Parameter         | Factor (Resolution) | Offset    |
|-------------------|---------------------|-----------|
| <u>SPN 521440</u> | 0.001               | 0 Hz      |
| <u>SPN 521457</u> | 1                   | -50 °C    |
| <u>SPN 5347</u>   | 0.01                | -320 m/s² |
| <u>SPN 5348</u>   | 0.01                | -320 m/s² |
| <u>SPN 5349</u>   | 0.01                | -320 m/s² |

The fuel level value  $(L_{act})$  may be calculated according to the formula (G.2):

$$L_{act} = L_s \cdot F_1 \cdot (F_0/F_{act}-1)/(F_0-F_1), mm$$

where  $L_s$  – length of the sensor measuring probe after cutting, mm;

- **F**<sub>0</sub> frequency of the dry sensor measuring generator, Hz;
- $F_1$  measuring generator frequency of the sensor fully plunged into the fuel, Hz;

**F**<sub>act</sub> – current value of the sensor measuring generator frequency, Hz.

(G.2)

# **G.2 Output messages of DFM S7 fuel flow meter**

| Field<br>number                                                                          | Length                                              | Parameter                 | Name                                                    |  |
|------------------------------------------------------------------------------------------|-----------------------------------------------------|---------------------------|---------------------------------------------------------|--|
| 1) Flov                                                                                  | vmeter. Par                                         | ameters 2 <u>PGN 632</u>  | <u>87</u> (0xF737)                                      |  |
| 1                                                                                        | 2 bytes                                             | <u>SPN 183</u>            | Engine Fuel Rate, I/h                                   |  |
| 3.1                                                                                      | 4 bits                                              | <u>SPN 521181</u>         | Engine Mode by Fuel Rate                                |  |
| 4                                                                                        | 2 bytes                                             | <u>SPN 521027</u> /18.0   | Chamber Fuel Rate. Feed chamber, l/h                    |  |
| 6                                                                                        | 2 bytes                                             | SPN 521027/18.1           | Chamber Fuel Rate. Reverse chamber, I/h                 |  |
| 8.1                                                                                      | 4 bits                                              | <u>SPN 521028</u> /18.0   | Chamber Working Mode. Feed chamber                      |  |
| 8.5                                                                                      | 4 bits                                              | <u>SPN 521028</u> /18.1   | Chamber Working Mode. Reverse chamber                   |  |
| 9                                                                                        | 1 byte                                              | <u>SPN 174</u>            | Engine Fuel Temperature 1                               |  |
| 10                                                                                       | 2 bytes                                             | <u>SPN 521463</u> /9.5    | Flowmeter Hours Of Operation. Interference              |  |
| 12                                                                                       | 4 bytes                                             | <u>SPN 521488</u>         | Unit DTCs Mask* (see table G.6)                         |  |
| 16                                                                                       | 4 bytes                                             | <u>SPN 521493</u>         | Unit <u>Events</u> Mask* (see table G.7)                |  |
| 20                                                                                       | 1 byte                                              | <u>SPN 521061</u>         | Battery Charge Level                                    |  |
| <b>2)</b> Flov                                                                           | vmeter. Tot                                         | al Fuel Used PGN 63       | 3288 (0xF738)                                           |  |
| 1                                                                                        | 4 bytes                                             | <u>SPN 5054</u>           | High Resolution Engine Total Fuel Used                  |  |
| 5                                                                                        | 4 bytes                                             | <u>SPN 5054</u> /9.0      | High Resolution Engine Total Fuel Used. Idle            |  |
| 9                                                                                        | 4 bytes                                             | <u>SPN 5054</u> /9.1      | High Resolution Engine Total Fuel Used. Optimal         |  |
| 13                                                                                       | 4 bytes                                             | <u>SPN 5054</u> /9.2      | High Resolution Engine Total Fuel Used. Overload        |  |
| 17                                                                                       | 4 bytes                                             | <u>SPN 5054</u> /9.3      | High Resolution Engine Total Fuel Used. Cheating        |  |
| 3) Flov                                                                                  | 3) Flowmeter. Hours of operation PGN 63289 (0xF739) |                           |                                                         |  |
| 1                                                                                        | 4 bytes                                             | <u>SPN 521171</u>         | Flowmeter Hours Of Operation                            |  |
| 5                                                                                        | 4 bytes                                             | <u>SPN 521171</u> /9.0    | Flowmeter Hours Of Operation. Idle                      |  |
| 9                                                                                        | 4 bytes                                             | <u>SPN 521171</u> /9.1    | Flowmeter Hours Of Operation. Optimal                   |  |
| 13                                                                                       | 4 bytes                                             | <u>SPN 521171</u> /9.2    | Flowmeter Hours Of Operation. Overload                  |  |
| 17                                                                                       | 4 bytes                                             | <u>SPN 521171</u> /9.3    | Flowmeter Hours Of Operation. Cheating                  |  |
| <b>4)</b> Flov                                                                           | vmeter. Ch                                          | ambers counters <u>PG</u> | <u>N 63314</u> (0xF752)                                 |  |
| 1                                                                                        | 4 bytes                                             | <u>SPN 5054</u> /18.0     | High Resolution Engine Total Fuel Used.<br>Feed chamber |  |
| 5                                                                                        | 4 bytes                                             | <u>SPN 5054</u> /18.1     | High Resolution Engine Total Fuel Used.                 |  |
|                                                                                          |                                                     |                           | Reverse chamber                                         |  |
| 9                                                                                        | 4 bytes                                             | <u>SPN 5054</u> /9.4      | High Resolution Engine Total Fuel Used.                 |  |
|                                                                                          |                                                     |                           | Negative                                                |  |
| 13                                                                                       | 4 bytes                                             | SPN 5054/18.0/9.3         | High Resolution Engine Total Fuel Used.                 |  |
|                                                                                          |                                                     |                           | Feed chamber. Cheating                                  |  |
| 17                                                                                       | 4 bytes                                             | <u>SPN 5054</u> /18.1/9.3 | High Resolution Engine Total Fuel Used.                 |  |
|                                                                                          |                                                     |                           | Reverse chamber. Cheating                               |  |
| * All Events and malfunctions of the flow meter are recorded from the moment they appear |                                                     |                           |                                                         |  |
| till the                                                                                 | moment th                                           | ney disappear, but d      | uring the time interval no less than 1 min.             |  |

Table G.4 — Data composition of DFM S7 output messages

<u>SPN</u> values of the flow meter output message may be calculated according to the formula (G.1) using attributes from table G.5.

| Parameter                                         | Factor (Resolution) | Offset |  |
|---------------------------------------------------|---------------------|--------|--|
| <u>SPN 183</u>                                    | 0.05 l/h            | 0 l/h  |  |
| <u>SPN 521181</u>                                 | 1                   | 0      |  |
| <u>SPN 521027</u>                                 | 0.05 l/h            | 0 l/h  |  |
| <u>SPN 521028</u>                                 | 1                   | 0      |  |
| <u>SPN 174</u>                                    | 1 °C                | -40 °C |  |
| <u>SPN 521488</u>                                 | 1                   | 0      |  |
| <u>SPN 521121</u>                                 | 1                   | 0      |  |
| <u>SPN 5054</u>                                   | 0.001               | 0 1    |  |
| <u>SPN 521171</u>                                 | 1 s                 | 0 s    |  |
| <u>SPN 521463</u> *                               | 1 s                 | 0 s    |  |
| * In the process of preparation for introduction. |                     |        |  |

Table G.5 — Attributes for calculation of current values of DFM S7 parameters

Table G.6 — Numerical values of malfunction mask (DTCs Mask) DFM S7

| Numerical<br>value | Description of malfunction                                                         |
|--------------------|------------------------------------------------------------------------------------|
| 1                  | Fuel temperature. Data missing or incorrect                                        |
| 32                 | Analog to digital converter launch error                                           |
| 265                | Calibration missing                                                                |
| 1024               | Low battery charge (<10 %)                                                         |
| 2097152            | Real time clock. Clocking is off                                                   |
| 16777216           | Device operates in the manufacturing mode*                                         |
| * This value       | is not a sign of any flow meter malfunction: it just indicates that its BLE module |

\* This value is not a sign of any flow meter malfunction; it just indicates that its BLE module operates in "Manufacturing" mode.

| Table G.7 — Dig | gital values of | <u>Events</u> mask o | of DFM S7 |
|-----------------|-----------------|----------------------|-----------|
|-----------------|-----------------|----------------------|-----------|

| Numerical<br>value | Designation of Event                   |  |
|--------------------|----------------------------------------|--|
| 1                  | Flow meter tampering                   |  |
| 2                  | Interference into flow meter operation |  |

# **G.3 Output messages of DFM Marine S7 fuel flow meter**

| Field<br>number                                                                                                    | Length     | Parameter                  | Name                                             |  |
|----------------------------------------------------------------------------------------------------|------------|----------------------------|--------------------------------------------------|--|
| 1) Flow                                                                                                    | vmeter Mar | ine. Parameters <u>PGI</u> | <u>N 63517</u> (0xF81D)                          |  |
| 1                                                                                                    | 4 bytes    | <u>SPN 521313</u>          | Engine Fuel Rate                                 |  |
| 5                                                                                                    | 4 bytes    | <u>SPN 521313</u> /2.1     | Engine Fuel Rate. Mean                           |  |
| 9.1                                                                                                    | 4 bits     | <u>SPN 521181</u>          | Engine Mode by Fuel Rate                         |  |
| 10                                                                                                    | 1 byte     | <u>SPN 174</u>             | Engine Fuel Temperature 1                        |  |
| 11                                                                                                    | 2 bytes    | <u>SPN 521463</u> /9.5     | Flowmeter Hours Of Operation. Interference       |  |
| 13                                                                                                    | 4 bytes    | <u>SPN 521488</u>          | Unit DTCs Mask* (see table G.10)                 |  |
| 17                                                                                                    | 4 bytes    | <u>SPN 521493</u>          | Unit <u>Events</u> Mask* (see table G.11)        |  |
| 21                                                                                                    | 1 byte     | <u>SPN 521061</u>          | Battery Charge Level                             |  |
| <b>2)</b> Flow                                                                                                    | vmeter Mar | ine. Total Consumpt        | tion <u>PGN 63518</u> (0xF81E)                   |  |
| 1                                                                                                    | 4 bytes    | SPN 521314                 | High Resolution Engine Total Fuel Used           |  |
| 5                                                                                                    | 4 bytes    | <u>SPN 521314</u> /9.0     | High Resolution Engine Total Fuel Used. Idle     |  |
| 9                                                                                                    | 4 bytes    | <u>SPN 521314</u> /9.1     | High Resolution Engine Total Fuel Used. Optimal  |  |
| 13                                                                                                    | 4 bytes    | <u>SPN 521314</u> /9.2     | High Resolution Engine Total Fuel Used. Overload |  |
| 17                                                                                                    | 4 bytes    | <u>SPN 521314</u> /9.3     | High Resolution Engine Total Fuel Used. Cheating |  |
| 3) Flowmeter. Hours of operation PGN 63289 (0xF739)                                                                                                    |            |                            |                                                  |  |
| 1                                                                                                    | 4 bytes    | <u>SPN 521171</u>          | Flowmeter Hours Of Operation                     |  |
| 5                                                                                                    | 4 bytes    | <u>SPN 521171</u> /9.0     | Flowmeter Hours Of Operation. Idle               |  |
| 9                                                                                                    | 4 bytes    | <u>SPN 521171</u> /9.1     | Flowmeter Hours Of Operation. Optimal            |  |
| 13                                                                                                    | 4 bytes    | <u>SPN 521171</u> /9.2     | Flowmeter Hours Of Operation. Overload           |  |
| 17                                                                                                    | 4 bytes    | <u>SPN 521171</u> /9.3     | Flowmeter Hours Of Operation. Cheating           |  |
| * All Events and malfunctions of the <u>Unit</u> are recorded from the moment they take place till the moment they end, but with no less than 1 min. time interval. |            |                            |                                                  |  |

Table G.8 — Data composition of DFM Marine S7 output messages

<u>SPN</u> values of the flow meter output message may be calculated according to the formula (G.1) using attributes from table G.9.

Table G.9 — Attributes for calculation of current values of DFM Marine S7 parameters

| Parameter         | Factor (Resolution)    | Offset            |
|-------------------|------------------------|-------------------|
| <u>SPN 521313</u> | 0.00001 m³/h           | -21474.83647 m³/h |
| <u>SPN 521181</u> | 1                      | 0                 |
| <u>SPN 521061</u> | 1 %                    | 0 %               |
| <u>SPN 174</u>    | 1 °C                   | -40 °C            |
| <u>SPN 521488</u> | 1                      | 0                 |
| <u>SPN 521314</u> | 0.00001 m <sup>3</sup> | 0 m³              |
| <u>SPN 521171</u> | 1 s                    | 0 s               |
| <u>SPN 521463</u> | 1 s                    | 0 s               |

| Numerical<br>value                                                                                                    | Description of malfunction                  |  |  |
|----------------------------------------------------------------------------------------------------|---------------------------------------------|--|--|
| 1                                                                                                    | Fuel temperature. Data missing or incorrect |  |  |
| 32                                                                                                    | Analog to digital converter launch error    |  |  |
| 265                                                                                                    | Calibration missing                         |  |  |
| 1024                                                                                                    | Low battery charge (<10 %)                  |  |  |
| 2097152                                                                                                    | Real time clock. Clocking is off            |  |  |
| 16777216                                                                                                    | Device operates in the manufacturing mode*  |  |  |
| * This value is not a sign of any flow meter malfunction; it just indicates that its BLE module operates in "Manufacturing" mode. |                                             |  |  |

Table G.10 — Numerical values of malfunction mask (DTCs Mask) DFM Marine S7

Table G.11 — Digital values of <u>Events</u> mask of DFM Marine S7

| Numerical<br>value | Designation of Event                   |
|--------------------|----------------------------------------|
| 1                  | Flow meter tampering                   |
| 2                  | Interference into flow meter operation |

## **G.4 Output message of GNOM DDE S7 pressure sensor**

| Field<br>number                                   | Length                              | Parameter         | Name                                                       |  |
|---------------------------------------------------|-------------------------------------|-------------------|------------------------------------------------------------|--|
| Axle Lo                                           | Axle Load Sensor PGN 63285 (0xF735) |                   |                                                            |  |
| 1                                                 | 2 bytes                             | <u>SPN 521511</u> | Suspension air pressure, kPa                               |  |
| 2                                                 | 1 byte                              | <u>SPN 521513</u> | Suspension air temperature, °C                             |  |
| 3                                                 | 4 bytes                             | <u>SPN 521488</u> | Unit DTCs mask (see table G.13)                            |  |
| 4                                                 | 2 bytes                             | <u>SPN 5347</u> * | Lateral acceleration extended range, m/s <sup>2</sup>      |  |
| 5                                                 | 2 bytes                             | <u>SPN 5348</u> * | Longitudinal acceleration extended range, m/s <sup>2</sup> |  |
| 6                                                 | 2 bytes                             | <u>SPN 5349</u> * | Vertical acceleration extended range, m/s <sup>2</sup>     |  |
| 7                                                 | 8 bytes                             | -                 | Reserve                                                    |  |
| * In the process of preparation for introduction. |                                     |                   |                                                            |  |

Table G.12 — Data composition of GNOM DDE S7 output message

| Table G.13 - | Numerical values | of malfunction mas | sk (DTCs Mask) | GNOM DDE S7 |
|--------------|------------------|--------------------|----------------|-------------|
|              |                  |                    |                |             |

| Numerical<br>value                                                                                                    | Description of malfunction                                           |  |  |
|----------------------------------------------------------------------------------------------------|----------------------------------------------------------------------|--|--|
| 1024                                                                                                    | Low battery charge (<10 %)                                           |  |  |
| 33554432                                                                                                    | Accelerometer. The system does not respond or is not configured      |  |  |
| 67108864                                                                                                    | Pressure sensor. The system does not respond or is not configured    |  |  |
| 268435456                                                                                                    | Temperature sensor. The system does not respond or is not configured |  |  |
| 16777216 Device operates in the manufacturing mode*                                                                               |                                                                      |  |  |
| * This value is not a sign of any flow meter malfunction; it just indicates that its BLE module operates in "Manufacturing" mode. |                                                                      |  |  |

<u>SPN</u> values of the sensor output message may be calculated according to the formula (G.1) using attributes from table G.14.

| Parameter         | Factor (Resolution) | Offset    |
|-------------------|---------------------|-----------|
| <u>SPN 521511</u> | 0.1                 | 0 kPa     |
| <u>SPN 521513</u> | 1                   | -40 °C    |
| <u>SPN 5347</u>   | 0.01                | -320 m/s² |
| <u>SPN 5348</u>   | 0.01                | -320 m/s² |
| <u>SPN 5349</u>   | 0.01                | -320 m/s² |

Table G.14 — Attributes for calculation of current values of GNOM DDE S7 parameters

# **G.5 Output message of GNOM DP S7 position sensor**

Table G.15 — Data composition of GNOM DP S7 output message

| Field<br>number                           | Length   | Parameter         | Name                            |  |
|-------------------------------------------|----------|-------------------|---------------------------------|--|
| Position Sensor <u>PGN 63304</u> (0xF748) |          |                   |                                 |  |
| 1                                         | 2 bytes  | <u>SPN 521469</u> | Angle, deg                      |  |
| 2                                         | 1 byte   | <u>SPN 521457</u> | Temperature, °C                 |  |
| 3                                         | 4 bytes  | <u>SPN 521488</u> | Unit DTCs mask (see table G.16) |  |
| 7                                         | 14 bytes | -                 | Reserve                         |  |

Table G.16 — Numerical values of malfunction mask (DTCs Mask) GNOM DP S7

| Numerical<br>value | Description of malfunction                                           |  |
|--------------------|----------------------------------------------------------------------|--|
| 268435456          | Temperature sensor. The system does not respond or is not configured |  |
| 536870912          | Position sensor. Data missing or incorrect                           |  |

<u>SPN</u> values of the sensor output message may be calculated according to the formula (G.1) using attributes from table G.17.

Table G.17 — Attributes for calculation of current values of GNOM DP S7 parameters

| Parameter         | Factor (Resolution) | Offset |
|-------------------|---------------------|--------|
| <u>SPN 521469</u> | 0.1                 | 0 deg  |
| <u>SPN 521457</u> | 1                   | -50 °C |

# **G.6 Output message of ADM31 temperature and humidity** sensor

Table G.18 — Data composition of ADM31 output message

| Field<br>number                                  | Length  | Parameter         | Name                                   |
|--------------------------------------------------|---------|-------------------|----------------------------------------|
| Temperature / Humidity Sensor PGN 63521 (0xF821) |         |                   |                                        |
| 1                                                | 1 byte  | <u>SPN 521492</u> | Software Version                       |
| 2                                                | 2 bytes | <u>SPN 167</u>    | Charging System Potential (Voltage), V |
| 4                                                | 1 byte  | <u>SPN 521703</u> | Temperature / Humidity Sensor Status   |
| 5                                                | 1 byte  | <u>SPN 521457</u> | Temperature, °C                        |
| 6                                                | 1 byte  | <u>SPN 354</u>    | Relative Humidity, %                   |
| 7                                                | 2 bytes | <u>SPN 521702</u> | Illumination, lx                       |

<u>SPN</u> values of the sensor output message may be calculated according to the formula (G.1) using attributes from table G.19.

| Table G.19 — Attributes for calculation of current va | alues of ADM31 parameters |
|-------------------------------------------------------|---------------------------|
|-------------------------------------------------------|---------------------------|

| Parameter         | Factor (Resolution) | Offset |
|-------------------|---------------------|--------|
| <u>SPN 521457</u> | 1                   | -50 °C |
| <u>SPN 354</u>    | 0.4                 | 0 %    |
| <u>SPN 521702</u> | 1                   | 0      |